### SYSMAC CX-Programmer, версия 9. CXONE-AL

# РУКОВОДСТВО ПОЛЬЗОВАТЕЛЯ Функциональные блоки / Структурированный текст

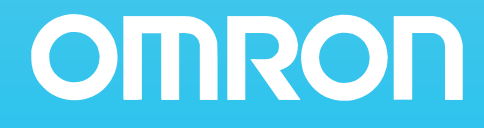

# SYSMAC CX-Programmer версии 9.П CXONE-ALППС-V4/ALППD-V4

### Руководство пользователя Функциональные блоки и структурированный текст

Версия: январь, 2011 г.

### Замечание:

Продукты компании OMRON должны использоваться надлежащим образом, только для целей, описанных в настоящем руководстве, и только квалифицированным персоналом.

В настоящем руководстве для обозначения различных типов опасности используются следующие предупреждающие знаки и надписи. Обязательно учитывайте информацию, которую они содержат. Пренебрежение этой информацией может стать причиной несчастного случая или материального ущерба.

- (!) ОПАСНОСТЬ Указывает на чрезвычайно опасную ситуацию, которая, если не принять меры к ее устранению, приведет к смерти или серьезной травме. Кроме того, может быть нанесен значительный материальный ущерб.
- ВНИМАНИЕ Указывает на потенциально опасную ситуацию, которая, если не принять меры к ее устранению, может привести к смерти или серьезной травме. Кроме того, может быть нанесен значительный материальный ущерб.

Предупреждение Указывает на потенциально опасную ситуацию, которая, если не принять меры к ее устранению, может привести к травме средней или легкой степени тяжести либо нанесению материального ущерба.

### Вспомогательные обозначения

Сокращение «Ch», которое появляется на некоторых дисплеях и на некоторых продуктах OMRON, часто означает «слово» и в документации в этом смысле имеет сокращение «Wd». Сокращение «PLC» (ПЛК) означает «Программируемый контроллер». Однако на некоторых экранах CX-Programmer может встречаться сокращение «PC», которое также означает «программируемый контроллер».

### Информационные знаки

Для выделения информации различного типа в левой колонке настоящего руководства используются следующие заголовки и обозначения.

- **Примечание.** Особенно интересная и полезная информация о наиболее эффективных и удобных способах работы с изделиями.
  - *1,2,3...* 1. Обозначение последовательности действий, перечня или любого другого списка.

### © OMRON, 2008

Все права защищены. Воспроизведение, размещение в информационно-поисковой системе или передача третьему лицу какой-либо части настоящего руководства в какой-либо форме и каким-либо способом (механическим, электронным, путем ксерокопирования, записи на носитель или иным способом) не допускается без предварительного письменного разрешения компании OMRON.

Использование информации, содержащейся в настоящем руководстве, не сопряжено с какой-либо патентной ответственностью. Кроме того, поскольку компания OMRON неуклонно стремится к совершенствованию своей продукции, информация, содержащаяся в настоящем руководстве, может быть изменена без предупреждения. Подготовка настоящего руководства выполнялась с надлежащей тщательностью. Тем не менее, компания OMRON не несет ответственности за какие-либо ошибки и упущения. Компания OMRON не несет юридической ответственности за повреждения, явившиеся результатом использования информации, содержащейся в настоящем руководстве.

## Часть 1: Функциональные блоки

| РАЗДЕЛ 1 | Введение в функциональные блоки         |
|----------|-----------------------------------------|
| РАЗДЕЛ 2 | Характеристики функциональных<br>блоков |
| РАЗДЕЛ З | Создание функциональных блоков          |

### Часть 2: Структурированный текст

| РАЗДЕЛ 4 | Введение в структурированный текст |
|----------|------------------------------------|
| РАЗДЕЛ 5 | Характеристики языка               |
|          | структурированного текста          |
| РАЗДЕЛ 6 | Создание программ на языке         |
|          | структурированного текста          |
|          | Приложения                         |

### СОДЕРЖАНИЕ

| ME | РЫ ПРЕДОСТОРОЖНОСТИ                              | xxi  |
|----|--------------------------------------------------|------|
| 1  | Для кого предназначено руководство               | xxii |
| 2  | Меры предосторожности общего характера           | xxii |
| 3  | Меры предосторожности и обеспечения безопасности | xxii |
| 4  | Меры предосторожности при эксплуатации           | xxiv |

### Часть 1: Функциональные блоки

| PA3  | ДЕЛ 1                                                                 |    |
|------|-----------------------------------------------------------------------|----|
| Введ | цение в функциональные блоки                                          | 3  |
| 1-1  | Вводная информация о функциональных блоках                            | 4  |
| 1-2  | Функциональные блоки                                                  | 14 |
| 1-3  | Переменные                                                            | 22 |
| 1-4  | Преобразование определений функциональных блоков в библиотечные файлы | 28 |
| 1-5  | Порядок использования                                                 | 28 |
| 1-6  | Информация об изменениях в новых версиях                              | 30 |

### РАЗДЕЛ 2

| Xap | актеристики функциональных блоков                                                     | 37   |
|-----|---------------------------------------------------------------------------------------|------|
| 2-1 | Характеристики функциональных блоков.                                                 | 38   |
| 2-2 | Типы данных, поддерживаемые в функциональных блоках                                   | 52   |
| 2-3 | Характеристики экземпляров                                                            | 53   |
| 2-4 | Ограничения при программировании                                                      | 63   |
| 2-5 | Указания по использованию функциональных блоков                                       | 69   |
| 2-6 | Меры предосторожности в отношении команд с операндами, указывающими первое или после, | днее |
|     | слово группы слов                                                                     | 80   |
| 2-7 | Поддерживаемые команды и ограничения в отношении операндов                            | 84   |
| 2-8 | Характеристики функциональных блоков в модулях ЦПУ                                    | 85   |
| 2-9 | Количество шагов в программах функциональных блоков и время выполнения экземпляра     | 93   |

### РАЗДЕЛ 3

| Созд | цание функциональных блоков | 97  |
|------|-----------------------------|-----|
| 3-1  | Общий порядок действий      | 98  |
| 3-2  | Порядок действий            | 100 |

### Часть 2: Структурированный текст (ST)

### РАЗДЕЛ 4

| Введ | цение в структурированный текст | 157 |
|------|---------------------------------|-----|
| 4-1  | Язык структурированного текста  | 158 |
| 4-2  | Характеристики CX-Programmer    | 159 |

### СОДЕРЖАНИЕ

#### РАЗДЕЛ 5 161 Характеристики языка структурированного текста..... Характеристики языка структурированного текста ..... 162 5-1 Допустимые типы данных в программах на языке ST..... 5-2 163 Ввод программ на языке структурированного текста ..... 5-3 164 Элементы синтаксиса языка структурированного текста ..... 169 5-4 5-5 Описание выражений языка структурированного текста ..... 183 Пример программы на языке структурированного текста. 5-6 204 Ограничения..... 5-7 204 РАЗДЕЛ 6 207Создание программ на языке структурированного текста. Порядок действий ..... 208 6-1 Приложения Α Системные внешние переменные, поддерживаемые в функциональных блоках ..... 221 В Ошибки программы на языке структурированного текста ..... 223 С Описание функций ..... 227 253 Перечень версий ..... 255

### О данном руководстве:

В настоящем руководстве описаны функции и операции, предусмотренные в программном обеспечении СХ-Programmer для создания программ на языке функциональных блоков и на языке структурированного текста (ST). Данные функции программного обеспечения СХ-Programmer поддерживаются модулями ЦПУ серии CJ2H, CJ2M, модулями ЦПУ серии CS1-H, CJ1-H и CJ1M с версией модуля не ниже 3.0, модулями ЦПУ серии CP, а также контроллерами серии NSJ и FQM1.

Некоторые из этих функций, однако, поддерживаются только модулями ЦПУ CJ2H, а также модулями ЦПУ CS1-H, CJ1-H и CJ1M с версией модуля не ниже 4.0.

Подробные сведения смотрите в разделе 1-6 Информация об изменениях в новых версиях.

Информацию о функциях, не связанных с функциональными блоками и структурированным текстом, следует искать в одном из следующих руководств.

- CX-Programmer
- : CX-Programmer Руководство по работе (W446) и CX-Programmer Руководство по работе: SFC (W469)
- Модуль ЦПУ
  - : Руководство по эксплуатации для программируемых контроллеров серии CS, серии CJ, серии CP и серии NSJ

### Руководства по работе с программным обеспечением CX-Programmer версии 9□

| Название                                                                                                    | Cat. No.                                          | Содержание                                                                                                    |
|----------------------------------------------------------------------------------------------------|---------------------------------------------------|----------------------------------------------------------------------------------------------------|
| СХОNE-AL□□C-V4/CXONE-AL□□D-V4<br>CX-Programmer — Руководство по работе<br>Функциональные блоки и структурированный<br>текст | W447<br>(насто-<br>ящее<br>руко-<br>вод-<br>ство) | Поясняются функции программного обеспечения СХ-<br>Programmer, предназначенные для работы с<br>функциональными блоками и структурированным текстом.<br>Другие совместно используемые функции СХ-Programmer<br>описаны в руководстве <i>СХ-Programmer</i> — <i>Руководство по</i><br><i>работе</i> (W446). |
| CXONE-ALロロC-V4/CXONE-ALロロD-V4<br>CX-Programmer — Руководство по работе                                                      | W446                                              | Содержит сведения об установке и работе с программой<br>CX-Programmer и обо всех ее функциях, за исключением<br>функциональных блоков.                                                                                                    |
| СХОNE-AL□□C-V4/CXONE-AL□□D-V4<br>CX-Programmer — Руководство по работе:<br>последовательные функциональные схемы            | W469                                              | Поясняется применение функций для создания программ<br>на языке SFC. Другие совместно используемые функции<br>CX-Programmer описаны в руководстве <i>CX-Programmer</i> —<br><i>Руководство по работе</i> (W446).                                                                                          |
| CX-Net — Руководство по работе                                                                                              | W362                                              | Содержит сведения об устройстве и конфигурировании<br>сетей, в частности содержит информацию о настройке<br>логических связей, таблиц маршрутизации и параметров<br>модулей.                                                                                                    |
| СХОNE-ALロロC-V4/CXONE-ALロロD-V4<br>CX-Integrator — Руководство по работе                                                      | W445                                              | Описание и порядок работы с программой CX-Integrator.                                                                                                    |

# Руководства для модулей ЦПУ серии СЈ2Н, СЈ2М, СS1-Н, СЈ1-Н и СЈ1М

| Название                                                                                                    | Cat. No. | Содержание                                                                                                    |
|----------------------------------------------------------------------------------------------------|----------|----------------------------------------------------------------------------------------------------|
| Серия SYSMAC CJ<br>CJ2H-CPU6□-EIP, CJ2H-CPU6□<br>CJ2M-CPU1□, CJ2M-CPU3□<br>Программируемые контроллеры —<br>Аппаратные средства.<br>Руководство пользователя                                                                                                    | W472     | Содержит общие сведения о модулях ЦПУ серии CJ2 и<br>описывает основные операции, включая проектирование,<br>монтаж и обслуживание.<br>Руководство содержит следующую информацию:<br>общие сведения, основные свойства и функции;<br>конфигурация системы;<br>механический и электрический монтаж;<br>поиск и устранение неисправностей.<br>Данное руководство следует использовать совместно с<br>W473.                                                                                                    |
| Серия SYSMAC СЈ<br>СЈ2Н-СРU6□-EIP, СЈ2Н-СРU6□<br>СЈ2М-СРU1□, СЈ2М-СРU3□<br>Программируемые контроллеры —<br>Программное обеспечение.<br>Руководство пользователя                                                                                                    | W473     | Описывает программирование и другие возможные<br>способы использования функций модулей ЦПУ СЈ2.<br>Руководство содержит следующую информацию:<br>функционирование модуля ЦПУ;<br>внутренние области памяти;<br>программирование;<br>задачи;<br>встроенные функции модулей ЦПУ.<br>Данное руководство следует использовать совместно с<br>W472.                                                                                                    |
| Серия SYSMAC CS/CJ<br>CS1G/H-CPUDD -EV1, CS1G/H-CPUDDH,<br>CS1D-CPUDDH, CS1D-CPUDDS,<br>CJ2H-CPU6D-EIP, CJ2H-CPU6D,<br>CJ2M-CPU1D, CJ2M-CPU3D<br>CJ1H-CPUDDH-R<br>CJ1G-CPUDD, CJ1G/H-CPUDDH,<br>CJ1G-CPUDDP, CJ1M-CPUDD<br>Cерия SYSMAC One NSJ<br>NSJD-DDDD(B)-G5D<br>NSJD-DDDD(B)-M3D<br>Программируемые контроллеры<br>Справочное руководство по командам<br>программирования | W474     | Содержит описание команд программирования на языке<br>лестничных диаграмм (LD), поддерживаемых<br>программируемыми контроллерами серии CS/CJ или NSJ.<br>В процессе программирования данное руководство<br>следует использовать вместе с <i>Руководством по</i><br><i>эксплуатации или Руководством пользователя по</i><br><i>аппаратному обеспечению</i> (W339 (CS1), CJ1 (W393) или<br>CJ2 (W472)) и <i>Руководством по программированию или</i><br><i>Руководством пользователя по программному</i><br><i>обеспечению</i> (W394 (CS1/CJ1) или W473 (CJ2)). |
| Серия SYSMAC CS<br>CS1G/H-CPU□□-EV1, CS1G/H-CPU□□H<br>Программируемые контроллеры<br>Руководство по эксплуатации                                                                                                    | W339     | Содержит общие сведения о ПЛК серии CS и описывает<br>основные операции, включая проектирование, монтаж и<br>обслуживание.<br>Руководство содержит следующую информацию:<br>общие сведения и основные свойства;<br>конфигурация системы;<br>механический и электрический монтаж;<br>распределение адресов памяти ввода/вывода;<br>поиск и устранение неисправностей.<br>Данное руководство следует использовать совместно с<br>W394.                                                                                                    |
| Серия SYSMAC CJ<br>CJ1G-CPUDD, CJ1G/H-CPUDDH,<br>CJ1H-CPUDDH-R, CJ1G-CPUDDP,<br>CJ1M-CPUDD<br>Программируемые контроллеры<br>Руководство по эксплуатации                                                                                                    | W393     | Содержит общие сведения о ПЛК серии СЈ и описывает<br>основные операции, включая проектирование, монтаж и<br>обслуживание.<br>Руководство содержит следующую информацию:<br>общие сведения и основные свойства;<br>конфигурация системы;<br>механический и электрический монтаж;<br>распределение адресов памяти ввода/вывода;<br>поиск и устранение неисправностей.<br>Данное руководство следует использовать совместно с<br>W394.                                                                                                    |

| Название                                                     | Cat. No. | Содержание                                                            |
|--------------------------------------------------------------|----------|-----------------------------------------------------------------------|
| Серия SYSMAC CS/CJ                                           | W394     | Описывает программирование и другие способы                           |
| CS1G/H-CPUDD-EV1, CS1G/H-CPUDDH,                             |          | использования функций ПЛК серий CS/CJ и NSJ.                          |
| CJ1G-CPU□□, CJ1G/H-CPU□□H,                                   |          | Руководство содержит следующую информацию:                            |
| CJ1H-CPUDDH-R, CJ1G-CPUDDP,                                  |          | программирование;                                                     |
| CJ1M-CPUDD, NSJD-DDDD(B)-G5D,                                |          | задачи;                                                               |
| NSJD-DDD(B)-M3D                                              |          | память фаилов;                                                        |
| Программируемые контроллеры                                  |          | прочие функции.                                                       |
| Руководство по программированию                              |          | Данное руководство следует использовать совместно с<br>W339 или W393. |
| Серия SYSMAC CS/CJ                                           | W340     | Содержит описание команд программирования на языке                    |
| CS1G/H-CPUDD-EV1, CS1G/H-CPUDDH,                             |          | лестничных диаграмм (LD), поддерживаемых                              |
| CJ1G-CPUDD, CJ1G/H-CPUDDH,                                   |          | программируемыми контроллерами серии CS/CJ и NSJ.                     |
| CJ1H-CPUDDH-R, CJ1G-CPUDDP,                                  |          | В процессе программирования данное руководство                        |
| CJ1M-CPU $\Box$ , NSJ $\Box$ - $\Box$ $\Box$ $\Box$ (B)-G5D, |          | следует использовать вместе с Руководством по                         |
| NSJD-DDD(B)-M3D                                              |          | эксплуатации (VV339 (CS1) или VV393 (CJ1)) и                          |
| Программируемые контроллеры                                  |          | Руковооством по программированию (11394).                             |
| Справочное руководство по командам                           |          |                                                                       |
| программирования                                             |          | -                                                                     |
|                                                              | W342     | Содержит описание команд связи, которые можно                         |
| CS1W-SCB21-V1/41-V1, CS1W-SCU21/41                           |          | использовать для оомена данными с модулями цну                        |
|                                                              |          |                                                                       |
|                                                              |          | Руководство содержит следующую информацию.                            |
|                                                              |          | команды серии с (позг шпк),<br>команды FINS                           |
|                                                              |          | Примечание В данном руководстве описываются                           |
|                                                              |          | команлы, которые могут перелаваться молупю ЦПУ.                       |
| CJ1W-SCU21-V1/41-V1                                          |          | безотносительно используемого порта связи, которым                    |
|                                                              |          | может быть последовательный порт модуля ЦПУ, порт                     |
|                                                              |          | модуля/платы последовательного интерфейса или порт                    |
|                                                              |          | любого другого модуля связи.                                          |
|                                                              |          |                                                                       |
|                                                              |          |                                                                       |
|                                                              |          |                                                                       |
|                                                              |          |                                                                       |
| справочное руководство по командам связи                     |          |                                                                       |

### Руководство для контроллера серии NSJ

Сведения о характеристиках и способах работы с контроллером серии NSJ, которые не содержатся в настоящем руководстве, можно найти в следующем руководстве.

| Cat. No. | Модели            | Название    | Описание                                                                                                    |
|----------|-------------------|-------------|----------------------------------------------------------------------------------------------------|
| W452     | NSJ5-TQ□□(B)-G5D  | Серия NSJ   | Предоставляет следующую информацию о контроллерах серии                                                                                                    |
|          | NSJ5-SQ□□(B)-G5D  | Руководство | NSJ:                                                                                                    |
|          | NSJ8-TV□□(B)-G5D  | по          | краткий обзор, свойства и функции;                                                                                                    |
|          | NSJ10-TV□□(B)-G5D | эксплуата-  | проектирование и конфигурация системы;                                                                                                    |
|          | NSJ12-TS□□(B)-G5D | ции         | механический и электрический монтаж;                                                                                                    |
|          |                   |             | распределение адресов памяти ввода/вывода;                                                                                                    |
|          |                   |             | устранение неисправностей и техническое обслуживание.                                                                                                    |
|          |                   |             | Используйте данное руководство совместно со следующими<br>руководствами: Серия SYSMAC CS — Руководство по<br>эксплуатации (W339), Серия SYSMAC CJ — Руководство по<br>эксплуатации (W393), Серия SYSMAC CS/CJ — Руководство по<br>программированию (W394) и Серия NS-V1/-V2 — Руководство |
|          |                   |             | по установке и настройке (V083)                                                                                                    |

# Руководства для контроллеров серии FQM1 (версия модуля 3.0 и выше)

Сведения о характеристиках и способах работы с контроллерами серии FQM1 версии 3.0 (FQM1-CM002/MMP22/MMA22), которые отсутствуют в настоящем руководстве, можно найти в спелующих руководствах

| Cat. No. | Модели                                 | Название                                                                   | Описание                                                                                                    |  |
|----------|----------------------------------------|----------------------------------------------------------------------------|----------------------------------------------------------------------------------------------------|--|
| 0012     | FQM1-CM002<br>FQM1-MMP22<br>FQM1-MMA22 | Серия FQM1<br>Руководство по<br>эксплуатации                               | Предоставляет следующую информацию о контроллерах серии<br>FQM1 (версия модуля 3.0):<br>краткий обзор, свойства и функции;<br>проектирование и конфигурация системы;<br>механический и электрический монтаж;<br>распределение адресов памяти ввода/вывода;<br>устранение неисправностей и техническое обслуживание. |  |
| O013     | FQM1-CM002<br>FQM1-MMP22<br>FQM1-MMA22 | Серия FQM1<br>Справочное<br>руководство по<br>командам<br>программирования | Содержит описание каждой команды, которая используется для программирования контроллеров FQM1. В процессе программирования данное руководство следует использовать совместно с руководством Серия FQM1 — Руководство по эксплуатации (О012).                                                                        |  |

### Руководства для программируемых контроллеров серии СР

Сведения о характеристиках и способах работы с модулями ЦПУ серии СР, которые не содержатся в настоящем руководстве, можно найти в следующих руководствах.

| Cat. No. | Модели                                                                        | Название                                                                           | Описание                                                                                                    |
|----------|-------------------------------------------------------------------------------|------------------------------------------------------------------------------------|----------------------------------------------------------------------------------------------------|
| W450     | CP1H-X0000-0<br>CP1H-XA0000-0<br>CP1H-Y0000-0                                 | Серия SYSMAC СР<br>Модули ЦПУ<br>СР1Н — Руководство<br>по эксплуатации             | Содержит следующую информацию о ПЛК СР1Н серии СР:<br>• общие сведения/основные свойства;<br>• конфигурация системы;<br>• механический и электрический монтаж;<br>• адресное пространство памяти ввода/вывода;<br>• поиск и устранение неисправностей.<br>Данное руководство следует использовать совместно с<br>руководством ПЛК СР1Н/СР1L — Руководство по<br>программированию (W451). |
| W462     | CP1L-M0000-0<br>CP1L-L0000-0                                                  | Серия SYSMAC СР<br>Модули ЦПУ СР1L—<br>Руководство по<br>эксплуатации              | Содержит следующую информацию о ПЛК СР1L серии СР:<br>• общие сведения/основные свойства;<br>• конфигурация системы;<br>• механический и электрический монтаж;<br>• адресное пространство памяти ввода/вывода;<br>• поиск и устранение неисправностей.<br>Данное руководство следует использовать совместно с<br>руководством ПЛК СР1H/СР1L — Руководство по<br>программированию (W451). |
| W451     | CP1H-X0000-0<br>CP1H-XA0000-0<br>CP1H-Y0000-0<br>CP1L-M0000-0<br>CP1L-L0000-0 | Серия SYSMAC СР<br>Модули ЦПУ СР1Н/<br>СР1L— Руководство<br>по<br>программированию | Содержит следующую информацию о ПЛК СР1Н и СР1L<br>серии СР:<br>• команды языка программирования;<br>• методы программирования;<br>• задачи.<br>Данное руководство следует использовать совместно с<br>руководством ПЛК СР1Н/СР1L — Руководство по<br>эксплуатации (W450).                                                                                                    |

### Установка в качестве компонента CX-One

Подробную информацию о порядке установки программного обеспечения CX-Programmer как одного из компонентов CX-One (программного пакета для систем промышленной автоматизации) см. в руководстве *CX-One, версия 3.0 — Руководство по установке*, которое поставляется в комплекте с CX-One.

| Cat. No. | Модель          | Название руководства    | Содержание                                                                   |
|----------|-----------------|-------------------------|------------------------------------------------------------------------------|
| W463     | CXONE-ALDDC-V4/ | CX-One — Руководство по | Процедура установки и краткое описание программного пакета автоматизации CX- |
|          | ALDDD-V4        | установке               | One.                                                                         |

### Краткое содержание частей и разделов руководства

Раздел *Меры предосторожности* содержит общие меры предосторожности, которые должны соблюдаться при работе с программным обеспечением CX-Programmer.

#### Часть 1

Часть 1 состоит из следующих разделов.

**Pasden 1** содержит общие сведения о функциях программного обеспечения CX-Programmer, предназначенных для работы с функциональными блоками; поясняет функции, которые отсутствуют в версиях CX-Programmer, не поддерживающих функциональные блоки.

**Раздел 2** содержит технические данные и характеристики, которыми следует руководствоваться при использовании функциональных блоков, в том числе технические характеристики функциональных блоков, экземпляров и совместимых ПЛК, а также меры предосторожности и указания по использованию.

**Раздел 3** описывает порядок действий по созданию функциональных блоков в программе CX-Programmer.

Часть 2

Часть 2 состоит из следующих разделов.

**Раздел 4** содержит общие сведения о функциях программного обеспечения CX-Programmer, предназначенных для создания программ на языке структурированного текста; поясняет функции, которые отсутствуют в версиях CX-Programmer, не поддерживающих язык структурированного текста.

**Раздел 5** содержит технические данные и характеристики, которыми следует руководствоваться при создании программ на языке структурированного текста, а также примеры программ и сведения об ограничениях.

*Раздел* 6 подробно описывает процесс создания программ на языке структурированного текста.

**Приложения** предоставляют информацию об ошибках, которые могут возникать при программировании на языке структурированного текста, а также содержат описание функций, предусмотренных для программирования на языке структурированного текста.

# ВНИМАНИЕ Пренебрежение сведениями, содержащимися в настоящем руководстве, может стать причиной несчастного случая, возможно, со смертельным исходом, либо может привести к повреждению изделия или выходу его из строя. Прочитайте, пожалуйста, каждый раздел целиком, внимательно изучив информацию, содержащуюся в разделе и в разделах, с ним связанных, прежде чем приступать к какой-либо из описанных операций или действий.

### Внимательно прочитайте настоящее руководство

Пожалуйста, внимательно прочитайте это руководство, прежде чем приступать к использованию продукта. В случае если у Вас имеются какие-либо вопросы или комментарии, обращайтесь, пожалуйста, к региональному представителю компании OMRON.

# Гарантийные обязательства и ограничение ответственности

### ГАРАНТИЙНЫЕ ОБЯЗАТЕЛЬСТВА

- (1) Гарантийный срок для Программного обеспечения составляет один год либо с даты приобретения, либо с даты доставки Программного обеспечения в указанный пункт назначения.
- (2) Если Пользователь обнаружит дефект в Программном обеспечении (то есть значительное расхождение с описанием в руководстве пользователя) и вернет Программное обеспечение компании OMRON в течение указанного выше гарантийного срока, компания OMRON бесплатно заменит Программное обеспечение и предоставит его Пользователю на физическом носителе или через Интернет. Если Пользователь обнаружит дефект в носителе, ответственность за который может быть возложена на компанию OMRON, и вернет Программное обеспечение компании OMRON в течение указанного выше гарантийного срока, компания OMRON бесплатно заменит дефект в возложена на компанию OMRON, и вернет Программное обеспечение компании OMRON в течение указанного выше гарантийного срока, компания OMRON бесплатно заменит дефектный носитель. Если компания OMRON не может заменить дефектный носитель или устранить дефект в программном обеспечении, ответственность компании OMRON ограничивается возмещением Пользователю денежных средств, уплаченных Пользователем компании OMRON за приобретение лицензии на Программное обеспечение.

### ОГРАНИЧЕНИЕ ОТВЕТСТВЕННОСТИ

- (1) ПРИВЕДЕННЫЕ ВЫШЕ ГАРАНТИЙНЫЕ ОБЯЗАТЕЛЬСТВА ЯВЛЯЮТСЯ ЕДИНСТВЕННЫМ И ИСКЛЮЧИТЕЛЬНЫМ СПОСОБОМ УДОВЛЕТВОРЕНИЯ ПРЕТЕНЗИЙ ПОЛЬЗОВАТЕЛЯ К КОМПАНИИ ОМRON. НЕ СУЩЕСТВУЕТ НИКАКИХ ДРУГИХ ГАРАНТИЙ, ЯВНО ВЫРАЖЕННЫХ ИЛИ ПОДРАЗУМЕВАЕМЫХ, ВКЛЮЧАЯ (НО НЕ ОГРАНИЧИВАЯСЬ ТАКОВЫМИ) ГАРАНТИИ В ОТНОШЕНИИ ПРИГОДНОСТИ ДЛЯ ПРОДАЖИ ИЛИ ВОЗМОЖНОСТИ ПРИМЕНЕНИЯ В КОНКРЕТНЫХ ЦЕЛЯХ. НИ ПРИ КАКИХ ОБСТОЯТЕЛЬСТВАХ КОМПАНИЯ ОМRON НЕ НЕСЕТ ОТВЕТСТВЕННОСТИ ЗА ЛЮБУЮ УПУЩЕННУЮ ВЫГОДУ ИЛИ ИНЫЕ КОСВЕННЫЕ, СЛУЧАЙНЫЕ, ПОБОЧНЫЕ ИЛИ ФАКТИЧЕСКИЕ УБЫТКИ, ПРИЧИНОЙ ВОЗНИКНОВЕНИЯ КОТОРЫХ ЯВИЛОСЬ ИСПОЛЬЗОВАНИЕ ПРОГРАММНОГО ОБЕСПЕЧЕНИЯ.
- (2) КОМПАНИЯ OMRON НЕ НЕСЕТ ОТВЕТСТВЕННОСТИ ЗА ДЕФЕКТЫ В ПРОГРАММНОМ ОБЕСПЕЧЕНИИ, ВОЗНИКШИЕ В РЕЗУЛЬТАТЕ ВНЕСЕНИЯ ЛЮБЫХ ИЗМЕНЕНИЙ В ПРОГРАММНОЕ ОБЕСПЕЧЕНИЕ ПОЛЬЗОВАТЕЛЕМ ИЛИ ЛЮБОЙ ТРЕТЬЕЙ СТОРОНОЙ.
- (3) КОМПАНИЯ OMRON НЕ НЕСЕТ ОТВЕТСТВЕННОСТИ ЗА ПРОГРАММНОЕ ОБЕСПЕЧЕНИЕ, РАЗРАБОТАННОЕ ПОЛЬЗОВАТЕЛЕМ ИЛИ ЛЮБОЙ ТРЕТЬЕЙ СТОРОНОЙ С ИСПОЛЬЗОВАНИЕМ ПРОГРАММНОГО ОБЕСПЕЧЕНИЯ КОМПАНИИ OMRON, РАВНО КАК ЗА ПОСЛЕДСТВИЯ ЕГО ПРИМЕНЕНИЯ.

### Замечания по применению

### ПРИГОДНОСТЬ ДЛЯ КОНКРЕТНОГО ПРИМЕНЕНИЯ

ПОЛЬЗОВАТЕЛЬ НЕ ДОЛЖЕН ИСПОЛЬЗОВАТЬ ПРОГРАММНОЕ ОБЕСПЕЧЕНИЕ ДЛЯ ЦЕЛЕЙ, КОТОРЫЕ НЕ ОПИСАНЫ В ПРИЛАГАЕМОМ РУКОВОДСТВЕ ПОЛЬЗОВАТЕЛЯ.

### Отказ от ответственности

### ИЗМЕНЕНИЕ ХАРАКТЕРИСТИК

Характеристики программного обеспечения и дополнительные принадлежности могут быть изменены в любое время с целью внесения улучшений и по другим причинам.

### ПРЕДОСТАВЛЯЕМЫЕ УСЛУГИ

В стоимость лицензии на программное обеспечение не включена стоимость услуг, таких как предоставление технических специалистов.

### ОШИБКИ И ОПЕЧАТКИ

Информация, содержащаяся в настоящем руководстве, была тщательно проверена и, вероятнее всего, является точной; тем не менее, компания OMRON не несет ответственности за допущенные типографские и редакторские ошибки и опечатки.

### МЕРЫ ПРЕДОСТОРОЖНОСТИ

Данный раздел содержит общие меры предосторожности, которые требуется соблюдать при работе с программным обеспечением CX-Programmer и программируемым логическим контроллером.

Данный раздел содержит важную информацию о безотказном и безопасном применении программного обеспечения CX-Programmer и программируемого контроллера. Обязательно прочитайте этот раздел и примите к сведению всю содержащуюся в нем информацию, прежде чем приступать к настройке или использованию программного обеспечения CX-Programmer и программируемого контроллера.

| 1 | Для кого предназначено руководство               | xxii |
|---|--------------------------------------------------|------|
| 2 | Меры предосторожности общего характера           | xxii |
| 3 | Меры предосторожности и обеспечения безопасности | xxii |
| 4 | Меры предосторожности при эксплуатации           | xxiv |

### 1 Для кого предназначено руководство

Данное руководство предназначено для лиц, обладающих специальными знаниями в области электрических систем (инженерэлектрик и т. п.).

- Персонал, ответственный за установку промышленных систем автоматизации.
- Персонал, ответственный за разработку промышленных систем автоматизации.
- Персонал, ответственный за администрирование оборудования промышленных систем автоматизации.

### 2 Меры предосторожности общего характера

Пользователь должен применять изделие в соответствии с эксплуатационными характеристиками, приведенными в руководствах по эксплуатации.

Прежде чем использовать изделие в условиях, которые не описаны в руководстве, а также в случае применения изделия в системах управления объектами ядерной энергетики, в железнодорожных системах, в авиации, в транспортных средствах, в тепловых системах, в медицинском оборудовании, в игровых автоматах и аттракционах, в оборудовании защиты и других системах, машинах и установках, которые могут серьезно повлиять на здоровье людей и привести к повреждению имущества при условии неправильной эксплуатации, обязательно проконсультируйтесь в ближайшем представительстве компании Omron.

Убедитесь в том, что номинальные значения и рабочие характеристики изделия достаточны для систем, машин и оборудования, и предусматривайте в системах, машинах и оборудовании механизмы удвоенной надежности.

Данное руководство содержит сведения о программировании и эксплуатации изделия. Прежде чем приступать к эксплуатации изделия, обязательно прочитайте данное руководство и храните его в легко доступном месте, чтобы использовать во время работы.

• ВНИМАНИЕ Очень важно, чтобы ПЛК и все его модули использовались только для оговоренных целей и только при оговоренных условиях эксплуатации, особенно в тех приложениях, в которых они могут прямым или косвенным образом повлиять на здоровье человека. Прежде чем применять систему ПЛК в описанных выше приложениях, обязательно проконсультируйтесь в ближайшем представительстве компании Omron.

### 3 Меры предосторожности и обеспечения безопасности

ВНИМАНИЕ Прежде чем передавать содержимое области памяти ввода/вывода из СХ-Programmer в физический модуль ЦПУ, убедитесь в безопасности этой операции. Устройства, подсоединенные к модулям выходов, могут сработать непредусмотренным образом, независимо от текущего режима работы модуля ЦПУ. Перечисленные ниже операции следует выполнять с особой осторожностью.

> • Изменение состояния физических входов/выходов (область CIO) модуля ЦПУ с помощью окна PLC Memory («Память ПЛК») в СХ-Programmer.

- Изменение состояния физических входов/выходов (область CIO) модуля ЦПУ путем передачи содержимого файловой памяти с помощью окна Memory Card («Карта памяти»).
- Предупреждение Если в операнде команды указывается адрес первого или последнего слова некоторой последовательности слов, должны использоваться переменные с параметром АТ (или внешние переменные), либо размер переменных должен совпадать с размером данных, обрабатываемых командой.
  - Если в этом случае будет использована переменная, не являющаяся массивом, отличающаяся по размеру и не имеющая параметра АТ, CX-Programmer выдаст сообщение об ошибке при компилировании программы.
  - 2. Характеристики переменных-массивов
    - Фиксированный размер (количество данных) операнда команды:
       Количество элементов массива должно точно совпадать с количеством элементов данных, обрабатываемых командой.
       В противном случае CX-Programmer выдаст сообщение об ошибке при компилировании.
    - Нефиксированный размер (количество данных) операнда команды: Количество элементов массива должно быть больше или равно размеру (количеству данных), указанному в других операндах.
      - Если другой операнд, указывающий размер, является константой, CX-Programmer выдаст сообщение об ошибке при компилировании программы.
      - Если другой операнд, указывающий размер, является переменной, CX-Programmer не выдаст сообщение об ошибке при компилировании, даже если размер переменной-массива будет отличаться от размера, указанного другим операндом (переменной). В этом случае, однако, отобразится сообщение с предупреждением. В частности, если количество элементов массива окажется меньше размера (количества элементов данных), указанного другим операндом (например, если размер операнда команды равен 16, а в фактической таблице переменных зарегистрировано 10 элементов данных), команда произведет чтение или запись того количества элементов данных области памяти, которое указано ее операндом. Так, в описанном выше случае будут прочитаны или записаны не только 10 элементов данных, которые зарегистрированы в фактической таблице переменных, но и 6 слов, расположенных за ними. Если эти слова используются другими командами (в том числе внутренними переменными функциональных блоков), система может работать непредсказуемым образом, что может стать причиной несчастного случая с тяжкими последствиями. Перед началом работы ПЛК обязательно следует убедиться в

том, что наличие операндов, в которых указаны переменные с размером меньше, чем размер, указанный в определении операнда, не повлияет отрицательно на работу управляемой системы.

- Предупреждение Прежде чем загружать программу или изменять содержимое области памяти входов/выходов другого узла, убедитесь в безопасности данной операции для адресуемого узла. Невыполнение этого требования может стать причиной несчастного случая.
- Предупреждение Редактирование в режиме онлайн можно осуществлять лишь в том случае, если увеличение времени цикла не приведет к нежелательному воздействию на систему. В противном случае входные сигналы могут оказаться нечитаемыми.

- Предупреждение Если используется синхронная работа модулей, редактирование в режиме онлайн можно осуществлять лишь в том случае, если увеличение времени синхронной обработки не повлияет отрицательно на работу главной и ведомой осей.
- Предупреждение Прежде чем вызывать окно Ladder Section («Сегмент лестничной диаграммы») для мониторинга сигналов и текущих значений или вызывать окно Watch («Таблица мониторинга») для мониторинга текущих значений, убедитесь в достаточной безопасности этих операций. Принудительная установка/сброс состояний или вызов/отмена операций в результате случайного нажатия клавиш быстрого вызова команд могут привести к непредусмотренному срабатыванию устройств, подсоединенных к модулям выходов, независимо от текущего режима работы модуля ЦПУ.

### 4 Меры предосторожности при эксплуатации

При работе с программным обеспечением CX-Programmer должны соблюдаться следующие меры предосторожности.

- Программы пользователя невозможно считывать в CX-Programmer.
- Перед запуском CX-Programmer должны быть соблюдены следующие меры предосторожности.
  - Прекратите работу всех программ, не связанных с СХ-Ргодгатте. В частности, не должна работать ни одна программа, запускающаяся периодически или автоматически, например экранные заставки, антивирусные программы, почтовые программы, любые другие программы связи, планировщики и т. п.
  - Запретите доступ к жестким дискам, принтерам или другим устройствам для других компьютеров по какой-либо сети.
  - В некоторых переносных компьютерах (ноутбуках и т. п.) порт RS-232C по умолчанию отведен под модем или инфракрасный порт. Следуя инструкциям, содержащимся в документации на ваш компьютер, сконфигурируйте порт RS-232C в качестве обычного последовательного порта.
  - В некоторых переносных компьютерах (ноутбуках и т. п.) функция энергосбережения по умолчанию настроена таким образом, что на порт RS-232C не подается номинальное питание. Одновременно могут действовать параметры собственной функции энергосбережения Windows, параметры специальных служебных программ и параметры в BIOS. Следуя инструкциям, содержащимся в документации на ваш компьютер, отключите все параметры энергосбережения.
- Не отключайте питание ПЛК и не отсоединяйте кабель связи, пока между ПЛК и СХ-Programmer установлена связь (режим «онлайн»).
   В работе компьютера может произойти сбой.
- Убедитесь в том, что ни одна из следующих операций не приведет к нежелательным последствиям для системы. Невыполнение этого требования может привести к непредсказуемой работе оборудования.
  - Изменение режима работы ПЛК.
  - Принудительная установка/сброс любого бита в памяти.
  - Изменение текущего значения любого слова или любого установленного значения в памяти.

- Проверьте правильность выполнения программы пользователя перед тем, как запустить ее на модуле в рабочем состоянии. Невыполнение этого требования может привести к непредсказуемой работе оборудования.
- При выполнении редактирования в режиме онлайн резервная копия программы пользователя и содержимого области параметров модуля ЦПУ серии СJ2, CS1-H, CJ1-H, CJ1M и CP1H сохраняется во встроенную флэш-память. В процессе резервного копирования на передней панели модуля ЦПУ светится индикатор «ВКUP». Не выключайте напряжение питания модуля ЦПУ, пока светится индикатор «ВКUP». Если питание будет отключено, резервная копия данных создана не будет. Чтобы текущее состояние записи во флэш-память отображалось в CX-Programmer, установите флажок *Display dialog to show PLC Memory Backup Status (Отображать окно состояния резервного копирования памяти ПЛК)* в свойствах ПЛК, после чего выберите *Windows PLC Memory Backup Status (Windows Состояние резервного копирования памяти ПЛК)* в меню View (Вид).
- Программы, содержащие функциональные блоки (созданные на языке лестничных диаграмм (LD) или на языке структурированного текста (ST)) могут загружаться и считываться точно так же, как стандартные программы, не имеющие функциональных блоков. В то же время, индивидуальная загрузка задач, содержащих функциональные блоки, невозможна (считывание возможно).
- Если программа пользователя, содержащая функциональные блоки и созданная с помощью СХ-Programmer версии 5.0 или более поздней версии, будет загружена в модуль ЦПУ, не поддерживающий функциональные блоки (модуль ЦПУ серии CS/CJ с версией модуля 2.0 и ниже), все экземпляры функциональных блоков будут восприняты как недопустимые команды, редактирование или выполнение программы пользователя будет невозможно.
- Если входная переменная не является переменной логического типа и в параметр вводится числовое значение без какого-либо префикса (напр., 20), в функциональный блок передается не само это значение, а значение, содержащееся по данному адресу области СІО (напр., 0020). Для ввода числового значения обязательно размещайте перед ним префикс &, # или +, -.
- Во входных параметрах могут указываться адреса, но само значение адреса не может быть передано в качестве входной переменой. (Даже если в качестве входного параметра указывается адрес, в функциональный блок все равно передается значение, размер (тип данных) которого соответствует размеру входной переменной.) Следовательно, входную переменную нельзя использовать в качестве операнда команды в функциональном блоке, если в операнде указывается первое или последнее слово последовательности слов. В СХ-Programmer версии 7.0 в этом случае следует использовать входную-выходную переменную, определенную как переменная-массив (адрес первого элемента которой задается во входном параметре) и указать первый или последний элемент переменной-массива. Либо, независимо от версии CX-Programmer, использовать внутреннюю переменную с заданным параметром АТ. Можно также, как вариант, указать первый или последний элемент во внутренней переменной, определенной как переменная-массив.

- Значения всех входных параметров передаются во входные или входные-выходные переменные функционального блока одновременно, до начала выполнения программы функционального блока (а не одновременно с выполнением команд программы функционального блока). Если требуется, чтобы значение параметра передавалось во входную или входную-выходную переменную непосредственно во время выполнения команды программы функционального блока, вместо входной или входной-выходной переменной следует использовать внутреннюю или внешнюю переменную. Сказанное также справедливо и в отношении записи значений выходных переменных в выходные параметры.
- Всегда используйте внутренние переменные с заданным параметром АТ в перечисленных ниже случаях.
  - Адреса, выделенные для базовых модулей ввода/вывода, специальных модулей ввода/вывода и модулей шины ЦПУ, невозможно зарегистрировать в таблице глобальных символов, и такие переменные невозможно указать в качестве внешних переменных (например, значения, заданные для глобальных переменных, могут быть нестабильными).
  - Используйте внутренние переменные, если биты вспомогательной области, не зарегистрированные предварительно в качестве внешних переменных, объявляются как глобальные символы, и при этом эти переменные не указываются в качестве внешних переменных.
  - Используйте внутренние переменные, если требуется указать адреса ПЛК, относящиеся к другому узлу в сети: например, адрес первого слова назначения на удаленном узле для команды SEND(090) или адрес первого исходного слова на удаленном узле для команды RECV(098).
  - Используйте внутренние переменные, если в операнде команды указывается первое или последнее слово последовательности слов и при этом операнд не может быть указан в качестве переменной-массива (например, не может быть указано количество элементов массива).

# Часть 1: Функциональные блоки

### РАЗДЕЛ 1 Введение в функциональные блоки

Данный раздел содержит общие сведения о возможностях программного обеспечения CX-Programmer в части работы с функциональными блоками и поясняет функции, которые отсутствуют в версиях CX-Programmer, не поддерживающих функциональные блоки.

| 1-1 | Вводная информация о функциональных блоках 4                          |                                                                                               |    |  |  |
|-----|-----------------------------------------------------------------------|-----------------------------------------------------------------------------------------------|----|--|--|
|     | 1-1-1                                                                 | Общие сведения и основные свойства                                                            | 4  |  |  |
|     | 1-1-2                                                                 | Характеристики функциональных блоков                                                          | 6  |  |  |
|     | 1-1-3                                                                 | Файлы, создаваемые в CX-Programmer версии 6.0 или выше                                        | 8  |  |  |
|     | 1-1-4                                                                 | Меню для работы с функциональными блоками в CX-Programmer версии 5.0 (и более поздних версий) | 9  |  |  |
| 1-2 | Функц                                                                 | иональные блоки                                                                               | 14 |  |  |
|     | 1-2-1                                                                 | Общие сведения                                                                                | 14 |  |  |
|     | 1-2-2                                                                 | Преимущества применения функциональных блоков                                                 | 15 |  |  |
|     | 1-2-3                                                                 | Структура функционального блока                                                               | 16 |  |  |
| 1-3 | Перем                                                                 | енные                                                                                         | 22 |  |  |
|     | 1-3-1                                                                 | Введение                                                                                      | 22 |  |  |
|     | 1-3-2                                                                 | Типы и атрибуты переменных                                                                    | 23 |  |  |
|     | 1-3-3                                                                 | Атрибуты переменных                                                                           | 24 |  |  |
|     | 1-3-4                                                                 | Атрибуты и типы использования переменных                                                      | 25 |  |  |
|     | 1-3-5                                                                 | Внутреннее распределение переменных по адресам                                                | 26 |  |  |
| 1-4 | Преобразование определений функциональных блоков в библиотечные файлы |                                                                                               |    |  |  |
| 1-5 | Порядок использования                                                 |                                                                                               |    |  |  |
|     | 1-5-1                                                                 | Создание функциональных блоков и выполнение экземпляров                                       | 28 |  |  |
|     | 1-5-2                                                                 | Повторное использование функциональных блоков                                                 | 29 |  |  |
| 1-6 | Информация об изменениях в новых версиях 30                           |                                                                                               |    |  |  |

### 1-1 Вводная информация о функциональных блоках

### 1-1-1 Общие сведения и основные свойства

Программное обеспечение CX-Programmer, начиная с версии 5.0, поддерживает возможность использования функциональных блоков, описанных стандартом МЭК 61131-3. Функции для работы С функциональными блоками, предусмотренные в CX-Programmer, ЦПУ СЈ2, модулями ЦПУ СР1Н, поддерживаются модулями контроллерами серии NSJ и контроллерами движения FQM1, а также модулями ЦПУ серии CS/CJ с версией модуля не ниже 3.0. Эти функции открывают следующие возможности для разработчиков прикладных программ.

- Программируя некоторые технологические процессы, пользователь может представлять их в виде схемы, состоящей из функциональных блоков.
- Программы (алгоритмы) функциональных блоков могут создаваться на языке релейно-контактных схем (LD) или на языке структурированного текста (ST) (см. примеч.).
  - При программировании на языке релейно-контактных схем могут использоваться (с помощью операций копирования и вставки) старые программы, созданные в СХ-Ргодгаттег версии. 4.0 и более ранних версий.
  - На языке структурированного текста намного проще программировать различные математические операции, для которых использование операторов языка LD затруднено.
- **Примечание.** Язык структурированного текста (ST) это язык высокого уровня, предназначенный для промышленных средств автоматизации (преимущественно, для ПЛК) и описанный в стандарте МЭК 61131-3. Язык структурированного текста, поддерживаемый в CX-Programmer, соответствует стандарту МЭК 61131-3.
  - Переменные не требуется объявлять в тексте программы, что значительно упрощает создание блоков. Достаточно зарегистрировать переменные в таблице переменных.
     Более того, при вводе переменных в программу на языке LD или ST переменные могут регистрироваться автоматически. В создаваемую прикладную программу также можно вводить переменные, которые уже были ранее зарегистрированы в таблице переменных.
  - Отдельный функциональный блок можно преобразовать в библиотечную функцию в виде отдельного файла, что упростит его последующее многократное применение при программировании стандартных операций.
  - Проверку программы можно выполнить отдельно для одного функционального блока, чтобы убедиться в его работоспособности и пригодности для применения в качестве библиотечной функции.
  - Программы, содержащие функциональные блоки (написанные на языке LD или ST), можно загружать и считывать точно так же, как стандартные программы, не имеющие в своем составе функциональных блоков. В то же время, если некоторая задача содержит функциональные блоки, ее невозможно загрузить в ПЛК отдельно от других задач (считывание возможно).
  - Поддержка одномерных массивов переменных упрощает обработку данных во многих случаях применения.

**Примечание.** Стандарт МЭК 61131 был разработан Международной электротехнической комиссией (МЭК) в качестве международного

стандарта для программируемых логических контроллеров (ПЛК). Стандарт состоит из семи отдельных частей. Языки программирования ПЛК описаны и детализированы в *Части 3. Языки программирования* (МЭК 61131-3).

 Функциональный блок (созданный на языке LD или ST) может быть вызван из другого функционального блока (созданного на языке LD или ST). Функциональные блоки можно вкладывать друг в друга (до 8 уровней вложения), при создании функциональных блоков языки LD и ST можно комбинировать произвольным образом.

### 1-1-2 Характеристики функциональных блоков

Информацию о характеристиках, не нашедших отражения в следующей таблице, следует искать в руководстве *CX-Programmer — Руководство по работе* (W446).

| Параметр                                                  | Характеристики                                                                         |                                                                                                    |  |  |  |
|-----------------------------------------------------------|----------------------------------------------------------------------------------------|----------------------------------------------------------------------------------------------------|--|--|--|
| Номер модели                                              | CXONE-ALOOC-V4/ALOOD-V4                                                                |                                                                                                    |  |  |  |
| Установочный диск                                         | CXONE-ALOC-V4: CD-ROM                                                                  |                                                                                                    |  |  |  |
|                                                           | CXONE-AL                                                                               | ID-V4: DVD-ROM                                                                                                    |  |  |  |
| Совместимые модули ЦПУ (модели                            | Модули ЦПУ серии CS/CJ: CS1-H, CJ1-H и CJ1М версии 3.0 и выше.                         |                                                                                                    |  |  |  |
| плк)                                                      | Тип устройств                                                                          | Тип устройстваТип ЦПУ                                                                                                    |  |  |  |
| Примечание.                                               | • CJ2H                                                                                 | CJ2H-CPU68/67/66/65/64/68-EIP/67-EIP/66-EIP/65-EIP                                                                                                    |  |  |  |
| Функции для работы с                                      | 0.1014                                                                                 | /64-EIP                                                                                                    |  |  |  |
| функциональными блоками и                                 | • CJ2M                                                                                 | CJ2M-CPU11/12/13/14/15/31/32/33/34/35                                                                                                    |  |  |  |
| структурированным текстом,                                | •CS1G-H                                                                                | CS1G-CPU42H/43H/44H/45H                                                                                                    |  |  |  |
| поддерживаемые в модулях                                  | • CS1H-H                                                                               | CS1H-CPU63H/64H/65H/66H/67H                                                                                                    |  |  |  |
| илу серии СЗ/СЈ с версиеи<br>молупа 4 0 и выше нелоступны | • CJ1G-H                                                                               |                                                                                                    |  |  |  |
| лля молулей ЦПУ серии CS/C.I.c.                           | • CJ1H-H                                                                               | CJ1H-CPU65H/66H/67H/64H-R/65H-R/66H-R/67H-R                                                                                                    |  |  |  |
| версией модуля 3.0 и ниже, а                              | • CJ1M                                                                                 | CJ1M-CPU11/12/13/21/22/23                                                                                                    |  |  |  |
| также для ПЛК серии СР, ПЛК                               | МОДУЛИ ЦНУ С                                                                           |                                                                                                    |  |  |  |
| серии NSJ и ПЛК серии FQM1.                               | • CP1H                                                                                 |                                                                                                    |  |  |  |
| Подробную информацию см. в                                | • CP1L                                                                                 | GP1L-M/L                                                                                                    |  |  |  |
| разделе 1-6 Информация об                                 | Примечание.                                                                            |                                                                                                    |  |  |  |
|                                                           | и создан<br>поздней<br>функцис<br>2.0 и них<br>восприн<br>выполне                      | опрамма пользователя, содержащая функциональные опоки<br>ная с помощью CX-Programmer версии 5.0 или более<br>версии, будет загружена в модуль ЦПУ, не поддерживающий<br>ональные блоки (модуль ЦПУ серии CS/CJ с версией модуля<br>ке), все экземпляры функциональных блоков будут<br>яты как недопустимые команды, редактирование или<br>ение программы пользователя будет невозможно. |  |  |  |
|                                                           | • NSJ                                                                                  | G5D (используется для NSJ5-TQ0□-G5D, NSJ5-SQ0□-G5D,<br>NSJ8<br>-TV0□-G5D, NSJ10-TV0□-G5D и NSJ12-TS0□-G5D)<br>M3D (используется для NSJ5-TQ0□-M3D, NSJ5-SQ0□-M3D<br>и NSJ8-TV0□-M3D)                                                                                                    |  |  |  |
|                                                           | • FQM1-CM                                                                              | FQM1-CM002                                                                                                    |  |  |  |
|                                                           | • FQM1-MMA                                                                             | FQM1-MMA22                                                                                                    |  |  |  |
|                                                           | <ul> <li>FQM1-MMP</li> </ul>                                                           | FQM1-MMP22                                                                                                    |  |  |  |
|                                                           | Функциональные ограничения для серий CS/CJ/CP                                          |                                                                                                    |  |  |  |
|                                                           | • В определени                                                                         | иях функциональных блоков не поддерживаются следующие                                                                                                    |  |  |  |
|                                                           |                                                                                        | команды:                                                                                                    |  |  |  |
|                                                           |                                                                                        | команды программных блоков (BPRG и BEND), команды<br>подпрограмм (SBS, GSBS, RET, MCRO и SBN), команды<br>перехода (JMP, CJP и CJPN), команды пошаговых программ<br>(STEP и SNXT), команды с мгновенным обновлением (!),<br>ОБНОВИТЬ ВХОДЫ/ВЫХОДЫ (IORF), 1 мс ТАЙМЕР (ТМНН<br>и ТМННХ) (эти таймеры могут использоваться в модулях<br>ЦПУ CJ1-H-R).                                    |  |  |  |
|                                                           | Примечание.                                                                            |                                                                                                    |  |  |  |
|                                                           | Информацию о других ограничениях см. в разделе 2-4-3 Ограничения при программировании. |                                                                                                    |  |  |  |

### Раздел 1-1

### Вводная информация о функциональных блоках

| Параметр                                                                        |                                                                             |                                                                                                    | Характеристики                                                                                                    |                                                                                                    |  |
|---------------------------------------------------------------------------------|-----------------------------------------------------------------------------|----------------------------------------------------------------------------------------------------|----------------------------------------------------------------------------------------------------|----------------------------------------------------------------------------------------------------|--|
| Функции, не<br>поддержива-<br>емые в СХ-<br>Programmer<br>версии 4.0 и<br>ниже. | Параметр<br>Опреде-<br>ление и<br>создание<br>функцио-<br>нальных<br>блоков | етр<br>це-<br>и определе-<br>ний функци-<br>ональных<br>блоков<br>в<br>Модули СЈ2Н:<br>СЈ2H-СРUG<br>Модули ЦПУ СЈ2М:<br>СЈ2M-СРUП<br>СЈ2M-СРUП<br>СЈ2M-СРUП<br>Модули ЦПУ СS1-H/СJ <sup>7</sup><br>Суффикс<br>66H-R/67H-R:<br>Суффикс -СР<br>Модули ЦПУ СJ1М:<br>СЈ1M-СРU11/<br>Модули ЦПУ СJ1М:<br>СJ1M-CPU11/<br>Модули ЦПУ СР1H:<br>Все модели: г |                                                                                                    | Характеристики<br>IP): макс. 2048 на модуль ЦПУ<br>2/□3: макс. 256 на модуль ЦПУ<br>5: макс. 2048 на модуль ЦПУ<br>PU44H/45H/64H/65H/66H/67H/64H-R/65H-R/<br>IKc. 1024 на модуль ЦПУ<br>2H/43H/63H: макс. 128 на модуль ЦПУ<br>13/21/22/23: макс. 128 на модуль ЦПУ<br>c. 128 на модуль ЦПУ<br>128 на модуль ЦПУ |  |
|                                                                                 |                                                                             | Имена фун-<br>кциональ-<br>ных блоков                                                                                                    | Контроллеры NSJ:<br>• NSJ□-□□□□-G<br>NSJ□-□□□□-M<br>Контроллеры движения FQ<br>• FQM1-CM002/M<br>Макс. 64 символа                          | 5D: макс. 1024 на контроллер;<br>3D: макс. 128 на контроллер<br>M1:<br>MA22/MMP22: макс. 128 на контроллер                                                                                                    |  |
| Функции, не<br>поддержива-<br>емые в CX-<br>Programmer<br>версии 4.0 и          | Опреде-<br>ление и<br>создание<br>функцио-<br>нальных<br>блоков             | реде- Перемен-<br>ние и ные<br>здание<br>икцио-<br>льных<br>оков                                                                                                    | Имена переменных<br>Типы переменных                                                                                                    | Макс. 30 000 символов<br>Входные переменные (Inputs), выходные<br>переменные (Outputs), входные-выходные<br>переменные (In Out), внутренние переменные<br>(Internals) и внешние переменные (Externals)                                                                                                    |  |
| ниже.                                                                           |                                                                             |                                                                                                    | Количество переменных,<br>используемое в<br>функциональном блоке<br>(не включая внутренние<br>переменные, внешние<br>переменные, EN и EN0) | Макс. количество переменных на одно<br>определение функционального блока<br>• Входные-выходные переменные: макс. 16<br>• Входные переменные + входные-выходные<br>переменные: макс. 64<br>• Выходные переменные + входные-выходные<br>переменные: макс. 64                                                       |  |
|                                                                                 |                                                                             |                                                                                                    | переменным                                                                                                    | может быть задан диапазон выделяемых<br>адресов)                                                                                                    |  |
|                                                                                 |                                                                             |                                                                                                    | Назначение конкретного адреса                                                                                                    | Поддерживается                                                                                                    |  |
|                                                                                 |                                                                             |                                                                                                    | использование<br>переменных-массивов                                                                                                    | и юддерживается (только одномерные массивы<br>и только для внутренних и входных-выходных<br>переменных)                                                                                                    |  |
|                                                                                 |                                                                             | Язык                                                                                                    | Возможно создание функци<br>схем (LD) или на языке стр                                                                                     | иональных блоков на языке релейно-контактных<br>уктурированного текста (ST, см. примеч.).                                                                                                    |  |

| Параметр                                                                        |                              |                                                          | Характеристики                                                                                                    |  |  |
|---------------------------------------------------------------------------------|------------------------------|----------------------------------------------------------|----------------------------------------------------------------------------------------------------|--|--|
| Функции, не<br>поддержива-<br>емые в СХ-<br>Programmer<br>версии 4.0 и<br>ниже. | Создание<br>экземпля-<br>ров | Количество<br>экземпля-<br>ров                           | Модули ЦПУ СЈ2Н:<br>• СЈ2Н-СРU6□(-EIP): макс. 2048 на модуль ЦПУ<br>Модули ЦПУ СЈ2М:<br>• СЈ2М-СРU□1/□2/□3: макс. 256 на модуль ЦПУ<br>• СЈ2М-СРU□4/□5: макс. 2048 на модуль ЦПУ<br>Модули ЦПУ СS1-H/CJ1-H:<br>• Суффикс -CPU44H/45H/64H/65H/66H/67H/64H-R/65H-R/<br>66H-R/67H-R: макс. 2048 на модуль ЦПУ<br>• Суффикс -CPU42H/43H/63H: макс. 256 на модуль ЦПУ<br>Модули ЦПУ СJ1М:<br>• СJ1M-CPU11/12/13/21/22/23: макс. 256 на модуль ЦПУ<br>Модули ЦПУ СP1H:<br>• Все модели: макс. 256 на модуль ЦПУ<br>Модули ЦПУ CP1L:<br>• CP1L-M/L: макс. 256 на модуль ЦПУ<br>Контроллеры NSJ:<br>• SJ□-□□□□-G5D: макс. 2048 на контроллер;<br>NSJ□-□□□□-M3D: макс. 256 на контроллер<br>Контроллеры движения FQM1: |  |  |
|                                                                                 |                              | Имена эк-<br>земпляров                                   | • FQM1-CM002/MMA22/MMP22: макс. 256 на контроллер<br>Макс. 15 000 символов                                                                                                    |  |  |
|                                                                                 | Хранение<br>функцио-         | Файлы про-<br>екта                                       | Файл проекта (.cxp/cxt) содержит определение и экземпляры<br>функциональных блоков.                                                                                                    |  |  |
|                                                                                 | нальных<br>блоков в          | Файлы про-<br>граммы                                     | Файл программы в памяти файлов (*.obj) содержит определение и<br>экземпляры функциональных блоков.                                                                                                    |  |  |
|                                                                                 | виде фай-<br>лов             | Библиотеч-<br>ные файлы<br>функцио-<br>нальных<br>блоков | Каждое определение функционального блока может быть сохранено в<br>виде отдельного файла (.cxf) для последующего повторного использования<br>в других проектах.                                                                                                    |  |  |

Примечание.

Язык структурированного текста (ST) соответствует стандарту МЭК 61131-3, однако в СХ-Programmer версии 5.0 поддерживаются только следующие его элементы: выражения присваивания, выражения выбора (CASE и IF), выражения цикла (FOR, WHILE, REPEAT и EXIT), выражения RETURN, операторы арифметических и логических операций, функции сравнения, числовые функции, стандартные функции для работы со строками, функции для работы с числовыми значениями в формате строк, расширенные функции ОМRON и комментарии. Подробную информацию см. в разделе

РАЗДЕЛ 5 Характеристики языка структурированного текста в части Часть 2: Структурированный текст (ST) настоящего руководства.

### 1-1-3 Файлы, создаваемые в СХ-Programmer версии 6.0 или выше

Файлы проекта (\*.cxp) и файлы программ в памяти файлов (\*.obj) Создаваемые с помощью CX-Programmer проекты, содержащие определения функциональных блоков, и проекты с экземплярами функциональных блоков сохраняются в одни и те же стандартные файлы проектов (\*.cxp) и файлы программ для памяти файлов (\*.obj). Содержание проекта показано на следующем рисунке. Создаваемые определения функциональных блоков сохраняются в папку, которая, вместе с папкой файлов программ, находится внутри папки соответствующего ПЛК.

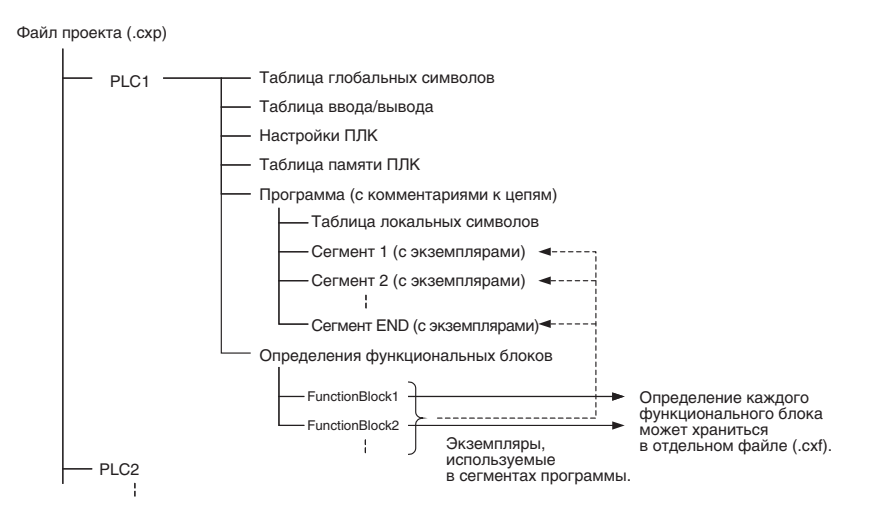

Файлы библиотеки функциональных блоков (\*.cxf) Определение функционального блока, созданное в проекте с использованием CX-Programmer версии 6.0, может быть сохранено в виде отдельного файла (для каждого определения создается отдельный файл) и может быть в последствии загружено в другие проекты для повторного использования.

Примечание. Если некоторый функциональный блок содержит вложенные функциональные блоки, библиотечный файл этого функционального блока (.cxf) также будет содержать определения всех вложенных функциональных блоков.

Текстовые файлы проекта с функциональными блоками (\*.cxt) Данные, сохраняемые программой CX-Programmer версии 6.0 в файлы проекта (\*.cxp), также могут сохраняться в текстовые файлы CXT (\*.cxt).

# 1-1-4 Меню для работы с функциональными блоками в CX-Programmer версии 5.0 (и более поздних версий)

В приведенных далее таблицах перечислены пункты и команды меню, предусмотренные в CX-Programmer версии 5.0 и более поздних версий для работы с функциональными блоками. Подробную информацию о всех пунктах и командах меню можно найти в руководстве *CX-Programmer — Руководство по работе* (W446).

### Главное меню

| Главное<br>меню | Подм                                       | иеню                                                                               | Быстрый<br>вызов | Описание                                                                                                    |
|-----------------|--------------------------------------------|------------------------------------------------------------------------------------|------------------|----------------------------------------------------------------------------------------------------|
| File<br>(Файл)  | Function Block<br>(Функциональный<br>блок) | Load Function Block<br>from File<br>(Загрузить<br>функциональный<br>блок из файла) |                  | Чтение сохраненного библиотечного файла<br>функционального блока (*.cxf).                                              |
|                 |                                            | Save Function Block<br>to File<br>(Сохранить<br>функциональный<br>блок в файл)     |                  | Сохранение созданного определения<br>функционального блока в файл<br>( <i>[библиотечный файл функц. блока]*</i> .cxf). |

| Главное<br>меню     | Подменю                                                                           |                                                                     | Быстрый<br>вызов | Описание                                                                                                    |
|---------------------|-----------------------------------------------------------------------------------|---------------------------------------------------------------------|------------------|----------------------------------------------------------------------------------------------------|
| Edit<br>(Правка)    | Update Function Bloc<br>(Обновить функцион                                        | k<br>альный блок)                                                   |                  | Если после создания экземпляра некоторого<br>функционального блока вносятся изменения во<br>входные, выходные или входные-выходные<br>переменные в определении этого<br>функционального блока, отрезок левой шины, к<br>которому присоединен экземпляр,<br>отображается красным цветом в знак ошибки.<br>Данная команда актуализирует экземпляр в<br>соответствии с произведенными изменениями и<br>сбрасывает ошибку. |
|                     | To Lower Layer<br>(На уровень ниже)                                               |                                                                     |                  | Переход к определению функционального<br>блока для выбранного экземпляра.                                                                                                    |
|                     | Function Block (ladder) generation<br>(Сгенерировать функциональный блок<br>(LD)) |                                                                     |                  | Генерация функционального блока на языке LD<br>для выбранного сегмента программы с<br>автоматическим определением условий<br>назначения адресов.                                                                                                    |
| View<br>(Вид)       | Monitor FB Instance<br>(Мониторинг экземпл                                        | ляра функц. блока)                                                  |                  | Во время мониторинга программы в режиме<br>онлайн осуществляется мониторинг состояний<br>переменных программы на языке ST, а также<br>состояний битов и слов входов/выходов (I/O bit<br>monitor) программы на языке LD в экземпляре<br>функц. блока.<br>(Поддерживается только в CX-Programmer<br>версии 6.1 и выше).                                                                                                  |
|                     | To Lower Layer<br>(На уровень ниже)                                               |                                                                     |                  | Отображение с правой стороны содержимого<br>определения функционального блока для<br>выбранного экземпляра. (Поддерживается<br>только в CX-Programmer версии 6.0 и выше).                                                                                                    |
|                     | To Upper Layer<br>(На уровень выше)                                               |                                                                     |                  | Возврат к вызывающему экземпляру<br>(представлению на языке LD или ST).<br>(Поддерживается только в CX-Programmer<br>версии 6.0 и выше).                                                                                                    |
|                     | Window (Окно)                                                                     | FB Instance Viewer<br>(Окно обзора<br>экземпляров функц.<br>блоков) |                  | Отображение окна обзора экземпляров<br>функциональных блоков. (В данном окне<br>отображаются такие подробности, как иерархия<br>уровней вложения экземпляров (при наличии<br>вложений) и значения адресов, назначаемых<br>переменным в экземплярах.)                                                                                                    |
| Insert<br>(Вставка) | Function Block Invoca<br>(Вызов функциональ                                       | ition<br>ного блока)                                                | F                | Создание экземпляра функционального блока в программе (сегменте программы) по месту расположения курсора.                                                                                                    |
|                     | Function Block Param<br>(Параметр функцион                                        | eter<br>іального блока)                                             | P                | Задание входного или выходного параметра<br>переменной, когда курсор располагается слева<br>от входной переменной или справа от выходной<br>переменной.                                                                                                    |
| Главное<br>меню  | Подм                                        |                                            | Подм                                                                                                    |  | Подменю Быстрый вызов                                                                                                    |  | Описание |  |
|------------------|---------------------------------------------|--------------------------------------------|----------------------------------------------------------------------------------------------------|--|----------------------------------------------------------------------------------------------------|--|----------|--|
| PLC<br>(ПЛК)     | Memory<br>Allocation<br>(Распре-<br>деление | Function<br>Block/SFC<br>Memory<br>(Память | Function Block /SFC<br>Memory Allocation<br>(Адреса памяти для<br>функц. блоков/SFC)                                      |  | Установка диапазона адресов (областей памяти<br>для экземпляров функц. блоков), выделяемых<br>для переменных внутри выбранных<br>экземпляров.                               |  |          |  |
|                  | памяти)                                     | функц.<br>блоков/<br>SFC)                  | Function Block /SFC<br>Memory Statistics<br>(Статистика<br>использования<br>памяти для функц.<br>блоков/SFC)              |  | Проверка состояния адресов, выделяемых для<br>переменных внутри выбранных экземпляров.                                                                                      |  |          |  |
|                  |                                             |                                            | Function Block<br>Instance Address<br>(Адрес экземпляра<br>функционального<br>блока)                                      |  | Проверка адресов, выделенных для каждой переменной внутри выбранного экземпляра.                                                                                            |  |          |  |
|                  |                                             |                                            | Optimize Function<br>Block/SFC Memory<br>(Оптимизировать<br>память для функц.<br>блоков/SFC)                              |  | Оптимизация распределения адресов,<br>выделяемых для переменных внутри<br>экземпляров.                                                                                      |  |          |  |
| Program<br>(Про- | Online Edit<br>(Редактир                    | :<br>овать                                 | Begin (Начать)                                                                                                    |  | Запуск онлайн-редактирования<br>функционального блока.                                                                                                    |  |          |  |
| грамма)          | онлайн)                                     |                                            | Send Change<br>(Передать<br>изменения)                                                                                    |  | Передача изменений, произведенных во время<br>онлайн-редактирования функционального<br>блока.                                                                               |  |          |  |
|                  |                                             |                                            | Cancel (Отмена)                                                                                                    |  | Отмена изменений, произведенных во время<br>онлайн-редактирования функционального<br>блока.                                                                                 |  |          |  |
|                  |                                             |                                            | Transfer FB Source<br>(Передать исходный<br>код<br>функционального<br>блока)                                              |  | Передача только исходного кода<br>функционального блока.                                                                                                    |  |          |  |
|                  |                                             |                                            | Release FB Online<br>Edit Access Rights<br>(Освободить право<br>доступа к функц.<br>блоку для онлайн-<br>редактиро-вания) |  | Принудительное освобождение прав доступа к<br>функциональному блоку, SFC и ST для онлайн-<br>редактирования, если они в данный момент<br>удерживаются другим пользователем. |  |          |  |

| Главное<br>меню             | Подменю                                        |                                                                                                    | Быстрый<br>вызов | Описание                                                                                                    |  |
|-----------------------------|------------------------------------------------|----------------------------------------------------------------------------------------------------|------------------|----------------------------------------------------------------------------------------------------|--|
| Tools<br>(Инстру-<br>менты) | Simulation<br>(Имитация)                       | Break Point   Set/<br>Clear Break Point<br>(Точка остановки  <br>Установить/убрать<br>точку остановки) |                  | Установка или снятие точки остановки.                                                                                                    |  |
|                             |                                                | Break Point   Clear All<br>Break Point<br>(Точка остановки  <br>Убрать все точки<br>остановки)         |                  | Снятие всех точек остановки.                                                                                                    |  |
|                             |                                                | Mode   Run (Monitor<br>Mode)<br>(Режим  <br>Выполнение (режим<br>мониторинга))                         |                  | Непрерывное циклическое выполнение<br>программы. (Перевод эмулятора выполнения<br>программы (LD) в режим «Мониторинг».)                                                                                                    |  |
|                             |                                                | Mode   Stop<br>(Program Mode)<br>(Режим   Стоп<br>(режим<br>программирования))                         |                  | Перевод эмулятора в режим<br>«Программирование».                                                                                                    |  |
|                             |                                                | Mode   Pause<br>(Режим   Пауза)                                                                        |                  | Приостановка работы эмулятора.                                                                                                    |  |
|                             |                                                | Step Run<br>(Выполнить шаг)                                                                            |                  | Выполнение только одного шага программы в эмуляторе.                                                                                                    |  |
|                             |                                                | Step Run   Step In<br>(Выполнить шаг  <br>Шаг с заходом)                                               |                  | Если в программе имеется команда вызова<br>функционального блока, данная команда меню<br>переходит к выполнению шага внутренней<br>программы функционального блока.                                                                                                    |  |
|                             |                                                | Step Run   Step Out<br>(Выполнить шаг  <br>Шаг с выходом)                                              |                  | Если в данное время выполняется шаг<br>внутренней программы функционального<br>блока, данная команда меню возвращает<br>эмулятор к программе вышестоящего уровня<br>(вызвавшей данный функциональный блок) и<br>приостанавливает выполнение.                                                                 |  |
|                             |                                                | Step Run  <br>Continuous Step Run<br>(Выполнить шаг  <br>Непрерывное<br>выполнение)                    |                  | Непрерывное выполнение шагов в течение<br>фиксированного промежутка времени.                                                                                                    |  |
|                             |                                                | Step Run   Scan Run<br>(Выполнить шаг  <br>Один цикл)                                                  |                  | Выполнение одного цикла программы и приостановка выполнения.                                                                                                    |  |
|                             |                                                | Always Display<br>Current Execution<br>Point<br>(Всегда отображать<br>текущую точку<br>выполнения)     |                  | Если для команды Step Run (Выполнить шаг)<br>или Continuous Step Run (Непрерывное<br>выполнение) выбран данный пункт меню,<br>программа на экране автоматически<br>пролистывается, так что в конце выполнения на<br>экране всегда отображается точка, в которой<br>было приостановлено выполнение программы. |  |
|                             |                                                | Break Point List<br>(Список точек<br>остановки)                                                        |                  | Вызов списка установленных точек остановки (с<br>возможностью перехода к выбранной точке<br>остановки).                                                                                                    |  |
|                             | Change Input mode<br>(Изменить режим<br>ввода) | Smart Input Mode<br>(Режим<br>интеллектуального<br>ввода)                                              |                  | При вводе программы в режиме<br>интеллектуального ввода на экране<br>автоматически отображаются наиболее<br>вероятные варианты команд и адресов.                                                                                                    |  |
|                             |                                                | Classic Mode<br>(Классический<br>режим)                                                                |                  | Классический режим — это режим ввода,<br>который использовался в прежней версии CX-<br>Programmer.                                                                                                    |  |

## Основные всплывающие меню

## Всплывающее меню для определений функциональных блоков

| Всплывающе                         | е меню                       | Описание                                                                                       |  |  |
|------------------------------------|------------------------------|------------------------------------------------------------------------------------------------|--|--|
| Insert Function Block<br>(Вставить | Ladder (Язык<br>LD)          | Создание определения функционального блока с программой на языке релейно-контактных схем.      |  |  |
| функциональный<br>блок)            | Structured Text<br>(Язык ST) | Создание определения функционального блока с программой на языке структурированного текста.    |  |  |
|                                    | From file (Из<br>файла)      | Чтение определения функционального блока из библиотечного файла функционального блока (*.cxf). |  |  |

## Всплывающее меню для функциональных блоков, вставленных в программу

| Всплывающее меню                                                      |                                                                                                    | Описание                                                                                                    |  |  |
|-----------------------------------------------------------------------|----------------------------------------------------------------------------------------------------|----------------------------------------------------------------------------------------------------|--|--|
| Open (Открыть)                                                        |                                                                                                    | Отображение содержания выбранного определения функционального<br>блока в правой части окна.                                                                   |  |  |
| Save Function Block File<br>(Сохранить функциональный блок в<br>файл) |                                                                                                    | Сохранение выбранного определения функционального блока в файл.                                                                                               |  |  |
| Compile<br>(Компилировать)                                            |                                                                                                    | Компиляция выбранного определения функционального блока.                                                                                                    |  |  |
| FB online Edit                                                        | Begin (Начать)                                                                                                    | Запуск онлайн-редактирования функционального блока.                                                                                                    |  |  |
| (Редактировать<br>функц. блок<br>онлайн)                              | Send Change<br>(Передать<br>изменения)                                                                                   | Передача изменений, произведенных во время онлайн-редактирования<br>функционального блока.                                                                    |  |  |
|                                                                       | Cancel (Отмена)                                                                                                    | Отмена изменений, произведенных во время онлайн-редактирования<br>функционального блока.                                                                      |  |  |
|                                                                       | Transfer FB Source<br>(Передать исходный<br>код функционального<br>блока)                                                | Передача только исходного кода функционального блока.                                                                                                    |  |  |
|                                                                       | Release FB Online<br>Edit Access Rights<br>(Освободить право<br>доступа к функц.<br>блоку для онлайн-<br>редактирования) | Принудительное освобождение прав доступа к функциональному блоку<br>для онлайн-редактирования, если они в данный момент удерживаются<br>другим пользователем. |  |  |

## Всплывающее меню для таблиц переменных функционального блока

| Всплыван                                 | ощее меню               | Описание                                                                                                    |  |  |  |
|------------------------------------------|-------------------------|----------------------------------------------------------------------------------------------------|--|--|--|
| Edit (Правка)                            |                         | Внесение изменений в переменную.                                                                                     |  |  |  |
| Insert Variable<br>(Вставить переменную) |                         | Добавление переменной в последнюю строку таблицы.                                                                    |  |  |  |
| Insert Variable<br>(Вставить             | Above (Над<br>курсором) | Вставка переменной в позицию, расположенную выше текущей позиции курсора.                                            |  |  |  |
| переменную)                              | Below (Под<br>курсором) | Вставка переменной в позицию, расположенную ниже текущей позиции курсора.                                            |  |  |  |
| Cut (Вырезать)                           |                         | Удаление переменной с размещением в буфере обмена.                                                                   |  |  |  |
| Сору (Копирова                           | ать)                    | Копирование переменной.                                                                                              |  |  |  |
| Paste (Вставит                           | ь)                      | Вставка переменной из буфера обмена.                                                                                 |  |  |  |
| Find (Найти)                             |                         | Поиск переменной. Поиск переменной можно производить по имени, комментарию или всему содержимому (текстовые строки). |  |  |  |
| Replace (Заменить)                       |                         | Замена переменной.                                                                                                   |  |  |  |
| Delete (Удалить)                         |                         | Удаление переменной.                                                                                                 |  |  |  |
| Rename (Пере                             | именовать)              | Изменение имени переменной (только имени).                                                                           |  |  |  |

## Всплывающее меню для экземпляров

| Всплывающее меню                                                             | Описание                                                                                                    |
|------------------------------------------------------------------------------|----------------------------------------------------------------------------------------------------|
| Edit (Правка)                                                                | Изменение имени экземпляра.                                                                                                    |
| Update Invocation<br>(Обновить вызов)                                        | Если после создания экземпляра некоторого функционального блока вносятся<br>изменения во входные, выходные или входные-выходные переменные в<br>определении этого функционального блока, отрезок левой шины, к которому<br>присоединен экземпляр, отображается красным цветом в знак ошибки. Данная<br>команда актуализирует экземпляр в соответствии с произведенными<br>изменениями и сбрасывает ошибку. |
| Monitor FB Ladder Instance<br>(Мониторинг LD экземпляра<br>функц. блока)     | Во время мониторинга программы в режиме онлайн осуществляется мониторинг<br>состояний битов и слов входов/выходов (I/O bit monitor) программы на языке LD в<br>экземпляре функц. блока.<br>(Поддерживается только в CX-Programmer версии 6,0 и выше).                                                                                                    |
| Monitor FB Instance<br>(Мониторинг экземпляра<br>функц. блока)               | Во время мониторинга программы в режиме онлайн осуществляется мониторинг<br>состояний переменных программы на языке ST, а также состояний битов и слов<br>входов/выходов (I/O bit monitor) программы на языке LD в экземпляре функц.<br>блока.<br>(Поддерживается только в CX-Programmer версии 6.1 и выше).                                                                                               |
| Register in Watch Window<br>(Зарегистрировать в окне<br>таблицы мониторинга) | Вызов диалогового окна <i>FB variables registration (Регистрация переменных функц. блока)</i> с целью регистрации переменной, содержащейся в выбранном экземпляре, в окне <i>Watch (Таблица мониторинга)</i> .                                                                                                    |
| Function Block Definition<br>(Определение<br>функционального блока)          | Отображение определения функционального блока для выбранного экземпляра в правой части окна.                                                                                                    |

## Сочетания клавиш для быстрого вызова команд

 

 Клавиша F: вставка определений функциональных блоков в программу
 Находясь в окне Ladder Section («Сегмент лестничной диаграммы»), установите курсор в позиции, в которой требуется создать экземпляр функционального блока, и нажмите клавишу F. Данная операция эквивалентна выбору команды меню Insert – Function Block Invocation (Вставка – Вызов функционального блока).

 Клавиша Enter: ввод параметров
 Установите курсор в позицию слева от входной или входной-выходной переменной, после чего нажмите

иетров переменной либо справа от выходной или входной-выходной клавишу Enter. Данная операция эквивалентна выбору команды меню Insert – Function Block Parameter (Вставка – Параметр функционального блока).

# 1-2 Функциональные блоки

## 1-2-1 Общие сведения

Функциональный блок — заранее определенный элемент основной программы, который содержит программу некоторой стандартной функции вычисления или обработки данных. Создав один раз функциональный блок, пользователь затем может просто вставлять его в свою программу, указывая требуемые входные и выходные данные для каждого вставляемого экземпляра функционального блока.

Поскольку функциональный блок заключает в себе некоторую стандартную вычислительную функцию, при его создании используются не конкретные физические адреса памяти, а переменные. Для применения функционального блока в программе пользователь указывает для этих переменных адреса или константы. Эти адреса или константы называются параметрами. Адреса, используемые самими переменными, автоматически назначаются программой СХ-Programmer для каждого экземпляра функционального блока.

В CX-Programmer предусмотрена возможность сохранения отдельного функционального блока в отдельный файл, который затем можно использовать повторно в других программах ПЛК. Таким образом, имеется возможность создания библиотеки стандартных функций.

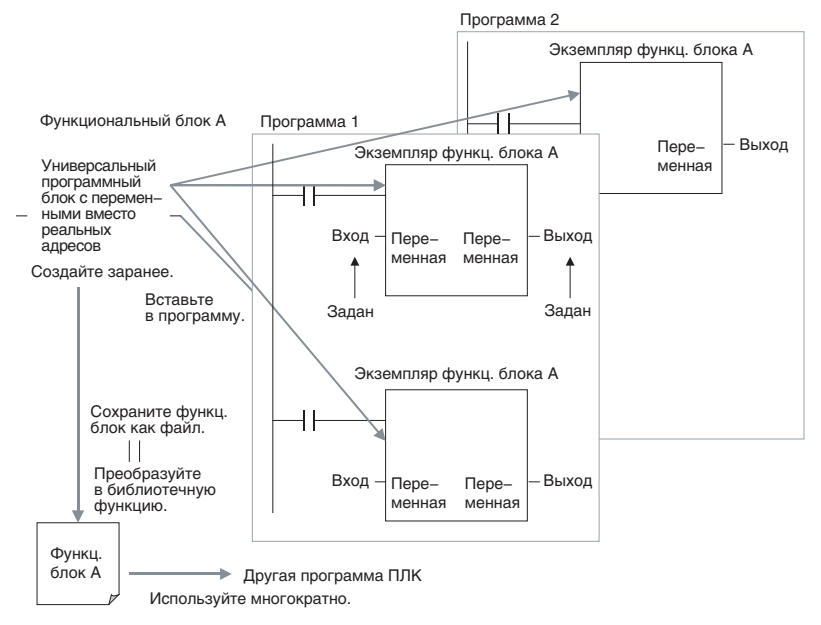

# 1-2-2 Преимущества применения функциональных блоков

Сложные программные модули, оформленные в виде функциональных блоков, могут быть легко использованы повторно в пределах той же программы или при создании новых программ. Оформив стандартную программу как функциональный блок и сохранив этот блок в отдельный файл, пользователь затем может в любое время использовать эту программу, просто вставив экземпляр функционального блока в основную программу и задав для него входные и выходные параметры. Возможность повторного применения созданных ранее функциональных блоков значительно сокращает время программирования и отладки, снижает количество ошибок в программе и делает программы более наглядными и понятными.

## Структурированное программирование

Структурированные программы, создаваемые с применением функциональных блоков, обладают более совершенной конструкцией и требуют меньше времени на разработку.

**Наглядная структура** программы При вводе или чтении программы пользователю не требуется дополнительно тратить время на изучение внутреннего алгоритма работы функционального блока. Он обращается с функциональным блоком как с «черным ящиком», входные и выходные операнды которого отображаются в программе в виде имен переменных.

Применение одного функционального блока для разных процессов честояния), один и тот же функциональный блок, реализующий некоторую стандартную функцию обработки, можно использовать для процессов разной природы.

**Сокращение ошибок в** Возможность повторного использования уже отлаженных блоков способствует уменьшению количества ошибок в программе.

Защита ноу-хау

Защита данных

Функциональный блок можно закрыть для чтения, чтобы сохранить содержание его программы в секрете.

нных Переменные функционального блока недоступны для прямого обращения извне, что позволяет защитить данные (от случайного изменения и т. п.).

**Удобство многократного** использования благодаря переменным как переменные, при каждом использовании функционального блока вводятся требуется менять адреса данных (как это происходит в случае обычного копирования и повторного использования фрагментов программы).

**Создание библиотек** Функционально обособленные и при этом часто используемые процессы и операции отдельных технологических этапов, механизмов, оборудования или систем управления) могут быть сохранены в виде определений функциональных блоков и преобразованы в библиотечные функции.

Поскольку при создании функциональных блоков указываются не физические адреса памяти, а имена переменных, можно очень легко разрабатывать новые программы, просто считывая определения функциональных блоков из файла и размещая их в новой программе.

<u>Поддержка</u> вложений и программирование на разных языках Для программирования математических выражений можно использовать язык структурированного текста (ST).

В СХ-Programmer версии 6.0 и более поздних версий допускается вложение функциональных блоков. Например, основной функциональный блок может создаваться на языке релейно-контактных схем, а для выполнения сложных математических действий в нем могут вызываться функциональные блоки, написанные на языке структурированного текста.

Функциональный блок (язык LD)

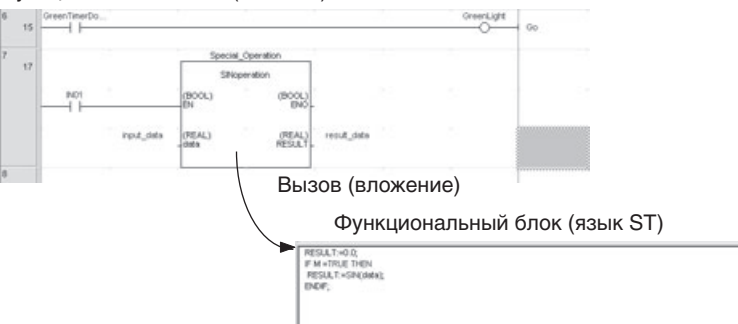

# 1-2-3 Структура функционального блока

С понятием «функциональный блок» связаны два основных понятия: определение функционального блока и экземпляр функционального блока. Каждое из этих понятий подробно рассмотрено ниже.

Определение функционального блока Определение функционального блока — это программа, содержащаяся в функциональном блоке. Определение функционального блока, в свою очередь, состоит из собственно программы (далее по тексту также будет использоваться термин «алгоритм») и определений переменных. Пример определения функционального блока показан на рисунке ниже.

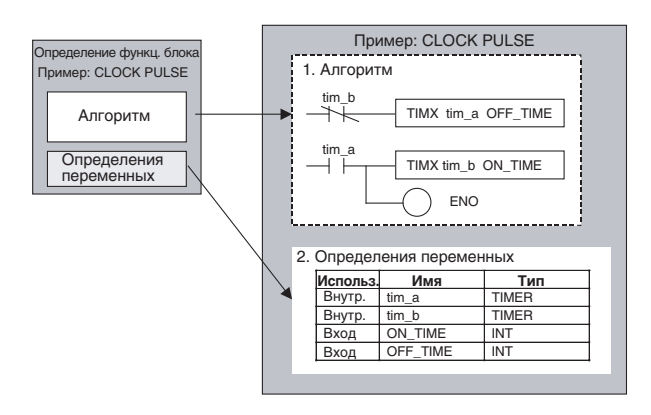

### 1. Алгоритм

Программа, универсальность которой обеспечивается за счет того, что вместо конкретных адресов памяти ввода/вывода используются абстрактные имена переменных. При создании программы функционального блока в CX-Programmer может использоваться язык релейно-контактных схем или язык структурированного текста.

#### 2. Определения переменных

Таблица переменных содержит список всех используемых переменных функционального блока (входных, выходных, входных-выходных или внутренних) вместе с их свойствами (тип данных и т. п.). Подробные сведения смотрите в разделе *1-3 Переменные*.

Количество определений функциональных блоков, которое может быть создано для одного модуля ЦПУ, варьируется от 128 до 1024 и зависит от модели используемого модуля ЦПУ.

## <u>Экземпляры</u>

В программу вставляется не само определение функционального блока, а его копия в виде условного обозначения. Копия определения функционального блока, вставляемая в программу, называется «экземпляром» или «экземпляром функционального блока». Каждому экземпляру присваивается некоторое имя, идентифицирующее этот экземпляр в программе.

Тиражируя экземпляры некоторого функционального блока, разработчик программы может использовать одну и ту же функцию для обработки разных входных и выходных данных.

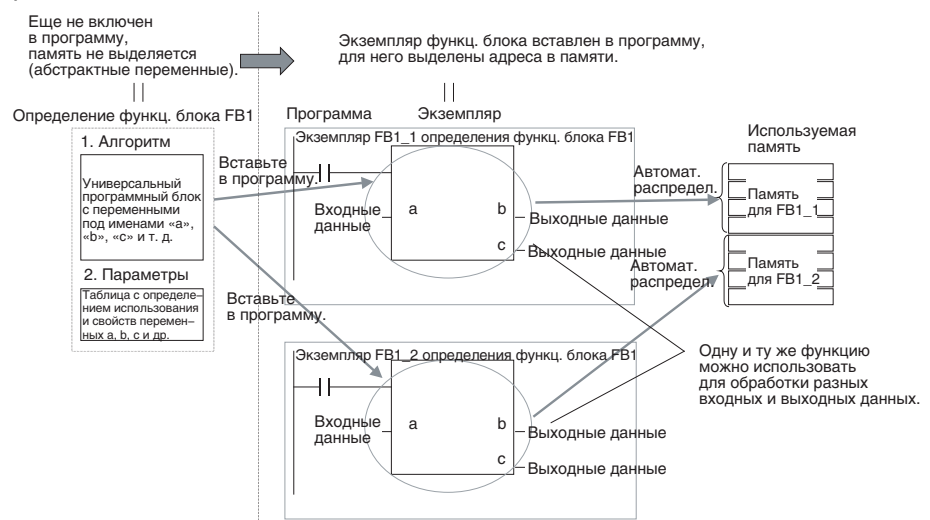

**Примечание.** Для управления экземплярами используются имена. Допускается включать в программу несколько экземпляров с одним и тем же именем. Если несколько (два или больше) экземпляров имеют одинаковое имя, они также используют одни и те же внутренние переменные. Напротив, экземпляры с отличающимися именами используют разные внутренние переменные.

Допустим, к примеру, что имеется несколько экземпляров некоторого функционального блока, в котором в качестве внутренней переменной используется таймер. В этом случае имена всех экземпляров должны отличаться. Если имя какого-нибудь из экземпляров совпадет с именем другого экземпляра, оба этих экземпляра будут использовать один и тот же таймер, то есть один и тот же таймер будет использоваться одновременно разными сегментами программы.

С другой стороны, если внутренние переменные не используются или используются только временно и при следующем выполнении экземпляров инициализируются, использование экземпляров с одинаковыми именами вполне допустимо и способствует более экономному расходованию памяти.

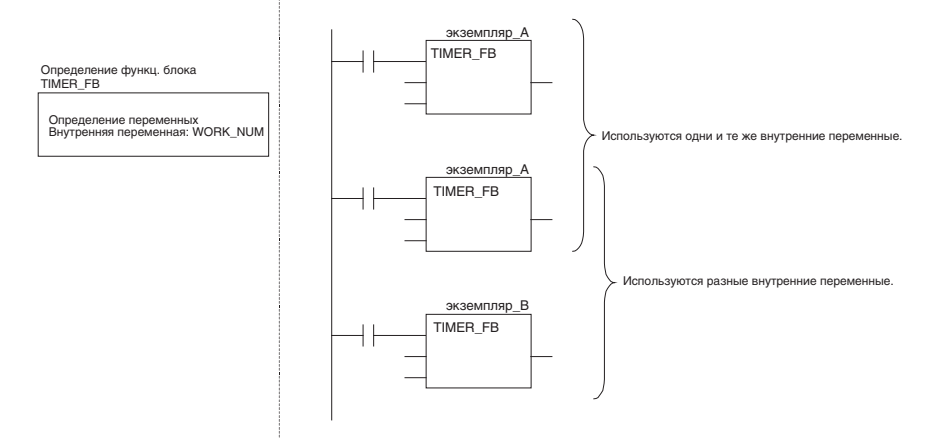

- Количество экземпляров В программе может быть создано множество экземпляров одного и того же определения функционального блока. Программа одного модуля ЦПУ, в зависимости от его модели, может содержать максимум 256 или 2048 экземпляров. Допустимое количество экземпляров никак не связано с количеством определений функциональных блоков и количеством задач, в которые вставляются экземпляры.
- **Параметры** Каждый раз, когда экземпляр функционального блока вставляется в программу, для его входных, выходных и входных-выходных переменных должны задаваться фактические адреса памяти ввода/вывода или константы. Это делается с целью передачи входных данных экземпляру и получения выходных данных от экземпляра. Эти адреса и константы называются параметрами.

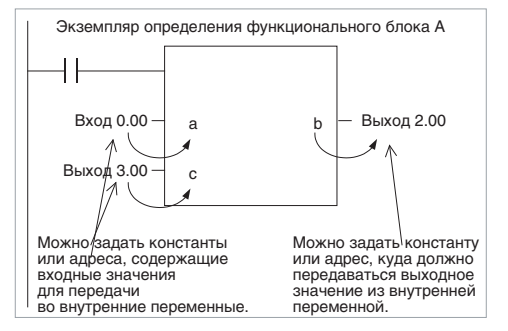

#### Использование входных и выходных переменных

Адрес, указываемый для входной переменной, в общем случае является не адресом какого-то одного элемента данных, а опорным адресом совокупности данных, форма и размер которой определяются типом данных входной переменной, принимающей эти данные. Аналогичным образом, адрес, указываемый для выходной переменной, в общем случае является опорным адресом некоторой области памяти, куда записывается совокупность данных, форма и размер которой определяются типом данных выходной переменной, отдающей эти данные.

Другими словами, даже если в качестве входного или выходного параметра будет указан адрес слова данных, будет передаваться не одно слово данных, а такое количество слов, которое соответствует типу данных входной или выходной переменной. Указанный адрес будет являться адресом первого слова передаваемой совокупности слов.

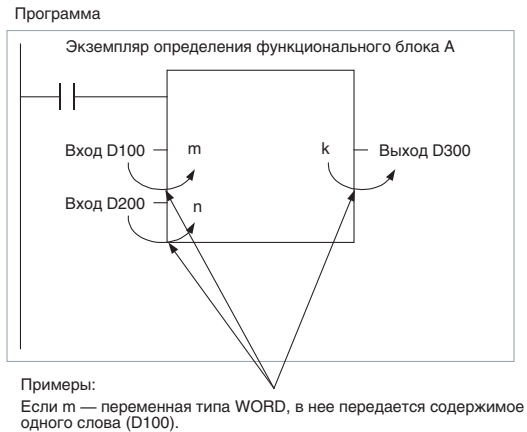

Если n — переменная типа DWORD, в нее передается содержимое двойного слова (D200, D201). Если k — переменная типа LWORD, в нее передается содержимое четверного слова (D300...D303).

#### Примечание

(1) B качестве параметров функциональных блоков могут использоваться только адреса следующих областей памяти: область СЮ, вспомогательная область, область DM, область EM (банки 0...С), область хранения и рабочая область. Следующие области и адреса использовать невозможно: регистры

указателей и регистры данных (как с прямым, так и с косвенным указанием), а также косвенные адреса области DM и области EM (как в двоичном, так и в двоично-десятичном формате).

(2) В качестве параметров функциональных блоков также могут указываться локальные и глобальные символьные имена программы пользователя. Но это возможно лишь в том случае, если размер данных локального или глобального символьного имени совпадает с размером данных переменной функционального блока.

- (3) Входные значения передаются из параметров во входные переменные выполнения внутренней программы до функционального блока. Напротив, выходные значения передаются из выходных переменных в параметры после выполнения программы функционального блока. Если требуется прочитать или записать значение непосредственно во время выполнения программы функционального блока, не следует записывать это значение в параметр или считывать его из параметра. Следует присвоить значение внутренней переменной и использовать параметр АТ (для принудительного назначения адреса).
- Предупреждение Если во входной переменной указывается адрес, во входную переменную передаются значения, содержащиеся по этому адресу. Сам адрес передан быть не может.
- Предупреждение Параметры не могут использоваться для чтения или записи значений во время выполнения программы функционального блока. Для этих целей следует использовать внутренние переменные с заданным параметром AT (т. е. переменные с принудительно назначенными адресами). Другим вариантом является использование глобального символа в качестве внешней переменной.

#### Использование входных-выходных переменных

При использовании входной-выходной переменной во входном параметре может быть указан только адрес. Константу в этом случае указать невозможно. Значение адреса, заданное во входном параметре, передается в функциональный блок. Если во внутренних вычислениях функционального блока используется входная-выходная переменная, результаты этих вычислений, в объеме, который определяется размером переменной, записываются в область памяти, начиная с адреса, который указан во входном параметре.

Программа

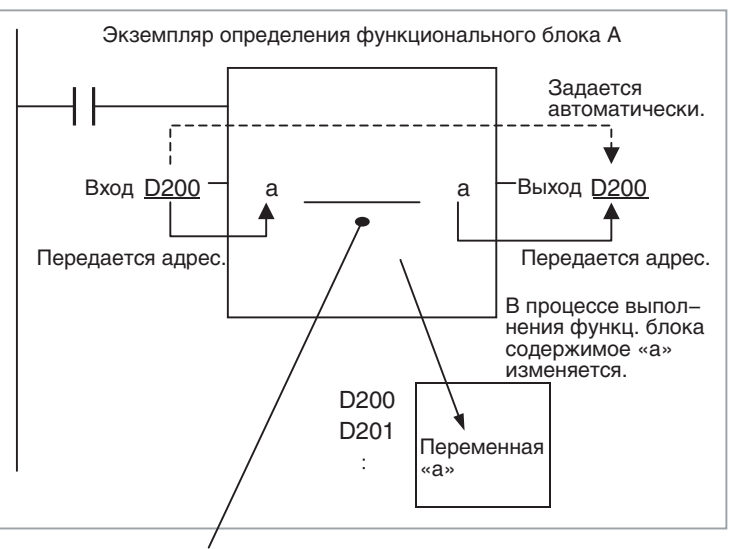

Во внутренних операциях функционального блока используется переменная «а». Полученное в итоге значение записывается в память ввода/вывода, начиная с адреса D200. Количество записываемых слов определяется размером (т. е. типом данных) переменной «а».

#### Примечание.

Для того чтобы определить переменную в качестве «входной-выходной», в таблице переменных (в CX-Programmer) в графе Usage («Использование») следует выбрать «In Out» (Вх.-Вых.).

#### Справочная информация

Используя входные переменные как своего рода технологические параметры (например, константы) и в каждом экземпляре задавая для этих параметров разные значения, с помощью всего одного функционального блока можно легко реализовать множество различных процессов.

Пример: создание трех экземпляров одного определения функционального блока

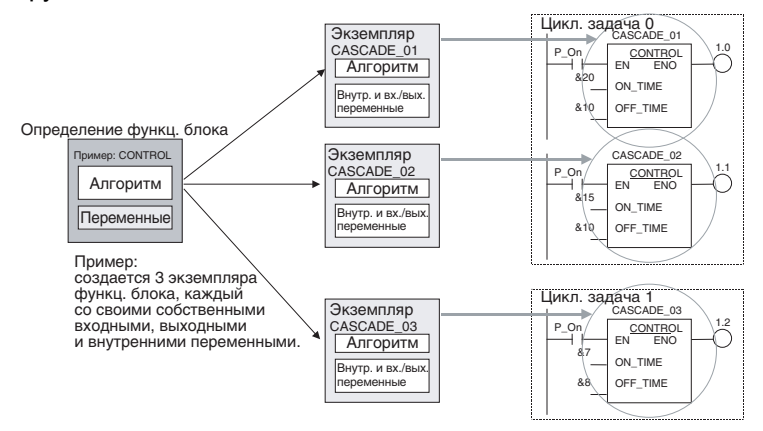

В следующих случаях допускается использовать одно и то же имя экземпляра в разных местах программы: если внутренние переменные не используются, если это не повлияет на выполнение программы или если внутренние переменные используются в других местах.

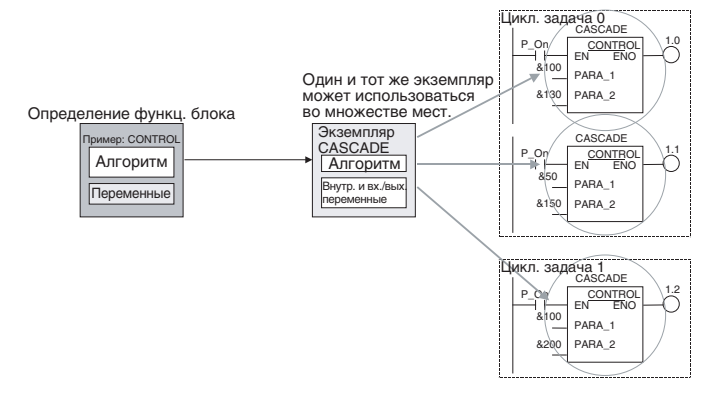

Однако при использовании одной и той же области памяти требуется соблюдать некоторые меры предосторожности. Например, если в нескольких местах одной программы используется один и тот же экземпляр, содержащий команду таймера, номер таймера также будет один и тот же в каждом из этих экземпляров, поэтому при одновременном выполнении команд этот таймер будет работать неправильно.

### Регистрация экземпляров

Каждое имя экземпляра регистрируется как имя файла в таблице глобальных символов.

Раздел 1-3

Программа

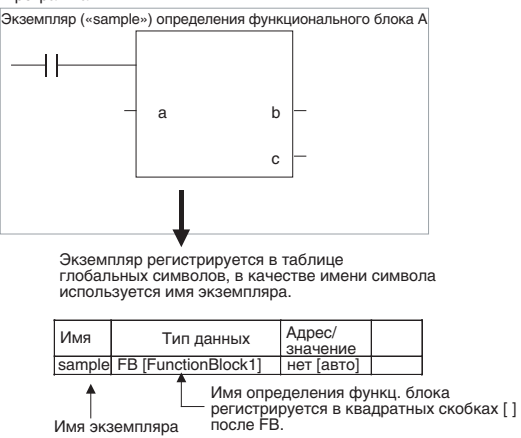

# 1-3 Переменные

# 1-3-1 Введение

В функциональном блоке для ссылки на обрабатываемые данные вводятся не какие-то конкретные адреса памяти ввода/вывода, а имена переменных. CX-Programmer автоматически выделяет адреса для переменных в обозначенных областях памяти ввода/вывода уже при вставке экземпляра функционального блока в программу. Следовательно, пользователю нет необходимости знать настоящие значения адресов, используемые в функциональном блоке, аналогично тому, как пользователю ЭВМ не требуется знать, по каким именно адресам располагаются те или иные данные в оперативной памяти. Используя вместо адресов переменные, функциональный блок в этом смысле отличается от обычной подпрограммы и предстает перед пользователем как полностью готовый к применению компонент, внутреннее устройство которого пользователю знать необязательно. Пример:

## Переменные

## Раздел 1-3

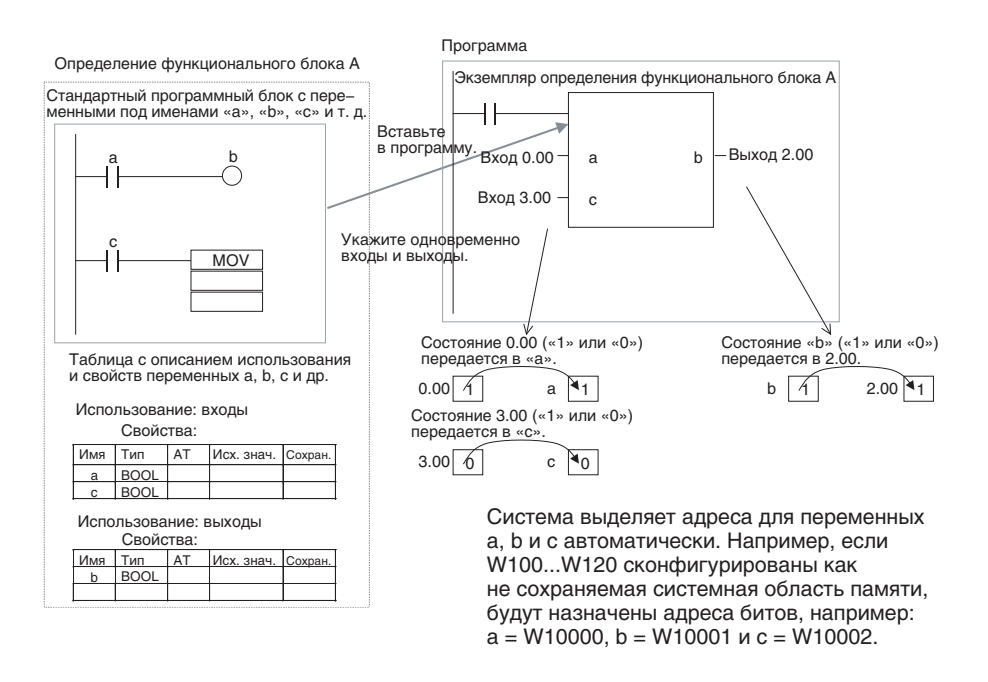

**Примечание.** Константы в качестве переменных не регистрируются. Они вводятся непосредственно как операнды команды.

- Язык релейно-контактных схем: вводится шестнадцатеричное числовое значение с префиксом # или десятичное значение с префиксом &.
- Язык структурированного текста: вводится шестнадцатеричное числовое значение с префиксом 16# или десятичное числовое значение без какого-либо префикса.

Исключение: напрямую или косвенно указываемые адреса для регистров указателей IR0...IR15 и регистров данных DR0...DR15 следует вводить непосредственно в операнды команды.

# 1-3-2 Типы и атрибуты переменных

Типы переменных

По способу использования различают переменные следующих типов.

Внутренние: Внутренние переменные, как следует из их названия, используются только внутри экземпляра функционального блока. Эти переменные не имеют прямой связи со входными и выходными параметрами и не предназначены для обмена данными с ними.

Входные: Входные переменные могут принимать данные от входных параметров за пределами экземпляра. По умолчанию входной переменной является переменная EN («разрешение»), служащая для ввода состояния входного условия.

Выходные: Выходные переменные могут выдавать данные в выходные параметры за пределами экземпляра. По умолчанию в качестве выходной переменной используется переменная ENO («выходное разрешение»), передающая состояние выполнения экземпляра.

Входные-выходные: Входные-выходные переменные могут принимать данные от входных параметров за пределами экземпляра и могут выдавать результаты выполнения экземпляра функционального блока во внешние параметры. Внешние: Внешние переменные это либо системные переменные, заранее зарегистрированные с помощью CX-Programmer, такие как флаги условий и некоторые из битов вспомогательной области, либо определенные пользователем глобальные символы. предназначенные для использования в пределах экземпляров. Более детальную информацию об использовании переменных можно найти в строке Определения переменных таблицы в разделе 2-1-2

Элементы функциональных блоков. Далее будет приведена таблица, указывающая возможное количество используемых переменных и вид переменной, создаваемой по умолчанию для каждого из типов использования переменной.

# 1-3-3 Атрибуты переменных

Переменные обладают следующими атрибутами (свойствами).

- **Имя переменной** Имя переменной служит для идентификации этой переменной в функциональном блоке. В разных функциональных блоках может использоваться одно и то же имя переменной, в этом нет ничего страшного.
  - **Примечание.** Имя переменной может быть длиной до 30 000 символов, но ни в коем случае не должно начинаться с числа. Кроме того, имя не должно содержать два символа подчеркивания, следующих подряд друг за другом. В качестве имен также не должны использоваться обозначения регистров-указателей, такие как «IR0», «IR1»...«IR15». Дополнительная информация о других ограничениях приводится в пункте Определения переменных в разделе 2-1-2 Элементы функциональных блоков.

**Тип данных** Для переменной может быть выбран один из следующих типов данных: BOOL, INT, UINT, DINT, UDINT, LINT, ULINT, WORD, DWORD, LWORD, REAL, LREAL, TIMER, COUNTER и STRING

Дополнительная информация о типах данных переменных содержится в пункте Определения переменных в разделе 2-1-2 Элементы функциональных блоков.

Параметр АТ (назначение конкретных адресов) Вместо автоматического назначения адреса системой для переменной может быть задан некоторый определенный адрес памяти ввода/вывода. Для этих целей предусмотрен параметр АТ, в который пользователь может ввести требуемый адрес памяти ввода/вывода. Данный параметр может быть задан только для внутренних переменных. Даже если для переменной задается конкретный адрес, в программе функционального блока все равно должно использоваться имя переменной.

> Дополнительную информацию о настройке параметра АТ можно найти в пункте Определения переменных в разделе 2-1-2 Элементы функциональных блоков, а подробное описание использования параметра АТ содержится в разделе 2-5-3 Использование параметра АТ для внутренних переменных.

Параметры массива Переменная может быть определена как одиночный массив значений (данных) с одинаковыми свойствами. Для преобразования переменной в массив надо просто указать, что переменная является массивом, и указать максимальное количество элементов этого массива. Данный параметр может быть задан только для внутренних и входных-выходных переменных. В программном обеспечении CX-Programmer версии 5.0 и более поздних версий поддерживаются только одномерные массивы.

|                   | <ul> <li>Порядок настройки<br/>Щелкните кнопку Advanced (Дополнительно), выберите пункт Array<br/>Variable (Переменная-массив) и введите максимальное количество<br/>элементов.</li> <li>При вводе имени переменной-массива в программу определения<br/>функционального блока после количества переменных следует<br/>также вводить номер индекса массива в квадратных скобках.</li> <li>Дополнительную информацию о настройке массивов можно найти в<br/>пункта.</li> </ul>                                                                                         |
|-------------------|----------------------------------------------------------------------------------------------------|
|                   | функциональных блоков.                                                                                                    |
| Исходное значение | Исходное значение, устанавливающееся до первого случая выполнения<br>экземпляра. В ходе выполнения экземпляра это значение может<br>измениться.<br>Например, для переменной логического типа (BOOL) можно задать либо<br>значение «1» (Истина), либо значение «0» (Ложь). Для переменной типа<br>WORD может быть задано значение от 0 до 65 535 (от 0000 до FFFF hex).<br>Если начальное значение не задается, в переменную записывается 0.<br>Например, переменная логического типа будет содержать «0» (Ложь), а<br>переменная типа WORD будет содержать 0000 hex. |
| Сохранение        | Если требуется, чтобы при включении ПЛК и в начале выполнения<br>программы ПЛК в переменной сохранялось ее прежнее значение,<br>следует выбрать опцию <i>Retain (Coxpaнeнue).</i><br>• Порядок настройки<br>Выберите опцию <i>Retain (Coxpaнeнue)</i> .                                                                                                    |
| Размер            | При использовании переменной типа STRING размер, необходимый для<br>сохранения текстовой строки, может быть задан в пределах от 1 до 255<br>символов.                                                                                                    |

# 1-3-4 Атрибуты и типы использования переменных

В следующей таблице показано, какие атрибуты переменных должны быть заданы, могут быть заданы или не могут быть заданы в зависимости от типа использования переменной.

| Атрибут                  | Тип использования переменной |                             |             |                      |  |  |
|--------------------------|------------------------------|-----------------------------|-------------|----------------------|--|--|
|                          | Внутренняя                   | Входная                     | Выходная    | Входная-<br>выходная |  |  |
| Имя                      | Обязательно                  | Обязательно                 | Обязательно | Обязательно          |  |  |
| Тип данных               | Обязательно                  | Обязательно                 | Обязательно | Обязательно          |  |  |
| АТ (конкретный<br>адрес) | Возможно                     | Невозможно                  | Невозможно  | Невозможно           |  |  |
| Определение<br>массива   | Обязательно                  | Невозможно                  | Невозможно  | Обязательно          |  |  |
| Исходное значение        | Возможно                     | Невозможно<br>(см. прим. 1) | Возможно    | Невозможно           |  |  |
| Сохранение               | Возможно                     | Невозможно<br>(см. прим. 1) | Возможно    | Невозможно           |  |  |
| Размер                   | Возможно<br>(см. прим. 2)    | Невозможно                  | Невозможно  | Невозможно           |  |  |

(1) Передается значение входного параметра.

(2) Действительно только для строковых переменных (STRING).

## 1-3-5 Внутреннее распределение переменных по адресам

При вставке экземпляра функционального блока в программу СХ-Programmer автоматически (без участия пользователя) назначает каждой переменной экземпляра конкретный адрес памяти. Адреса назначаются всем переменным, зарегистрированным в определении функционального блока, за исключением тех переменных, которым с помощью параметра *АТ* были назначены фиксированные адреса.

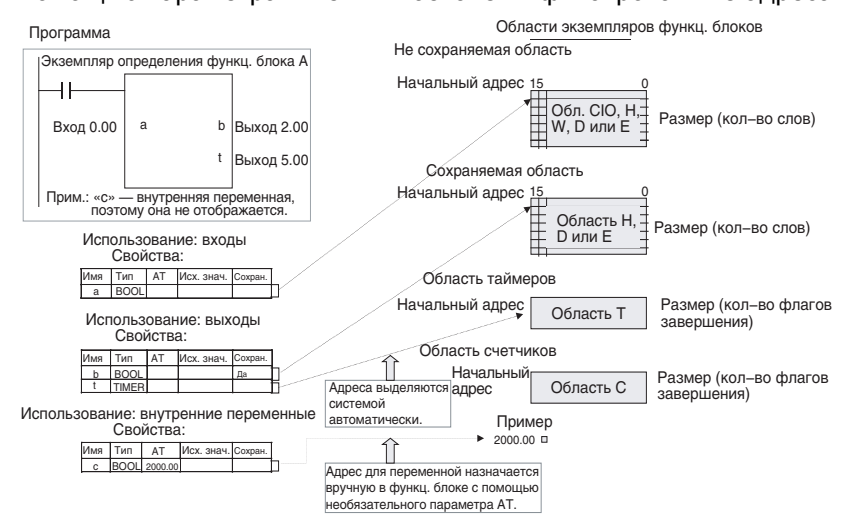

#### Назначение областей памяти для использования переменными

Пользователь должен указать, какая именно область памяти будет использоваться системой для автоматического назначения адресов переменным экземпляра функционального блока. Для переменных будут выделяться адреса в той области памяти, которая была указана пользователем.

#### Порядок настройки

Выберите Function Block/SFC Memory – Function Block/SFC Memory Allocation (Память функц. блоков/SFC – Адреса памяти для функц. блоков/SFC) в меню PLC (ПЛК). Укажите требуемые области памяти в диалоговом окне Block/SFC Memory Allocation Dialog (Адреса памяти для функц. блоков/SFC).

#### Области памяти для экземпляров функц. блоков

#### Модули ЦПУ серии СЈ2

| Область                   | Значени            | е по умолчанин    | Поддерживаемые |                                      |
|---------------------------|--------------------|-------------------|----------------|--------------------------------------|
| экземпл.<br>функц. блоков | Начальный<br>адрес | Конечный<br>адрес | Раз-<br>мер    | области памяти                       |
| Не сохран.                | H512               | H1407             | 896            | CIO, WR, HR, DM,<br>EM (см. примеч.) |
| Сохран.                   | H1408              | H1535             | 128            | HR, DM, EM<br>(см. примеч.)          |
| Таймеры                   | T3072              | T4095             | 1024           | TIM                                  |
| Счетчики                  | C3072              | C4095             | 1024           | CNT                                  |

#### Примечание.

Принудительная установка/сброс возможны, если указаны следующие банки памяти ЕМ:

| CJ2H-CPU64(-EIP)/-CPU65(-EIP) | ЕМ, банк 3     |
|-------------------------------|----------------|
| CJ2H-CPU66(-EIP)              | ЕМ, банки 69   |
| CJ2H-CPU67(-EIP)              | ЕМ, банки 7Е   |
| CJ2H-CPU68(-EIP)              | ЕМ, банки 1118 |

| Модули ЦПУ серии CS/CJ версии 3.0 или выше и контроллеры N3 | SJ |
|-------------------------------------------------------------|----|
|-------------------------------------------------------------|----|

|                           | •                  | -                 |                |                     |
|---------------------------|--------------------|-------------------|----------------|---------------------|
| Область                   | Значени            | е по умолчанин    | Поддерживаемые |                     |
| экземпл.<br>функц. блоков | Начальный<br>адрес | Конечный<br>адрес | Раз-<br>мер    | области памяти      |
| Не сохран.                | H512               | H1407             | 896            | CIO, WR, HR, DM, EM |
| Сохран.                   | H1408              | H1535             | 128            | HR, DM, EM          |
| Таймеры                   | T3072              | T4095             | 1024           | TIM                 |
| Счетчики                  | C3072              | C4095             | 1024           | CNT                 |

### Контроллеры движения FQM1

| Область                   | Значение по умолчанию |                   |             | Поддерживаемые |  |
|---------------------------|-----------------------|-------------------|-------------|----------------|--|
| экземпл.<br>функц. блоков | Начальный<br>адрес    | Конечный<br>адрес | Раз-<br>мер | области памяти |  |
| Не сохран.                | 5000                  | 5999              | 1000        | CIO, WR, DM    |  |
| Сохран.                   | Нет                   | •                 |             |                |  |
| Таймеры                   | T206                  | T255              | 50          | TIM            |  |
| Счетчики                  | C206                  | C255              | 50          | CNT            |  |

### Модули ЦПУ серии СР

| Область                   | Значение по умолчанию |                   |             | Поддерживаемые                   |
|---------------------------|-----------------------|-------------------|-------------|----------------------------------|
| экземпл.<br>функц. блоков | Начальный<br>адрес    | Конечный<br>адрес | Раз-<br>мер | области памяти                   |
| Не сохран.                | H512                  | H1407             | 896         | CIO, WR, HR, DM<br>(см. примеч.) |
| Сохран.                   | H1408                 | H1535             | 128         | HR, DM (см. примеч.)             |
| Таймеры                   | T3072                 | T4095             | 1024        | TIM                              |
| Счетчики                  | C3072                 | C4095             | 1024        | CNT                              |

### Примечание.

## Область DM в ЦПУ CP1L-L

| Адрес        | CP1L-L |
|--------------|--------|
| D0000D9999   | Есть   |
| D10000D31999 | Нет    |
| D32000D32767 | Есть   |

#### Слова области хранения для функциональных блоков (H512...H1535)

Для функциональных блоков выделяются слова области хранения в диапазоне от H512 до H1535. Эти слова отличаются от стандартных слов области хранения, используемых для программ (Н000...Н511), и предназначены только для области экземпляров функциональных которой распределяются между блоков (адреса переменными автоматически). Эти слова нельзя указывать в качестве операндов команд. Если эти слова будут использованы в любом другом месте (т. е. не в программе функционального блока), они будут отображаться красным цветом. Хотя ввод этих слов при создании функционального блока возможен, при проверке программы будет выдано сообщение об ошибке. Если в диалоговом окне Function Block Memory Allocation (Адреса памяти для функц. блоков) не выбран параметр «Сохранение», содержимое данной области после выключения питания и при запуске выполнения программы не сохраняется.

# 1-4 Преобразование определений функциональных блоков в библиотечные файлы

Определение функционального блока, созданное с помощью программы CX-Programmer, может быть сохранено в виде отдельного файла с расширением \*.cxf. Такой файл называется файлом определения функционального блока. Впоследствии такой файл может быть повторно использован при разработке новых проектов (программ для ПЛК).

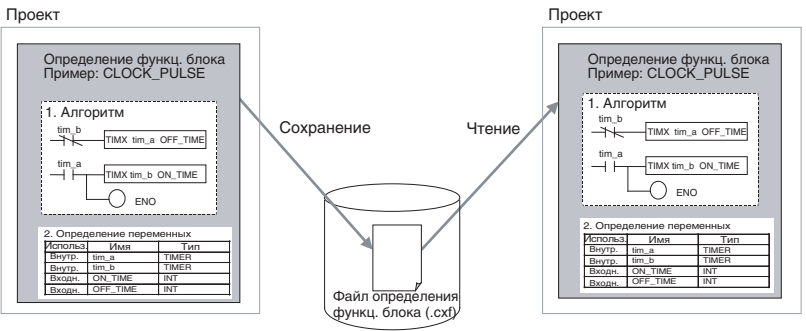

# 1-5 Порядок использования

Сначала создается определение функционального блока. Затем, когда требуется выполнить программу функционального блока, в программе размещается вызов экземпляра этого функционального блока. Кроме того, созданное определение функционального блока может быть сохранено в файл для повторного использования в других проектах (программах ПЛК).

# 1-5-1 Создание функциональных блоков и выполнение экземпляров

Процедура создания и выполнения функционального блока подробно описана ниже.

1,2,3... 1. Сначала требуется создать определение функционального блока, в том числе программу функционального блока на языке LD или ST, а также определения переменных. Можно также вставить готовый функциональный блок из созданного ранее библиотечного файла.

## Примечание

- (а) В программе функционального блока должны использоваться только имена переменных.
- (b) При написании программы на языке релейно-контактных схем допускается использовать файлы проектов, созданные в программном обеспечении СХ-Programmer до версии. 5.0. Для этого необходимо открыть файл проекта в программе CX-Programmer версии 5.0 или выше, скопировать требуемые части программы и вставить их в программу функционального блока.
- (с) Уже существующая программа, написанная на языке релейно-контактных схем, может быть автоматически преобразована в функциональный блок с помощью команды *Edit – Function Block (ladder) generation (Правка – Сгенерировать функциональный блок (LD)).*
- 2. В создаваемую прикладную программу вставляется копия созданного определения функционального блока. На этом этапе создается экземпляр функционального блока.

- 3. Для каждого экземпляра вводится имя экземпляра.
- 4. Задаются входные и выходные параметры экземпляра функционального блока. Для входных переменных в качестве параметров задаются адреса с входными данными и/или константы, а для выходных переменных в качестве параметров задаются адреса для записи данных и/или константы.
- Следует выделить созданный экземпляр, вызвать команду Function Block Memory – Function Block Memory Allocation (Память функц. блоков – Адреса памяти для функц. блоков) в меню PLC (ПЛК) и задать используемую область памяти для каждого типа переменной.
- 6. Следует загрузить прикладную программу в модуль ЦПУ.
- В ходе выполнения прикладной программы в модуле ЦПУ происходит вызов экземпляра, и экземпляр выполняется, если включено его условие выполнения.

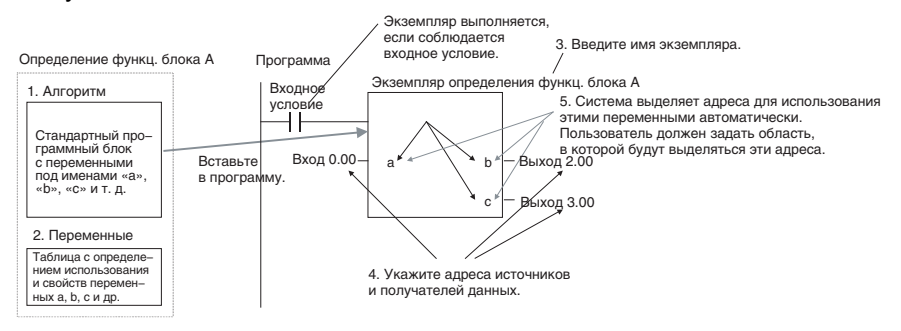

# 1-5-2 Повторное использование функциональных блоков

Ниже описана процедура сохранения определения функционального блока в файл и использование его в программе другого ПЛК.

- *1,2,3...* 1. Выберите функциональный блок, который требуется сохранить, и сохраните его как файл определения функционального блока (\*.cxf).
  - 2. Откройте проект другого ПЛК и откройте/считайте ранее сохраненный файл определения функционального блока(\*.cxf).
  - Вставьте определение функционального блока в создаваемую программу нового проекта.

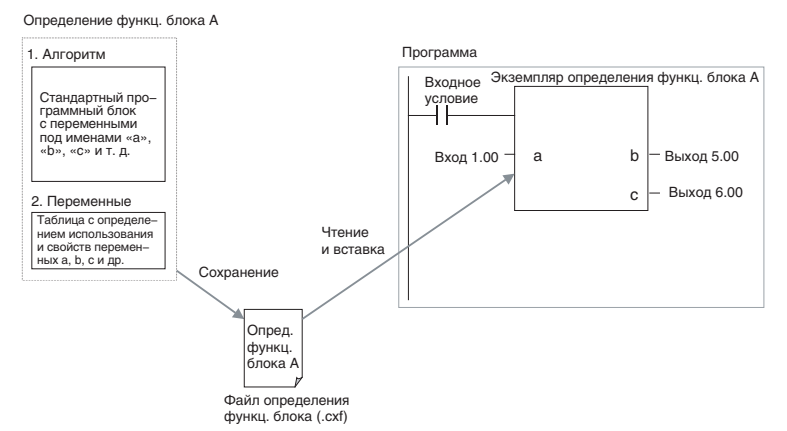

Примечание. В CX-Programmer, начиная с версии 5.0, для каждого определения функционального блока можно индивидуально выполнить компиляцию и проверку программы. Прежде чем сохранить тот или иной функциональный блок в отдельный файл и использовать его в другом проекте, рекомендуется выполнить компиляцию с целью проверки его программы.

# 1-6 Информация об изменениях в новых версиях

Сведения об обновлениях в функциях, не связанных с функциональными блоками и структурированным текстом, можно найти в руководстве *CX-Programmer* — *Руководство по работе* (W446).

## Информация об изменениях в связи с обновлением версии: 9.2 -> 9.3

| Редактор программ на<br>языке ST                                         | <ul> <li>В окне редактирования программ на языке ST добавлена индикация номеров строк. Может быть указан номер строки для непосредственного перехода к этой строке.</li> <li>Выбор функций и зарегистрированных символов возможен в списках спос (Most List).</li> </ul>                                                  |
|--------------------------------------------------------------------------|----------------------------------------------------------------------------------------------------|
|                                                                          | <ul> <li>Нажатие клавиши табуляции при выделенной начальной функции управляющего выражения позволяет легко перейти к кадру управляющего выражения.</li> <li>Имеющиеся в программе ошибки синтаксиса выделяются волнистыми линиями красного цвета. Благодаря этому не требуется специальная проверка программы.</li> </ul> |
| Интеллектуальный ввод<br>в окне программы<br>функц. блока на языке<br>LD | В окне представления программы функционального блока на языке LD может использоваться режим интеллектуального ввода (точно так же, как в окне программы задачи на языке LD).                                                                                                    |

## Информация об изменениях в связи с обновлением версии: 9.1 -> 9.2

| Улучшения в<br>использовании структур | Расширены возможности применения структур при создании программ для модулей ЦПУ СЈ2. |  |  |
|---------------------------------------|--------------------------------------------------------------------------------------|--|--|
|                                       | • Добавлена возможность применения структур (структурных                             |  |  |
|                                       | переменных, полей структурных переменных и массивов                                  |  |  |
|                                       | структурных переменных) в программах на языке                                        |  |  |
|                                       | структурированного текста.                                                           |  |  |
|                                       | • Структурная переменная может быть зарегистрирована и                               |  |  |
|                                       | использована в качестве внешней переменной функционального                           |  |  |
|                                       | блока (на языке LD или ST).                                                          |  |  |

| Использование                                                                   |                                                  |                             | Версия 9.1 и ниже | Версия 9.2 и выше |
|---------------------------------------------------------------------------------|--------------------------------------------------|-----------------------------|-------------------|-------------------|
| Таблица глобальных символов                                                     |                                                  |                             | Да                | Да                |
| Программа на                                                                    | Таблица локаль                                   | НЫХ СИМВОЛОВ                | Да                | Да                |
| языке LD                                                                        | Окно сегмента                                    | программы на языке LD       | Да                | Да                |
| Программа на                                                                    | Таблица локаль                                   | НЫХ СИМВОЛОВ                | Нет               | Да                |
| языке ST                                                                        | Редактор прогр                                   | амм на языке ST             | Нет               | Да                |
| Программа на                                                                    | Таблица локаль                                   | НЫХ СИМВОЛОВ                | Нет               | Да                |
| языке SFC                                                                       | Окно программ                                    | ы на языке SFC              | Нет               | Нет               |
|                                                                                 | Окно сегмента                                    | программы на языке SFC      | Нет               | Нет               |
|                                                                                 | Таблица символов сегмента программы на языке SFC |                             | Нет               | Да                |
| Окно программы на языке LD для действия Окно программы на языке ST для действия |                                                  | ы на языке LD для действия  | Нет               | Да                |
|                                                                                 |                                                  | Нет                         | Да                |                   |
|                                                                                 | Окно программ                                    | ы на языке LD для перехода  | Нет               | Да                |
|                                                                                 | Окно программ                                    | ы на языке ST для перехода  | Нет               | Да                |
| Функциональный                                                                  | Переменные                                       | Внутренние переменные       | Да                | Да                |
| блок на языке LD                                                                |                                                  | Входные переменные          | Нет               | Нет               |
|                                                                                 |                                                  | Выходные переменные         | Нет               | Нет               |
|                                                                                 |                                                  | Входные-выходные переменные | Да                | Да                |
|                                                                                 |                                                  | Внешние переменные          | Нет               | Да                |
| Функциональный                                                                  | Переменные                                       | Внутренние переменные       | Нет               | Да                |
| блок на языке ST                                                                |                                                  | Входные переменные          | Нет               | Нет               |
|                                                                                 |                                                  | Выходные переменные         | Нет               | Нет               |
|                                                                                 |                                                  | Входные-выходные переменные | Нет               | Да                |
|                                                                                 |                                                  | Внешние переменные          | Нет               | Да                |

| Поддержка | структурных | переменных: | сравнение о | с предыдущими | версиями |
|-----------|-------------|-------------|-------------|---------------|----------|
|           | 1 2 21      |             |             |               |          |

Улучшения в использовании переменных типа TIMER/ COUNTER

Расширены возможности применения переменных типа TIMER/ COUNTER (таймер/счетчик) при создании программ для модулей ЦПУ CJ2.

- Переменные типа TIMER/COUNTER стали доступны для программ на языке ST. В программах на языке ST могут использоваться флаги завершения и текущие значения таймеров/счетчиков.
- Из программы на языке ST можно запускать и останавливать работу таймеров/счетчиков.
- Переменные типа TIMER/COUNTER можно регистрировать и использовать в качестве внешних переменных функционального блока.

| Поддержка переменных типа | TIMER/COUNTER: сравнение с г | редыдущими версиями |
|---------------------------|------------------------------|---------------------|
|---------------------------|------------------------------|---------------------|

| Использование               |            |                                                  | Версия 9.1 и ниже | Версия 9.2 и выше |
|-----------------------------|------------|--------------------------------------------------|-------------------|-------------------|
| Таблица глобальных символов |            |                                                  | Да                | Да                |
| Программа на языке LD       |            | Таблица локальных символов                       | Да                | Да                |
|                             |            | Окно сегмента программы на языке LD              | Да                | Да                |
| Программа на язык           | ie ST      | Таблица локальных символов                       | Да                | Да                |
|                             |            | Редактор программ на языке ST                    | Нет               | Да                |
| Программа на язык           | e SFC      | Таблица локальных символов                       | Да                | Да                |
|                             |            | Окно программы на языке SFC                      | Нет               | Нет               |
|                             |            | Окно сегмента программы на языке SFC             | Нет               | Нет               |
|                             |            | Таблица символов сегмента программы на языке SFC | Да                | Да                |
|                             |            | Окно программы на языке LD<br>для действия       | Да                | Да                |
|                             |            | Окно программы на языке ST<br>для действия       | Нет               | Да                |
|                             |            | Окно программы на языке LD<br>для перехода       | Да                | Да                |
|                             |            | Окно программы на языке ST<br>для перехода       | Нет               | Да                |
| Функциональный              | Переменные | Внутренние переменные                            | Да                | Да                |
| блок на языке LD            |            | Входные переменные                               | Нет               | Нет               |
|                             |            | Выходные переменные                              | Нет               | Нет               |
|                             |            | Входные-выходные переменные                      | Нет               | Нет               |
|                             |            | Внешние переменные                               | Нет               | Да                |
| Функциональный              | Переменные | Внутренние переменные                            | Нет               | Да                |
| блок на языке ST            |            | Входные переменные                               | Нет               | Нет               |
|                             |            | Выходные переменные                              | Нет               | Нет               |
|                             |            | Входные-выходные переменные                      | Нет               | Нет               |
|                             |            | Внешние переменные                               | Нет               | Да                |

## Информация об изменениях в связи с обновлением версии: 9.0 -> 9.1

Добавлена поддержка новых моделей ЦПУ СJ2М-СРUПП, поддерживающих функциональные блоки и структурированный текст. Если в качестве ПЛК выбрана модель CJ2M, в окне состояния памяти можно просматривать использование области памяти программ функциональных блоков.

## Информация об изменениях в связи с обновлением версии: 8.3 -> 9.0

#### Поддержка структур данных в качестве символьных типов данных

| Версия 8.3                          | Версия 9.0                                                                       |
|-------------------------------------|----------------------------------------------------------------------------------|
| Структуры данных не поддерживаются. | Модули ЦПУ СЈ2 поддерживают структуры данных в качестве символьного типа данных. |

## Информация об изменениях в связи с обновлением версии: 8.0 -> 8.1

Добавлена поддержка новых моделей ПЛК СJ2H-CPU6П, поддерживающих функциональные блоки и структурированный текст.

## Информация об изменениях в связи с обновлением версии: 7.2 -> 8.0

Добавлена поддержка новых моделей ПЛК CJ2H-CPU6D-EIP, поддерживающих функциональные блоки и структурированный текст.

## Информация об изменениях в связи с обновлением версии: 7.0 -> 7.2

Улучшения в поддержке функциональных блоков и структурированного текста Сведения об улучшениях в других функциях CX-Programmer для данного обновления можно посмотреть в руководстве *CX-Programmer* — *Руководство по работе* (W446).

## Улучшения в поддержке языков МЭК 61131-3

Были внесены улучшения в части поддержки языков стандарта МЭК 61131-3: ST и SFC. При создании программы можно свободно комбинировать языки LD, ST и SFC, используя наиболее подходящий язык для каждой программируемой операции или процесса. За счет этого сокращается время программирования, программы становятся более наглядными и понятными.

#### Поддержка языка ST при программировании задач

| Версия 7.0                                                    | Версия 7.2                                                                                                    |
|---------------------------------------------------------------|----------------------------------------------------------------------------------------------------|
| Язык ST мог использоваться только в<br>функциональных блоках. | Язык ST может использоваться не только для программирования<br>функциональных блоков, но и при написании программ задач.<br>В одной программе пользователя могут в произвольном сочетании<br>использоваться разные языки программирования. В частности,<br>арифметические операции могут программироваться на языке ST,<br>а для других операций и процессов могут использоваться языки LD<br>или SFC. |
|                                                               | <b>Примечание.</b><br>Структурированный текст поддерживается только модулями<br>ЦПУ серии CS/CJ с версией модуля не ниже 4.0. Он не<br>поддерживается модулями ЦПУ серии СР.                                                                                                    |

## Сравнение определений функциональных блоков и программ на языке ST

| Версия 7.0                                                      | Версия 7.2                                                                                                    |
|-----------------------------------------------------------------|----------------------------------------------------------------------------------------------------|
| Сравнение определений функциональных<br>блоков было невозможно. | <ul> <li>Появилась возможность сравнения функциональных блоков,<br/>благодаря которой можно легко выявить отличия между разными<br/>определениями функциональных блоков в прикладной<br/>программе.</li> <li>Также возможно сравнение программ на языке ST.</li> </ul> |

## Информация об изменениях в связи с обновлением версии: 6.1 -> 7.0

## Удобные функции для преобразования программ на языке LD в функциональные блоки

| Версия 6.1                             | Версия 7.0                                                  |
|----------------------------------------|-------------------------------------------------------------|
| В создаваемое определение              | С помощью специальной команды меню (Сгенерировать           |
| функционального блока может быть       | функциональный блок (LD)) один или несколько выбранных      |
| скопирован фрагмент существующей       | сегментов прикладной программы могут быть автоматически     |
| программы на языке LD. Однако при этом | преобразованы в определения функционального блока.          |
| необходимо проверять символы и адреса, | Переменные при этом регистрируются автоматически в          |
| используемые в программе, а также      | соответствии с символами и адресами, которые используются в |
| определять и регистрировать вручную    | данных сегментах программы (позже в них можно внести        |
| входные, внутренние и выходные         | необходимые изменения). Таким образом, уже существующие     |
| переменные.                            | программы могут быть легко преобразованы в функциональные   |
|                                        | блоки.                                                      |

## Редактирование функциональных блоков в режиме онлайн

| Версия 6.1                                                                                                    | Версия 7.0                                                                                                    |
|----------------------------------------------------------------------------------------------------|----------------------------------------------------------------------------------------------------|
| Изменение определений функциональных<br>блоков (т. е. программ и таблиц переменных)<br>невозможно в режиме онлайн во время<br>работы ПЛК. (Возможно изменение только<br>входных/выходных параметров экземпляров<br>функциональных блоков.) | Программы и таблицы переменных функциональных блоков можно<br>изменять непосредственно во время работы ПЛК (см. примеч.).<br>Благодаря этому можно производить отладку и правку определений<br>функциональных блоков в круглосуточно работающих системах, не<br>допускающих прекращения работы.<br>Действия: щелкнуть правой кнопкой мыши по определению<br>функционального блока в рабочей области проекта и выбрать пункт<br>FB Online Edit – Begin (Редактировать функц. блок онлайн – Начать)<br>в контекстном меню. |
|                                                                                                    | Примечание.<br>Добавление новых экземпляров функциональных блоков<br>невозможно.                                                                                                    |
|                                                                                                    | Примечание.<br>Данная функция недоступна при имитации режима<br>выполнения в CX-Simulator.                                                                                                    |

## Поддержка данных типа STRING и функций обработки данных в программах на языках ST

| Версия 6.1                                                                                                    | Версия 7.0                                                                                                    |
|----------------------------------------------------------------------------------------------------|----------------------------------------------------------------------------------------------------|
| <ul> <li>При программировании на языке ST<br/>невозможно использовать тип данных<br/>STRING (текстовые данные) (см. примеч.).</li> <li>При программировании на языке ST не<br/>поддерживаются функции обработки<br/>текстовых данных.</li> <li>Даже если используется язык LD, при<br/>выполнении команд обработки текстовых<br/>строк, команд преобразования данных и<br/>команд последовательного интерфейса с<br/>целью отображения сообщений и обмена<br/>данными в беспротокольном режиме (см.<br/>примеч.) необходимо уделять внимание<br/>кодам ASCII и размеру текстовой строки.</li> <li>Примечание.</li> <li>Ввод текстовых строк в память ввода/<br/>вывода можно осуществлять с<br/>помощью функций CX-Programmer для<br/>работы с памятью ПЛК. При этом,<br/>однако, требуется учитывать объем<br/>данных, размещаемых в памяти ввода/<br/>вывода.</li> </ul> | <ul> <li>При программировании на языке ST доступен тип данных STRING (текстовые данные). Это, в частности, позволяет присваивать переменным непосредственно текстовые значения (например, а := '□READ';). При этом пользователю не нужно заботиться об эквивалентных кодах ASCII или о размере кодов.</li> <li>При создании программы на языке ST поддерживаются функции обработки текстовых данных, в том числе функции извлечения, конкатенации и поиска текстовых данных. Таким образом, с помощью программы на языке ST внутри функционального блока можно легко обрабатывать текстовые строки и отображать сообщения.</li> <li>Также поддерживаются функции передачи и приема текстовых строк. Благодаря этому с помощью языка ST в функциональном блоке можно легко реализовать обмен данными в беспротокольном режиме, не заботясь при этом о кодах ASCII.</li> </ul> |

## Поддержка входных-выходных переменных

| Версия 6.1                                                                                                    | Версия 7.0                                                                                                    |
|----------------------------------------------------------------------------------------------------|----------------------------------------------------------------------------------------------------|
| <ul> <li>Входные-выходные переменные в<br/>функциональных блоках не<br/>поддерживаются (могут использоваться<br/>только входные, внутренние и выходные<br/>переменные).</li> <li>Входные переменные не могут<br/>определяться как массивы.</li> <li>Значения входных параметров передаются<br/>во входные переменные.</li> </ul> | <ul> <li>В функциональных блоках возможно использование входных-<br/>выходных переменных.</li> <li>Входные-выходные переменные могут быть определены как<br/>массивы.</li> <li>Во входные переменные из входных параметров передаются не<br/>значения (содержимое ячеек памяти), а адреса. Используя внутри<br/>функциональных блоков входные-выходные переменные,<br/>определенные как массивы, из входных параметров в<br/>функциональные блоки можно легко передавать большие<br/>объемы данных.</li> </ul> |

# Информация об изменениях в связи с обновлением версии: 6.0 -> 6.1

| Поддержка<br>контроллеров серии NSJ                    | В качестве модели ПЛК (в поле «тип устройства») может быть выбрана модель «NSJ», в качестве модели ЦПУ может быть выбрана модель G5D.             |
|--------------------------------------------------------|----------------------------------------------------------------------------------------------------|
| Поддержка<br>контроллеров FQM1 с<br>версией модуля 3.0 | Добавлена поддержка новых моделей контроллеров движения FQM1 (модуля координирования FQM1-CM002 и модулей управления движением FQM1-MMA22/MMP22). |

### Функция имитации выполнения программы экземпляра на языке ST/LD

| Прежняя версия (версия 6.0)                                                                                                    | Новая версия (версия 6.1)                                                                                                    |
|----------------------------------------------------------------------------------------------------|----------------------------------------------------------------------------------------------------|
| Программа CX-Simulator может<br>использоваться для следующих операций:<br>выполнение одного шага программы на языке<br>LD (Step Run), непрерывное выполнение<br>шагов (Continuous Step Run), выполнение<br>одного цикла (Scan Run) и установка входных/<br>выходных условий для точек остановки. | Операции выполнения шага, непрерывного выполнения шагов,<br>выполнения цикла и установки/сброса точек остановки могут<br>выполняться как функции программы CX-Programmer.<br>Все эти функции также доступны для программ функциональных<br>блоков, написанных на языках LD и ST.<br><b>Примечание.</b><br>Для использования этих функций должна быть установлена<br>программа CX-Simulator версии 1.6 (продается отдельно). |
|                                                                                                    | Примечание.<br>Установка входных/выходных условий остановки<br>невозможна.                                                                                                    |

## Усовершенствованные функции для работы с функциональными блоками

## Мониторинг программ функциональных блоков на языке ST

| Прежняя версия (версия 6.0)                | Новая версия (версия 6.1)                                    |
|--------------------------------------------|--------------------------------------------------------------|
| При мониторинге прикладной программы в     | Во время мониторинга основной программы также можно          |
| режиме онлайн мониторинг работы            | осуществлять мониторинг состояния программы экземпляра       |
| программы на языке ST внутри экземпляра    | функционального блока на языке ST.                           |
| функционального блока невозможен.          | Для мониторинга состояния программы на языке ST следует либо |
| (Можно было проверить содержимое           | дважды щелкнуть по экземпляру функционального блока, либо    |
| программы определения функционального      | щелкнуть правой кнопкой мыши по экземпляру и выбрать пункт   |
| блока и осуществлять мониторинг входных/   | Monitor FB Instance (Мониторинг экземпляра функц. блока) в   |
| выходных состояний программы экземпляра    | контекстном меню. В режиме мониторинга также можно изменять  |
| функционального блока, написанной на языке | текущие значения, а также принудительно устанавливать/       |
| LD.)                                       | сбрасывать биты.                                             |

## Защита функциональных блоков с помощью пароля

| Прежняя версия (версия 6.0)              | Новая версия (версия 6.1)                                    |
|------------------------------------------|--------------------------------------------------------------|
| В параметрах функционального блока можно | Может быть установлен один из двух следующих видов парольной |
| запретить отображение программы          | защиты.                                                      |
| определения функционального блока.       | • Парольная защита от чтения и записи.                       |
|                                          | • Парольная защита только от записи.                         |

## Информация об изменениях в связи с обновлением версии: 5.0 -> 6.0

## Вложение функциональных блоков

| Прежняя версия (версия 5.0)                                                                                           | Новая версия (версия 6.0)                                                                                                    |
|----------------------------------------------------------------------------------------------------|----------------------------------------------------------------------------------------------------|
| Вызов одного функционального блока из<br>другого невозможен (вложение<br>функциональных блоков не<br>поддерживается). | Один функциональный блок может быть вызван из другого (вложение<br>функциональных блоков). Допускается до 8 уровней вложения.<br>Вызывающий функциональный блок и вызываемый функциональный<br>блок могут быть запрограммированы на разных языках (LD или ST).<br>Взаимосвязь между вложенными функциональными блоками может<br>быть отображена в виде иерархического дерева. При сохранении<br>некоторого функционального блока в файл библиотеки<br>функциональных блоков (файл с расширением .cxf) в этот файл также<br>сохраняются все вложенные функциональные блоки (т. е. блоки,<br>вызываемые сохраняемым блоком). |

### Поддержка мониторинга битов входов/выходов в программах функциональных блоков на языке LD

| Прежняя версия (версия 5.0)                                                                                                    | Новая версия (версия 6.0)                                                                                                    |
|----------------------------------------------------------------------------------------------------|----------------------------------------------------------------------------------------------------|
| Прежняя версия (версия 5.0)<br>Во время мониторинга прикладной<br>программы в режиме онлайн мониторинг<br>входных/выходных состояний программы<br>экземпляра функционального блока на<br>языке LD невозможен.<br>(Можно было только проверить программу<br>определения функционального блока.) | Новая версия (версия 6.0)<br>Во время мониторинга основной программы в режиме онлайн также<br>можно осуществлять мониторинг входных/выходных состояний<br>программы экземпляра функционального блока, написанной на языке<br>LD.<br>Для мониторинга входных/выходных состояний следует либо дважды<br>щелкнуть по экземпляру функционального блока, либо щелкнуть<br>правой кнопкой мыши по экземпляру и выбрать <i>Monitor FB Ladder</i><br><i>Instance (Мониторинг LD экземпляра функц. блока)</i> в контекстном<br>меню. В режиме мониторинга также можно производить мониторинг<br>состояний битов входов/выходов и содержимого слов, изменять<br>текущие значения, принудительно устанавливать/сбрасывать биты,<br>контролировать смену состояний битов. |
|                                                                                                    | Примечание.<br>Онлайн-редактирование не поддерживается, изменение уставок<br>таймеров/счетчиков невозможно.                                                                                                    |

# Регистрация и мониторинг переменных экземпляра функционального блока в окне таблицы мониторинга

| Для регистрации переменной некоторого Можно легко зарегистрировать сразу несколько переменных<br>экземпляра функционального блока в окне экземпляра функционального блока для наблюдения за ними в окне                                                                                                    | Прежняя версия (версия 5.0)                                                                                                    | Новая версия (версия 6.0)                                                                                                    |
|----------------------------------------------------------------------------------------------------|----------------------------------------------------------------------------------------------------|----------------------------------------------------------------------------------------------------|
| таблицы мониторинга (Watch) требовалось<br>отобразить окно таблицы мониторинга,<br>дважды щелкнуть по нему и выбрать<br>требуемую переменную в<br>раскрывающемся списке.<br>• Щелкнуть правой кнопкой мыши по экземпляру функционального<br>блока и выбрать пункт Register in Watch Window (Зарегистрировать в<br>окне таблицы мониторинга) в контекстном меню.<br>• Выделить в программе требуемый экземпляр функционального<br>блока или таблицу переменных и разместить их в окне таблицы<br>мониторинга путем копирования/вставки или просто путем<br>перетаскивания.<br>• Разместить курсор на пустой строке окна таблицы мониторинга и<br>выбрать пункт Register in Watch Window (Зарегистрировать в окне<br>таблицы мониторинга путем копирования/вставки или просто путем<br>перетаскивания. | Для регистрации переменной некоторого<br>экземпляра функционального блока в окне<br>таблицы мониторинга (Watch) требовалось<br>отобразить окно таблицы мониторинга,<br>дважды щелкнуть по нему и выбрать<br>требуемую переменную в<br>раскрывающемся списке. | <ul> <li>Можно легко зарегистрировать сразу несколько переменных экземпляра функционального блока для наблюдения за ними в окне таблицы мониторинга. Для вызова диалогового окна регистрации переменных функционального блока можно использовать любой из следующих способов. В данном окне могут быть зарегистрированы сразу все требуемые переменные.</li> <li>Щелкнуть правой кнопкой мыши по экземпляру функционального блока и выбрать пункт Register in Watch Window (Зарегистрировать в окне таблицы мониторинга) в контекстном меню.</li> <li>Выделить в программе требуемый экземпляр функционального блока или таблицу переменных и разместить их в окне таблицы мониторинга путем копирования/вставки или просто путем перетаскивания.</li> <li>Разместить курсор на пустой строке окна таблицы мониторинга и выбрать пункт Register in Watch Window (Зарегистрировать в окне таблицы мониторинга и выбрать пункт Register in Watch Window (Зарегистрировать в окне таблицы мониторинга и выбрать пункт Register in Watch Window (Зарегистрировать в окне таблицы мониторинга и выбрать пункт Register октроке окна таблицы мониторинга и выбрать пункт Register октроке окна таблицы мониторинга и выбрать пункт Register октроке окна таблицы мониторинга и выбрать пункт Register октроке окна таблицы мониторинга и выбрать пункт Register октроке окна таблицы мониторинга и выбрать пункт Register октроке окна таблицы мониторинга и выбрать пункт Register октроке окна таблицы мониторинга и выбрать пункт Register октроке окна таблицы мониторинга и выбрать пункт Register октроке окна таблицы мониторинга и выбрать пункт Register октроке пункторинса и мониторинса и конисторинса и конисторие в окне таблицы мониторинса и конисторие окне таблицы мониторинса и конисторие в конисторие и конисторие в окне таблицы мониторинса и выбрать пункт Register октроке и монисторие монисторие в коне таблицы и монисторие в окне таблицы и монисторие в конисторие в конисторие в конисторие в конисторие в конисторие в конисторие в конисторие в конисторие в конисторие в конисторие в конисторие</li></ul> |

#### Прочие улучшения в части поддержки функциональных блоков

- Для программы функционального блока, написанной на языке LD, может быть вызвано всплывающее окно с информацией о перекрестных ссылках.
- В редакторе программ на языке ST с помощью всплывающего меню может быть вызвана Справка по языку программирования ST.
- Определение функционального блока можно вызвать, просто дважды щелкнув по экземпляру функционального блока.
- После подтверждения ввода параметра экземпляра функционального блока курсор автоматически перемещается вниз.

# РАЗДЕЛ 2 Характеристики функциональных блоков

Данный раздел содержит технические данные и характеристики, которыми следует руководствоваться при использовании функциональных блоков, в том числе технические характеристики функциональных блоков, экземпляров и совместимых ПЛК, а также меры предосторожности и указания по использованию.

| 2-1 | Характ            | еристики функциональных блоков                                                               | 38           |
|-----|-------------------|----------------------------------------------------------------------------------------------|--------------|
|     | 2-1-1             | Характеристики функциональных блоков                                                         | 38           |
|     | 2-1-2             | Элементы функциональных блоков                                                               | 39           |
| 2-2 | Типы д            | анных, поддерживаемые в функциональных блоках                                                | 52           |
|     | 2-2-1             | Основные типы данных                                                                         | 52           |
|     | 2-2-2             | Производные типы данных                                                                      | 53           |
| 2-3 | Характ            | еристики экземпляров                                                                         | 53           |
|     | 2-3-1             | Состав экземпляра                                                                            | 53           |
|     | 2-3-2             | Характеристики параметров                                                                    | 59           |
|     | 2-3-3             | Порядок работы                                                                               | 61           |
| 2-4 | Ограни            | ичения при программировании                                                                  | 63           |
|     | 2-4-1             | Ограничения при программировании на языке LD                                                 | 63           |
|     | 2-4-2             | Ограничения при программировании на языке ST                                                 | 66           |
|     | 2-4-3             | Ограничения при программировании                                                             | 66           |
| 2-5 | Указан            | ия по использованию функциональных блоков                                                    | 69           |
|     | 2-5-1             | Выбор типа данных для переменной                                                             | 69           |
|     | 2-5-2             | Определение типа переменной (входные, внешние и внутренние)                                  | 70           |
|     | 2-5-3             | Использование параметра АТ для внутренних переменных                                         | 73           |
|     | 2-5-4             | Определение входных-выходных и внутренних переменных в качестве массива                      | 73           |
|     | 2-5-5             | Указание адресов для специальных модулей ввода/вывода                                        | 75           |
|     | 2-5-6             | Использование регистров указателей                                                           | 77           |
| 2-6 | Меры 1<br>слово 1 | предосторожности в отношении команд с операндами, указывающими первое или посл<br>руппы слов | леднее<br>80 |
| 2-7 | Поддер            | живаемые команды и ограничения в отношении операндов                                         | 84           |
| 2-8 | Характ            | еристики функциональных блоков в модулях ЦПУ                                                 | 85           |
|     | 2-8-1             | Технические характеристики                                                                   | 85           |
|     | 2-8-2             | Особенности работы команд таймеров                                                           | 92           |
| 2-9 | Количе            | ство шагов в программах функциональных блоков и время выполнения экземпляра                  | 93           |
|     | 2-9-1             | Количество шагов в программах функциональных блоков                                          | 93           |
|     | 2-9-2             | Время выполнения экземпляра функционального блока                                            | 95           |

# 2-1 Характеристики функциональных блоков

# 2-1-1 Характеристики функциональных блоков

| Параметр            | Описание                                                                                        |
|---------------------|-------------------------------------------------------------------------------------------------|
| Количество          | Модули ЦПУ СЈ2Н:                                                                                |
| определений         | • CJ2H-CPU6П(-EIP): макс. 2048 на модуль ЦПУ                                                    |
| функциональных      | Модули ЦПУ СЈ2М:                                                                                |
| блоков              | • CJ2M-CPU□1/□2/□3: макс. 256 на модуль ЦПУ                                                     |
|                     | • СЈ2М-СРUШ4/Ш5: макс. 2048 на модуль ЦПУ                                                       |
|                     | Модули ЦПУ CS1-H/CJ1-H:                                                                         |
|                     | • Суффикс -CPU44H/45H/64H/65H/66H/67H/64H-R/65H-                                                |
|                     | R/66H-R/67H-R: макс. 1024 на модуль ЦПУ                                                         |
|                     | • Суффикс -СРU42H/43H/63H: макс. 128 на модуль ЦПУ                                              |
|                     | Модули ЦПУ СЈ1М:                                                                                |
|                     | • CJ1M-CPU11/12/13/21/22/23: макс. 128 на модуль ЦПУ                                            |
|                     | Модули ЦПУ СР1Н:                                                                                |
|                     | • СР1Н-ХА/Х/Ү: макс. 128 на модуль ЦПУ                                                          |
|                     | Модули ЦПУ CP1L:                                                                                |
|                     | • CP1L-M/L: макс. 128 на модуль ЦПУ                                                             |
|                     | Контроллеры NSJ:                                                                                |
|                     | • Все модели: макс. 1024 на контроллер                                                          |
|                     | Контроллеры движения FQM1:                                                                      |
|                     | • FQM1-CM002/MMA22/MMP22: макс. 128 на контроллер                                               |
| Количество          | Модули ЦПУ СЈ2Н:                                                                                |
| экземпляров         | • CJ2H-CPU6ロ(-EIP): макс. 2048 на модуль ЦПУ                                                    |
|                     | Модули ЦПУ СЈ2М:                                                                                |
|                     | • СЈ2М-СРU□1/□2/□3: макс. 256 на модуль ЦПУ                                                     |
|                     | <ul> <li>• СЈ2М-СРU□4/□5: макс. 2048 на модуль ЦПУ</li> </ul>                                   |
|                     | Модули ЦПУ CS1-H/CJ1-H:                                                                         |
|                     | • Суффикс -CPU44H/45H/64H/65H/66H/67H/64H-R/65H-<br>R/66H-R/67H-R: макс. 2048 на модуль ЦПУ     |
|                     | • Суффикс -CPU42H/43H/63H: макс. 256 на модуль ЦПУ                                              |
|                     | Модули ЦПУ СЈ1М:                                                                                |
|                     | • CJ1M-CPU11/12/13/21/22/23: макс. 256 на модуль ЦПУ                                            |
|                     | Модули ЦПУ СР1Н:                                                                                |
|                     | • СР1Н-ХА/Х/Ү: макс. 256 на модуль ЦПУ                                                          |
|                     | Модули ЦПУ СР1L:                                                                                |
|                     | • CP1L-M/L: макс. 256 на модуль ЦПУ                                                             |
|                     | Контроллеры NSJ:                                                                                |
|                     | • Все модели: макс. 2048 на контроллер                                                          |
|                     | Контроллеры движения FQM1:                                                                      |
|                     | • FQM1-CM002/MMA22/MMP22: макс. 256 на контроллер                                               |
| Количество уровней  | • CX-Programmer версии 5.0:                                                                     |
| вложения            | вложение не поддерживается.                                                                     |
| ondermit hip ob     | ослетовлании версии 0.0 и облее поздних версии.<br>лопускается до 8 уровней впожения (Экземпляр |
|                     | вызываемый из программы, учитывается как один                                                   |
|                     | уровень вложения.)                                                                              |
| Количество          | Макс. количество переменных на одно определение                                                 |
| переменных,         | функционального блока                                                                           |
| используемое в      | • Входные-выходные переменные: макс. 16                                                         |
| функциональном      | • Входные переменные + входные-выходные                                                         |
| (не включая         | переменные: макс. 64                                                                            |
| внутренние          | • Выходные переменные + входные-выходные                                                        |
| переменные, внешние | переменные. макс. 04                                                                            |
| переменные, EN и    |                                                                                                 |
| EN0)                |                                                                                                 |

# 2-1-2 Элементы функциональных блоков

В следующей таблице перечислены все составляющие функционального блока, которые должны быть введены пользователем при создании определения функционального блока.

| Параметр                  | Описание                                                                                                    |  |  |  |
|---------------------------|----------------------------------------------------------------------------------------------------|--|--|--|
| Имя определения           | Имя определения функционального блока                                                                                                    |  |  |  |
| Язык                      | Язык программирования, используемый в определении<br>функционального блока. Следует выбрать язык релейно<br>контактных схем (LD) или язык структурированного текс<br>(ST).                                                                                                    |  |  |  |
| Определения<br>переменных | Атрибуты и параметры переменных, необходимые для<br>выполнения функционального блока: операнды,<br>возвращаемые значения и т. п.<br>• Тип переменной (тип использования)<br>• Имя переменной<br>• Тип данных переменной<br>• Начальное значение переменной                             |  |  |  |
| Алгоритм                  | <ul> <li>Программа функционального блока на языке LD или ST.</li> <li>В качестве обрабатываемых данных (операндов) в<br/>программе используются переменные.</li> <li>Также можно вводить непосредственно фиксированные<br/>значения (константы), не регистрируя переменные.</li> </ul> |  |  |  |
| Комментарий               | Функциональный блок можно снабжать комментарием.                                                                                                    |  |  |  |

## <u>Имя определения</u> функционального блока

Каждое определение функционального блока обладает именем. Длина имени не должна превышать 64 символа, среди которых не должно быть запрещенных символов. По умолчанию функциональному блоку присваивается имя FunctionBlockD, где D — номер, присваиваемый в порядке очередности.

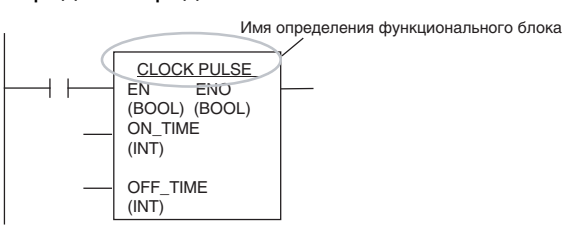

**<u>Язык</u>** Программу функционального блока можно создавать либо на языке релейно-контактных схем (LD), либо на языке структурированного текста (ST).

Примечание

- (1) Подробные сведения о языке программирования ST см. в РАЗДЕЛ 5 Характеристики языка структурированного текста в Часть 2: Структурированный текст (ST).
  - (2) При вложении функциональных блоков допускается комбинировать языки ST и LD произвольным образом (только в версии 6.0 выше).

Операнды и переменные, используемые в определении переменных функционального блока, должны быть заранее определены (сконфигурированы).

| Имена переменных • | Имя переменной может состоять максим | им из 30 000 символов. |
|--------------------|--------------------------------------|------------------------|
|--------------------|--------------------------------------|------------------------|

- Имя переменной не должно содержать «пробелы», а также следующие символы:
  - ! " # \$ % & '() = ~  $^ |$  ' @ { [ + ; \* : } ] < , > . ? /
- Имя переменной не должно начинаться с цифры (0...9).

- Имя переменной не должно содержать два символа подчеркивания подряд.
- Не допускается использовать следующие символы для обозначения адресов памяти ввода/вывода.

Буквы A, W, H (или HR), D (или DM), E (или EM), T (или TIM), C (или CNT) с числовыми значениями после них (обозначающие адрес слова).

## Обозначения переменных

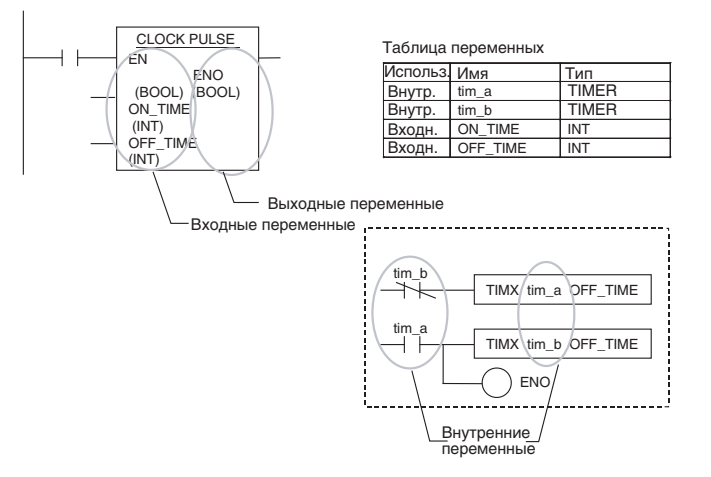

## Классификация переменных по типу использования

| Параметр                                             | Тип переменной                                |                                                                          |                                                                                                    |                                                                          |                                                                                                    |  |
|------------------------------------------------------|-----------------------------------------------|--------------------------------------------------------------------------|----------------------------------------------------------------------------------------------------|--------------------------------------------------------------------------|----------------------------------------------------------------------------------------------------|--|
| (см. примеч. 3)                                      | Входная                                       | Выходная                                                                 | Входная-<br>выходная                                                                                                    | Внутренняя                                                               | Внешняя<br>(см. примеч. 1)                                                                                                    |  |
| Определение                                          | Ввод данных в<br>экземпляр                    | Вывод данных из<br>экземпляра                                            | Переменные,<br>используемые для<br>ввода данных в<br>экземпляр и<br>вывода данных из<br>экземпляра с<br>использованием<br>адресов | Переменные,<br>используемые<br>только внутри<br>экземпляра               | Глобальные<br>символы, уже<br>зарегистрирован-<br>ные в СХ-<br>Programmer как<br>переменные, или<br>глобальные<br>символы,<br>определенные<br>пользователем. |  |
| Состояние<br>значения при<br>следующем<br>выполнении | Передается<br>значение входного<br>параметра. | Значение<br>продолжает<br>использоваться<br>при следующем<br>выполнении. | Значение<br>внешнего<br>параметра.                                                                                                | Значение<br>продолжает<br>использоваться<br>при следующем<br>выполнении. | Значение<br>внешней<br>зарегистрированн<br>ой переменной                                                                                                    |  |
| Отображение                                          | Отображается в<br>левой части<br>экземпляра.  | Отображается в правой части экземпляра.                                  | Отображаются в<br>левой и правой<br>частях<br>экземпляра.                                                                         | Не отображается.                                                         | Не отображается.                                                                                                    |  |
| Допустимое<br>количество                             | Макс. 64 на<br>функц. блок (не<br>включая EN) | Макс. 64 на<br>функц. блок (не<br>включая ENO)                           | Макс. 16 на<br>функц. блок                                                                                                    | Не ограничено                                                            | Не ограничено                                                                                                    |  |
| Параметр АТ                                          | Нет                                           | Нет                                                                      | Нет                                                                                                    | Поддерживается                                                           | Нет                                                                                                    |  |
| Определение в качестве массива                       | Нет                                           | Нет                                                                      | Поддерживается                                                                                                    | Поддерживается                                                           | Нет                                                                                                    |  |

| Параметр                                   | Тип переменной                                    |                                                                                              |                      |                |                                                                                                    |  |
|--------------------------------------------|---------------------------------------------------|----------------------------------------------------------------------------------------------|----------------------|----------------|----------------------------------------------------------------------------------------------------|--|
| (см. примеч. 3)                            | Входная                                           | Выходная                                                                                     | Входная-<br>выходная | Внутренняя     | Внешняя<br>(см. примеч. 1)                                                                                                    |  |
| Выбор<br>сохранения<br>значения            | Поддерживается<br>(см. примеч. 2)                 | Поддерживается                                                                               | Нет                  | Поддерживается | Нет                                                                                                    |  |
| Переменные,<br>создаваемые<br>по умолчанию | EN (Разрешение):<br>принимает<br>входное условие. | ENO (Выходное<br>разрешение):<br>выдает состояние<br>выполнения<br>функционального<br>блока. | Нет                  | Нет            | Символы, заранее<br>зарегистрирован-<br>ные в СХ-<br>Programmer в<br>качестве<br>переменных,<br>например флаги<br>условий и<br>некоторые из<br>битов<br>вспомогательной<br>области. |  |

Примечание

(1) Подробные сведения о внешних переменных см. в Приложение А Системные внешние переменные, поддерживаемые в функциональных блоках.

- (2) Передается значение входного параметра.
- (3) Структурные переменные и переменные типа TIMER/COUNTER могут использоваться только в качестве переменных следующего типа:

Структурные переменные: внутренние, входные-выходные и внешние переменные.

Переменные типа TIMER/COUNTER: внутренние и внешние переменные.

## Входные переменные

Входные переменные служат для передачи содержимого внешних операндов в экземпляр функционального блока. Входные переменные отображаются в левой части экземпляра.

Во входную переменную передается значение, которое содержится в соответствующем входном параметре непосредственно в момент вызова экземпляра функционального блока.

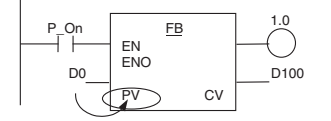

Значение указанного входного параметра (значение D0) передается во входную переменную экземпляра функц. блока (PV).

#### Пример

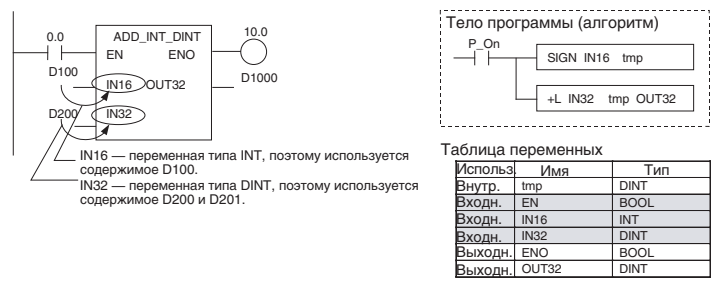

| Name      | Data 1   | fype AT  | Initial Value | Retained | Comment                                   |
|-----------|----------|----------|---------------|----------|-------------------------------------------|
| EN        | BOOL     |          | FALSE         |          | Controls execution of the Function Block. |
| IN16      | INT      |          | 0             |          |                                           |
| IN32      | DINT     |          | 0             |          |                                           |
|           |          |          |               |          |                                           |
| Internals | Torondar | Outruits | Externals     |          |                                           |

Примечание 1. Одно и то же имя не может быть присвоено одновременно входной и выходной переменным. Если требуется получить значение от

- выходной переменным. Если требуется получить значение от внешней переменной, измените переменную внутри функционального блока, а затем возвратите результат во внешнюю переменную, либо используйте входную-выходную переменную.
  - 2. Входные значения передаются из параметров во входные переменные выполнения внутренней программы до функционального блока. Непосредственно во время работы экземпляра значения параметров во входные переменные считаны быть не могут. Если требуется прочитать некоторое внешнее значение непосредственно во время выполнения программы функционального блока, нет смысла записывать это значение в параметр. Следует присвоить значение внутренней переменной и использовать параметр АТ (для принудительного назначения адреса). Другим вариантом является использование глобального символа в качестве внешней переменной.

#### Исходное значение

Для входной переменной может быть задано начальное значение, но в начале выполнения экземпляра (т. е. когда включается вход переменной EN и начинает выполняться экземпляр) во входную переменную записывается содержимое входного параметра.

**Примечание.** Задание входного параметра для входной переменной при использовании CX-Programmer обязательно.

#### Переменная EN («разрешение»)

Переменная EN является входной переменной, создаваемой по умолчанию. Фактически, переменная EN разрешает или запрещает выполнение экземпляра (экземпляр выполняется, когда вход переменной EN включен).

#### Выходные переменные

Выходные переменные выдают результаты выполнения экземпляра функционального блока внешним получателям. Выходные переменные отображаются в правой части экземпляра.

После выполнения экземпляра значение выходной переменной передается в соответствующий параметр.

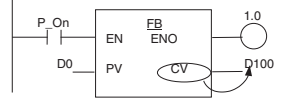

Значение выходной переменной (CV) передается в указанный выходной параметр (в данном случае в D100).

#### Пример

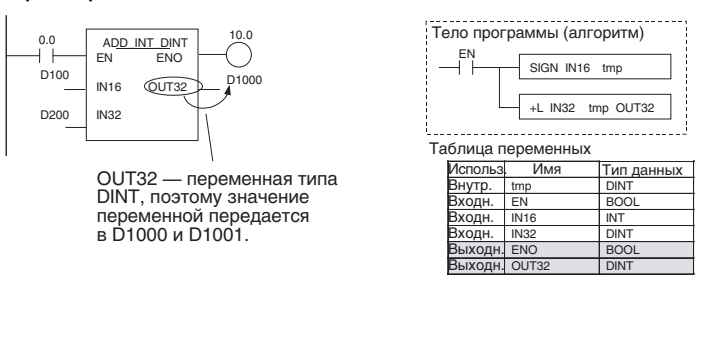

| Name      | Data Typ | e AT       | Initial Value | Retained | Comment                                   |
|-----------|----------|------------|---------------|----------|-------------------------------------------|
| ENO       | BOOL     |            | FALSE         |          | Indicates successful execution of the Fun |
| EN0       | BOOL     |            | FALSE         |          |                                           |
| OUT32     | DINT     |            | 0             |          |                                           |
|           |          |            |               |          |                                           |
| Internals | louts    | () den der | Externals     |          |                                           |

Как и внутренние переменные, выходные переменные сохраняют свои значения вплоть до следующего выполнения экземпляра (т. е. когда выключается вход EN, значение выходной переменной не изменяется). Пример.

В приведенном ниже примере содержимое выходной переменной CV не изменяется, пока данный экземпляр функционального блока не выполняется еще раз.

| Сч | четчик продукции А |     |    |              |  |  |  |
|----|--------------------|-----|----|--------------|--|--|--|
|    |                    | CTD |    |              |  |  |  |
|    | CD                 |     | Q  | <u> </u>     |  |  |  |
|    | LD                 |     |    |              |  |  |  |
|    | PV                 |     | CV | <u>D1</u> 50 |  |  |  |

- Примечание 1. Одно и то же имя не может быть присвоено одновременно входной и выходной переменным. Если требуется получить значение от внешней переменной, измените переменную внутри функционального блока, а затем возвратите результат во внешнюю переменную, либо используйте входную-выходную переменную.
  - 2. Выходные значения передаются из выходных переменных в выходные параметры после полного выполнения внутренней программы функционального блока. Во время работы экземпляра содержимое выходной переменной в выходной параметр передано быть не может. Если требуется получить некоторое значение от функционального блока непосредственно во время выполнения его программы, нет смысла считывать это значение из параметра. Следует присвоить значение внутренней переменной и использовать параметр АТ (для принудительного назначения адреса).

#### Исходное значение

Начальное значение может быть задано для выходной переменной, содержимое которой не сохраняется (т. е. не выбрана опция Retain (Сохранение)). Если для выходной переменной выбрана опция Retain (Сохранение), начальное значение для этой переменной задать невозможно.

Начальное значение также не будет записано в выходную переменную, если установлен бит сохранения памяти ввода/вывода (А500.12).

| Управляющий бит вспомогательной области |     | Исходное значение                        |
|-----------------------------------------|-----|------------------------------------------|
| Бит сохранения IOM (А500.12)            | ВКЛ | Исходное значение не<br>устанавливается. |

#### Переменная ENO («выход разрешения»)

Переменная ENO является выходной переменной, создаваемой по умолчанию. Выход переменной ENO включается, когда производится вызов экземпляра. Состояние этой переменной может быть изменено пользователем. По состоянию выходной переменной ENO можно судить о том, нормально ли завершилось выполнение экземпляра.

#### Входные-выходные переменные

Входные-выходные переменные служат для передачи данных внутрь экземпляра и получения данных из экземпляра с использованием адресов. Входная-выходная переменная отображается одновременно в левой и правой частях экземпляра. По завершении выполнения экземпляра значение входной-выходной переменной записывается не во внутренний адрес, выделенный для входной-выходной переменной автоматически, а по адресу (и по следующим за ним адресам, если того требует тип данных (размер) переменной), указанному в параметре, который используется для передачи данных во входную-выходную переменную и получения данных от нее.

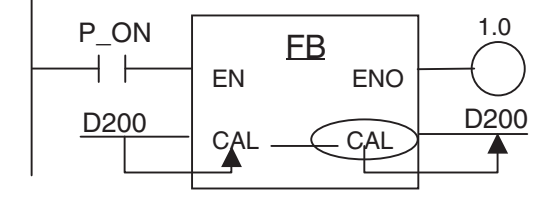

Адрес D200 передается во входную-выходную переменную CAL. Внутри функционального блока обрабатывается указанное количество слов памяти ввода/вывода, начиная с D200. Таким образом, изменения оказываются доступны за пределами экземпляра функционального блока.

#### Примечание.

Для того чтобы определить переменную в качестве «входной-выходной», в таблице переменных (в CX-Programmer) в графе Usage («Использование») следует выбрать «In Out» (Вх.-Вых.).

#### Внутренние переменные

Внутренние переменные используются внутри экземпляра. Внутренние переменные недоступны за пределами экземпляра и не отображаются на изображении экземпляра в программе.

## Раздел 2-1

Внутренние переменные сохраняют свои значения вплоть до следующего выполнения экземпляра (т. е. при выключении входа EN значения внутренних переменных не изменяются). Следовательно, даже если экземпляры одного и того же определения функционального блока выполняются с одними и теми же входными и выходными параметрами, они могут возвращать разные результаты.

Пример.

Внутренняя переменная tim\_a экземпляра Pulse\_2sON\_1sOFF и внутренняя переменная tim\_a экземпляра Pulse\_4sON\_1sOFF — это разные переменные. Ни один из экземпляров не может обращаться к переменной tim\_a другого экземпляра и не может повлиять на ее значение.

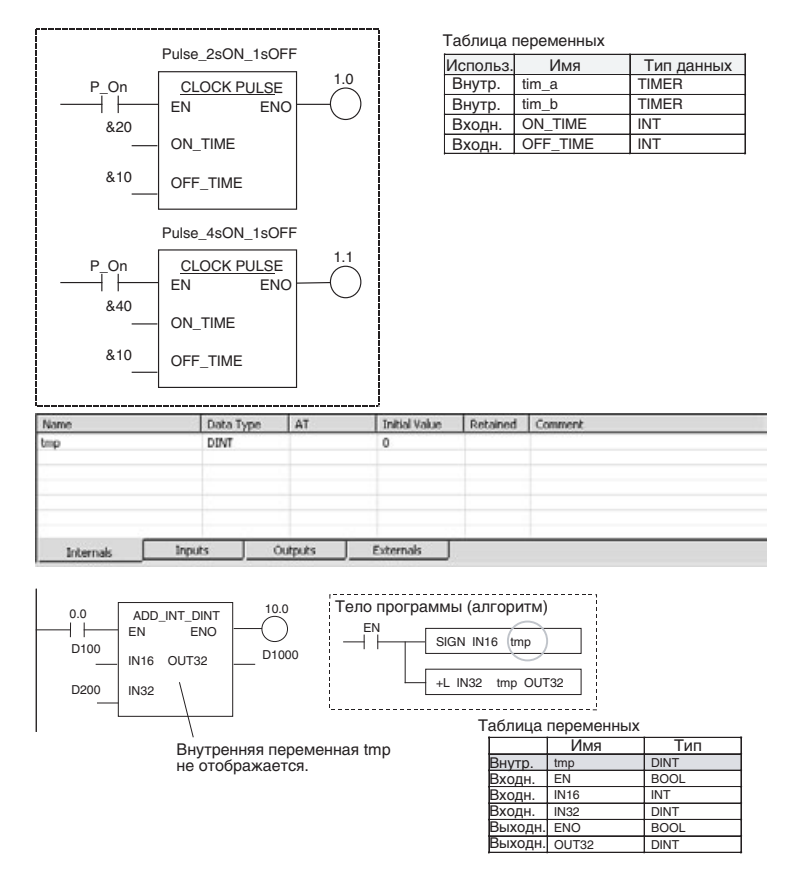

#### Сохранение значений при прерывании питания и в начале работы

Внутренние переменные сохраняют значения, полученные ими при самом последнем вызове экземпляра функционального блока. Помимо этого для внутренней переменной может быть выбрана опция Retain (Сохранение). В этом случае текущее значение внутренней переменной также сохраняется при прерывании питания и при запуске программы модуля ЦПУ (т. е. при переключении из режима «Программирование» в режим «Выполнение» или «Мониторинг»). Даже если выбрана опция Retain (Сохранение), обязательным условием сохранения значений переменных при прерывании питания или в начале работы программы является наличие батареи в модуле ЦПУ. При отсутствии в модуле ЦПУ технически исправной батареи сохранение значений не гарантировано.

| Переменные                                         | Условие               | Состояние   |
|----------------------------------------------------|-----------------------|-------------|
| Переменные, для которых                            | В начале работы       | Сохраняются |
| выбрана опция <i>Retain</i><br><i>(Сохранение)</i> | При включении питания | Сохраняются |

Если опция Retain (Сохранение) не выбрана, значения переменных при прерывании питания или при запуске программы не сохраняются. Даже если опция Retain (Сохранение) для переменной не выбрана, прежнее значение переменной будет сохраняться в начале работы модуля ЦПУ, если включен бит сохранения памяти ввода/вывода (А500.12). А если в настройках ПЛК соответствующим образом настроен параметр «Состояние бита сохранения IOM при запуске», прежнее значение переменной также будет сохраняться и при прерывании питания. Все это более детально поясняется в следующей таблице.

| Переменные                                        | Условие                  | Состояние бита сохранения ЮМ (А500.12) |                                                                                        |                                                                                           |  |
|---------------------------------------------------|--------------------------|----------------------------------------|----------------------------------------------------------------------------------------|-------------------------------------------------------------------------------------------|--|
|                                                   |                          | выкл                                   | BI                                                                                     | кл                                                                                        |  |
|                                                   |                          |                                        | «Состояние бита сохранения<br>ІОМ при запуске»<br>(настр. ПЛК) — выбрано<br>сохранение | «Состояние бита сохранения<br>ІОМ при запуске»<br>(настр. ПЛК) — сохранение не<br>выбрано |  |
| Переменные,<br>для которых                        | В начале работы          | Не<br>сохраняются                      | Сохраняются                                                                            | Сохраняются                                                                               |  |
| не выбрана<br>опция <i>Retain</i><br>(Сохранение) | При включении<br>питания | Не<br>сохраняются                      | Сохраняются                                                                            | Не сохраняются                                                                            |  |

Примечание.

Поддержка бита сохранения памяти ввода/вывода (А500.12) предусмотрена для совместимости с предыдущими моделями. Для сохранения значений переменных в функциональных блоках следует, однако, использовать опцию *Retain (Сохранения)*, а не бит сохранения памяти ввода/вывода.

#### Исходное значение

Исходное значение может быть задано для внутренней переменной, значение которой не сохраняется (т. е. не выбрана опция Retain (Сохранение)). Если для внутренней переменной выбрана опция Retain (Сохранение), исходное значение для этой переменной задать невозможно.

В несохраняемые внутренние переменные в качестве начального значения записывается 0.

Начальные значения не записываются во внутренние переменные, если включен бит сохранения памяти ввода/вывода (А500.12).

| Управляющий бит всп<br>области  | омогательной | Исходное значение                        |
|---------------------------------|--------------|------------------------------------------|
| Бит сохранения IOM<br>(А500.12) | ВКЛ          | Исходное значение не<br>устанавливается. |
|                                 | ВЫКЛ         | Устанавливается исходное<br>значение.    |
# Внешние переменные

Внешними переменными являются системные переменные, заранее зарегистрированные в CX-Programmer, а также переменные, ссылающиеся на переменные пользователя, зарегистрированные в таблице глобальных символов (внешние по отношению к функциональному блоку).

- Подробные сведения о системных переменных см. в Приложение А Системные внешние переменные, поддерживаемые в функциональных блоках.
- Для ссылки на внешнюю переменную, определенную пользователем в таблице глобальных символов, в таблице определения переменных функционального блока должна быть зарегистрирована внешняя переменная с таким же именем и типом данных. При этом, однако, невозможно ссылаться на переменные, определенные пользователем в качестве сетевых символов.

Атрибуты переменных Имя переменной Имя переменной служит для идентификации этой переменной в функциональном блоке. Длина имени не должна превышать 30 000 символов. Одно и то же имя может использоваться в разных функциональных блоках. Примечание. Даже если для переменной указывается конкретный адрес с помощью параметра АТ, для нее все равно должно быть введено имя.

## <u>Тип данных</u>

Может использоваться любой из следующих типов данных.

| Тип данных | Содержание                           | Размер                             | Вход-<br>ные   | Выход-<br>ные  | Вх<br>вых.     | Внут-<br>ренние | Внешние        |
|------------|--------------------------------------|------------------------------------|----------------|----------------|----------------|-----------------|----------------|
| BOOL       | Логическое значение                  | 1 бит                              | OK             | OK             | OK             | OK              | OK             |
| INT        | Целое                                | 16 бит                             | OK             | OK             | OK             | OK              | OK             |
| UNIT       | Целое без знака                      | 16 бит                             | OK             | OK             | OK             | OK              | OK             |
| DINT       | Двойное целое                        | 32 бит                             | OK             | OK             | OK             | OK              | OK             |
| UDINT      | Двойное целое без знака              | 32 бит                             | OK             | OK             | OK             | OK              | OK             |
| LINT       | Длинное (4 слова) целое              | 64 бит                             | OK             | OK             | OK             | OK              | OK             |
| ULINT      | Длинное (4 слова) целое без<br>знака | 64 бит                             | OK             | ОК             | OK             | OK              | OK             |
| WORD       | 16-битовое значение                  | 16 бит                             | OK             | OK             | OK             | OK              | OK             |
| DWORD      | 32-битовое значение                  | 32 бит                             | OK             | OK             | OK             | OK              | OK             |
| LWORD      | 64-битовое значение                  | 64 бит                             | OK             | OK             | OK             | OK              | OK             |
| REAL       | Вещественное число                   | 32 бит                             | OK             | OK             | OK             | OK              | OK             |
| LREAL      | Длинное вещественное число           | 64 бит                             | OK             | OK             | OK             | OK              | OK             |
| TIMER      | Таймер (см. примеч. 1)               | Флаг: 1 бит<br>Тек. зн.:<br>16 бит | Не<br>предусм. | Не<br>предусм. | Не<br>предусм. | ОК              | ОК             |
| COUNTER    | Счетчик (см. примеч. 2)              | Флаг: 1 бит<br>Тек. зн.:<br>16 бит | Не<br>предусм. | Не<br>предусм. | Не<br>предусм. | ОК              | ОК             |
| STRING     | Текстовая строка                     | Перемен-<br>ный                    | Не<br>предусм. | Не<br>предусм. | OK             | OK              | Не<br>предусм. |
| STRUCT     | Пользовательский тип данных          | Перемен-<br>ный                    | Не<br>предусм. | Не<br>предусм. | OK             | OK              | OK             |

Примечание

(1) Тип данных TIMER используется для переменных, являющихся операндами команд-таймеров (TIM, TIMH и т. п.) и используемых для ввода номеров таймеров (0...4095). Если эта переменная используется в другой команде, указывается флаг завершения таймера (1 бит) или текущее значение таймера (16 бит) (в зависимости от операнда команды).

(2) Тип данных COUNTER используется для переменных, являющихся операндами команд-счетчиков (CNT, CNTR и т. п.) и используемых для ввода номеров счетчиков (0...4095). Если эта переменная используется в другой команде, указывается флаг завершения счетчика (1 бит) или текущее значение счетчика (16 бит) (в зависимости от операнда команды).

# Параметр АТ (назначение конкретных адресов)

Вместо автоматического назначения адреса системой для внутренней переменной может быть задан некоторый определенный адрес памяти ввода/вывода. Для этих целей предусмотрен параметр АТ, в который пользователь может ввести требуемый адрес. Даже если для переменной задан конкретный адрес, в программе все равно должно использоваться имя переменной.

#### Примечание

- (1) Параметр АТ может быть задан только для внутренней переменной.
- (2) С помощью параметра АТ может быть указан адрес только одной из следующих областей памяти: СІО (область ввода/вывода), А (вспомогательная область), D (область памяти данных), Е (расширенная область памяти), H (область хранения), W (внутренняя рабочая область).

С помощью параметра АТ не может быть задан адрес ни одной из следующих областей памяти:

- Области регистров указателей и регистров данных (с прямым или косвенным указанием адресов)
- Косвенно указываемые адреса областей DM/EM (в двоичном и двоично-десятичном формате)
- (3) С помощью параметра АТ могут быть указаны следующие адреса
  - Адреса памяти для базовых модулей ввода/вывода, модулей шины ЦПУ или специальных модулей ввода/вывода
  - Биты вспомогательной области, не зарегистрированные заранее в качестве внешних переменных
  - Адреса ПЛК в других узлах сети

Пример.

Если в определении функционального блока используется команда (FREAD) (Прочитать файл данных) и требуется проверить состояние флага операции над памятью файлов (А343.13), следует воспользоваться внутренней переменной, указав для нее с помощью параметра АТ адрес данного флага.

Зарегистрируйте внутреннюю переменную, установите для нее галочку АТ и укажите адрес А343.13. Теперь эта внутренняя переменная будет отражать состояние флага операций над памятью файлов.

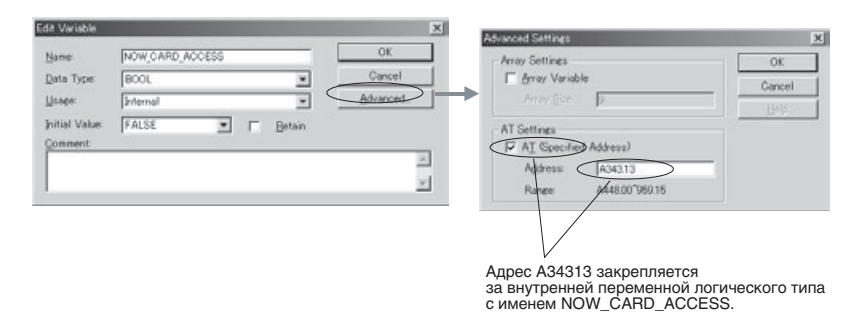

Если для какой-либо переменной функционального блока используется параметр АТ, функциональный блок утрачивает свою универсальность. Поэтому параметром АТ следует пользоваться только в случае крайней необходимости.

#### Определение массива

Внутренние переменные, а также входные-выходные переменные могут быть определены как массив.

**Примечание.** В текущей версии программа CX-Programmer поддерживает только одномерные массивы.

Зарегистрировав всего одну переменную, но указав, что она является массивом, пользователь получает в свое распоряжение большое количество переменных с одинаковыми свойствами.

 Внутренняя переменная, определенная как массив, может содержать от 1 до 32 000 элементов. Количество элементов, которое может содержать входная-выходная переменная, определенная как массив, зависит от типа данных, что отражено в следующей таблице.

| Тип данных       | Количество элементов |
|------------------|----------------------|
| BOOL             | 2048                 |
| INT/UINT/WORD    | 2048                 |
| DINT/UDINT/DWORD | 1024                 |
| LINT/ULINT/LWORD | 512                  |

- Атрибут «массив» может быть выбран только для внутренней и входной-выходной переменной.
- Для внутренней переменной, определенной как массив, может быть указан любой тип данных, кроме STRING.
- При вводе имени переменной-массива в программе определения функционального блока после имени переменной в квадратных скобках следует указывать номер элемента массива. Для указания элемента массива можно использовать любой из трех следующих способов (во всех трех примерах а[] — это переменная-массив).
  - С помощью литерала (в программе на языке LD или ST) Пример: a[2].
  - С помощью переменной (в программе на языке LD или ST) Пример: a[n], где n переменная.

**Примечание.** Может использоваться переменная с типом данных INT, DINT, LINT, UINT, UDINT или ULINT.

- С помощью выражения (только в программе на языке ST) Пример: a[b+c], где b и с — переменные.
- **Примечание.** Выражения могут содержать только арифметические операторы (+, -, \* и /).

Массив — это совокупность элементов данных с одинаковым типом данных. Любой элемент массива идентифицируется по имени переменной (общее для всех элементов массива) и уникальному номеру (индексу) элемента. (Индекс фактически указывает на местоположение элемента в массиве.)

Элементы одномерного массива идентифицируются с помощью всего одного индекса.

Пример. Если внутренняя переменная с именем SCL определена как массив с 10 элементами, в программе функционального блока могут использоваться 10 следующих переменных:

SCL[0], SCL[1], SCL[2], SCL[3], SCL[4], SCL[5], SCL[6], SCL[7], SCL[8] и SCL[9].

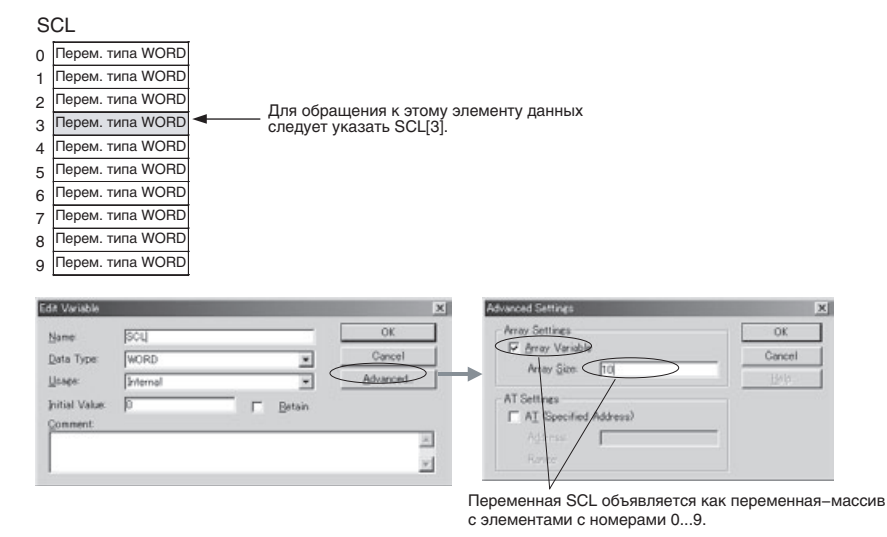

Примечание. Использование переменной-массива делает возможным повторное применение функционального блока в том случае, когда в операнде команды указывается первое или последнее слово некоторой последовательности слов, и в качестве операнда не может быть использована внутренняя переменная с параметром АТ и не может быть использована внешняя переменная. Во входном параметре входной-выходной переменной, являющейся массивом, должен указываться адрес первого слова данных (СХ-Programmer версии 7.0 и выше). Если некоторая внутренняя переменная определена как массив, во все ее элементы следует предварительно записать требуемые значения, а в операнде команды указать первый или последний элемент переменной-массива.

#### Пример:

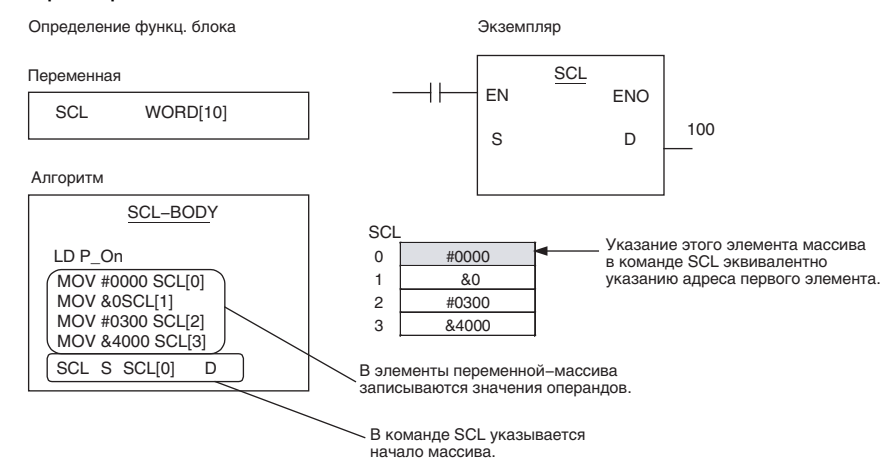

**Примечание.** Подробные сведения смотрите в разделе 2-6 Меры предосторожности в отношении команд с операндами, указывающими первое или последнее слово группы слов.

#### Исходные значения

При первом выполнении экземпляра во входные, внутренние и выходные переменные могут быть записаны требуемые начальные значения. См. подробную информацию в подразделе *Исходное значение* в предшествующих разделах, посвященных входным, внутренним и выходным переменным.

| Data Type | AT                                        | Initial Value R                                                                                                    | etained Comm                                                                                                    |
|-----------|-------------------------------------------|----------------------------------------------------------------------------------------------------|----------------------------------------------------------------------------------------------------|
| BOOL      |                                           | FALSE                                                                                                    | Contro                                                                                                    |
| BOOL      |                                           | FALSE                                                                                                    |                                                                                                    |
| BOOL      |                                           | FALSE                                                                                                    |                                                                                                    |
| UENT      |                                           | 30                                                                                                    |                                                                                                    |
|           | Edit Variable                             | P                                                                                                    |                                                                                                    |
|           | Name:                                     | M                                                                                                    |                                                                                                    |
|           | Data Type:                                | UINT                                                                                                    | *                                                                                                    |
| Inputs    | Usage:                                    | Input                                                                                                    | •                                                                                                    |
|           | Initial Value:                            | 30                                                                                                    | Retain                                                                                                    |
|           | Comment                                   |                                                                                                    |                                                                                                    |
|           | Deta Type<br>DOOL<br>BOOL<br>BOOL<br>UINT | Data Type AT<br>DOOL<br>BOOL<br>BOOL<br>UINT<br>Fdit Variabil<br>Name:<br>Data Type:<br>Inputs<br>Usage:<br>Inputs<br>Comment: | Data Type     AT     Initial Value     R       DOOL     FALSE     FALSE       BOOL     FALSE     FALSE       BOOL     UNT     20       Edit Variable     Name:     20       Data Type:     UINT     UNT       Inputs     Usage:     Input       Inputs     Initial Value:     30 |

# Сохранение значений переменных при прерывании питания и в начале работы

Содержимое внутренних переменных может сохраняться при прерывании питания и в начале работы модуля ЦПУ. Если для переменной выбрана опция Retain (Сохранение), для этой переменной отводится адрес в той области памяти, содержимое которой сохраняется при прерывании питания или при запуске программы ПЛК.

# **Алгоритм** Создайте программу функционального блока, используя зарегистрированные переменные.

Ограничения при вводе операндов В операнды команд программы функционального блока не могут вводиться непосредственно адреса ячеек памяти. Даже если будет введен адрес, он будет восприниматься как имя переменной.

# Примечание. Исключение: напрямую или косвенно указываемые адреса для регистров указателей IR0...IR15 и регистров данных DR0...DR15 следует вводить непосредственно в операнды команды. Переменные в этом случае вводить не следует.

В качестве операндов команд можно также вводить фиксированные значения (константы).

- Программа на языке LD: вводится десятичное значение с префиксом & или шестнадцатеричное числовое значение с префиксом #.
- Язык структурированного текста: вводится десятичное числовое значение без префикса или шестнадцатеричное числовое значение с префиксом 16#.

# <u>Комментарий</u>

Может быть введен комментарий длиной до 30 000 символов.

# 2-2 Типы данных, поддерживаемые в функциональных блоках

# 2-2-1 Основные типы данных

| Тип данных        | Содержание                            | Размер                             | Диапазон значений                                                                                                    |
|-------------------|---------------------------------------|------------------------------------|----------------------------------------------------------------------------------------------------|
| BOOL              | Логическое значение                   | 1                                  | 0 (ЛОЖЬ), 1 (ИСТИНА)                                                                                                    |
| INT               | Целое                                 | 16                                 | -32 768+32 767                                                                                                    |
| DINT              | Двойное целое                         | 32                                 | -2 147 483 648+2 147 483 647                                                                                                    |
| LINT              | Длинное (8 байтов)<br>целое           | 64                                 | -9 223 372 036 854 775 808+9 223 372 036 854 775 807                                                                                             |
| UINT              | Целое без знака                       | 16                                 | &065 535                                                                                                    |
| UDINT             | Двойное целое без<br>знака            | 32                                 | &04 294 967 295                                                                                                    |
| ULINT             | Длинное (8 байтов)<br>целое без знака | 64                                 | &018 446 744 073 709 551 615                                                                                                    |
| REAL              | Вещественное число                    | 32                                 | $-3,402823 \times 10^{38}$ 1,175494 × 10 <sup>-38</sup> , 0,<br>+1,175494 × 10 <sup>-38</sup> +3,402823 × 10 <sup>38</sup>                       |
| LREAL             | Длинное вещественное<br>число         | 64                                 | -1,79769313486232 $\times$ 10^{308}2,22507385850720 $\times$ 10^{-308}, 0, 2,22507385850720 $\times$ 10^{-308}1,79769313486232 $\times$ 10^{308} |
| WORD              | 16-битовое значение                   | 16                                 | #0000FFFF или &065 535                                                                                                    |
| DWORD             | 32-битовое значение                   | 32                                 | #00000000FFFFFFF или &04 294 967 295                                                                                                    |
| LWORD             | 64-битовое значение                   | 64                                 | #0000000000000000FFFFFFFFFFFFFFFFFFF                                                                                                    |
| STRING            | Текстовая строка                      | Переменн<br>ая                     | 1255 символов ASCII                                                                                                    |
| TIMER             | Таймер                                | Флаг: 1 бит<br>Тек. зн.: 16<br>бит | Номер таймера: 04095<br>Флаг завершения: 0 или 1<br>Тек. знач. таймера: 09999 (BCD), 065535 (двоичн.)                                            |
| COUNTER           | Счетчик                               | Флаг: 1 бит<br>Тек. зн.: 16<br>бит | Номер счетчика: 04095<br>Флаг завершения: 0 или 1<br>Тек. знач. счетчика: 09999 (BCD), 065535 (двоичный)                                         |
| FUNCTION<br>BLOCK | Экземпляр<br>функционального блока    |                                    |                                                                                                    |

# 2-2-2 Производные типы данных

| Тип данных | Содержание                              |
|------------|-----------------------------------------|
| Массив     | 1-мерный массив; макс. 32 000 элементов |
| Структура  | Пользовательский тип данных             |

# 2-3 Характеристики экземпляров

# 2-3-1 Состав экземпляра

В следующей таблице перечислены компоненты, которые должны быть определены пользователем при регистрации экземпляра функционального блока.

| Компонент                                 | Описание                                                                                          |
|-------------------------------------------|---------------------------------------------------------------------------------------------------|
| Имя экземпляра                            | Собственное имя экземпляра                                                                        |
| Язык<br>Определения переменных            | Тот же язык программирования и те же<br>переменные, что и в определении<br>функционального блока. |
| Области памяти экземпляра<br>функц. блока | Диапазоны адресов памяти, используемые для переменных                                             |
| Комментарии                               | Для каждого экземпляра может быть введен комментарий.                                             |

# Имя экземпляра

Собственное имя экземпляра.

- Имя экземпляра может содержать максимум 30 000 символов.
- Имя экземпляра не должно содержать «пробелы» и ни один из следующих символов:
  - ! " # \$ % & ' ( ) = ~ ^ \ | ' @ { [ + ; \* : } ] < , > . ? /
- Имя экземпляра не должно начинаться с цифры (0...9).

Каких-либо других ограничений не существует.

В лестничной диаграмме имя экземпляра отображается над символом экземпляра.

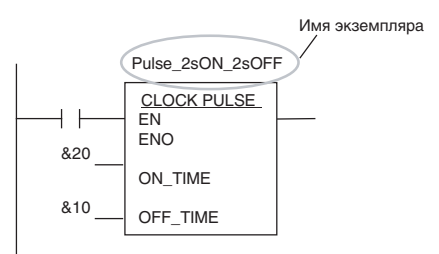

# <u>Области памяти</u> экземпляра функц. блока

Для того чтобы экземпляр функционального блока мог быть выполнен, для всех его внутренних, входных, выходных и входных-выходных переменных должны быть выделены адреса в тех или иных областях памяти модуля ЦПУ. Эти области памяти называются областями экземпляра функционального блока. Начальные адреса и размеры этих областей заранее указываются пользователем. Единицей измерения (т. е. минимальным элементом данных) при указании начальных адресов

(т. е. минимальным элементом данных) при указании начальных адресов и размеров областей является одно слово данных.

Если в процессе компиляции программы будет обнаружено, что программа пользователя обращается к словам одной из областей, выделенных для экземпляра функционального блока, CX-Programmer выдаст сообщение об ошибке.

| Memory Area     | Start Address | End Address    | Size       | ОК        |
|-----------------|---------------|----------------|------------|-----------|
| FB Non Retained | H512<br>H1408 | H1407<br>H1535 | 896<br>128 | Cancel    |
| FB Timer        | T3072         | T4095          | 1024       | Edit      |
| SFC Bit         | (Share with F | •              | +          | Default   |
| SFC Word        | (Share with F |                |            | Advanced. |
|                 |               |                |            |           |

# Модули ЦПУ серии CJ2

|                              | i                  |                   |                |                                      |
|------------------------------|--------------------|-------------------|----------------|--------------------------------------|
| Область                      | Значени            | е по умолчанин    | Поддерживаемые |                                      |
| экземпл.<br>функц.<br>блоков | Начальный<br>адрес | Конечный<br>адрес | Раз-<br>мер    | области памяти                       |
| Не сохран.                   | H512               | H1407             | 896            | CIO, WR, HR, DM,<br>EM (см. примеч.) |
| Сохран.                      | H1408              | H1535             | 128            | HR, DM, EM<br>(см. примеч.)          |
| Таймеры                      | T3072              | T4095             | 1024           | TIM                                  |
| Счетчики                     | C3072              | C4095             | 1024           | CNT                                  |

# Примечание.

Принудительная установка/сброс возможны, если указаны следующие банки памяти ЕМ:

| CJ2H-CPU64(-EIP)/-CPU65(-EIP) | ЕМ, банк 3     |
|-------------------------------|----------------|
| CJ2H-CPU66(-EIP)              | ЕМ, банки 69   |
| CJ2H-CPU67(-EIP)              | ЕМ, банки 7Е   |
| CJ2H-CPU68(-EIP)              | ЕМ, банки 1118 |

# Модули ЦПУ серии CS/CJ версии 3.0 или выше и контроллеры NSJ

| Область                      | Значени            | е по умолчанин    | Поддерживаемые |                     |
|------------------------------|--------------------|-------------------|----------------|---------------------|
| экземпл.<br>функц.<br>блоков | Начальный<br>адрес | Конечный<br>адрес | Раз-<br>мер    | области памяти      |
| Не сохран.                   | H512               | H1407             | 896            | CIO, WR, HR, DM, EM |
| Сохран.                      | H1408              | H1535             | 128            | HR, DM, EM          |
| Таймеры                      | T3072              | T4095             | 1024           | TIM                 |
| Счетчики                     | C3072              | C4095             | 1024           | CNT                 |

## Контроллеры движения FQM1

| Область                      | Значени            | е по умолчани     | Поддерживаемые |                |
|------------------------------|--------------------|-------------------|----------------|----------------|
| экземпл.<br>функц.<br>блоков | Начальный<br>адрес | Конечный<br>адрес | Раз-<br>мер    | области памяти |
| Не сохран.                   | 5000               | 5999              | 1000           | CIO, WR, DM    |
| Сохран.                      | Нет                |                   |                |                |
| Таймеры                      | T206               | T255              | 50             | TIM            |
| Счетчики                     | C206               | C255              | 50             | CNT            |

# Модули ЦПУ серии СР

| Область                      | Значени            | е по умолчанин    | Поддерживаемые |                                  |
|------------------------------|--------------------|-------------------|----------------|----------------------------------|
| экземпл.<br>функц.<br>блоков | Начальный<br>адрес | Конечный<br>адрес | Раз-<br>мер    | области памяти                   |
| Не сохран.                   | H512               | H1407             | 896            | CIO, WR, HR, DM<br>(см. примеч.) |
| Сохран.                      | H1408              | H1535             | 128            | HR, DM (см. примеч.)             |
| Таймеры                      | T3072              | T4095             | 1024           | TIM                              |
| Счетчики                     | C3072              | C4095             | 1024           | CNT                              |

### Примечание.

#### Область DM в ЦПУ CP1L-L

| Адрес        | CP1L-L |  |
|--------------|--------|--|
| D0000D9999   | Есть   |  |
| D10000D31999 | Нет    |  |
| D32000D32767 | Есть   |  |

Типы областей для экземпляров функц. блоков Ниже поясняются аспекты настройки областей памяти для экземпляров функциональных блоков для модулей ЦПУ и контроллеров разных моделей.

# <u>Модули ЦПУ серии CS/CJ версии 3.0 и выше, ПЛК серии CP и контроллеры NSJ</u>

### Не сохраняемые области

| Параметр                                 | Содержание                                                                                                    |
|------------------------------------------|----------------------------------------------------------------------------------------------------|
| Размещаемые<br>переменные                | Переменные, для которых не выбрано сохранение<br>содержимого при выключении питания и запуске работы<br>(см. примеч. 1).                                                                                                    |
| Применимые<br>области                    | Н (спец. область хранения для функциональных блоков),<br>I/O (область CIO), Н (область хранения), W (внутренняя<br>рабочая область), D (область памяти данных)<br>(см. примеч. 2), E (расширенная область памяти данных)<br>(см. примеч. 2 и 3) |
| Минимальный<br>размер элемента<br>данных | Слово                                                                                                    |
| Выделяемые слова<br>(по умолчанию)       | H512H1407                                                                                                    |

#### Примечание

- (1) Кроме случаев, когда выбран тип данных TIMER или COUNTER.
  - (2) Обращение к значениям битов возможно, даже если область DM или EM указана для несохраняемой области или сохраняемой области.
  - (3) Если область EM указана для несохраняемой области или сохраняемой области, банк с таким же номером не может быть указан в качестве текущего банка в программе пользователя.

# Сохраняемая область

| Параметр                  | Содержание                                                                                                    |
|---------------------------|----------------------------------------------------------------------------------------------------|
| Размещаемые<br>переменные | Переменные, для которых выбрано сохранение<br>содержимого при выключении питания и запуске работы<br>(см. примеч. 1).                                                                     |
| Применимые<br>области     | Н (спец. область хранения для функциональных блоков),<br>Н (область хранения), D (область памяти данных)<br>(см. примеч. 1), E (расширенная область памяти данных)<br>(см. примеч. 2 и 3) |

| Параметр                                 | Содержание |  |  |
|------------------------------------------|------------|--|--|
| Минимальный<br>размер элемента<br>данных | Слово      |  |  |
| Выделяемые слова<br>(по умолчанию)       | H1408H1535 |  |  |

#### Примечание

(1) Кроме случаев, когда выбран тип данных TIMER или COUNTER.

- (2) Обращение к значениям битов возможно, даже если область DM или EM указана для несохраняемой области или сохраняемой области.
- (3) Если область EM указана для несохраняемой области или сохраняемой области, банк с таким же номером не может быть указан в качестве текущего банка в программе пользователя.

#### Область таймеров

| Параметр                  | Содержание                                         |
|---------------------------|----------------------------------------------------|
| Размещаемые<br>переменные | Переменные, для которых указан тип данных TIMER.   |
| Применимые                | Т (область таймеров): флаги завершения (1 бит) или |
| области                   | текущие значения (16 бит) таймеров                 |
| Выделяемые слова          | Т3072Т4095: флаги завершения (1 бит) или текущие   |
| (по умолчанию)            | значения (16 бит) таймеров                         |

#### Область счетчиков

| Параметр                           | Содержание                                                                              |
|------------------------------------|-----------------------------------------------------------------------------------------|
| Размещаемые<br>переменные          | Переменные, для которых указан тип данных COUNTER.                                      |
| Применимые<br>области              | С (область счетчиков): флаги завершения (1 бит) или текущие значения (16 бит) счетчиков |
| Выделяемые слова<br>(по умолчанию) | C3072C4095: флаги завершения (1 бит) или текущие<br>значения (16 бит) счетчиков         |

#### Область хранения для функциональных блоков (Н512...Н1535)

В качестве слов области хранения для функциональных блоков по умолчанию назначаются сохраняемые и несохраняемые слова по адресам H512...H1535. Эти слова отличаются от стандартных слов области хранения, используемых для программ (H000...H511), и предназначены только для области экземпляров функциональных блоков (адреса которой распределяются между переменными автоматически).

- Адреса этих слов не могут быть указаны с помощью параметра АТ для внутренних переменных.
- Эти слова нельзя указывать в качестве операндов команд.
  - Если эти слова используются в любом другом месте (т. е. не в программе функционального блока), они отображаются красным цветом.
  - Хотя ввод этих слов при создании функционального блока возможен, при проверке программы будет выдано сообщение об ошибке.
- Если эта область определяется как несохраняемая, содержимое данной области после выключения питания и при запуске выполнения программы не сохраняется.
- **Примечание.** Для того чтобы адреса области памяти экземпляра не смешивались с адресами, которые используются прикладной программой, в качестве несохраняемой и сохраняемой областей памяти следует использовать

адреса H512...H1535 (слова области хранения для функциональных блоков). Если этих слов окажется недостаточно, следует задействовать слова других областей памяти, не используемых в программе пользователя.

#### Контроллер движения FQM1

| Область                      | Значение по умолчанию |                   |             | Поддерживаемые |
|------------------------------|-----------------------|-------------------|-------------|----------------|
| экземпл.<br>функц.<br>блоков | Начальный<br>адрес    | Конечный<br>адрес | Раз-<br>мер | области памяти |
| Не сохран.                   | 5000                  | 5999              | 1000        | CIO, WR, DM    |
| Сохран.                      | Нет                   |                   |             |                |
| Таймеры                      | T206                  | T255              | 50          | TIM            |
| Счетчики                     | C206                  | C255              | 50          | CNT            |

#### Не сохраняемые области

| Параметр                                 | Содержание                                                                                                    |
|------------------------------------------|----------------------------------------------------------------------------------------------------|
| Размещаемые<br>переменные                | Переменные, для которых выбрано сохранение содержимого при выключении питания и запуске работы (см. примеч. 1). |
| Применимые<br>области                    | I/O (CIO), W (рабочая область) и D (область DM)<br>(см. примеч. 2)                                              |
| Минимальный<br>размер элемента<br>данных | Слово                                                                                                    |
| Выделяемые слова<br>(по умолчанию)       | CIO 5000CIO 5999                                                                                                |

#### Примечание

- (1) Кроме случаев, когда выбран тип данных TIMER или COUNTER.
- (2) Обращение к состояниям битов возможно, даже если область DM указана для несохраняемой области.

### Сохраняемая область

Нет

#### Область таймеров

| Параметр                           | Содержание                                                                            |
|------------------------------------|---------------------------------------------------------------------------------------|
| Размещаемые<br>переменные          | Переменные, для которых указан тип данных TIMER.                                      |
| Применимые<br>области              | Т (область таймеров): флаги завершения (1 бит) или текущие значения (16 бит) таймеров |
| Выделяемые слова<br>(по умолчанию) | T206T255: флаги завершения (1 бит) или текущие<br>значения (16 бит) таймеров          |

## Область счетчиков

| Параметр                           | Содержание                                                                              |
|------------------------------------|-----------------------------------------------------------------------------------------|
| Размещаемые<br>переменные          | Переменные, для которых указан тип данных COUNTER.                                      |
| Применимые<br>области              | С (область счетчиков): флаги завершения (1 бит) или текущие значения (16 бит) счетчиков |
| Выделяемые слова<br>(по умолчанию) | C206C255: флаги завершения (1 бит) или текущие<br>значения (16 бит) счетчиков           |

#### Обращение к области экземпляра функц. блока из программы пользователя

Если прикладная программа ПЛК содержит команду, обращающуюся к области памяти экземпляра функционального блока, при попытке выполнения любой из следующих операций на вкладке Compile (Компиляция) окна вывода информации CX-Programmer будет отображено сообщение об ошибке.

- Попытка записи во время онлайн-редактирования (запись невозможна).
- Выполнение проверки программы (выбор команды *Compile (Компилировать)* в меню Program (Программа) или команды *Compile All PLC Programs (Компилировать все программы ПЛК)* в меню PLC (ПЛК)).

Пример. Если в качестве несохраняемой области памяти экземпляра функционального блока выбраны слова W0...W511, а в прикладной программе ПЛК используется бит W0.00, при компиляции программы произойдет ошибка и отобразится сообщение «ERROR: [опущено]...-Address - W0.00 is reserved for Function Block use» («ОШИБКА: [опущено]...– Адрес W0.00 зарезервирован за функциональным блоком»).

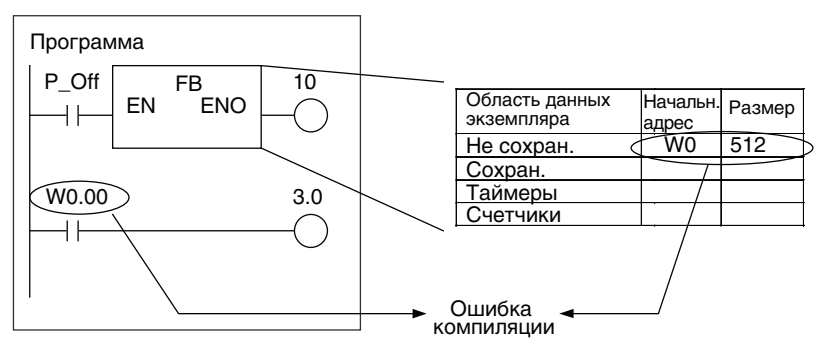

Примечание. При удалении или добавлении переменной адреса, выделенные для переменных в области экземпляра функционального блока, автоматически переназначаются. Обязательным требованием, однако, является последовательное расположение адресов, используемых для одного экземпляра. Если это требование выполнить не удается, происходит полное переназначение адресов переменных. При этом могут образоваться неиспользуемые участки памяти. В этом случае для более рационального использования областей памяти и удаления неиспользуемых сегментов следует выполнить операцию оптимизации.

<u>Комментарии</u>

Может быть введен комментарий длиной до 30 000 символов.

# Создание нескольких экземпляров

**Вызов одного и того же экземпляра** Допускается вызывать один и тот же экземпляр в разных местах программы. Экземпляр, вызываемый из разных мест программы, использует одни и те же внутренние переменные.

 
 Создание нескольких
 В программе может быть создано множество экземпляров одного и того экземпляров

 экземпляров
 в программе может быть создано множество экземпляров одного и того же определения функционального блока. В этом случае значения внутренних переменных в каждом экземпляре будут отличаться.

Пример: подсчет количества изделий А и изделий В

Подготовьте определение функционального блока под названием «СТD» (Вычитающий счетчик) и настройте счетчики для подсчета количества изделий А и изделий В. Создаются программы двух типов: одна — для работы в автоматическом режиме, другая — для работы в ручном режиме. Требуемый режим работы может быть выбран пользователем.

В данном случае будет создано несколько экземпляров одного функционального блока. При этом один и тот же экземпляр будет вызываться в разных сегментах программы.

# Раздел 2-3

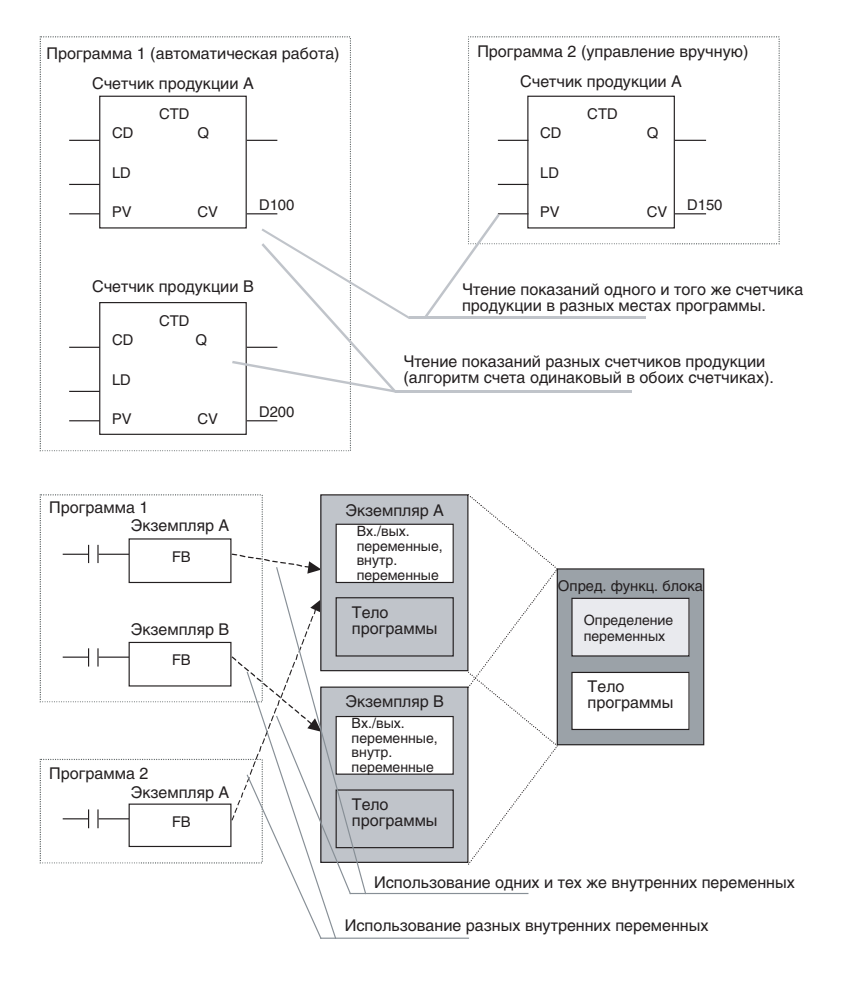

# 2-3-2 Характеристики параметров

В следующей таблице перечислены данные, которые пользователь может вводить во входные и выходные параметры экземпляра функционального блока.

| Параметр                      | Допустимые данные                                                                                                    |  |  |
|-------------------------------|----------------------------------------------------------------------------------------------------|--|--|
| Входные<br>параметры          | Значения (см. примеч. 1), адреса и символьные имена<br>программы (глобальные и локальные символы)<br>(см. примеч. 2).                                                                                                    |  |  |
|                               | Примечание. Фактический объем данных, передаваемый<br>во входную переменную из входного параметра<br>определяется типом данных входной переменной<br>(даже если в параметре указывается адрес, само<br>значение адреса не передается). |  |  |
|                               | Примечание.Настройка входных параметров<br>обязательна. Если хотя бы один из входных<br>параметров не будет задан, произойдет критическая<br>ошибка и входные параметры в ПЛК переданы не<br>будут.                                    |  |  |
| Выходные<br>параметры         | Адреса, символьные имена программы (глобальные и локальные символы) (см. примеч. 2)                                                                                                    |  |  |
| Входные-выходные<br>параметры | Адреса, символьные имена программы (глобальные и локальные символы)                                                                                                    |  |  |

# Примечание

1е (1) В следующей таблице перечислены способы ввода значений в параметры.

| Тип<br>данных<br>входной<br>перемен-<br>ной | Содержание                            | Размер | Способ ввода значения в<br>параметр                                                                                            | Диапазон значений                                                                                                    |
|---------------------------------------------|---------------------------------------|--------|----------------------------------------------------------------------------------------------------|----------------------------------------------------------------------------------------------------|
| BOOL                                        | Логическое значение                   | 1 бит  | P_Off, P_On                                                                                                    | 0 (ЛОЖЬ), 1 (ИСТИНА)                                                                                                    |
| INT                                         | Целое                                 | 16 бит | Положительное значение:                                                                                                    | -32 76832 767                                                                                                    |
| DINT                                        | Двойное целое                         | 32 бит | целое число со знаком «&»                                                                                                    | -2 147 483 6482 147 483 647                                                                                                    |
| LINT                                        | Длинное (8 байтов)<br>целое           | 64 бит | или «+» спереди<br>Отрицательное значение:<br>целое число со знаком «-»<br>спереди                                             | -9 223 372 036 854 775 808 9 223<br>372 036 854 775 807                                                                                                    |
| UINT                                        | Целое без знака                       | 16 бит | Положительное значение:                                                                                                    | &065 535                                                                                                    |
| UDINT                                       | Двойное целое без<br>знака            | 32 бит | целое число со знаком «&»<br>или «+» спереди                                                                                   | &04 294 967 295                                                                                                    |
| ULINT                                       | Длинное (8 байтов)<br>целое без знака | 64 бит |                                                                                                    | &018 446 744 073 709 551 615                                                                                                    |
| REAL                                        | Вещественное число                    | 32 бит | Положительное значение:<br>вещественное число                                                                                  | $-3,402823 \times 10^{38}$ $-1,175494 \times 10^{-38}$ ,<br>0, 1,175494 × 10 <sup>-38</sup> 3,402823 × 10 <sup>38</sup>                                                        |
| LREAL                                       | Длинное вещественное<br>число         | 64 бит | знаком «&» или «+» спереди<br>Отрицательное значение:<br>вещественное число<br>(с десятичной запятой) со<br>знаком «-» спереди | $\begin{array}{l} -1,79769313486232\times 10^{308}\\ -2,22507385850720\times 10^{-308},\ 0,\\ 2,22507385850720\times 10^{-308},\\ 1,79769313486232\times 10^{308} \end{array}$ |
| WORD                                        | 16-битовое значение                   | 16 бит | Шестнадцатеричное число<br>(макс. 4 разряда) со знаком<br>«#» спереди<br>Десятичное число со знаком<br>«&» или «+» спереди     | #0000FFFF или &065 535                                                                                                    |
| DWORD                                       | 32-битовое значение                   | 32 бит | Шестнадцатеричное число<br>(макс. 8 разрядов) со знаком<br>«#» спереди<br>Десятичное число со знаком<br>«&» или «+» спереди    | #00000000FFFFFFF или<br>&04 294 967 295                                                                                                    |
| LWORD                                       | 64-битовое значение                   | 64 бит | Шестнадцатеричное число<br>(макс. 16 разряда) со знаком<br>«#» спереди<br>Десятичное число со знаком<br>«&» или «+» спереди    | #0000000000000000<br>FFFFFFFFFFFFFFFFFFF                                                                                                    |

(2) Размер входных и выходных переменных функционального блока должен совпадать с размером символьных имен программы (глобальных и локальных), что отражено в следующей таблице.

| Размер              | Тип данных переменной<br>функц. блока | Тип данных символа<br>программы (глобального или<br>локального) |
|---------------------|---------------------------------------|-----------------------------------------------------------------|
| 1 бит               | BOOL                                  | BOOL                                                            |
| 16 бит              | INT, UINT, WORD                       | INT, UINT, UINT BCD, WORD                                       |
| 32 бит              | DINT, UDINT, REAL, DWORD              | DINT, UDINT, UDINT BCD, REAL, DWORD                             |
| 64 бит              | LINT, ULINT, LREAL, LWORD             | LINT, ULINT, ULINT BCD, LREAL, LWORD                            |
| Больше<br>чем 1 бит | Не логический тип                     | CHANNEL, NUMBER<br>(см. примеч.)                                |

Примечание. Символ программы типа NUMBER может быть задан только для входного параметра. Вводимое значение при этом должно находиться в пределах диапазона, определяемого типом данных входной переменной функционального блока.

# 2-3-3 Порядок работы

Вызов экземпляров

Экземпляр функционального блока может быть вызван в любом месте программы пользователя. Экземпляр выполняется, если включен его вход разрешения (EN).

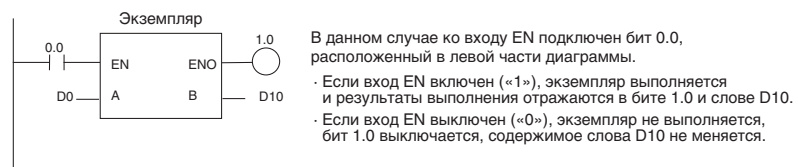

# Порядок выполнения экземпляра

Вызываемый функциональный блок выполняется, если включен вход переменной EN. При вызове функционального блока система генерирует переменные экземпляра и создает копию программы функционального блока. После этого выполняется экземпляр.

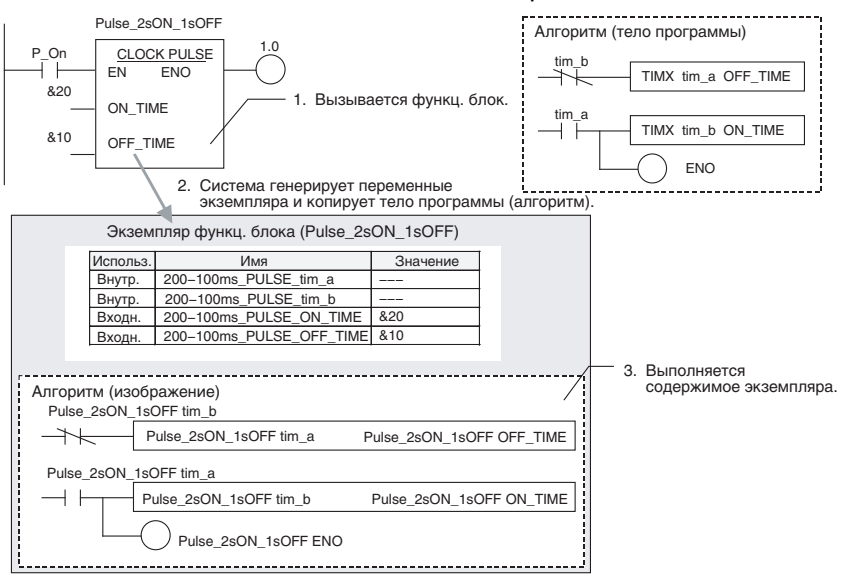

Выполнение экземпляра происходит в следующей последовательности:

- 1. Во входные переменные передается содержимое входных параметров.
- 2. Выполняется программа функционального блока.
- 3. В выходные параметры записывается содержимое выходных переменных.

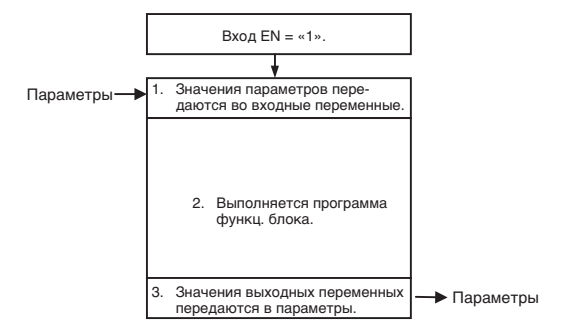

Во время своего выполнения программа не может обмениваться данными с параметрами.

Кроме того, если содержание выходной переменной не изменяется в ходе выполнения программы, оно сохраняет свое прежнее значение.

Порядок работы, когда экземпляр не выполняется Если вход входной переменной EN функционального блока выключен, вызов функционального блока не производится, поэтому внутренние переменные экземпляра сохраняют свои прежние значения. При выключенном входе EN также не изменяются значения выходных переменных.

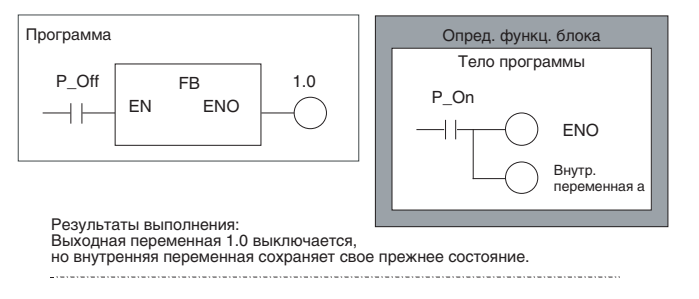

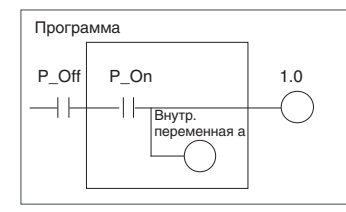

Если бы данный участок программы был набран непосредственно в основной программе, а не в определении функционального блока, были бы выключены и бит 1.0, и переменная.

Предупреждение При выключенном входе переменной EN экземпляр не выполняется. Из этого следует, что при выключенном входе EN не инициализируются команды таймеров и команды с различением фронта. Если в программе функционального блока присутствуют команды таймеров или команды с различением фронта. В качестве входного условия EN следует использовать флаг «всегда ВКЛ» (P\_On) и включать входное условие такой команды в программу функционального блока.

В СХ-Ргодгаттег версии 6.0 и более поздних версий один функциональных блоков блока (то есть поддерживается вложение). До 8 функциональных блоков могут быть вложены друг в друга (включая функциональный блок, вызываемый из программы). Вложение функциональных блоков, помимо прочего, допускает произвольное комбинирование языков ST и LD. То есть один функциональный блок (вызываемый или вызывающий) может быть написан на языке ST, а другой функциональный блок — на языке LD.

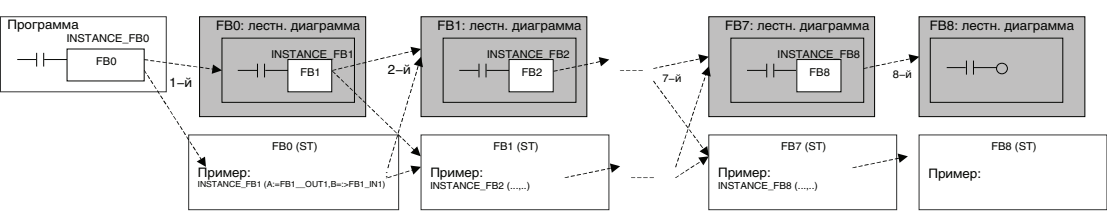

«INSTANCE\_FB1», «INSTANCE\_FB2» и т. п. — это имена экземпляров с типом данных FUNCTION BLOCK Примеч.: допускается произвольное комбинирование языков LD и ST.

Взаимосвязь между вложенными функциональными блоками может быть отображена в виде иерархического дерева в окне FB Instance Viewer (Окно обзора экземпляров функц. блоков) в CX-Programmer.

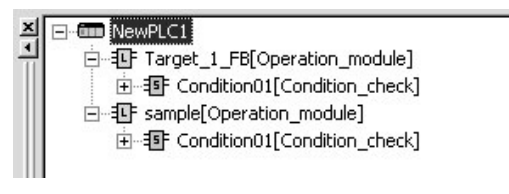

Если некоторый функциональный блок содержит вложенные функциональные блоки, при сохранении определения этого функционального блока в файл библиотеки функциональных блоков (.cxs) вместе с ним в этот файл также сохраняются определения всех вложенных в него функциональных блоков.

# 2-4 Ограничения при программировании

# 2-4-1 Ограничения при программировании на языке LD

Ниже описаны ограничения, которые необходимо учитывать при создании программы функционального блока на языке релейно-контактных схем.

См. руководство Справочное руководство по командам программируемых контроллеров (Cat. No. W474)

С помощью параметра АТ не могут быть указаны адреса в перечисленных ниже областях памяти.

• Регистры указателей (как с прямой, так и с косвенной адресацией) и регистры данных.

**Примечание.** Следует вводить непосредственно адрес, не используя параметр АТ.

- Косвенные адреса областей DM и EM (как в двоичном, так и в двоично-десятичном формате).
- Значения адресов (а не имена переменных) могут непосредственно вводиться в регистры указателей (с косвенной и прямой адресацией) и регистры данных.

Допускается ввод следующих значений в операнды команд:

Прямая адресация: IR0...IR15; косвенная адресация: ,IR0...,IR15; фиксированное смещение (пример): +5,IR0; смещение DR: DR0,IR0; автоматическое увеличение: ,IR0++; автоматическое уменьшение: --,IR0

• Для всех остальных областей памяти ввода/вывода прямая адресация в операндах команд не поддерживается.

Команды, не поддерживаемые в определениях функц. блоков

Ограниченное использование параметра АТ (не поддерживаемые области данных)

Прямая адресация памяти ввода/вывода в операндах команд

# Раздел 2-4

Ограничения для входных, выходных и входных-выходных переменных (не поддерживаемые области данных)

# Ограничения при блокировке

Для входных, выходных и входных-выходных переменных в качестве параметров не могут использоваться адреса следующих областей данных.

- Регистры указателей (как с прямой, так и с косвенной адресацией) и регистры данных.
- Косвенные адреса областей DM и EM (как в двоичном, так и в двоично-десятичном формате).

Если вызов функционального блока осуществляется из блокированного сегмента программы, содержимое определения функционального блока не выполняется. Блокированный функциональный блок ведет себя так же, как блокированная подпрограмма.

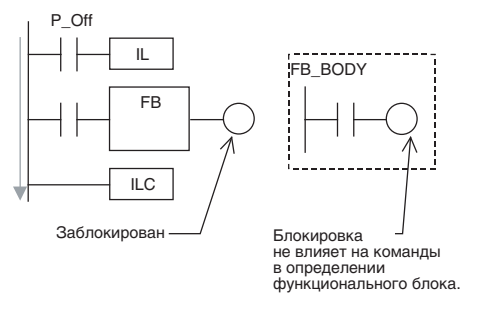

Команды с различением фронта в определениях функц. блоков

Поскольку при выключенном входе переменной EN экземпляр не выполняется, при использовании команды с различением фронта в определении функционального блока необходимо соблюдать некоторые предосторожности с учетом особенностей выполнения, которые описаны ниже. (Под командами с различением фронта понимаются команды DIFU, DIFD и любые команды с префиксом @ или %.)

- Пока вход переменной EN экземпляра функционального блока остается выключенным, условие выполнения сохраняет свое предыдущее состояние (последнее состояние, в котором оно находилось при включенном входе переменной EN), и команда с различением фронта поэтому не выполняется.
- Когда вход переменной EN экземпляра функционального блока переходит во включенное состояние, текущее состояние условия выполнения сравнивается не с состоянием в последнем цикле, а с состоянием, которое наблюдалось, когда вход переменной EN был включен, поэтому команда с различением фронта работает неправильно. (Однако если вход переменной EN остается включенным, команда с различением фронта начинает работать правильно при поступлении следующего положительного или отрицательного фронта.)

Пример:

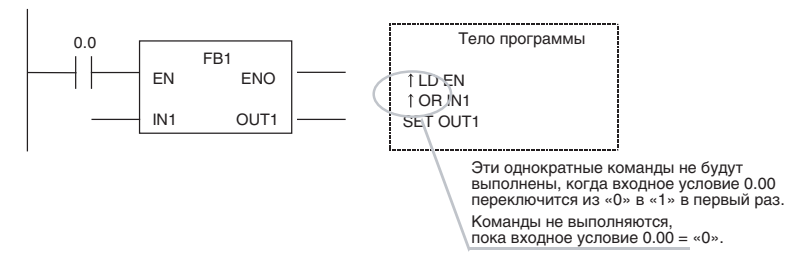

Если в программе функционального блока присутствуют команды с различением фронта, в качестве входного условия EN следует обязательно использовать флаг «всегда ВКЛ» (P\_On), и входное условие такой команды должно быть включено в программу функционального блока.

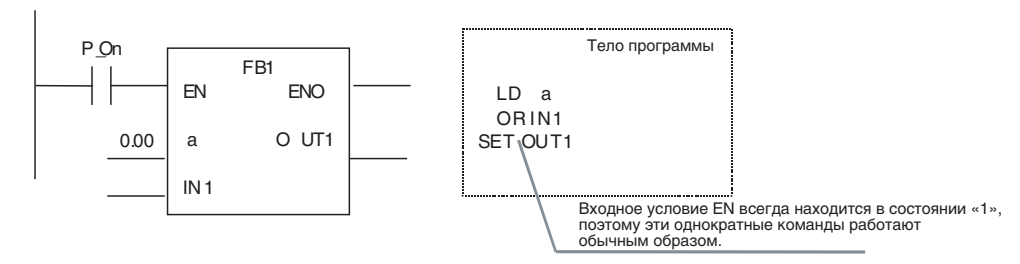

• При вводе числового десятичного значения в первый операнд перечисленных ниже команд должен использоваться префикс «#». MILH(517), MILR(518), MILC(519), DIM(631), MSKS(690), MSKR(692), CLI(691), FAL(006), FALS(007), TKON(820), TKOF(821)

Примечание. Префикс «&» не поддерживается.

 Команды CNR(545), CNRX(547) (СБРОС ТАЙМЕРА/СЧЕТЧИКА) невозможно использовать для сброса одновременно нескольких таймеров и счетчиков внутри функционального блока.
 И в первом (номер таймера/счетчика 1), и во втором (номер таймера/ счетчика 2) операндах должна указываться одна и та же переменная. Разные переменные в первом и втором операндах указаны быть не могут.

Поскольку при выключенном входе переменной EN экземпляр не выполняется, при использовании команды таймера в определении функционального блока необходимо соблюдать некоторые предосторожности в связи с описанными ниже особенностями выполнения.

Даже если вход переменной EN экземпляра выключается, команда таймера не инициализируется. Следовательно, флаг завершения таймера не будет выключен, даже если после начала работы таймера выключится вход переменной EN.

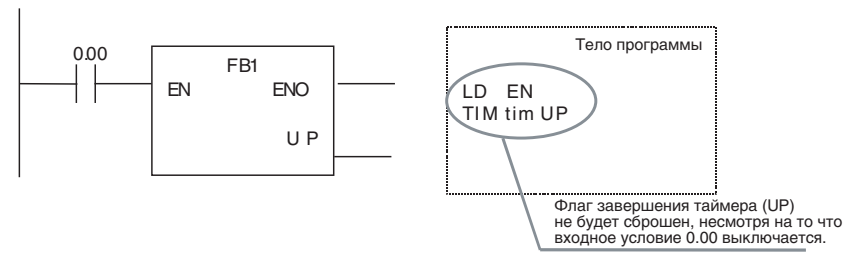

Если в программе функционального блока присутствуют команды таймеров, в качестве входного условия EN следует обязательно использовать флаг «всегда ВКЛ» (P\_On), и входное условие такой команды должно быть включено в программу функционального блока.

Команды таймеров в определениях функц. блоков

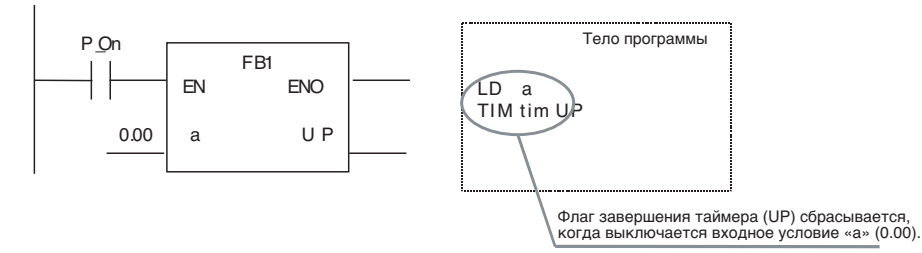

 Если в нескольких местах одной программы используется один и тот же экземпляр, содержащий команду таймера, имеет место дублирование таймера с одним и тем же номером.

#### 2 - 4 - 2Ограничения при программировании на языке ST

Ограничения при использовании <u>языка ST в функц.</u> блоках

- Поддерживаются только следующие выражения и операторы:
  - выражения присваивания;
  - выражения выбора (CASE и IF):
  - выражения цикла (FOR, WHILE, REPEAT и EXIT);
  - выражения RETURN;
  - выражения вызова функциональных блоков;
  - арифметические операторы;
  - логические операторы;
  - операторы сравнения;
  - числовые функции;
  - арифметические функции;
  - стандартные функции для работы с текстовыми строками;
  - функции для работы с числовыми значениями в формате текстовых строк;
  - расширенные функции OMRON.
  - Комментарии

Дополнительную информацию см. в РАЗДЕЛ 5 Характеристики языка Часть 2: Структурированный структурированного текста в текст (ST).

#### 2 - 4 - 3Ограничения при программировании

Ограничения в выборе местоположения экземпляров функциональных блоков

Никаких ответвлений слева от экземпляра

Не допускается наличие ответвлений слева от экземпляра. Ответвления с правой стороны допускаются.

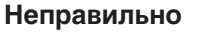

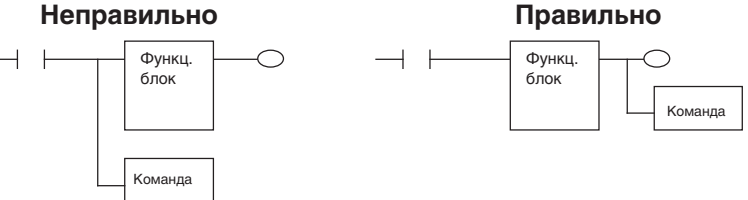

В одной цепи только один экземпляр

В одной цепи лестничной диаграммы может находиться не более одного экземпляра функционального блока.

# Раздел 2-4

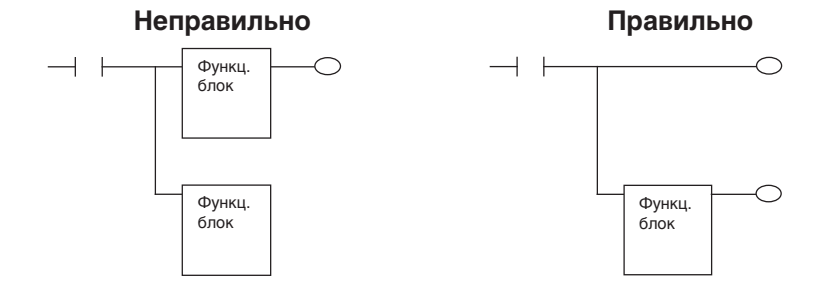

Никаких соединений между функциональными блоками Между входом одного функционального блока и выходом другого функционального блока не может быть прямого соединения. Для передачи состояния выполнения с выхода первого функционального блока на вход второго функционального блока следует зарегистрировать переменную.

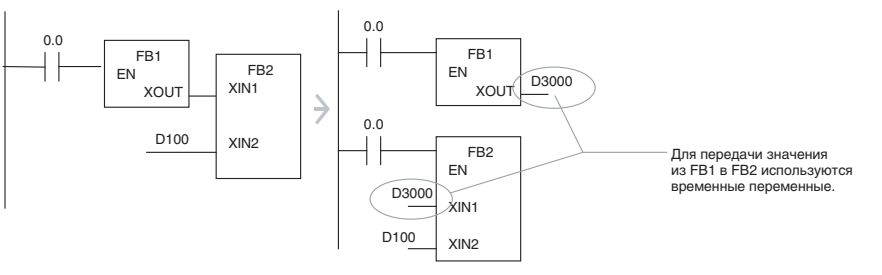

# <u>Загрузка отдельных</u> <u>задач</u>

Отображение на консоли программирования

# Ограничения при онлайнредактировании

Ограничения при

возникновении

ошибок

Индивидуальная загрузка задач, содержащих функциональные блоки, невозможна (считывание возможно).

Если программа пользователя, созданная с помощью CX-Programmer и загруженная в модуль ЦПУ, впоследствии считывается из модуля ЦПУ с помощью консоли программирования, вместо экземпляров на экране отображаются вопросительные знаки. (Имена экземпляров при этом не отображаются.)

При онлайн-редактировании программы пользователя в модуле ЦПУ невозможно выполнение следующих операций.

- Изменение или удаление определений функциональных блоков (таблиц переменных или алгоритмов).
- Вставка экземпляров или изменение имен экземпляров.
  - Примечание. Возможны следующие операции: изменение входных/ выходных параметров экземпляра, удаление экземпляров и изменение команд за пределами экземпляров.

Если во время выполнения определения функционального блока в модуле ЦПУ возникает критическая ошибка, выполнение прикладной программы прекращается в той точке, где происходит ошибка.

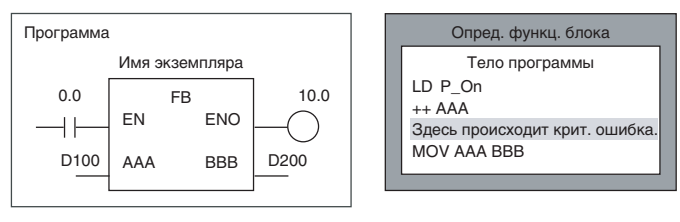

В приведенном выше примере команда MOV AAA BBB не будет выполнена, и выходная переменная D200 сохранит значение, которое в ней содержалось до выполнения функционального блока.

# <u>Запрет доступа к</u> областям экземпляров функц. блоков

Для того чтобы экземпляр функционального блока мог быть выполнен, для всех его внутренних, входных, выходных и входных-выходных переменных должны быть выделены адреса в тех или иных областях памяти модуля ЦПУ.

# Модули ЦПУ серии СЈ2

| Область экземпляров<br>функциональных<br>блоков | Исходное<br>значение<br>начального<br>адреса | Исходное<br>значение<br>размера | Допустимые<br>области данных         |
|-------------------------------------------------|----------------------------------------------|---------------------------------|--------------------------------------|
| Без сохранения                                  | H512                                         | 896                             | CIO, WR, HR, DM,<br>EM (см. примеч.) |
| Сохранение                                      | H1408                                        | 128                             | HR, DM, EM<br>(см. примеч.)          |
| Таймер                                          | T3072                                        | 1024                            | TIM                                  |
| Счетчик                                         | C3072                                        | 1024                            | CNT                                  |

#### Примечание.

Принудительная установка/сброс возможны, если указаны следующие банки памяти EM:

| CJ2H-CPU64(-EIP)/-CPU65(-EIP) | ЕМ, банк 3     |
|-------------------------------|----------------|
| CJ2H-CPU66(-EIP)              | ЕМ, банки 69   |
| CJ2H-CPU67(-EIP)              | ЕМ, банки 7Е   |
| CJ2H-CPU68(-EIP)              | ЕМ, банки 1118 |
|                               |                |

# Модули ЦПУ серии CS/CJ версии 3.0 или выше и контроллеры NSJ

| Область экземпляров<br>функциональных<br>блоков | Исходное<br>значение<br>начального<br>адреса | Исходное<br>значение<br>размера | Допустимые<br>области данных |
|-------------------------------------------------|----------------------------------------------|---------------------------------|------------------------------|
| Без сохранения                                  | H512                                         | 896                             | CIO, WR, HR, DM, EM          |
| Сохранение                                      | H1408                                        | 128                             | HR, DM, EM                   |
| Таймер                                          | T3072                                        | 1024                            | TIM                          |
| Счетчик                                         | C3072                                        | 1024                            | CNT                          |

#### Контроллеры движения FQM1

| Область                      | Значен             | ие по умолчани    | Поддерживаемые |                |
|------------------------------|--------------------|-------------------|----------------|----------------|
| экземпл.<br>функц.<br>блоков | Начальный<br>адрес | Конечный<br>адрес | Размер         | области памяти |
| Не сохран.                   | 5000               | 5999              | 1000           | CIO, WR, DM    |
| Сохран.                      | Нет                |                   |                |                |
| Таймеры                      | T206               | T255              | 50             | TIM            |
| Счетчики                     | C206               | C255              | 50             | CNT            |

### Модули ЦПУ серии СР

| Область экземпляров<br>функциональных<br>блоков | Исходное<br>значение<br>начального<br>адреса | Исходное<br>значение<br>размера | Допустимые<br>области данных     |
|-------------------------------------------------|----------------------------------------------|---------------------------------|----------------------------------|
| Без сохранения                                  | H512                                         | 896                             | CIO, WR, HR, DM<br>(см. примеч.) |
| Сохранение                                      | H1408                                        | 128                             | HR, DM (см. примеч.)             |
| Таймер                                          | T3072                                        | 1024                            | TIM                              |
| Счетчик                                         | C3072                                        | 1024                            | CNT                              |

Примечание.

Область DM в ЦПУ CP1L-L

| Адрес        | CP1L-L |
|--------------|--------|
| D0000D9999   | Есть   |
| D10000D31999 | Нет    |
| D32000D32767 | Есть   |

Если прикладная программа содержит команду, которая обращается к адресу памяти в области экземпляра функционального блока, при попытке выполнения любой из следующих операций CX-Programmer выдаст сообщение об ошибке.

- При проверке программы пользователем путем выбора команды *Program – Compile (Программа — Компилировать)* в меню Program (Программа) или команды *Compile All Programs (Компилировать все программы)* в меню *PLC (ПЛК)*.
- При попытке записи программы путем онлайн-редактирования (запись невозможна).

# <u>Ограничения в связи с указанием структур данных в качестве параметров при</u> вложении функциональных блоков

При вызове одного функционального блока из другого (т. е. при вложении функциональных блоков) отдельные члены структуры данных не могут указываться в качестве параметров для вложенного функционального блока. Должна быть указана вся структура данных целиком.

Ограниченное применение функции копирования с приращением адресов При использовании функционального блока в выбранном сегменте программы невозможно использовать функцию копирования с приращением адресов.

# 2-5 Указания по использованию функциональных блоков

Данный раздел содержит указания и рекомендации по использованию функциональных блоков при работе в программном обеспечении CX-Programmer.

# 2-5-1 Выбор типа данных для переменной

Целочисленные данные (данные длиной в 1, 2 или 4 слова) Для выполнения операций над одиночными числовыми значениями длиной в 1, 2 или 4 слова должны использоваться следующие типы данных.

- INT и UINT
- DINT и DINT
- LINT и ULINT

Примечание.

Используйте целые значения со знаком, если это не приводит к выходу используемых чисел за допустимый диапазон.

| Группы слов<br>(данные длиной в 1, 2<br>или 4 слова) | Для выполнения операций над группами значений (не составляющих единое число) длиной в 1, 2 или 4 слова должны использоваться следующие типы данных.<br>• WORD |
|------------------------------------------------------|----------------------------------------------------------------------------------------------------|
|                                                      | • DWORD                                                                                                    |
|                                                      | • LWORD                                                                                                    |
| _                                                    |                                                                                                    |

**Текстовые строки** Для выполнения операций над текстовыми строками должен использоваться следующий тип данных.

STRING

# 2-5-2 Определение типа переменной (входные, выходные, входные-выходные, внешние и внутренние)

Использование входной переменной для изменения передаваемого значения Входная переменная используется для того, чтобы при вставке очередного экземпляра некоторого функционального блока в программу в этот экземпляр можно было передать требуемое значение (а не сам адрес).

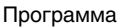

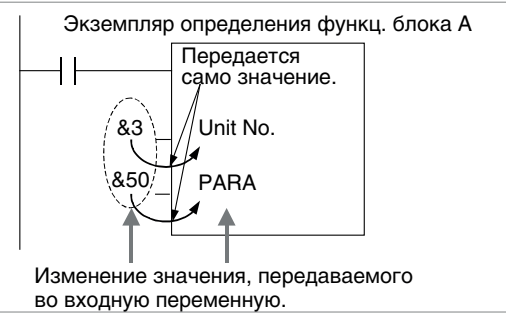

В отношении входных переменных существуют два следующих ограничения.

• Во входном параметре может быть указан адрес ячейки памяти, однако во входную переменную функционального блока передается не само значение адреса, а содержащиеся по этому адресу данные, при чем объем передаваемых данных определяется типом данных входной переменной. Из этого следует, что если в операнде некоторой команды программы функционального блока указывается первое или последнее слово последовательности слов, входную переменную в качестве такого операнда использовать нельзя. В этом случае необходимо прибегнуть к одному из следующих вариантов: использовать внутреннюю переменную с заданным параметром АТ; указать первый или последний элемент входной-выходной переменной, определенной как массив (и указать во входном параметре адрес первого слова) (возможно в CX-Programmer версии 7.0 и выше); указать первый или последний элемент внутренней переменной, определенной как массив; использовать внешнюю переменную (как описано в разделе 2-5-4 Определение входныхвыходных и внутренних переменных в качестве массива).

# Раздел 2-5

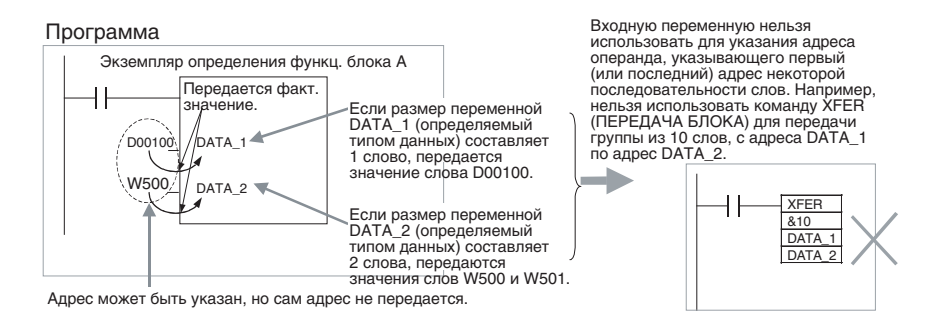

 Значения всех входных параметров передаются во входные переменные функционального блока одновременно, до начала выполнения программы функционального блока (а не одновременно с выполнением команд программы функционального блока). Поэтому, если требуется, чтобы значение параметра передавалось во входную переменную непосредственно во время выполнения команды программы функционального блока, вместо входной переменной следует использовать внутреннюю или внешнюю переменную.

Получение значений из выходных переменных и их мониторинг Назначение выходной переменной состоит в том, чтобы передать за пределы функционального блока результат выполнения экземпляра функционального блока, вставленного в прикладную программу.

#### Программа

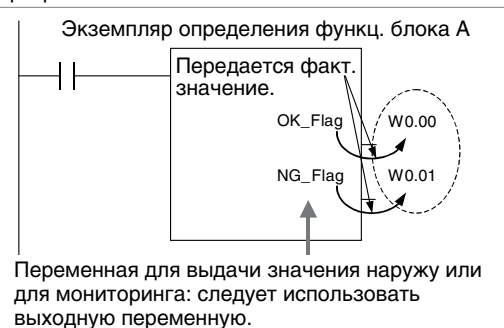

В отношении выходных переменных существуют следующие ограничения.

 Значения, содержащиеся в выходных переменных, передаются в выходные параметры все вместе по завершении выполнения программы функционального блока.

Входная-выходная переменная совмещает в себе функции входного и выходного параметров. В целом использование входной-выходной переменной внутри функционального блока ничем не отличается от использования других переменных, за исключением того, что при ее обработке в функциональный блок передается адрес, заданный в качестве параметра входной-выходной переменной.

Использование входных-выходных переменных для возврата в выходные параметры результатов обработки значений, переданных во входные параметры Указания по использованию функциональных блоков

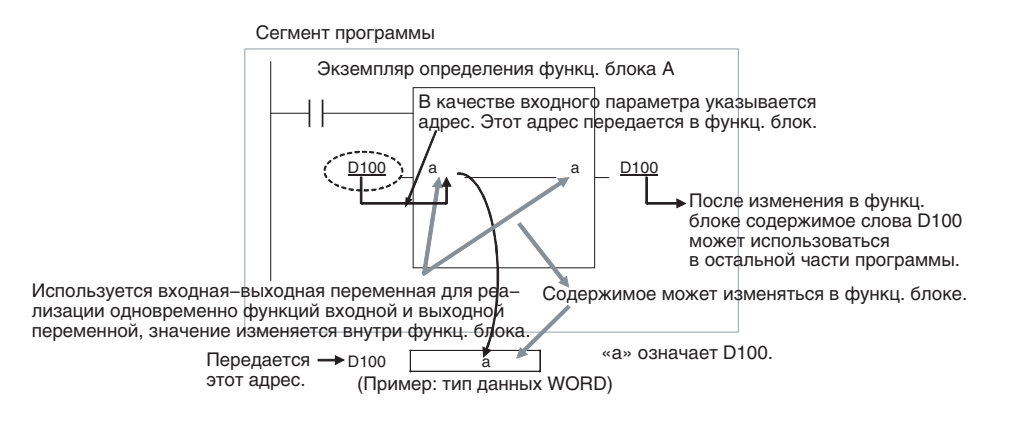

#### Использование входных-выходных переменных-массивов для передачи больших объемов данных

В отличие от входных и выходных переменных, входная-выходная переменная может быть определена как массив. В случае определения входной-выходной переменной в качестве массива внутри функционального блока может использоваться группа адресов указанного размера, начинающаяся с адреса, который задан в качестве входного параметра для этой входной-выходной переменной. Входныевыходные переменные, сконфигурированные как массивы, позволяют передавать в функциональный блок большие объемы данных.

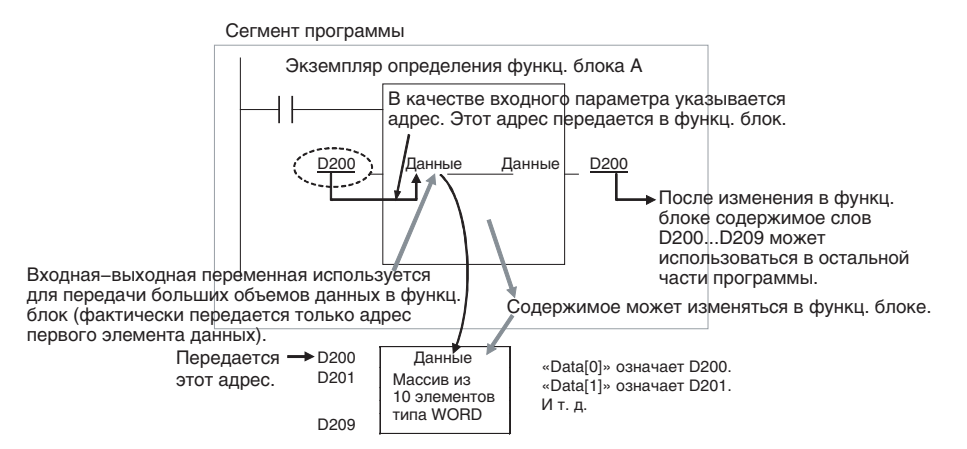

Флаги условий (напр., флаг «Всегда ВКЛ» или флаг «Равно»), тактовые импульсы (напр., бит тактовых импульсов с периодом 1,0 с), системные биты вспомогательной области (напр., флаг первого цикла), а также используемые в программе глобальные символы — все это внешние переменные, определенные в системе.

Переменные, которые не определены как входные, выходные, входныевнешние переменные, являются выходные ипи внутренними переменными. Внутренние переменные, свою очередь, в подразделяются на переменные с автоматически назначаемыми («внутренними») адресами и переменные, требующие указания конкретного адреса с помощью параметра АТ (напр., адреса входов/ выходов или адреса, зарезервированные за специальными модулями ввода/вывода). К переменным, которые могут быть определены как массив, относятся входные-выходные переменные и внутренние переменные. Более подробно о ситуациях, требующих настройки параметра АТ или определения массива, можно прочитать в разделе 2-5-3 Использование параметра АТ для внутренних переменных и разделе 2-5-4 Определение входных-выходных и внутренних переменных в качестве массива.

#### Внешние переменные: флаги условий, тактовые импульсы, биты вспомогательной области, глобальные символы программы.

Внутренние переменные: автоматически распределяемые переменные и переменные, требующие настройки параметра АТ

# 2-5-3 Использование параметра АТ для внутренних переменных

В описанных ниже ситуациях внутренние переменные обязательно должны использоваться с параметром АТ.

- Используются адреса, зарезервированные для базовых модулей ввода/вывода, специальных модулей ввода/вывода или модулей шины ЦПУ, и эти адреса закреплены за глобальными символами, которые невозможно использовать в качестве внешних переменных (например, из-за нестабильности данных, заданных для глобальных символов).
  - Примечание. При указании регистров указателей для определения пространства адресов специального модуля ввода/ вывода для первого адреса выделяемой области памяти должен указываться параметр АТ (подробное описание см. в 2-5-5 Указание адресов для специальных модулей ввода/вывода).
- Используются биты вспомогательной области, не зарегистрированные заранее в качестве внешних переменных, и эти биты закреплены за глобальными символами, которые не используются в качестве внешних переменных.
- Для команды SEND(090) указывается первое адресуемое слово удаленного узла, для команды RECV(098) указывается первое исходное слово локального узла.
- В операнде команды указывается первое или последнее слово последовательности слов, при этом в качестве операнда не может быть указана переменная-массив (например, не может быть указано количество элементов массива).

# 2-5-4 Определение входных-выходных и внутренних переменных в качестве массива

Использование переменных-массивов для указания первого или последнего слова в многословных операндах Если в операнде команды указывается первое или последнее слово соответствии с адресом, заданным с помощью параметра АТ или назначенным автоматически. (Из чего следует, что тип данных и количество элементов переменной-массива не влияют на работу команды.) Обязательно указывайте переменную с параметром АТ или переменную-массив, количество элементов которой совпадает с объемом данных, обрабатываемых командой.

Примечание. Например, при указании первого исходного слова или первого адресуемого слова для команды XFER(070) (ПЕРЕДАЧА БЛОКА), при указании первого исходного слова для команды SEND(090) или при указании управляющих данных для ряда поддерживаемых команд.

Подробные сведения смотрите в разделе 2-6 Меры предосторожности в отношении команд с операндами, указывающими первое или последнее слово группы слов. Порядок настройки переменной-массива описан ниже.

Если переменная-массив является входной-выходной переменной, во входном параметре для нее должен быть указан первый адрес обрабатываемой совокупности слов.

Ниже описан порядок действий для внутренних переменных.

**1,2,3...** 1. Подготовьте внутреннюю переменную-массив с требуемым числом элементов.

Примечание. Проследите, чтобы объем данных, обрабатываемых командой, соответствовал количеству элементов в массиве. Сведения об объемах данных для каждой команды можно найти в разделе 2-7 Поддерживаемые команды и ограничения в отношении операндов.

- 2. Используя команду MOV в программе функционального блока, запишите требуемое значение в каждый элемент массива.
- Укажите для операнда первый (или последний) элемент переменноймассива. Благодаря этому станет возможным указание первого (или последнего) адреса диапазона слов.

Ниже приведено несколько примеров.

#### Оперирование одной строкой данных, занимающей несколько слов

В этом примере используется массив, который содержит имя каталога и имя файла (операнд S2) для команды FREAD.

• Таблица переменных

Входная-выходная или внутренняя переменная, тип данных = WORD, массив из 10 элементов, имена переменных = filename[0]...filename[9]

- Подготовка данных и операции внутри функционального блока
  - Входные-выходные переменные:

Задайте во входном параметре адрес первого слова данных (пример: D100). Данные (#5C31, #3233, #0000 и др.) записываются в слова D100...D109 заранее в основной программе пользователя.

FREAD (*опущено*) (*опущено*) read\_num[0] (*опущено*) — В операнде команды указывается первый элемент массива.

 Внутренние переменные: Задайте значения элементов массива с помощью программы функционального блока на языке LD.

MOV #5C31 file\_name[0] MOV #3233 file\_name[1] MOV #0000 file\_name[2]) FREAD (*опущено*) (*опущено*) file\_name[0] (*опущено*) первый элемент массива.

#### <u>Оперирование управляющими данными, занимающими несколько</u> слов

В этом примере используется массив, который содержит значение количества слов и первое исходное слово (операнд S1) для команды FREAD.

- Таблица переменных Входная-выходная или внутренняя переменная, тип данных = DINT, массив из 3 элементов, имена переменных = read\_num[0]...read\_num[9]
- Подготовка данных и операции внутри функционального блока
  - Входные-выходные переменные: Задайте во входном параметре адрес первого слова данных (пример: D200). Значения записываются в слова D200...D205 заранее в основной программе пользователя.

FREAD (*опущено*) read\_num[0] (*опущено*) (*опущено*) - В операнде команды указывается первый элемент массива.

- Внутренние переменные: Задайте значения элементов массива с помощью программы функционального блока на языке LD.
- Программа на языке LD

MOVL &100 read\_num[0] (*No.\_of\_words*) }-- Задается значение каждого элемента массива. MOVL &0 read\_num[1] (*1st\_source\_word*)

FREAD (*опущено*) read\_num[0] (*опущено*) (*опущено*) — В операнде команды указывается первый элемент массива.

# Оперирование блоком прочитанных данных, занимающим несколько слов

Необходимо заранее определить допустимый объем читаемых данных и подготовить массив, способный вместить максимальное количество данных. В этом примере используется массив, в который записываются данные, прочитанные с помощью команды FREAD (операнд D).

• Таблица переменных

Входная-выходная или внутренняя переменная, тип данных = WORD, массив из 100 элементов, имена переменных = read\_data[0]...read\_data[99]

- Подготовка данных и операции внутри функционального блока
  - Входные-выходные переменные:

Задайте во входном параметре адрес первого слова прочитанных данных (пример: D200).

FREAD (опущено) (опущено) (опущено) read\_data[0]

• Внутренние переменные:

FREAD (опущено) (опущено) read\_data[0]

Деление с использованием целочисленных переменных-массивов (только для языка LD) Для сохранения результата выполнения команды ДЕЛИТЬ ДВОИЧНЫЕ СЛОВА СО ЗНАКОМ (/) в лестничной диаграмме можно использовать массив, состоящий из двух элементов. Выполненная команда возвращает значения D (частное) и D+1 (остаток). Данный способ можно использовать для обращения к величине остатка, получаемого в результате операции деления в программе на языке LD.

**Примечание.** Если программа создается на языке ST, использовать массив для получения результата операции деления не требуется. Язык ST не позволяет напрямую вычислить значение остатка. Для вычисления остатка необходимо использовать следующую формулу: Остаток = делимое - (делитель × частное)

# 2-5-5 Указание адресов для специальных модулей ввода/вывода

Для указания адресов, отведенных для специальных модулей ввода/ вывода, используются регистры указателей IR0...IR15 (косвенная адресация с постоянным смещением адреса), при этом за основу принимается значение номера модуля, которое вводится в определение функционального блока в качестве входного параметра (примеры приведены ниже).

**Примечание.** Подробную информацию об использовании регистров указателей в функциональных блоках см. в разделе 2-5-6 Использование регистров указателей.

# <u>Примеры</u>

Пример 1: указание области СІО внутри функционального блока (то же для области DM)

# Специальные модули ввода/вывода

Переменные: номер модуля используется в качестве входной переменной, во внутренней переменной с помощью параметра АТ указывается первый адрес используемой области памяти: CIO 2000.

Программы: соблюдается порядок действий, представленный ниже.

- **1,2,3...** 1. Номер модуля (входная переменная) умножается на &10, создается смещение номера модуля (внутренняя переменная с типом данных DINT).
  - С помощью команды MOVR(560) (ПЕРЕДАТЬ В РЕГИСТР) в регистр указателя (напр., IR0) записывается адрес физической памяти ввода/ вывода, соответствующий первому адресу используемой области CIO (внутренняя переменная, AT = CIO 2000).
  - 3. К адресу физической памяти ввода/вывода в регистре указателя (напр., IR0) добавляется смещение номера модуля.

Пример 2: указание адресуемого бита в области СІО (напр., СІО слова n+a, бит b)

Программы: используется один из следующих способов.

- Адреса слов: используется косвенная адресация и указывается константа для смещения содержимого регистра указателя (напр., +a,IR0).
- Адреса битов: используется команда, допускающая указание адреса бита в пределах слова (напр., &b во втором операнде команды SETB (при записи) и команды TST (при чтении)).

Пример: специальные модули ввода/вывода

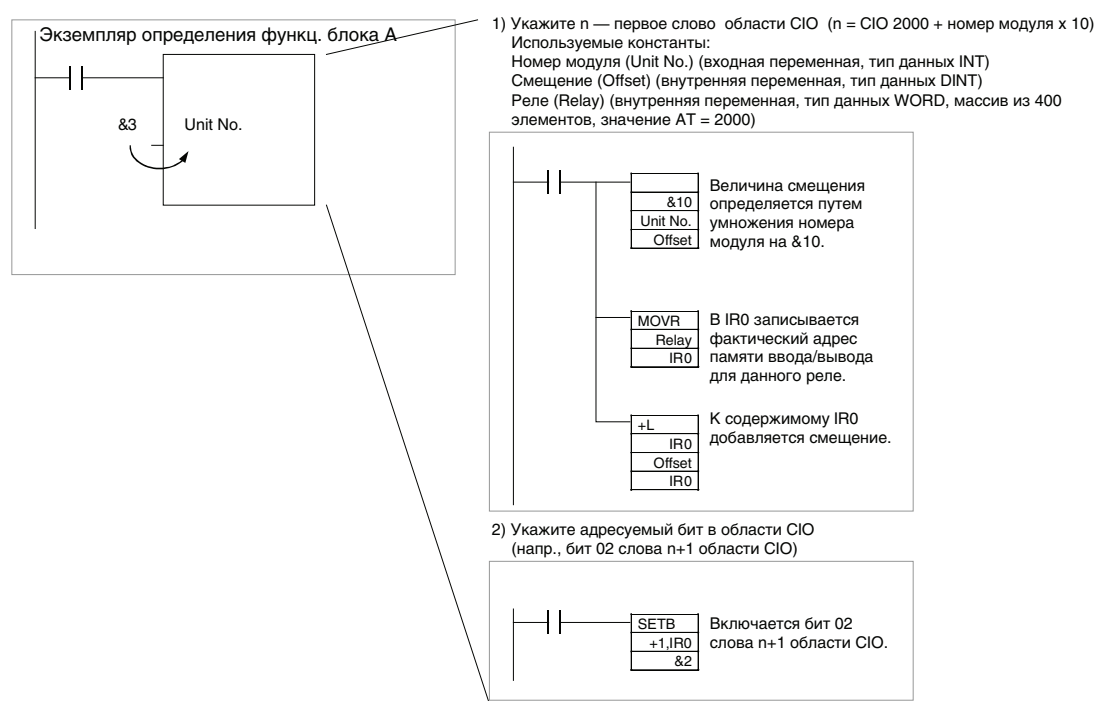

# 2-5-6 Использование регистров указателей

Регистры указателей IR0...IR15 служат для указания физических адресов памяти ввода/вывода. Регистры указателей могут использоваться внутри функциональных блоков для прямого указания адресов. В этом случае вместо имен переменных вводятся названия регистров IR0...IR15 (прямое обращение к регистру: IR0...IR15; косвенное обращение к памяти посредством регистра указателя: ,IR0...,IR15).

Примечание. Записав в регистр указателя адрес физической ячейки памяти ввода/ вывода с помощью команды MOVR(560), этот адрес далее можно косвенно указывать в командах общего назначения с помощью данного регистра указателя. За счет этого возможно динамическое обращение к любой области памяти ввода/вывода.

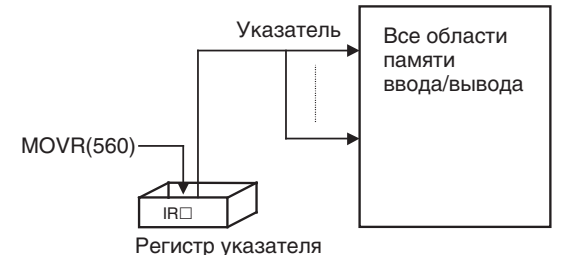

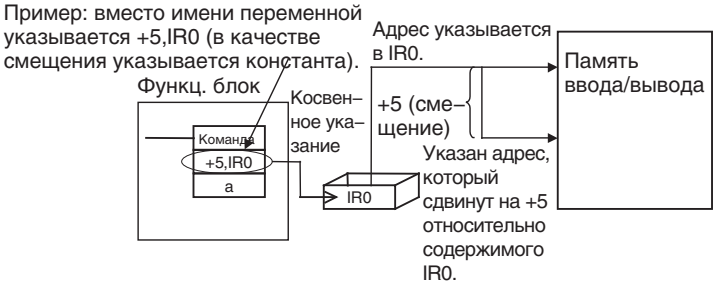

- Примечание
- (1) Если какой-либо из регистров указателей (IR0...IR15) будет использован одновременно в нескольких функциональных блоках или одновременно в функциональном блоке и основной программе, программы будут выполняться неправильно, мешая работе друг друга. Указанной проблемы при использовании регистров указателей (IR0...IR15) можно избежать следующим образом: предусмотреть в программе сохранение текущего значения регистра указателя непосредственно перед запуском функционального блока (или перед использованием регистра указателя) и возврат прежнего сохраненного значения в регистр указателя по завершении работы функционального блока (или после использования регистра указателя).

Пример. Запуск функц. блока (или до использования регистра указателя): 1. Сохранение содержимого IR (напр., A).

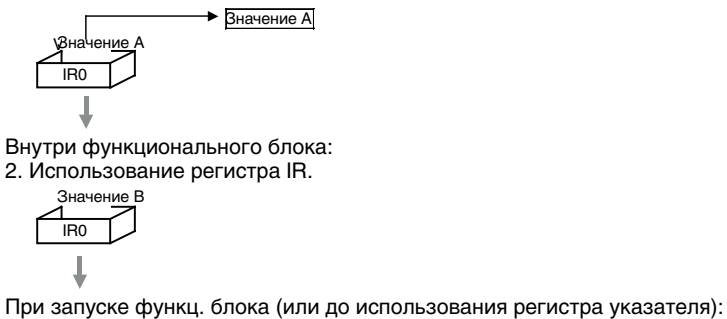

Значение А

3. Возвращение в IR прежнего сохраненного значения (напр., А).

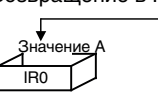

(2) Перед использованием регистра указателя в него обязательно должно быть записано требуемое значение. При использовании регистров с незаданными значениями программа будет работать непредсказуемым образом.

# <u>Примеры</u> использования

Ниже приведено несколько примеров применения регистров указателей IR0...IR15 в функциональных блоках.

| Пример                                                                                                    | Подробное описание                                                                                                    |
|----------------------------------------------------------------------------------------------------|----------------------------------------------------------------------------------------------------|
| Сохранение содержимого регистра указателя перед использоп<br>регистра указателя<br>Сохранение содержимого IR0 в буфер для временного хранения.<br>P On<br>Alvering Oct Plag<br>MOVL(400)<br>F0<br>SereR[0]<br>R0<br>Prat destination word | В случае использования регистра<br>указателя в программе функционального<br>блока предусматривается сохранение<br>текущего значения регистра указателя при<br>запуске функционального блока (или<br>перед использованием регистра<br>указателя), для того чтобы по завершении<br>работы функционального блока (или после<br>использования регистра указателя) в<br>регистр указателя можно было возвратить<br>его первоначальное значение.<br>Пример: сохранение содержимого<br>регистра указателя IR0 путем его записи в<br>переменную SaveIR[0] (внутренняя<br>переменная, тип данных DINT, 1 элемент<br>массива). |

| Пример                                                                                                    |                                                                                                    | Подробное описание                                                                                                    |  |
|----------------------------------------------------------------------------------------------------|----------------------------------------------------------------------------------------------------|----------------------------------------------------------------------------------------------------|--|
| Использование регистров указателей<br>1) Помещение значения в регистр указателя (запись<br>физического адреса ввода/вывода, соответствующего первому слову<br>области CIO n). |                                                                                                    | Пример: в регистр IRO записывается адрес<br>физической памяти ввода/вывода,<br>соответствующий первому слову области<br>СIO, выделенной для модуля шины ЦПУ.<br>Адрес первого слова области CIO<br>определяется по формуле: 1500 + номер<br>модуля × 25, где номер модуля — это<br>номер модуля шины ЦПУ (&0&15),<br>который передается в функциональный<br>блок в качестве входного параметра.                                                                                                    |  |
| Вылисление величины смещения адреса по номеру модуля.                                                                                                    | '(420)     Signed Binary Multiply       &25     Multiplicand word       Multiplicand word     Multipler word       No.00 to     Result word       (No.0555)     Move To Register       (UVR(550)     Source word/bit       (Bust Dirk)     Destination (index register)       (Bust Dirk)     Destination (index register)       (Route To Register Source word/bit     Destination (index register)       (Route To Register Source word/bit     Destination (index register)       (Route To Register Source word/bit     First adjend word       (Route To Register Source word)     First adjend word       (Route To Register Source word)     First adjend word | <ul> <li>Выполнение:<br/>Предполагается, что номера модулей<br/>&amp;0&amp;15 уже введены (вне<br/>функционального блока) в переменные<br/>UnitNo (входные переменные, тип данных<br/>INT).</li> <li>Значение UnitNo умножается на &amp;25,<br/>результат записывается в переменную<br/>Offset (внутренняя переменная, тип<br/>данных DINT).</li> <li>В регистр указателя IR0 записывается<br/>адрес физической памяти ввода/вывода<br/>для переменной SCPU_Relay<br/>(внутренняя переменная, тип данных<br/>WORD (если требуется, ее можно<br/>определить как массив с 400<br/>элементами (см. примеч.), параметр<br/>AT = 1500)).</li> </ul> |  |
|                                                                                                    |                                                                                                    | <ul> <li>Примечание.</li> <li>Определение переменной<br/>SCPU_Relay в качестве массива<br/>позволит указать адрес CIO 1500 +<br/>(UnitNo × &amp;25) + 2, например, в виде<br/>SCPU_relay [2]. Это также относится<br/>к примеру 2 ниже.</li> <li>К адресу физической памяти ввода/<br/>вывода регистра указателя IR0<br/>добавляется значение переменной<br/>Offset (переменная UnitNo × &amp;25).</li> </ul>                                                                                                    |  |

| Пример                                                                                                    | Подробное описание                                                                                                    |
|----------------------------------------------------------------------------------------------------|----------------------------------------------------------------------------------------------------|
| <ol> <li>Указание константы для смещения содержимого регистра<br/>указателя (указание бита в диапазоне от CIO n+0 до n+24)</li> </ol>                                                                | Выполняется описанный выше шаг 1 для<br>записи адреса физической памяти ввода/<br>вывода слова CIO 1500 + ( <i>UnitNo</i> × &25) в<br>регистр указателя IR0. Адрес слова, таким<br>образом, указывается путем смещения<br>содержимого IR0 на фиксированную<br>величину.<br>Например, запись «+2,IR0» обозначает<br>следующий адрес: CIO 1500 +<br>( <i>UnitNo</i> × &25) + 2.                                                                                                    |
| Проверка участия локального узла в логической связи.<br>NetCheck_CK<br>Local Node Ref<br>46,60<br>315                                                                                                | Примечание.           Адрес CIO 1500 + (UnitNo × &25) + 2           также может быть указан как           SCPU_relay [2], если переменная           SCPU_relay будет определена как           массив.           Для указания адресов битов следует           использовать команды, допускающие           непосредственное указание адресов битов           в пределах слов (например, второй           операнд команд TST(350/351)/SETB(532)).           Пример: переменная NodeSelf_OK           включается (т. е. переходит в состояние           «1»), если включена переменная           NetCheck_OK (внутренняя переменная,           тип данных BOOL) и включен бит 15 слова |
|                                                                                                    | по адресу: IR0 (CIO 1500 + <i>UnitNo</i> × &25)<br>+6, где «+6» — величина смещения<br>адреса.                                                                                                    |
| Возврат прежнего значения в IP0 из буфера временного хранения.<br>P_On<br>Alweys ON Plag<br>MOVL(498)<br>Icong Move<br>First source word<br>Ro<br>Ro<br>Ro<br>Ro<br>Ro<br>Ro<br>Ro<br>Ro<br>Ro<br>Ro | По завершении выполнения этого<br>функционального блока (или после<br>использования регистра указателя) в<br>регистр указателя возвращается его<br>первоначальное содержимое.<br>Пример: в регистр IR0 возвращается его<br>прежнее значение, сохраненное в<br>переменную <i>SaveIR[0]</i> перед запуском<br>функционального блока (или перед<br>использованием регистра указателя).                                                                                                    |

# 2-6 Меры предосторожности в отношении команд с операндами, указывающими первое или последнее слово группы слов

Ниже поясняются меры предосторожности, которые должны соблюдаться в том случае, когда в программе функционального блока, создаваемой на языке релейно-контактных схем, используется команда, в операнде которой указывается не одно слово данных, а первое или последнее слово некоторой совокупности слов данных.

Если операнд команды ссылается на первое или последнее слово некоторой последовательности слов, команда выполняется в соответствии с адресом, заданным с помощью параметра АТ или назначенным автоматически (либо в соответствии с определением внешней переменной). Из этого следует, что тип данных переменной и количество элементов массива не влияют на работу команды. Следует использовать либо переменную с параметром АТ, либо переменнуюмассив, количество элементов которой совпадает с объемом данных, обрабатываемых командой.

- **Примечание.** В том случае когда в операнде команды должно быть указано первое или последнее слово группы слов, следует обязательно использовать переменную с параметром АТ (или внешнюю переменную) либо переменную, размер которой совпадает с объемом данных, обрабатываемых командой. Необходимо соблюдать следующие указания.
  - 1,2,3... 1. Если будет указана переменная, не являющаяся массивом, отличающаяся по размеру и не имеющая параметра АТ, СХ-Programmer выдаст сообщение об ошибке при компиляции программы.
    - При указании переменной-массива должны соблюдаться следующие меры предосторожности.

## Фиксированный объем данных, обрабатываемых командой

Количество элементов массива должно точно соответствовать объему данных, обрабатываемых командой. В противном случае CX-Programmer выдаст сообщение об ошибке при компиляции.

## Не фиксированный объем данных, обрабатываемых командой

Количество элементов массива должно быть равно или должно превышать объем данных, указанный другим операндом.

## Размер указывается другим операндом: константа

CX-Programmer сигнализирует ошибку при компиляции.

## Размер указывается другим операндом: переменная

Даже если количество элементов массива не соответствует объему данных, указанному другим операндом (переменной), CX-Programmer не выдает сообщение об ошибке при компиляции (отображается лишь предупреждение).

В частности, если количество элементов массива окажется меньше размера (количества элементов данных), указанного другим операндом (например, если размер операнда команды равен 16, а в фактической таблице переменных зарегистрировано 10 элементов данных), команда произведет чтение или запись того количества элементов данных области памяти, которое указано ее операндом. (Так, в описанном выше случае будут прочитаны или записаны не только 10 элементов данных, которые зарегистрированы в фактической таблице переменных, но и 6 слов, расположенных за ними.) Если эта же область используются другими командами (в том числе внутренними переменными функциональных блоков), система может работать непредсказуемым образом, что может стать причиной несчастного случая с тяжкими последствиями.

В операнде команды, указывающем первый (или последний) адрес некоторого диапазона слов, нельзя использовать переменную, размер которой расходится с объемом (количеством элементов) данных, обрабатываемым этой командой. Если переменная не является массивом, ее тип данных должен соответствовать объему данных команды. Если переменная является массивом, количество элементов массива должно соответствовать объему данных команды. При несоблюдении этих требований будут возникать ошибки, описанные ниже.

# Раздел 2-6

Переменная не является массивом, отличается по размеру и не имеет параметра АТ Если в качестве операнда, указывающего первый (или последний) адрес группы слов, используется не являющаяся массивом переменная, тип данных которой не соответствует в точности объему (количеству элементов) данных, обрабатываемых командой, и для этой переменной не задан параметр АТ, в CX-Programmer будет выдано сообщение об ошибке компиляции.

Пример: команда (ПЕРЕДАЧА БЛОКА)(070): XFER W S D (W: количество слов, S: первое входное слово; D: первое слово назначения) Если в W указано значение &10, в S указана переменная *a* с типом данных WORD, а в D указана переменная *b* с типом данных WORD: XFER & &10 a b Команда XFER(070) передаст содержимое 10 слов данных, начиная со слова, расположенного по автоматически назначенному адресу переменной *a*, в 10 слов, первое из которых располагается по автоматически назначенному сХ-

Пример: XFER &10 a b (переменные «а» и «b» имеют тип данных WORD)

Адрес назначается внутри блока Адрес назначается внутри блока

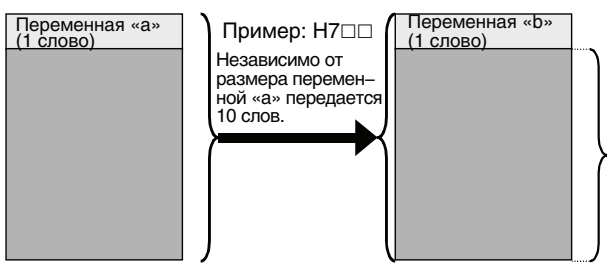

Содержимое этой области будет перезаписано, поэтому СХ–Programmer выдаст сообщение об ошибке компиляции.

Переменные, определенные как массив

Пример: Н700

Результат выполнения зависит от условий, описанных ниже.

Programmer выдаст сообщение об ошибке компиляции.

#### Фиксированный объем данных, обрабатываемых командой

Если объем данных, обрабатываемых командой. является фиксированным, и этот объем не совпадает с количеством элементов массива, CX-Programmer выдаст сообщение об ошибке компиляции. Пример: команда СТРОКА В СТОЛБЕЦ(064); COLM S Ν D (S: номер бита, D: первое слово назначения, N: исходное слово) Например, COLM а b[0] С Если для операнда D вместо массива из 16 элементов будет указан массив переменных типа WORD, состоящий из 10 элементов, при

#### Не фиксированный объем данных, обрабатываемых командой

компиляции программы CX-Programmer выдаст сообщение об ошибке.

Если объем данных операнда не является фиксированным (в том случае когда объем указывается другим операндом команды), необходимо проследить, чтобы количество элементов массива было равно или превосходило объем, указываемый другим операндом (т. е. объем, обрабатываемый командой).

#### Размер указывается другим операндом: константа

СХ-Programmer выдаст сообщение об ошибке компиляции программы. Пример: ПЕРЕДАЧА БЛОКА: XFER W S D (W: количество слов, S: первое входное слово; D: первое слово назначения)
Если для W указано значение &20, для S указана переменная-массив *a* с 10 элементами типа WORD, а для D указана переменная-массив *b* с 10 элементами типа WORD:

XFER

&20 a[0] b[0]

Несмотря на то что переменные-массивы a[0] и b[0] оба содержат по 10 слов, команда XFER(070) выполнит передачу содержимого 20 слов в соответствии со значением операнда W. Другими словами, команда XFER(070) произведет чтение/запись не только в отношении выделенного количества элементов массива, но и в отношении еще 10 слов памяти ввода-вывода, расположенных по порядку за этими элементами (см. рисунок ниже).

Например, если для переменной а[10 элементов] автоматически выделены слова в диапазоне H700...H709, а для переменной b[10 элементов] автоматически выделены слова в диапазоне H800...H809, команда XFER(070) передаст содержимое слов H700...H719 в слова H800...H819. Если при этом для другой переменной (напр., с) были автоматически выделены слова в диапазоне H810...H819, содержимое этих слов будет перезаписано непредусмотренными значениями, нормальный ход выполнения программы будет нарушен. Если требуется передать содержимое 20 слов данных, для обеих переменных массивов *а* и *b* должно быть указано количество элементов, равное 20.

XFER &20 a[0] b[0]

Переменные а и b являются массивами, содержащими по 10 элементов с типом данных WORD:

чтобы передать 20 слов, для обоих массивов должно быть указано количество элементов, равное 20.

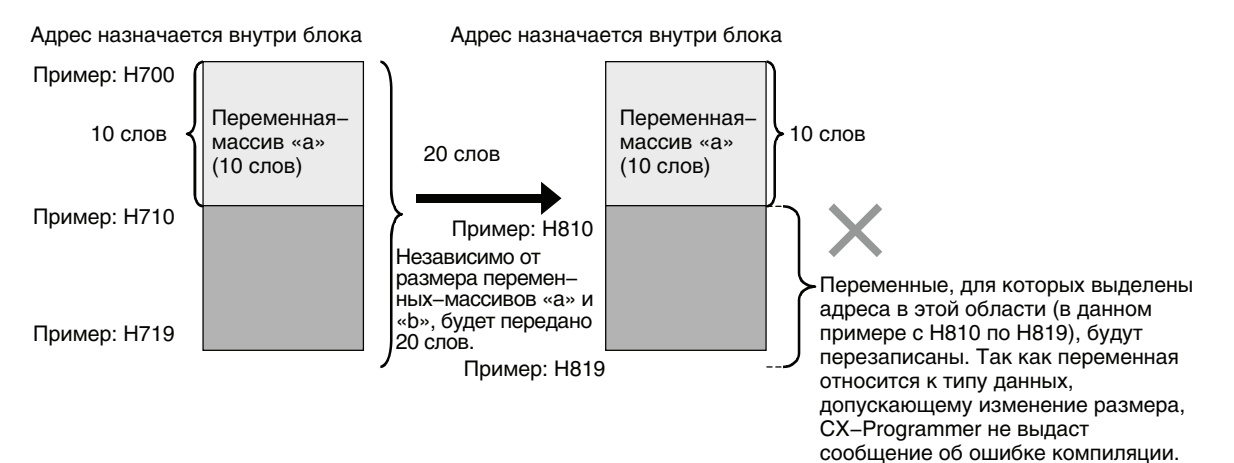

#### Размер указывается другим операндом: переменная

Даже если количество элементов массива не совпадает с объемом (т. е. количеством элементов данных, обрабатываемых командой), который указан другим операндом (переменной), СХ-Programmer не выдаст сообщение об ошибке при компиляции программы. Команда будет выполнена в соответствии с объемом, который указан операндом, независимо от количества элементов в переменной-массиве.

В частности, если количество элементов массива окажется меньше размера (количества элементов данных), указанного другим операндом (переменной), при выполнении команды может нарушится содержимое других переменных, что может привести к непредсказуемым последствиям.

## 2-7 Поддерживаемые команды и ограничения в отношении операндов

| Поддерживаемые<br>команды | Информацию о возможности использования той или иной команды программирования, поддерживаемой модулями ЦПУ серии CS/CJ/NSJ,                                                                    |
|---------------------------|----------------------------------------------------------------------------------------------------|
|                           | модулями ЦПУ серии СР и модулями серии FQM1, можно найти в справке по командам в программе CX-Programmer и в справочном руководстве по командам программирования для используемой модели ПЛК. |

- Перед применением какой-либо команды, в операндах которой указывается первое или последнее слово последовательности слов, обязательно ознакомьтесь с информацией в Разделе 2-6 Меры предосторожности в отношении команд с операндами, указывающими первое или последнее слово группы слов.
  - Если в операнде команды указывается первое или последнее слово последовательности слов, для передачи данных в переменные или получения данных из переменных невозможно использовать входные параметры. Следует использовать параметр АТ или входную-выходную либо внутреннюю переменную, являющуюся массивом.
    - Если используется входная/выходная переменная-массив, во входном параметре следует указать первое слово.
    - Если используется внутренняя переменная-массив, следует подготовить переменную-массив с требуемым числом элементов, записать необходимые значения в элементы массива с помощью программы функционального блока, а в операнде указать первый или последний элемент переменной массива.
  - Используйте переменную с заданным параметров АТ для операндов, указывающих адрес памяти ввода-вывода, расположенный на удаленном узле в сети.

## 2-8 Характеристики функциональных блоков в модулях ЦПУ

Приведенная ниже таблица содержит технические характеристики функциональных блоков, которые используются в модулях ЦПУ серии CS/CJ и серии CP. Информацию о других характеристиках можно найти в соответствующих руководствах по эксплуатации модулей ЦПУ серии CS/CJ и серии CP.

### 2-8-1 Технические характеристики

#### Модули ЦПУ СЈ2Н

| Па                                                   | араметр                                                            | Характеристики                                               |                                                 |                                                 |                                               |                                               |  |  |
|------------------------------------------------------|--------------------------------------------------------------------|--------------------------------------------------------------|-------------------------------------------------|-------------------------------------------------|-----------------------------------------------|-----------------------------------------------|--|--|
| Модель                                               |                                                                    | CJ2H-CPU68<br>(-EIP)                                         | CJ2H-CPU67<br>(-EIP)                            | CJ2H-CPU66<br>(-EIP)                            | CJ2H-CPU65<br>(-EIP)                          | CJ2H-CPU64<br>(-EIP)                          |  |  |
| Входы/вы                                             | іходы                                                              | 2560                                                         |                                                 |                                                 |                                               |                                               |  |  |
| Объем программы (кол-<br>во шагов)                   |                                                                    | 400K                                                         | 250K                                            | 150K                                            | 100K                                          | 50K                                           |  |  |
| Память д                                             | анных                                                              | 32К слов (для областей DM и EM возможна побитовая адресация) |                                                 |                                                 |                                               |                                               |  |  |
| Расширенная память<br>данных                         |                                                                    | 32К слов × 25<br>банков<br>E0_00000E18_<br>32767             | 32К слов × 15<br>банков<br>E0_00000EE_3<br>2767 | 32К слов × 10<br>банков<br>E0_00000E9_3<br>2767 | 32К слов × 4<br>банка<br>E0_00000E3_3<br>2767 | 32К слов × 4<br>банка<br>E0_00000E3_3<br>2767 |  |  |
|                                                      | Область, до-<br>пускающая<br>принуд. уст./<br>сброс                | EM 11EM 18                                                   | EM 7EM E                                        | EM 6EM9                                         | EM3                                           | EM3                                           |  |  |
| Функци-<br>ональ-<br>ные бло-<br>ки                  | Максималь-<br>ное количест-<br>во определе-<br>ний                 | 1024                                                         |                                                 |                                                 |                                               |                                               |  |  |
|                                                      | Максималь-<br>ное количест-<br>во экземпля-<br>ров                 | 2048                                                         |                                                 |                                                 |                                               |                                               |  |  |
| Области<br>исходно-<br>го кода/<br>коммен-<br>тариев | Таблицы сим-<br>волов/ ком-<br>ментарии/<br>указатели<br>программы | 3,5 Мбайт (см. пр                                            | имеч.)                                          |                                                 |                                               |                                               |  |  |

Примечание.

Объем памяти, используемой для хранения данных, не ограничен. Однако суммарный объем памяти областей исходного кода и комментариев составляет 3,5 Мбайт.

#### Модули ЦПУ СЈ2М

| Параметр                          | Характеристики                        |                   |                   |                                 |                   |
|-----------------------------------|---------------------------------------|-------------------|-------------------|---------------------------------|-------------------|
| Модель                            | CJ2M-CPU11/<br>31                     | CJ2M-CPU12/<br>32 | CJ2M-CPU13/<br>33 | CJ2M-CPU14/<br>34               | CJ2M-CPU15/<br>35 |
| Входы/выходы                      | 2560                                  |                   |                   |                                 |                   |
| Объем программы (кол-во<br>шагов) | 5 K                                   | 10 K              | 20 K              | 30 K                            | 60 K              |
| Память данных                     | 32К слов                              |                   |                   |                                 |                   |
| Расширенная память<br>данных      | 32К слов × 1 банк<br>E0_00000E0_32767 |                   |                   | 32К слов × 4 ба<br>Е0_00000Е3_3 | нка<br>32767      |

Характеристики функциональных блоков в модулях ЦПУ

|                                                      | Параметр                                                       | Характеристики        |      |  |  |
|------------------------------------------------------|----------------------------------------------------------------|-----------------------|------|--|--|
| Функци-<br>ональ-<br>ные бло-                        | Максимальное<br>количество<br>определений                      | 256                   | 2048 |  |  |
| КИ                                                   | Максимальное<br>количество<br>экземпляров                      | 256                   | 2048 |  |  |
| Области<br>исходно-<br>го кода/<br>коммен-<br>тариев | Таблицы<br>символов/<br>комментарии/<br>указатели<br>программы | 1 Мбайт (см. примеч.) |      |  |  |

Примечание.

Объем памяти, используемой для хранения данных, не ограничен. Однако суммарный объем памяти областей исходного кода и комментариев составляет 1 Мбайт.

#### <u>Область.</u> используемая для функциональных блоков

Область, используемая для функциональных блоков в модулях ЦПУ СJ2, зависит от модели модуля ЦПУ, что отражено в следующей таблице. В модулях ЦПУ СJ2М для функциональных блоков предусмотрена специальная область памяти, называемая областью программ функциональных блоков. В модулях ЦПУ CJ2H такая область отсутствует.

| Модуль<br>ЦПУ | Модель                       | Область, используемая для функц. блоков                                                                                                    |
|---------------|------------------------------|----------------------------------------------------------------------------------------------------|
| CJ2H          | CJ2H-CPU6□-EIP<br>CJ2H-CPU6□ | Для функц. блоков используется область<br>памяти программ пользователя.                                                                                                    |
| CJ2M          | CJ2M-CPU3□<br>CJ2M-CPU1□     | Для функц. блоков используется область<br>памяти программ функциональных блоков.<br>Если объема области программ функц.<br>блоков недостаточно, используется область<br>программ пользователя. |

#### Модули ЦПУ CS1-Н

| Пара                                                                  | аметр                                    |                                                   | Характеристики                                   |                                              |                                 |                 |                                               |                                                         |                 |                 |
|-----------------------------------------------------------------------|------------------------------------------|---------------------------------------------------|--------------------------------------------------|----------------------------------------------|---------------------------------|-----------------|-----------------------------------------------|---------------------------------------------------------|-----------------|-----------------|
| Модель                                                                |                                          | CS1H-<br>CPU67H                                   | CS1H-<br>CPU66H                                  | CS1H-<br>CPU65H                              | CS1H-<br>CPU64H                 | CS1H-<br>CPU63H | CS1G-<br>CPU45H                               | CS1G-<br>CPU44H                                         | CS1G-<br>CPU43H | CS1G-<br>CPU42H |
| Входы/вы                                                              | ходы                                     | 5120                                              |                                                  |                                              |                                 |                 |                                               | 1280 960                                                |                 |                 |
| Объем пр<br>(кол-во ша                                                | ограммы<br>агов)                         | 250K                                              | 120K                                             | 60K                                          | 30K 20K 60K 30K                 |                 | 30K                                           | 20K                                                     | 10K             |                 |
| Память данных 32К слов                                                |                                          |                                                   |                                                  |                                              |                                 |                 |                                               |                                                         |                 |                 |
| Расширен<br>память да                                                 | іная<br>анных                            | 32К слов<br>× 13<br>банков<br>E0_0000<br>EC_32767 | 32К слов<br>× 7<br>банков<br>E0_0000<br>E6_32767 | 32К слов<br>× 3 банка<br>E0_0000<br>E2_32767 | 32К слов<br>E0_0000<br>E0_32767 | × 1 банк        | 32К слов<br>× 3 банка<br>E0_00000<br>E2_32767 | К слов 32К слов × 1 банк<br>3 банка<br>_00000<br>_32767 |                 | 7               |
| Функцио-<br>нальные<br>блоки                                          | Мак. кол-<br>во опре-<br>делений         | 1024                                              | 1024                                             | 1024                                         | 1024                            | 128             | 1024                                          | 1024                                                    | 128             | 128             |
|                                                                       | Мак. кол-<br>во экзем-<br>пляров         | 2048                                              | 2048                                             | 2048                                         | 2048                            | 256             | 2048                                          | 2048                                                    | 256             | 256             |
| Модуль<br>памяти<br>коммен-<br>тариев<br>(версия<br>4.0 или<br>выше). | В сумме<br>для всех<br>файлов<br>(Кбайт) | 2048                                              | 2048                                             | 1280                                         | 1280                            | 1280            | 1280                                          | 704                                                     | 704             | 704             |

| Пар                                              | аметр                                                | Характеристики |      |      |     |     |      |     |     |     |
|--------------------------------------------------|------------------------------------------------------|----------------|------|------|-----|-----|------|-----|-----|-----|
| Внутр.<br>память<br>коммен-<br>тариев<br>(версия | Память<br>программ<br>функц.<br>блоков<br>(Кбайт)    | 1664           | 1664 | 1024 | 512 | 512 | 1024 | 512 | 512 | 512 |
| 3.0 или<br>выше).                                | Файлы<br>коммен-<br>тариев<br>(Кбайт)                | 128            | 128  | 64   | 64  | 64  | 64   | 64  | 64  | 64  |
|                                                  | Файлы<br>указа-те-<br>лей прог-<br>рам-мы<br>(Кбайт) | 128            | 128  | 64   | 64  | 64  | 64   | 64  | 64  | 64  |
|                                                  | Таблицы<br>перемен-<br>ных<br>(Кбайт)                | 128            | 128  | 128  | 64  | 64  | 128  | 64  | 64  | 64  |

#### Модули ЦПУ СЈ1-Н

| Пара                                                                  | аметр                                    | Характеристики                                    |                                               |                                              |                                             |                                              |                                       |                 |                 |  |  |
|-----------------------------------------------------------------------|------------------------------------------|---------------------------------------------------|-----------------------------------------------|----------------------------------------------|---------------------------------------------|----------------------------------------------|---------------------------------------|-----------------|-----------------|--|--|
| Модель                                                                |                                          | CJ1H-<br>CPU67H/<br>CPU67H-R                      | CJ1H-<br>CPU66H/<br>CPU66H-R                  | CJ1H-<br>CPU65H/<br>CPU65H-R                 | CPU64H-R                                    | CJ1G-<br>CPU45H                              | CJ1G-<br>CPU44H                       | CJ1G-<br>CPU43H | CJ1G-<br>CPU42H |  |  |
| Входы/вы                                                              | ходы                                     | 2560                                              |                                               |                                              |                                             | 1280                                         |                                       | 960             |                 |  |  |
| Объем программы<br>(кол-во шагов)                                     |                                          | 250K                                              | 120K                                          | 60K                                          | 30K                                         | 60K                                          | 30K                                   | 20K             | 10K             |  |  |
| Память да                                                             | анных                                    | 32К слов                                          | 32К слов                                      |                                              |                                             |                                              |                                       |                 |                 |  |  |
| Расширен<br>память да                                                 | іная<br>анных                            | 32К слов<br>× 13<br>банков<br>E0_0000<br>EC_32767 | 32К слов<br>× 7 банков<br>E0_0000<br>E6_32767 | 32К слов<br>× 3 банка<br>E0_0000<br>E2_32767 | 32К слов<br>× 1 банк<br>E0_0000<br>E2_32767 | 32К слов<br>× 3 банка<br>E0_0000<br>E2_32767 | 32К слов × 1 банк<br>E0_00000E0_32767 |                 |                 |  |  |
| Функцио-<br>нальные<br>блоки                                          | Макс. кол-<br>во<br>опреде-<br>лений     | 1024                                              | 1024                                          | 1024                                         | 1024                                        | 1024                                         | 1024                                  | 128             | 128             |  |  |
|                                                                       | Макс. кол-<br>во экзем-<br>пляров        | 2048                                              | 2048                                          | 2048                                         | 2048                                        | 2048                                         | 2048                                  | 256             | 256             |  |  |
| Модуль<br>памяти<br>коммен-<br>тариев<br>(версия<br>4.0 или<br>выше). | В сумме<br>для всех<br>файлов<br>(Кбайт) | 2048                                              | 2048                                          | 1280                                         | 1280                                        | 1280                                         | 1280                                  | 1280            | 704             |  |  |

| Пар                                              | аметр                                              | Характеристики |      |      |     |      |     |     |     |  |
|--------------------------------------------------|----------------------------------------------------|----------------|------|------|-----|------|-----|-----|-----|--|
| Внутр.<br>память<br>коммен-<br>тариев<br>(версия | Память<br>программ<br>функц.<br>блоков<br>(Кбайт)  | 1664           | 1664 | 1024 | 512 | 1024 | 512 | 512 | 512 |  |
| 3.0 или<br>выше).                                | Файлы<br>коммента-<br>риев<br>(Кбайт)              | 128            | 128  | 64   | 64  | 64   | 64  | 64  | 64  |  |
|                                                  | Файлы<br>указате-<br>лей про-<br>граммы<br>(Кбайт) | 128            | 128  | 64   | 64  | 64   | 64  | 64  | 64  |  |
|                                                  | Таблицы<br>перемен-<br>ных<br>(Кбайт)              | 128            | 128  | 128  | 64  | 128  | 64  | 64  | 64  |  |

#### Модули ЦПУ СЈ1М

| Параметр                                           | аметр Характеристики                                                                                                    |                        |                                                                                   |            |                           |              |
|----------------------------------------------------|----------------------------------------------------------------------------------------------------|------------------------|-----------------------------------------------------------------------------------|------------|---------------------------|--------------|
|                                                    | Модули с вну                                                                                                    | тренними фун<br>вывода | кциями ввода/                                                                     | Модули без | внутренних фу<br>вывода   | икций ввода/ |
| Модель                                             | CJ1M-CPU23                                                                                                    | CJ1M-CPU22             | CJ1M-CPU21                                                                        | CJ1M-CPU13 | CJ1M-CPU12                | CJ1M-CPU11   |
| Входы/выходы                                       | 640                                                                                                    | 320                    | 160                                                                               | 640        | 320                       | 160          |
| Объем программы<br>(кол-во шагов)                  | 20K                                                                                                    | 10K                    | 5K                                                                                | 20K        | 10K                       | 5K           |
| Количество стоек<br>расширения                     | Макс. 1 Расширение не поддерживается                                                                                                    |                        | е<br>ся                                                                           | Макс. 1    | Расширение н поддерживает | е<br>ся      |
| Память данных                                      | 32К слов                                                                                                    |                        |                                                                                   | •          |                           |              |
| Расширенная<br>память данных                       | Нет                                                                                                    |                        |                                                                                   |            |                           |              |
| Время начала<br>выдачи импульсов                   | 46 мкс (без раз<br>торможения)<br>70 мкс (с разго<br>торможением)                                                                                                    | вгона/<br>ном/         | 63 мкс (без<br>разгона/<br>торможения)<br>100 мкс (с<br>разгоном/<br>торможением) |            |                           |              |
| Количество<br>запланированных<br>прерываний        | 2                                                                                                    |                        | 1                                                                                 | 2          |                           | 1            |
| Выходы ШИМ                                         | 2                                                                                                    |                        | 1                                                                                 | Нет        |                           |              |
| Макс. значение<br>номера<br>подпрограммы           | 1024                                                                                                    |                        | 256                                                                               | 1024       |                           | 256          |
| Макс. значение<br>номера перехода в<br>команде JMP | 1024                                                                                                    |                        | 256                                                                               | 1024       |                           | 256          |
| Внутренние входы                                   | <ul> <li>10 точек</li> <li>4 входа прерывания (захват импульса)</li> <li>2 входа скоростных счетчиков (50 кГц —<br/>двухканальные квадратурные или 100 кГц —<br/>одноканальные)</li> </ul> |                        |                                                                                   |            |                           |              |
| Внутренние выходы                                  | 6 точек<br>• 2 импульсны»<br>(100 кГц)<br>• 2 выхода ШИ                                                                                                    | к выхода<br>М          | 6 точек<br>• 2 импуль-<br>сных выхода<br>(100 кГц)<br>• 1 выход<br>ШИМ            |            |                           |              |

#### Характеристики функциональных блоков в модулях ЦПУ

| Пара                                                                  | аметр                                                  | Характе                                         | ристики                                        |
|-----------------------------------------------------------------------|--------------------------------------------------------|-------------------------------------------------|------------------------------------------------|
|                                                                       |                                                        | Модули с внутренними функциями ввода/<br>вывода | Модули без внутренних функций ввода/<br>вывода |
| Функци-<br>ональ-<br>ные бло-<br>ки                                   | Макс.<br>кол-во<br>опреде-<br>лений                    | 128                                             |                                                |
|                                                                       | Макс.<br>кол-во эк-<br>земпля-<br>ров                  | 256                                             |                                                |
| Модуль<br>памяти<br>коммен-<br>тариев<br>(версия<br>4.0 или<br>выше). | В сумме<br>для всех<br>файлов<br>(Кбайт)               | 704                                             |                                                |
| Внутр.<br>память<br>коммен-<br>тариев<br>(версия<br>3.0 или           | Память<br>про-<br>грамм<br>функц.<br>блоков<br>(Кбайт) | 256                                             |                                                |
| выше).                                                                | Файлы<br>коммен-<br>тариев<br>(Кбайт)                  | 64                                              |                                                |
|                                                                       | Файлы<br>указате-<br>лей про-<br>граммы<br>(Кбайт)     | 64                                              |                                                |
|                                                                       | Таблицы<br>перемен-<br>ных<br>(Кбайт)                  | 64                                              |                                                |

#### Модули ЦПУ СР1Н

| Пара                                                | метр                                       | Модели Х                                       | Модели ХА                                        | Модели Ү                                                                     |  |  |
|-----------------------------------------------------|--------------------------------------------|------------------------------------------------|--------------------------------------------------|------------------------------------------------------------------------------|--|--|
| Модель                                              |                                            | CP1H-X40DR-A<br>CP1H-X40DT-D<br>CP1H-X40DT1-D  | CP1H-XA40DR-A<br>CP1H-XA40DT-D<br>CP1H-XA40DT1-D | CP1H-Y20DT-D                                                                 |  |  |
| Макс. число вхо,                                    | дов/выходов                                | 320 точек (40 встроенных расширения х 7 стоек) | точек + 40 точек/стойка                          | 300 точек (20 встроенных<br>точек + 40 точек/стойка<br>расширения x 7 стоек) |  |  |
| Объем программ<br>шагов)                            | иы (кол-во                                 | 20K                                            |                                                  |                                                                              |  |  |
| Память данных                                       |                                            | 32К слов                                       |                                                  |                                                                              |  |  |
| Количество подк<br>модулей расшир<br>расширения вхо | лючаемых<br>рения и модулей<br>дов/выходов | 7 модулей (модули расши<br>СР)                 | рения и модули расширени                         | я входов/выходов серии                                                       |  |  |
| Функциональ-<br>ные блоки                           | Макс. кол-во<br>определений                | 128                                            |                                                  |                                                                              |  |  |
|                                                     | Макс. кол-во<br>экземпляров                | 256                                            |                                                  |                                                                              |  |  |

#### Характеристики функциональных блоков в модулях ЦПУ

| Параметр                             |                                                | Модели Х | Модели ХА | Модели Ү |
|--------------------------------------|------------------------------------------------|----------|-----------|----------|
| Внутренняя<br>память<br>комментариев | Память<br>программ<br>функц. блоков<br>(Кбайт) | 256      |           |          |
|                                      | Файлы<br>комментариев<br>(Кбайт)               | 64       |           |          |
|                                      | Файлы<br>указателей<br>программы<br>(Кбайт)    | 64       |           |          |
|                                      | Таблицы<br>переменных<br>(Кбайт)               | 64       |           |          |

#### Модули ЦПУ СР1L

| Параметр                                                                       |                                                | Модели М                                                                          |                                                                                   |                                                                                   | Модели L                                                                                 |                                                                                |                  |  |
|--------------------------------------------------------------------------------|------------------------------------------------|-----------------------------------------------------------------------------------|-----------------------------------------------------------------------------------|-----------------------------------------------------------------------------------|------------------------------------------------------------------------------------------|--------------------------------------------------------------------------------|------------------|--|
| Модель                                                                         |                                                | CP1L-<br>M60Dロ-ロ                                                                  | CP1L-<br>M40Dロ-ロ                                                                  | CP1L-<br>M30Dロ-ロ                                                                  | CP1L-<br>L20DD-D                                                                         | CP1L-<br>L14DD-D                                                               | CP1L-<br>L10Dロ-ロ |  |
| Макс. число входов/выходов                                                     |                                                | 180 точек<br>(60 встр.<br>точек + 40<br>точек/<br>стойка<br>расшир. x 3<br>стоек) | 160 точек<br>(40 встр.<br>точек + 40<br>точек/<br>стойка<br>расшир. x 3<br>стоек) | 150 точек<br>(30 встр.<br>точек + 40<br>точек/<br>стойка<br>расшир. х 3<br>стоек) | 60 точек (20<br>встр. точек<br>+ 40 точек/<br>стойка<br>расшир. х 1<br>стойка)           | 54 точек (14<br>встр. точек<br>+ 40 точек/<br>стойка<br>расшир. х 1<br>стойка) | 10 точек         |  |
| Объем програми<br>шагов)                                                       | мы (кол-во                                     | 10K                                                                               |                                                                                   |                                                                                   | 5K                                                                                       | 5K                                                                             |                  |  |
| Память данных                                                                  |                                                | 32К слов (D0                                                                      | 00000D3276                                                                        | 7)                                                                                | 10К слов (D00000D09999 и<br>D32000D32767)                                                |                                                                                |                  |  |
| Количество подключаемых модулей расширения и модулей расширения входов/выходов |                                                | 3 модуля (модули расширения и<br>модули расширения входов/выходов<br>серии СР)    |                                                                                   |                                                                                   | 1 модуль (модуль Нет<br>расширения или модуль<br>расширения входов/<br>выходов серии СР) |                                                                                | Нет              |  |
| Функциональ-<br>ные блоки                                                      | Макс. кол-во<br>определений                    | 128                                                                               |                                                                                   |                                                                                   |                                                                                          |                                                                                |                  |  |
|                                                                                | Макс. кол-во<br>экземпляров                    | 256                                                                               |                                                                                   |                                                                                   |                                                                                          |                                                                                |                  |  |
| Внутренняя<br>память<br>комментариев                                           | Память<br>программ<br>функц. блоков<br>(Кбайт) | 256                                                                               |                                                                                   |                                                                                   |                                                                                          |                                                                                |                  |  |
|                                                                                | Файлы<br>комментариев<br>(Кбайт)               | 64                                                                                |                                                                                   |                                                                                   |                                                                                          |                                                                                |                  |  |
|                                                                                | Файлы<br>указателей<br>программы<br>(Кбайт)    | 64                                                                                |                                                                                   |                                                                                   |                                                                                          |                                                                                |                  |  |
|                                                                                | Таблицы<br>переменных<br>(Кбайт)               | 64                                                                                |                                                                                   |                                                                                   |                                                                                          |                                                                                |                  |  |

#### Раздел 2-8

#### Контроллеры серии NSJ

| Mo,                                  | дель                                           | NSJ5-TQ0□-G5D, NSJ5-SQ0□-G5D,<br>NSJ8-TV0□-G5D, NSJ10-TV0□-G5D,<br>NSJ12-TS0□-G5D, | NSJ5-TQ0⊡-M3D, NSJ5-SQ0⊡-M3D,<br>NSJ8-TV0⊡-M3D |  |
|--------------------------------------|------------------------------------------------|------------------------------------------------------------------------------------|------------------------------------------------|--|
| Макс. число вхо                      | дов/выходов                                    | 1280                                                                               | 640                                            |  |
| Объем програм<br>шагов)              | мы (кол-во                                     | 60K                                                                                | 20K                                            |  |
| Память данных                        |                                                | 32К слов                                                                           |                                                |  |
| Расширенная па                       | амять данных                                   | 32К слов × 3 банка<br>E0_00000E2_32767                                             | Нет                                            |  |
| Функциональ-<br>ные блоки            | Макс. кол-во<br>определений                    | 1024                                                                               | 128                                            |  |
|                                      | Макс. кол-во<br>экземпляров                    | 2048                                                                               | 256                                            |  |
| Внутренняя<br>память<br>комментариев | Память<br>программ<br>функц. блоков<br>(Кбайт) | 1024                                                                               | 256                                            |  |
|                                      | Файлы<br>комментариев<br>(Кбайт)               | 64                                                                                 | 64                                             |  |
|                                      | Файлы<br>указателей<br>программы<br>(Кбайт)    | 64                                                                                 | 64                                             |  |
|                                      | Таблицы<br>переменных<br>(Кбайт)               | 128                                                                                | 64                                             |  |

| Контроллеры движения Р | FQM1 |
|------------------------|------|
|------------------------|------|

| Параметр                             |                                                | Модуль<br>координирования                                               | Модули управления движением |            |  |
|--------------------------------------|------------------------------------------------|-------------------------------------------------------------------------|-----------------------------|------------|--|
| Модель                               |                                                | FQM1-CM002                                                              | FQM1-MMA22                  | FQM1-MMP22 |  |
| Макс. число входов/выходов           |                                                | 344 точки (24 встр. точки<br>+ 320 точек в базовых<br>модулях вх./вых.) | 20 встр. точек              |            |  |
| Объем програми<br>шагов)             | мы (кол-во                                     | 10K                                                                     |                             |            |  |
| Память данных                        |                                                | 32К слов                                                                |                             |            |  |
| Функциональ-<br>ные блоки            | Макс. кол-во<br>определений                    | 128                                                                     |                             |            |  |
|                                      | Макс. кол-во<br>экземпляров                    | 256                                                                     |                             |            |  |
| Внутренняя<br>память<br>комментариев | Память<br>программ<br>функц. блоков<br>(Кбайт) | 256                                                                     |                             |            |  |
|                                      | Файлы<br>комментариев<br>(Кбайт)               | 64                                                                      |                             |            |  |
|                                      | Файлы<br>указателей<br>программы<br>(Кбайт)    | 64                                                                      |                             |            |  |
|                                      | Таблицы<br>переменных<br>(Кбайт)               | 64                                                                      |                             |            |  |

#### 2-8-2 Особенности работы команд таймеров

В окне настройки параметров ПЛК предусмотрен параметр *Apply the same spec as T0-2047 to T2048-4095 (Применить к T2048...4095 настройки T0...2047).* В данном разделе описано влияние этого параметра на работу таймеров.

**Параметр выбран** Если данный параметр выбран, все таймеры функционируют одинаковым образом, независимо от номера таймера, что отражено в следующей таблице.

Работа таймеров с номерами Т0000...Т4095

| Обновление                                   | Описание                                                                                                    |
|----------------------------------------------|----------------------------------------------------------------------------------------------------|
| При выполнении<br>команды                    | Текущее значение обновляется каждый раз, когда<br>выполняется команда.<br>Если текущее значение = 0, флаг завершения установлен<br>(=1). Если текущее значение не равно 0, флаг завершения<br>сброшен (=0). |
| После завершения<br>выполнения всех<br>задач | Все текущие значения обновляются один раз в каждом цикле.                                                                                                    |
| Каждые 80 мс                                 | Если длительность цикла превышает 80 мс, все текущие<br>значения обновляются один раз через каждые 80 мс.                                                                                                   |

#### Параметр не выбран (по умолчанию)

Если данный параметр не выбран, команды таймеров с номерами T0000...T2047 обновляются не так, как команды таймеров с номерами T2048...T4095, что отражено в двух таблицах ниже. Сказанное справедливо и для модулей ЦПУ, не поддерживающих функциональные блоки. (Подробные сведения см. в описании отдельных команд в Справочном руководстве по командам серии CS/CJ.)

| Работа таймеров с номерами Т0000Т204 |
|--------------------------------------|
|--------------------------------------|

| Обновление                                   | Описание                                                                                                    |
|----------------------------------------------|----------------------------------------------------------------------------------------------------|
| При выполнении<br>команды                    | Текущее значение обновляется каждый раз, когда выполняется команда.                                                         |
|                                              | Если текущее значение = 0, флаг завершения установлен (=1). Если текущее значение не равно 0, флаг завершения сброшен (=0). |
| После завершения<br>выполнения всех<br>задач | Все текущие значения обновляются один раз в каждом<br>цикле.                                                                |
| Каждые 80 мс                                 | Если длительность цикла превышает 80 мс, все текущие<br>значения обновляются один раз через каждые 80 мс.                   |

#### Работа таймеров с номерами Т2048...Т4095

| Обновление                                   | Описание                                                                                                    |
|----------------------------------------------|----------------------------------------------------------------------------------------------------|
| При выполнении<br>команды                    | Текущее значение обновляется каждый раз, когда выполняется команда.                                                         |
|                                              | Если текущее значение = 0, флаг завершения установлен (=1). Если текущее значение не равно 0, флаг завершения сброшен (=0). |
| После завершения<br>выполнения всех<br>задач | Текущее значение не обновляется.                                                                                            |
| Каждые 80 мс                                 | Даже если длительность цикла превышает 80 мс, текущие<br>значения не обновляются.                                           |

В случае использования номеров таймеров, назначаемых для переменных функциональных блоков по умолчанию (Т3072...Т4095), для обеспечения согласованной работы всех таймеров следует выбрать параметр Apply the same spec as TO-2047 to T2048-4095 (Применить к T2048...4095 настройки T0...2047).

## 2-9 Количество шагов в программах функциональных блоков и время выполнения экземпляра

#### 2-9-1 Количество шагов в программах функциональных блоков

<u>Количество шагов, используемое</u> функц. блоками При использовании функциональных блоков некоторый объем памяти программ (количество шагов) расходуется для нужд двух следующих компонентов функциональных блоков.

- 1. Определения функциональных блоков
- Экземпляры определений функциональных блоков, создаваемые в программах

Таким образом, чем больше экземпляров определений функциональных блоков создается в программе, тем больший объем памяти (количество шагов) используется.

Способ определения количества шагов программы при использовании функциональных блоков Информация данного раздела относится только к модулям ЦПУ серии СР с версией модуля 1.0 и выше, модулям ЦПУ серии CS/CJ с версией модуля 3.0 и выше, контроллерам NSJ и контроллерам движения FQM1. Для расчета приблизительного количества шагов программы при создании определений функциональных блоков и вставке их экземпляров в программу пользователя модуля ЦПУ можно воспользоваться следующей формулой.

Количество шагов

= количество экземпляров × (размер секции вызова m + размер секции обмена вх./вых. параметрами n × количество параметров) + количество шагов команд в функц. блоке р (см. примеч.)

Примечание. Если в программе пользователя используется несколько экземпляров одного и того же функционального блока, второй, третий и все последующие экземпляры функционального блока не увеличивают значение количества шагов команд в определении функционального блока (р). Поэтому в приведенной выше формуле количество шагов команд функционального блока (р) не умножается на количество экземпляров.

Следующая таблица относится только к модулям ЦПУ серии СР с версией модуля 1.0 и выше, модулям ЦПУ серии CS/CJ с версией модуля 3.0 и выше, контроллерам NSJ и контроллерам движения FQM1.

|    | Соде                                                                                                    | ржание                                                                                        | Количество шагов |  |
|----|----------------------------------------------------------------------------------------------------|-----------------------------------------------------------------------------------------------|------------------|--|
| Да | Секция вызова                                                                                                    |                                                                                               | 57 шагов         |  |
| n  | Секция обмена<br>вх./вых.<br>параметрами                                                                                      | Вх. переменная или вых.<br>переменная размером в<br>1 бит (BOOL)                              | 6 шагов          |  |
|    | (В скобках указан<br>тип данных.)                                                                                             | Вх. переменная или вых.<br>переменная размером в<br>1 слово (INT, UINT или<br>WORD)           | 6 шагов          |  |
|    |                                                                                                    | Вх. переменная или вых.<br>переменная размером в<br>2 слова (DINT, UDINT,<br>DWORD или REAL)  | 6 шагов          |  |
|    |                                                                                                    | Вх. переменная или вых.<br>переменная размером в<br>4 слова (LINT, ULINT,<br>LWORD или LREAL) | 18 шагов         |  |
|    |                                                                                                    | Входные-выходные<br>переменные                                                                | 6 шагов          |  |
| р  | Количество шагов Общее количество шагов команд (такое же, ка команд в функц. обычной программы пользователя) + 27 шагов блоке |                                                                                               |                  |  |

Пример:

Входные переменные длиной в 1 слово (INT): 5 Выходные переменные длиной в 1 слово (INT): 5 Определение функционального блока: 100 шагов Количество шагов в 1 экземпляре = 57 + (5 + 5) × 6 шагов + 100 шагов + 27 шагов = 244 шагов

Если программа создается на языке ST, действительное количество шагов рассчитать невозможно. Количество шагов команд для каждого определения функционального блока можно найти в окне свойств определения функционального блока.

#### 2-9-2 Время выполнения экземпляра функционального блока

Информация данного раздела относится только к модулям ЦПУ серии СР с версией модуля 1.0 и выше, модулям ЦПУ серии CS/CJ с версией модуля 3.0 и выше, контроллерам NSJ и контроллерам движения FQM1. Для количественной оценки влияния выполнения экземпляра на длительность цикла прикладной программы при создании определений функциональных блоков и вставке их экземпляров в программу пользователя модуля ЦПУ можно воспользоваться следующей формулой.

Влияние экземпляра функц. блока на время цикла

= время запуска (А)

+ время обмена входными/выходными параметрами (В)

+ время выполнения команд функц. блока (С)

Длительность каждого из этапов А, В и С указана в следующей таблице.

| Работа |                                                        | Модель модуля ЦПУ                                                               |                                           |                |                                    |                                           |                |                                                        |                                   |
|--------|--------------------------------------------------------|---------------------------------------------------------------------------------|-------------------------------------------|----------------|------------------------------------|-------------------------------------------|----------------|--------------------------------------------------------|-----------------------------------|
|        |                                                        |                                                                                 | CJ1H-<br>CPU6⊟H-R<br>CJ2H-CPU6⊟<br>(-EIP) | CJ2M-<br>CPU⊡⊡ | CS1H-<br>CPU6⊟H<br>CJ1H-<br>CPU6⊟H | CS1G-<br>CPU4⊟H<br>CJ1G-<br>CPU4⊡H<br>NSJ | CJ1M-<br>CPU□□ | CP1H-<br>X000-0<br>CP1H-<br>XA000-0<br>CP1H-<br>Y000-0 | CP1L-<br>M000-<br>CP1L-<br>L000-0 |
| A      | Время<br>запуска                                       | Время запуска<br>(не включает<br>обмен вх. и вых.<br>параметрами)               | 3,3 мкс                                   | 7,4 мкс        | 6,8 мкс                            | 8,8 мкс                                   | 15,0 мкс       | 15,0 мкс                                               | 320,4 мкс                         |
| В      | Время обмена<br>входными и<br>выходными<br>параметрами | Вх. или вых.<br>переменная<br>разм. в 1 бит<br>(BOOL)                           | 0,24 мкс                                  | 0,88 мкс       | 0,4 мкс                            | 0,7 мкс                                   | 1,0 мкс        | 1,0 мкс                                                | 59,52 мкс                         |
|        | (В скобках<br>указан тип<br>данных.)                   | Вх. или вых.<br>переменная<br>разм. в 1 слово<br>(INT, UINT,<br>WORD)           | 0,19 мкс                                  | 0,88 мкс       | 0,3 мкс                            | 0,6 мкс                                   | 0,8 мкс        | 0,8мкс                                                 | 13,16 мкс                         |
|        |                                                        | Вх. или вых.<br>переменная<br>разм. в 2 слова<br>(DINT, UDINT,<br>DWORD, REAL)  | 0,19 мкс                                  | 1,2 мкс        | 0,5 мкс                            | 0,8 мкс                                   | 1,1 мкс        | 1,1 мкс                                                | 15,08 мкс                         |
|        |                                                        | Вх. или вых.<br>переменная<br>разм. в 4 слова<br>(LINT, ULINT,<br>LWORD, LREAL) | 0,38 мкс                                  | 2,96 мкс       | 1,0 мкс                            | 1,6 мкс                                   | 2,2 мкс        | 2,2 мкс                                                | 30,16 мкс                         |
|        |                                                        | Вхвых.<br>переменная                                                            | 0,114 мкс                                 | 0,4 мкс        | 0,4 мкс                            | 0,5 мкс                                   | 1,2 мкс        | (Не<br>поддерж.)                                       | (Не<br>поддерж.)                  |
| С      | Время<br>выполнения<br>команд<br>функц. блока          | Общее время вы                                                                  | полнения кома                             | анд (такое     | же, как и у                        | и обычной п                               | рограммы       | пользовател                                            | וא)                               |

#### Пример: CJ1H-CPU67H-R

Входные переменные длиной в 1 слово (INT): 3

Выходные переменные длиной в 1 слово (INT): 2

Общее время выполнения команд функц. блока: 10 мкс

Время выполнения 1 экземпляра = 3,3 мкс + (3 + 2) × 0,19 мкс + 10 мкс = 14,25 мкс

# **Примечание.** Если одно и то же определение функционального блока используется в нескольких местах программы, время выполнения возрастает пропорционально количеству экземпляров.

## РАЗДЕЛ 3 Создание функциональных блоков

Данный раздел описывает порядок действий по созданию функциональных блоков в программе CX-Programmer.

| 3-1 | Общий порядок действий |                                                                               |     |  |  |
|-----|------------------------|-------------------------------------------------------------------------------|-----|--|--|
| 3-2 | Порядо                 | к действий                                                                    | 100 |  |  |
|     | 3-2-1                  | Создание проекта                                                              | 100 |  |  |
|     | 3-2-2                  | Создание нового определения функционального блока                             | 100 |  |  |
|     | 3-2-3                  | Создание функциональных блоков: подробное описание                            | 104 |  |  |
|     | 3-2-4                  | Создание экземпляров определений функциональных блоков                        | 117 |  |  |
|     | 3-2-5                  | Ввод параметров функционального блока с помощью клавиши «Ввод»                | 120 |  |  |
|     | 3-2-6                  | Настройка областей экземпляров функциональных блоков                          | 123 |  |  |
|     | 3-2-7                  | Выяснение внутренних адресов переменных                                       | 125 |  |  |
|     | 3-2-8                  | Копирование и редактирование определений функциональных блоков                | 127 |  |  |
|     | 3-2-9                  | Выяснение исходного определения функционального блока по экземпляру           | 128 |  |  |
|     | 3-2-10                 | Отображение сведений об уровнях вложения и другой информации об экземплярах . | 128 |  |  |
|     | 3-2-11                 | Отображение используемой памяти                                               | 129 |  |  |
|     | 3-2-12                 | Компиляция определений функциональных блоков (проверка программы)             | 130 |  |  |
|     | 3-2-13                 | Вывод на печать определения функционального блока                             | 131 |  |  |
|     | 3-2-14                 | Защита определений функциональных блоков с помощью пароля                     | 132 |  |  |
|     | 3-2-15                 | Сравнение функциональных блоков                                               | 135 |  |  |
|     | 3-2-16                 | Сохранение и повторное использование файлов функциональных блоков             | 135 |  |  |
|     | 3-2-17                 | Загрузка программ в модуль ЦПУ и их считывание из модуля ЦПУ                  | 136 |  |  |
|     | 3-2-18                 | Мониторинг и отладка функциональных блоков                                    | 136 |  |  |
|     | 3-2-19                 | Редактирование определений функциональных блоков в режиме онлайн              | 145 |  |  |

## 3-1 Общий порядок действий

В данном разделе описан порядок выполнения следующих операций над функциональными блоками: создание, сохранение в файлы, загрузка в модуль ЦПУ, мониторинг, отладка.

#### Создание функциональных блоков

| Созлание проекта                                   | Подробное описание смотрите в разделе 3-2-1 Создание проекта                                                                                                    |
|----------------------------------------------------|----------------------------------------------------------------------------------------------------|
| eochaine hbookia                                   | Создание нового проекта                                                                                                    |
|                                                    |                                                                                                    |
| 1,2,3                                              | <ol> <li>Запустите CX-Programmer и выберите команду New (Создать) в<br/>меню File (Файл).</li> </ol>                                                                                                    |
|                                                    | <ol> <li>Выберите модель в поле Device type (Тип устройства): CS1G-H,<br/>CS1H-H, CJ1G-H, CJ1H-H, CJ1M или CP1H, CP1L, NSJ или FQM1-CM<br/>(MMA/MMP).</li> </ol>                                                                                                    |
|                                                    | Повторное использование существующего проекта CX-Programmer                                                                                                    |
| 1,2,3                                              | <ol> <li>Запустите CX-Programmer и откройте существующий файл проекта<br/>(.cxp), созданный с помощью программы CX-Programmer версии 4.0<br/>или ниже, выбрав требуемый файл с помощью меню File (Файл).</li> <li>Выберите модель в поле <i>Device type (Тип устройства)</i>: CS1G-H,<br/>CS1H-H, CJ1G-H, CJ1H-H, CJ1M или CP1H, CP1L, NSJ или FQM1-CM<br/>(MMA/MMP).</li> </ol> |
| Создание определения<br>функц. блока               | Подробное описание смотрите в разделе 3-2-2 Создание нового определения функционального блока.                                                                                                    |
| 1,2,3                                              | <ol> <li>Выберите Function Blocks (Функциональные блоки) в рабочей области<br/>проекта и щелкните правой кнопкой мыши.</li> <li>Выберите пункт Insert Function Block – Ladder (Вставить<br/>функциональный блок – LD) или Insert Function Block – Structured<br/>Text (Вставить функциональный блок – ST) в контекстном меню.</li> </ol>                                         |
| Определение<br>функционального блока               | Подробное описание смотрите в разделе 3-2-3 Создание функциональных блоков: подробное описание.                                                                                                    |
|                                                    | Регистрация переменных до ввода программы на языке LD или ST                                                                                                    |
| 1,2,3                                              | <ol> <li>Зарегистрируйте переменные в таблице переменных.</li> <li>Создайте программу на языке LD или ST.</li> </ol>                                                                                                    |
|                                                    | Регистрация переменных по мере необходимости в процессе ввода программы на языке LD или ST                                                                                                    |
| 1,2,3                                              | <ol> <li>Создайте программу на языке LD или ST.</li> <li>Регистрируйте переменные в таблице переменных, когда это<br/>требуется.</li> </ol>                                                                                                    |
| Создание экземпляра<br>определения функц.<br>блока | Подробное описание смотрите в разделе 3-2-4 Создание экземпляров определений функциональных блоков.                                                                                                    |
|                                                    | Вставка экземпляров в окне сегмента лестничной диаграммы с<br>последующим вводом имени экземпляра                                                                                                    |
| 1,2,3                                              | <ol> <li>Расположите курсор в том месте программы, где требуется создать<br/>экземпляр функционального блока, и нажмите клавишу F.</li> <li>Введите имя экземпляра.</li> </ol>                                                                                                    |

3. Выберите определение функционального блока, экземпляр которого требуется создать.

Регистрация имен экземпляров в таблице глобальных символов и выбор имени экземпляра при вставке экземпляра

- *1,2,3...* 1. Выберите для переменной в таблице глобальных символов тип данных *Function Block*.
  - 2. Нажмите клавишу **F** в окне Ladder Section (Сегмент лестничной диаграммы).
  - 3. Выберите зарегистрированное имя экземпляра в раскрывающемся списке в поле *FB Instance (Экземпляр функц. блока)*.

#### Назначение внешних входов и выходов функциональному блоку

Подробное описание смотрите в разделе 3-2-5 Ввод параметров функционального блока с помощью клавиши «Ввод».

- *1,2,3...* 1. Расположите курсор в позиции входной или выходной переменной и нажмите клавишу **Р**.
  - 2. Введите адрес источника для входной переменной или адрес назначения для выходной переменной.

Выбор областей памяти для функц. блока (областей экземпляров) Подробное описание смотрите в разделе 3-2-6 Настройка областей экземпляров функциональных блоков.

- 1,2,3... 1. Выделите экземпляр и выберите команду Function Block/SFC Memory – Function Block/SFC Memory Allocation (Память функц. блоков/SFC – Адреса памяти для функц. блоков/SFC) в меню PLC (ПЛК).
  - 2. Задайте области памяти, которые должны использоваться для функционального блока.

#### Вывод на печать, сохранение и повторное использование файлов функциональных блоков

Компиляция определения функц. блока и его сохранение в файл библиотеки Подробное описание смотрите в 3-2-12 Компиляция определений функциональных блоков (проверка программы) и 3-2-16 Сохранение и повторное использование файлов функциональных блоков.

- *1,2,3...* 1. Компилируйте сохраненный функциональный блок.
  - 2. Выведите функциональный блок на печать.
  - 3. Сохраните функциональный блок в виде файла определения функционального блока (.cxf).
  - 4. Откройте сохраненный файл в другом проекте ПЛК.

#### Загрузка программы в ПЛК

См. 3-2-17 Загрузка программ в модуль ЦПУ и их считывание из модуля ЦПУ.

#### Мониторинг и отладка функционального блока

См. 3-2-18 Мониторинг и отладка функциональных блоков.

## 3-2 Порядок действий

### 3-2-1 Создание проекта

Создание новых проектов в CX-Programmer

- **1,2,3...** 1. Запустите СХ-Programmer и выберите команду *New (Создать)* в меню File (Файл).
  - 2. В диалоговом окне Change PLC (Изменение ПЛК) в поле *Device Type* выберите серию ЦПУ, поддерживающую функциональные блоки. Такие серии перечислены в следующей таблице.

| Серия    | ЦПУ                                                                                                    |
|----------|----------------------------------------------------------------------------------------------------|
| CJ2H     | CPU68/67/66/65/64/68-EIP/67-EIP/66-EIP/65-EIP/64-EIP                                                                                                    |
| CJ2M     | CPU11/12/13/14/15/31/32/33/34/35                                                                                                    |
| CS1G-H   | CPU42H/43H/44H/45H                                                                                                    |
| CS1H-H   | CPU63H/64H/65H/66H/67H                                                                                                    |
| CJ1G-H   | CPU42H/43H/44H/45H                                                                                                    |
| CJ1H-H   | CPU65H/66H/67H/64H-R/65H-R/66H-R/67H-R                                                                                                    |
| CJ1M     | CPU11/12/13/21/22/23                                                                                                    |
| CP1H     | CP1H-XA/X/Y                                                                                                    |
| CP1L     | CP1L-M/L                                                                                                    |
| NSJ      | G5D (используется для NSJ5-TQ0□-G5D, NSJ5-SQ0□-G5D,<br>NSJ8-TV0□-G5D, NSJ10-TV0□-G5D и NSJ12-TS0□-G5D)<br>M3D (используется для NSJ5-TQ0□-M3D, NSJ5-SQ0□-M3D и<br>NSJ8-TV0□-M3D). |
| FQM1-CM  | FQM1-CM002                                                                                                    |
| FQM1-MMA | FQM1-MMA22                                                                                                    |
| FQM1-MMP | FQM1-MMP22                                                                                                    |

 Нажмите кнопку Settings (Настройка) и выберите модель ЦПУ в поле *CPU Туре*. Подробную информацию о настройке других параметров можно найти в руководстве *CX-Programmer* — *Руководство по* работе (W446).

### 3-2-2 Создание нового определения функционального блока

**1,2,3...** 1. После того как проект создан, в рабочей области проекта (также называемой «дерево проекта») отображается значок *Function Blocks* (Функциональные блоки).

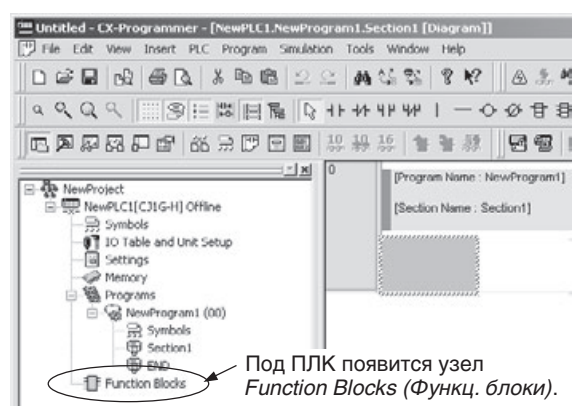

Создание определений функциональных блоков

2. Значки определений функциональных блоков, вставляемых в программу, отображаются под значком Function Blocks.

Программа определения функционального блока может создаваться на языке релейно-контактных схем (LD) или на языке структурированного текста (ST).

Создание (Вставка) определений функциональных блоков на языке LD

 Щелкните правой кнопкой мыши по узлу Function Blocks (Функциональные блоки) в рабочей области проекта и выберите Insert Function Blocks – Ladder (Вставить функциональный блок – LD) в контекстном меню. (Или выберите пункт Function Block – Ladder (Функц. блок – LD) в меню Insert (Вставка).)

#### Создание (Вставка) определений функциональных блоков на языке ST

 Щелкните правой кнопкой мыши по узлу Function Blocks (Функциональные блоки) в рабочей области проекта и выберите Insert Function Blocks – Structured Text (Вставить функциональный блок – ST) в контекстном меню. (Или выберите пункт Function Block – Structured Text (Функц. блок – ST) в меню Insert (Вставка).)

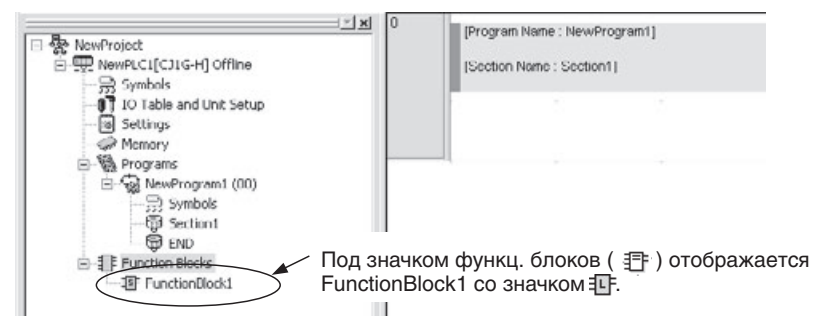

- Функциональный блок под названием FunctionBlock1 будет автоматически вставлен либо со значком — для языка LD (по умолчанию), либо со значком — для языка ST. Этот значок содержит определение вновь созданного (или вставленного) функционального блока.
- 3. При создании определения функционального блока ему автоматически присваивается имя FunctionBlock□, где □ порядковый номер. Это имя может быть изменено пользователем. Длина имени не должна превышать 64 символа.

#### Использование файлов библиотеки функц. блоков OMRON

Для вставки файлов библиотеки функциональных блоков OMRON (.cxf) в создаваемый проект необходимо выполнить следующие действия.

- Щелкните правой кнопкой мыши по узлу Function Blocks (Функциональные блоки) в рабочей области проекта и выберите Insert Function Blocks – Library File (Вставить функциональный блок – Файл библиотеки) в контекстном меню. (Или выберите пункт Function Block – Library File (Функц. блок – Файл библиотеки) в меню Insert (Вставка).)
- 2. Отобразится показанное ниже диалоговое окно Select Function Block Library File (Выбор файла библиотеки функциональных блоков).

| _CLK_Check      | iode64 10.cxf     | IM CLK Link | SARIABIAL  |                |
|-----------------|-------------------|-------------|------------|----------------|
| ETH CLK LINK RI | pDataliok 10. cvf | CIK Link    | Settoitial | ParaOpt 10.cof |
| CLK_Link_Se     | tAutoMode1 10.cdf | CLK_Link    | SetManua   | alMode 10.cxf  |
| CLK_Link_Se     | tAutoMode2 10.cxf | CLK_Link    | StopData   | link 10.cxf    |
| _CLK_Link_Se    | tAutoMode3 10.cxf |             |            |                |
|                 |                   |             |            |                |

- Примечание. Папка с файлами библиотеки, отображаемая в диалоговом окне Function Block Library File по умолчанию, может быть задана пользователем. Выберите *Tools Options (Сервис Настройки)*, откройте вкладку General (Общие) и выберите отображаемую по умолчанию папку в поле OMRON FB library storage location (Расположение библиотеки функц. блоков OMRON).
  - Укажите папку, в которой располагается файл библиотеки функциональных блоков OMRON, выберите требуемый файл библиотеки и щелкните кнопку Open (Открыть). Определение функционального блока, извлеченное из файла библиотеки, будет

вставлено после значка ELF.

#### Определения функциональных блоков

Создание определений функциональных блоков Двойной щелчок по вновь созданному значку Function Block 1 (или щелчок правой кнопкой и выбор команды **Open (Открыть)** в контекстном меню) приведет к отображению одного из следующих окон. В верхней части окна находится таблица переменных для переменных, используемых в функциональном блоке. В нижней части окна находится программа на языке LD или ST.

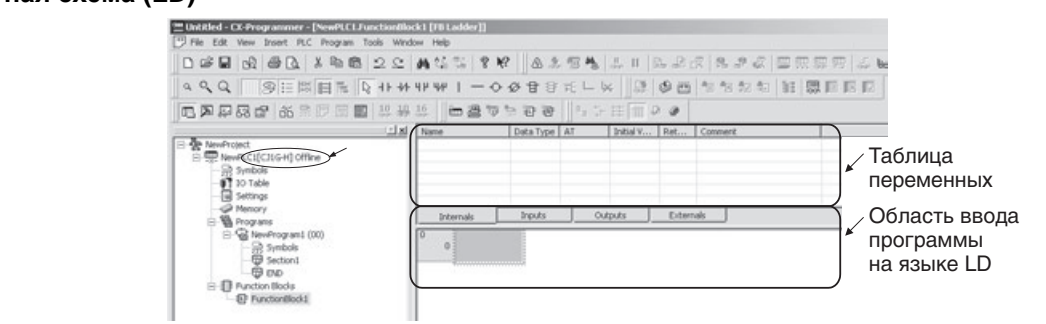

#### Релейно-контактная схема (LD)

#### Структурированный текст (ST)

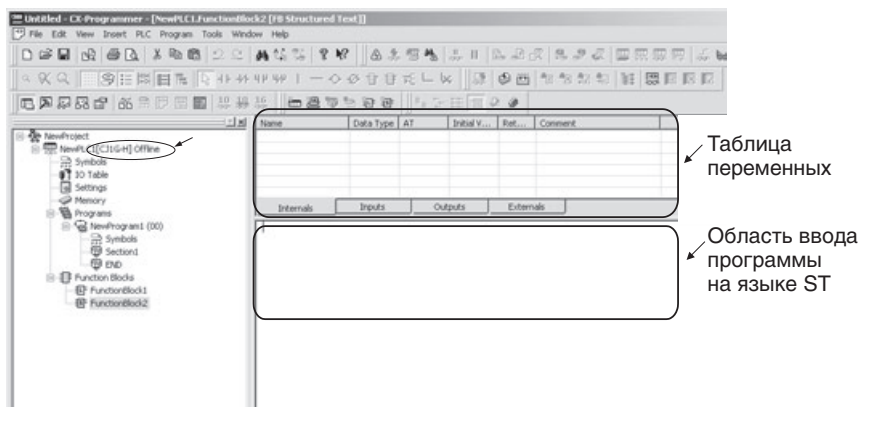

Как следует ИЗ приведенных выше рисунков, определение функционального блока состоит из таблицы переменных и программы на языке LD или ST. Программа реализует алгоритм функционального таблица переменных обеспечивает блока, а возможность взаимодействия с функциональным блоком.

#### Таблица переменных (интерфейс)

На этом этапе таблица переменных пуста, так как переменные еще не определены.

#### Программа на языке LD или ST (алгоритм)

- Программа функционального блока на языке LD может содержать практически те же команды, что и обычная программа (некоторые команды, однако, не поддерживаются). Ограничения в отношении использования команд указаны в разделе 2-4 Ограничения при программировании.
- Язык программирования ST, используемый для ввода программы функционального блока в виде структурированного текста, соответствует стандарту МЭК 61131-3.

#### Использование файлов библиотеки функц. блоков OMRON

Дважды щелкните по функциональному блоку, вставленному из файла библиотеки (или щелкните правой кнопкой и выберите **Open (Открыть)** в контекстном меню). В верхней части окна отобразится таблица переменных этого функционального блока, а в нижней части окна — его программа на языке LD. Ни таблица переменных, ни программа не будут доступны для редактирования.

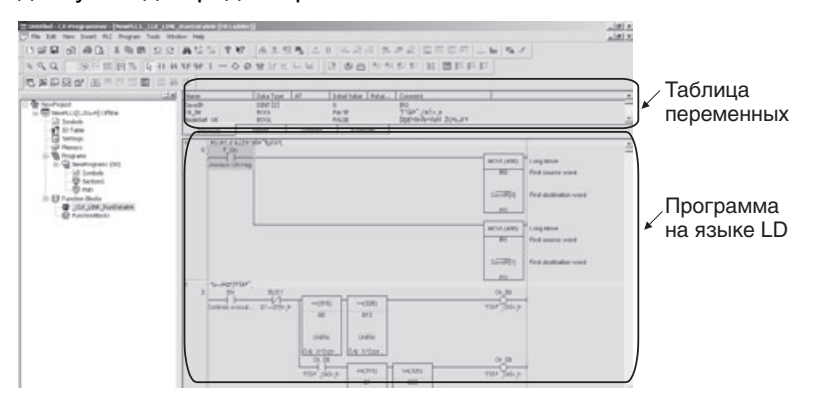

**Примечание.** По умолчанию определения функциональных блоков для файлов библиотеки функц. блоков OMRON (.cxf) не отображаются. Для того чтобы они отображались, в свойствах функционального блока должен быть выбран параметр **Display the inside of FB (Отображать внутр.** 

содерж. функц. блока). (Выберите файл библиотеки функц. блоков OMRON в рабочей области проекта, щелкните правой кнопкой мыши, выберите **Properties (Свойства)**, после чего установите флажок **Display the inside of FB** на вкладке General (Общие).)

#### 3-2-3 Создание функциональных блоков: подробное описание

В процессе создания функционального блока регистрируются переменные и создается программа функционального блока. Может использоваться любой из следующих подходов.

- Сначала регистрируются переменные, затем вводится программа на языке LD или ST.
- Переменные регистрируются по мере необходимости в процессе ввода программы на языке LD или ST.

#### Регистрация переменных до создания программы

Регистрация переменных в таблице переменных переменных переменных переменных переменных переменные), Inputs (входные переменные), Outputs (выходные переменные), Input-Output (входные-выходные переменные) и Externals (внешние переменные).

Для регистрации или отображения переменной того или иного типа требуется открыть соответствующую вкладку в таблице переменных.

- 1,2,3... 1. В таблице переменных откройте вкладку, соответствующую типу переменной, которую вы хотите зарегистрировать (см. примеч.). Расположите указатель мыши над вкладкой, вызовите контекстное меню щелчком правой кнопки и выберите в нем одну из следующих команд:
  - Insert Variable (Вставить переменную) для добавления переменной в последнюю строку.
  - Insert Variable Above (Вставить переменную Над строкой) или Below (Под строкой) для добавления переменной в строку, расположенную над или под выбранной строкой таблицы.
  - Примечание. Требуемую вкладку таблицы (т. е. тип переменной) также можно выбрать непосредственно при вставке переменной, указав тип переменной (N: внутренние, I: входные, О: выходные, E: внешние, P: вх.-вых).

Отобразится показанное ниже диалоговое окно New Variable (Новая переменная).

- Name (Имя): введите имя переменной.
- Data Type (Тип данных): выберите тип данных.
- Usage (Использование): выберите тип переменной.
- Initial Value (Исходное значение): выберите исходное значение переменной в начале работы.
- Retain (Сохран.): выберите, должно ли сохраняться прежнее значение переменной при включении питания или переключении модуля ЦПУ из режима «Программирование» или «Мониторинг» в режим «Выполнение». Если опция *Retain (Сохранение)* выбрана не будет, значение переменной при выполнении указанных выше действий будет сбрасываться.

#### Порядок действий

#### Раздел 3-2

|                     | Вводится<br>функцио | я имя переме<br>нального бло | енной<br><sup>ока.</sup> По умо | лчан | ию установлен тип BOOL.                      |
|---------------------|---------------------|------------------------------|---------------------------------|------|----------------------------------------------|
| New Variable        |                     |                              |                                 | ×    | При необходимости<br>можно изменить.         |
| Name:<br>Data Type: |                     | -                            | UK<br>Cancel                    | 1    | Тип регистрируемой переменной                |
| Usage.              | Input •             | •                            | Advanced                        | Ĩ    | Начальное значение                           |
| Initial Value:      | FALSE •             | <b>∏●</b> Retain             |                                 |      | Если флажок установлен,                      |
|                     |                     |                              | 2                               |      | значение сохраняется при прерывании питания. |

#### Примечание

- (а) Для вставки внешней переменной, созданной пользователем, может быть отображена таблица глобальных символов. В таблице глобальных символов должна быть зарегистрирована переменная с таким же именем.
  - (b) Системные внешние переменные включены в таблицу внешних переменных по умолчанию.
- 2. Например, введите «ааа» в качестве имени переменной и щелкните кнопку **ОК**.

Как показано ниже, на вкладке Inputs (Входные) таблицы переменных будет создана переменная с именем *ааа* типа BOOL.

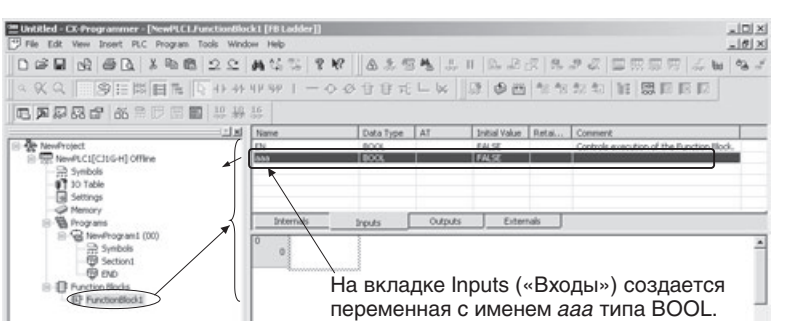

#### Примечание

- (1) Зарегистрированную переменную можно выделить, щелкнув по любой ячейке строки переменной, кроме ячейки Name (Имя). Выделенную строку (отображаемую в инверсном режиме) можно перетянуть мышью в требуемую позицию.
  - (2) После ввода переменной вкладку, на которой зарегистрирована переменная, можно изменить, дважды щелкнув кнопкой мыши и изменив параметр в поле Usage (Использование) (N: внутренние, I: входные, O: выходные, E: внешние, P: вх.-вых). Переменную также можно скопировать или переместить из одной вкладки таблицы в другую. Выделите переменную, вызовите контекстное меню щелчком правой кнопки мыши и выберите команду Сору (Копировать) или Cut (Вырезать), после чего выберите Paste (Вставить).
  - (3) Если для переменной задается параметр АТ (указывается конкретный адрес), для нее все равно должно вводиться имя переменной.
  - (4) Ниже перечислены буквенные обозначения адресов памяти вводавывода в ПЛК, которые нельзя использовать в качестве имен переменных в таблице переменных функционального блока.

• A, W, H, HR, D, DM, E, EM, T, TIM, C или CNT вместе с числовым значением

#### Создание программы

- <u>Использование языка РКС (LD)</u>
- **1,2,3...** 1. Нажмите клавишу **С** и выберите зарегистрированную ранее переменную *ааа* в раскрывающемся меню в диалоговом окне New Contact (Создание контакта).

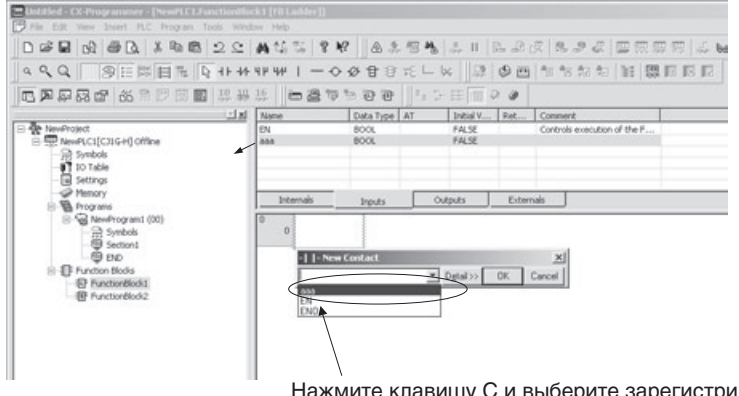

Нажмите клавишу С и выберите зарегистрированную ранее переменную *ааа* в раскрывающемся меню в диалоговом окне New Contact («Создание контакта»).

2. Щелкните по кнопке **OK**. В схему будет вставлен контакт, операндом которого будет являться внутренняя переменная *ааа* функционального блока (тип переменной: внутренняя).

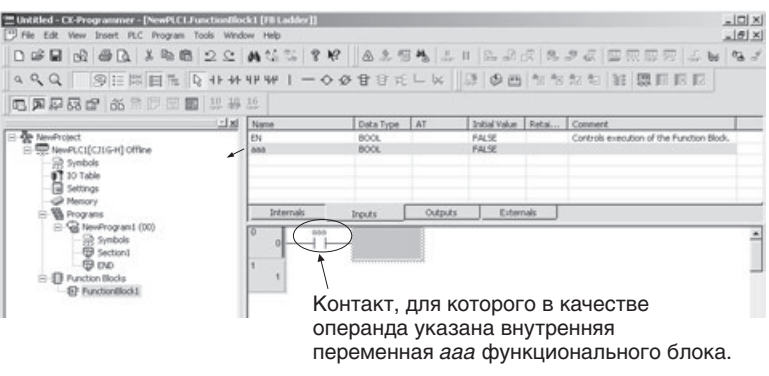

Во всем остальном ввод лестничной диаграммы ничем не отличается от ввода обычной программы CX-Programmer.

Примечание. В операнды команд программы функционального блока не могут вводиться непосредственно адреса ячеек памяти. Могут вводиться только адреса регистров указателей (IR) и регистров данных (DR) (не в качестве переменных) в следующем формате: DR0...DR5, IR0...IR15 (прямое обращение к регистрам) и ,IR0...,IR15 (косвенное обращение к адресам памяти).

#### Использование структурированного текста (ST)

Программу на языке ST (см. примеч.) можно либо сразу вводить в окне ввода программы в CX-Programmer, либо набрать ее в обычном текстовом редакторе, после чего скопировать и вставить в окно ввода программы с помощью команды *Paste (Вставить)* в меню Edit (Правка).

**Примечание.** Язык структурированного текста (ST) соответствует стандарту МЭК 61131-3. Подробные сведения смотрите в разделе РАЗДЕЛ 5 Характеристики языка структурированного текста в Часть 2: Структурированный текст (ST).

| 🖱 Ele Esk Yew Insert PLC Brogram Simulation                                                                                                    | n <u>T</u> ools <u>Window</u> <u>H</u> elp                                      |                                                |         |           |      |       |        |          |     | -        | 8 1 |
|----------------------------------------------------------------------------------------------------|---------------------------------------------------------------------------------|------------------------------------------------|---------|-----------|------|-------|--------|----------|-----|----------|-----|
| 0 2 2 0 2 2 0 1 2 1 1 1 1 1 1 1 1 1 1 1                                                                                                    | 2 2 A R 13 1                                                                    | 0 ? 1?                                         | A.2. *  | 1 -       | L II | A. B. | 2 3    | 220      |     | 田田       | 1   |
|                                                                                                    | 🖬 🖸 A F AR AR AR                                                                | 1-00                                           | 1 O 1   | E 🗆 🖗     | 1.00 | \$ B  | 10.1   | 10 AN AN | 16  | <b>9</b> | 13  |
|                                                                                                    |                                                                                 | 1955                                           | 16.6    | ► II II   | 利出   | 2114  | ×      | 0.00     | 6.0 | = = =    | 1   |
| 你你 医鱼 本法法法                                                                                                    |                                                                                 |                                                |         |           |      |       |        |          |     |          |     |
|                                                                                                    | El Name                                                                         | Data Type                                      | Aĭ      | Initial V | Reta | Comme | nt .   |          | 1   | 1        | _   |
| NewFroject     NewFroject     MewFuCI(C32H) Offline     Types     Surbols                                                                                                    | à                                                                               | DAL<br>DAL                                     |         | 0<br>0    |      |       |        |          |     |          |     |
| DO Table and Unit Setup                                                                                                    | Internais                                                                       | Inputs                                         | Outputs | In        | Out  | Ext   | ernals |          |     |          |     |
| Premary     Programs     Programs     Programs     Programs     Product     Product | 1 FOR 6 = 1<br>5 FOR 6 = 1<br>5 F C = 0 T<br>6 d = 1;<br>7 B, 9 = 2<br>9 FOC F; | 10 TO 0 BY -1 DO<br>1;<br>10<br>10<br>10<br>10 |         |           |      |       |        |          |     |          |     |

или вставляется из текстового редактора.

#### Примечание

- (1) При вводе программы допускается использовать знаки «пробела» и «табуляции». На выполнение программы они не влияют.
  - (2) Как при непосредственном наборе программы на языке ST в окне ввода программы, так и после вставки программы из текстового редактора все зарезервированные ключевые слова автоматически отображаются шрифтом синего цвета, комментарии отображаются зеленым цветом, ошибки — красным цветом, а все остальное черным цветом.
  - (3) Для того чтобы изменить размер или цвет шрифта, выберите команду **Options (Настройки)** в меню Tools (Сервис), после чего щелкните кнопку **ST Font (Шрифт ST)** на вкладке Appearance (Вид). В данном окне можно поменять шрифт, размер шрифта (по умолчанию установлено 8 точек) и его цвет.
  - (4) Информацию о характеристиках языка структурированного текста содержит РАЗДЕЛ 5 Характеристики языка структурированного текста в Часть 2: Структурированный текст (ST).

#### <u>Регистрация переменных по мере необходимости</u>

Переменные, используемые в программе на языке LD или ST, необязательно регистрировать заранее. Их можно зарегистрировать как по завершении работы над программой, так и непосредственно при ее написании.

Использование языка РКС (LD) При вводе не зарегистрированного ранее имени переменной в программу на языке LD автоматически отображается диалоговое окно регистрации переменной. Таким образом, при создании программы на языке LD переменная регистрируется, когда она впервые вводится в программу.

Соблюдайте порядок действий, представленный ниже.

- **1,2,3...** 1. Нажмите клавишу **С** и введите не зарегистрированное ранее имя переменной, например *ааа*, в диалоговом окне New Contact (Создание контакта).
  - Примечание. В операнды команд программы функционального блока не могут вводиться непосредственно адреса ячеек памяти. Могут вводиться только адреса регистров указателей (IR) и регистров данных (DR) (не в качестве переменных) в следующем формате: DR0...DR5, IR0...IR15 (прямое обращение к регистрам) и ,IR0...,IR15 (косвенное обращение к адресам памяти).

 Щелкните по кнопке **ОК**. Отобразится диалоговое окно New Variable (Создание переменной). Для некоторых команд диалоговое окно New Variable отображается отдельно для каждого операнда команды.

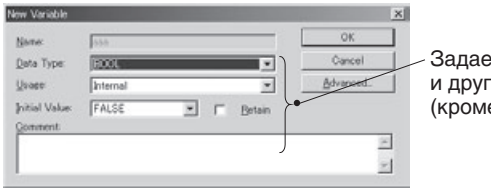

- Задается тип данных и другие параметры (кроме имени).

Для всех входных переменных параметры первоначально (по умолчанию) имеют следующие значения:

- Usage (Использование): Internal (Внутр.)
- Data Type (Тип данных): BOOL для контактов, WORD для регистров (слов)
- Initial Value (Исходное значение): значение по умолчанию, соответствующее типу данных
- Retain (Сохран.): не выбрано
- 3. Установите требуемые значения параметров и щелкните кнопку ОК.
- 4. Как видно из рисунка ниже, зарегистрированная переменная отобразится в таблице переменных, расположенной над программой.

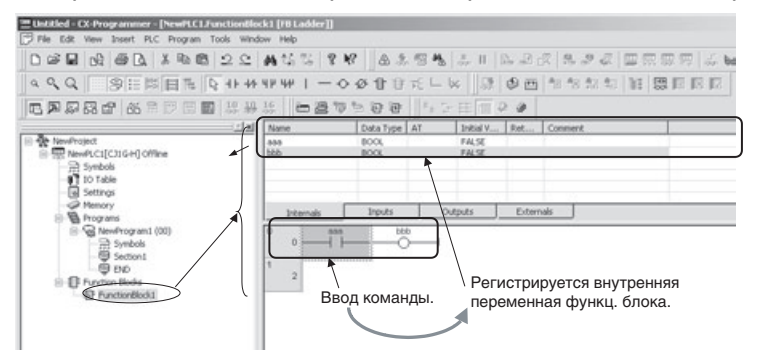

 Если тип или свойства введенной переменной оказались неверны, дважды щелкните по переменной в таблице переменных и внесите необходимые корректировки.

#### Справочная информация

#### Параметр АТ (назначение конкретного адреса)

С помощью параметра АТ переменной может быть назначен конкретный адрес, принадлежащий базовому модулю ввода/вывода, специальному модулю ввода/вывода или модулю шины ЦПУ, либо адрес вспомогательной области, не зарегистрированный в СХ-Programmer. Несмотря на назначение переменной конкретного адреса, для нее все равно должно быть введено имя. Порядок действий описан ниже.

- **1,2,3...** 1. Завершив ввод имени переменной в диалоговом окне New Variable (Новая переменная), щелкните кнопку **Advanced (Дополнительно)**. Отобразится диалоговое окно Advanced Settings (Дополнительные параметры).
  - 2. Установите флажок AT (Specified Address) (Указанный адрес) в поле AT Settings (Назначение адреса) и введите требуемый адрес.

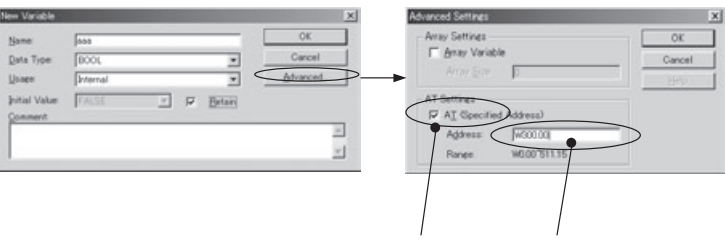

Выберите АТ. Введите адрес.

Даже если переменной с помощью параметра АТ назначен определенный адрес, в программе функционального блока для ее обозначения используется имя (как и для переменных, для которых адреса не указаны).

Например, если для переменной с именем *Restart* с помощью параметра АТ указан адрес А50100, в операнде команды должно быть указано имя *Restart*.

#### Определение переменной в качестве массива

Переменная может быть определена как массив. В этом случае множеством однотипных переменных можно оперировать как одним объектом.

Для определения переменной в качестве массива соблюдайте следующий порядок действий.

- **1,2,3...** 1. Завершив ввод имени переменной в диалоговом окне New Variable (Новая переменная), щелкните кнопку **Advanced (Дополнительно)**. Отобразится диалоговое окно Advanced Settings (Дополнительные параметры).
  - 2. Установите флажок Array Variable (Переменная-массив) в поле Array Settings (Определение массива) и введите максимальное количество элементов массива.

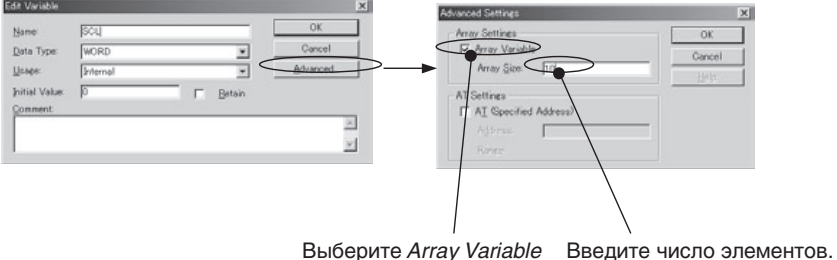

Выберите Array Variable Введите число элемен («Переменная–массив»).

Когда в программу определения функционального блока вводится имя переменной, являющейся массивом, после имени переменной автоматически отображаются квадратные скобки, внутри которых должен быть указан номер элемента массива.

Допустим, к примеру, что создана переменная-массив под именем PV с максимальным количеством элементов 3. В этом случае в качестве операндов команд могут указываться следующие переменные: PV[0], PV[1] и PV[2].

Номер элемента массива может быть указан одним из трех следующих способов.

- Может быть указано непосредственно числовое значение. Пример: PV[1] (в программе на языке LD или ST).
- Может быть указана переменная. Пример: PV[a], где «а» имя переменной типа INT (в программе на языке LD или ST).

• Может быть указано выражение. Пример: PV[a+b] или PV[a+1], где «а» и «b» — имена переменных типа INT (только в программе на языке ST).

Использование структурированного текста (ST) Если программа создается на языке структурированного текста и в нее вводится не зарегистрированное ранее имя переменной, диалоговое окно регистрации переменной при этом не вызывается. Следует обязательно зарегистрировать все новые переменные в таблице переменных. Это можно сделать либо сразу при вводе переменных в программу, либо по завершении создания программы. (Расположите указатель мыши на вкладке, соответствующей типу регистрируемой переменной, вызовите контекстное меню и выберите команду *Insert Variable (Вставить переменную)*.)

**Примечание.** Информацию о характеристиках языка структурированного текста содержит РАЗДЕЛ 5 Характеристики языка структурированного текста в Часть 2: Структурированный текст (ST).

## Копирование фрагментов существующей программы на языке LD в программу функционального блока

Одну или несколько цепей лестничной диаграммы пользователя можно скопировать и вставить в лестничную диаграмму функционального блока. Имеются, однако, указанные ниже ограничения.

- **Входной операнд** команды: только адреса в таблице переменных определения функционального блока не регистрируются. После вставки программы используемые в операндах адреса отображаются красным цветом. Следует дважды щелкнуть по программе и ввести в операндах имена переменных.
  - **Примечание.** Для регистров указателей (IR) и регистров данных (DR) никаких изменений после вставки производить не требуется, они работают в том виде, в каком они записаны в операндах.

Входной операнд команды: адрес и комментарий к входу/выходу

#### На вкладке Symbols (Символы) диалогового окна Options (Настройки) (меню Tools (Сервис)) выбран параметр Automatically generate symbol name (Автоматически генерировать имена символов).

Автоматически генерируются имена символов программы пользователя (только в таблице глобальных символов) вида: AutoGen\_ + *адрес* (если выбор данного параметра будет отменен, имена символов будут удалены из таблицы).

Пример 1: для адреса 100.01 будет сгенерировано имя символа AutoGen\_100\_01.

Пример 2: для адреса D0 будет сгенерировано имя символа AutoGen\_D0.

Если сегменты лестничной диаграммы пользователя копируются и вставляются в программу определения функционального блока в своем первоначальном виде, символы в таблице символов определения функционального блока регистрируются автоматически (одновременно с копированием и вставкой сегментов), при этом им автоматически присваиваются имена вида AutoGen\_adpec, а в поле *Comment (Комментарий)* передаются комментарии ко входам-выходам. Благодаря этой функции сегменты существующих лестничных диаграмм могут быть легко применены в создаваемых функциональных блоках со своими адресами и комментариями ко входам/выходам.

**Примечание.** К адресам регистров указателей (IR) и регистров данных (DR) префикс AutoGen\_ не добавляется, и их невозможно зарегистрировать в таблице глобальных символов исходной программы.

> На вкладке Symbols (Символы) диалогового окна Options (Настройки) (меню Tools (Сервис)) не выбран параметр Automatically generate symbol name (Автоматически генерировать имена символов).

> Адреса и комментарии ко входам/выходам в таблицах переменных определений функциональных блоков не регистрируются. Адреса, используемые в операндах, отображаются шрифтом красного цвета. Комментарии ко входам/выходам утрачиваются. Дважды щелкните по каждой команде и введите в ее операндах имена символов.

> Для регистров указателей (IR) и регистров данных (DR) никаких изменений после вставки производить не требуется, они работают в том виде, в каком они записаны в операндах.

**Входной операнд** команды: символ Символы программы пользователя автоматически регистрируется в качестве внутренних переменных в таблице переменных определения функционального блока. Имеются, однако, указанные ниже ограничения.

#### Адреса

Адреса символов не регистрируются. С помощью параметра АТ необходимо указать такой же адрес.

#### Типы данных символов

При вставке сегмента программы пользователя в определение функционального блока типы данных символов преобразуются в соответствии со следующей таблицей.

| Тип данных символа в программе<br>пользователя | $\rightarrow$ | Тип данных переменной после<br>вставки в программу функц.<br>блока                                                  |
|------------------------------------------------|---------------|----------------------------------------------------------------------------------------------------|
| CHANNEL                                        | $\rightarrow$ | WORD                                                                                                    |
| NUMBER                                         | $\rightarrow$ | Переменная не регистрируется,<br>значение (число) непосредственно<br>вставляется в операнд в качестве<br>константы. |
| UINT BCD                                       | $\rightarrow$ | WORD                                                                                                    |
| UDINT BCD                                      | $\rightarrow$ | DWORD                                                                                                    |
| ULINT BCD                                      | $\rightarrow$ | LWORD                                                                                                    |

Символы с типом данных CHANNEL, NUMBER, UINT BCD, UDINT BCD или ULINT BCD не могут быть, однако, скопированы в таблице символов (но не в программе) и вставлены в таблицу переменных определения функционального блока.

Примечание.

Символы с автоматически сгенерированными именами (AutoGen\_ + *адрес*) не могут быть скопированы в таблице глобальных символов и вставлены в таблицу символов определения функционального блока.

#### <u>Преобразование существующей программы на языке LD в определение</u> функционального блока

Одна или несколько цепей лестничной диаграммы пользователя могут быть преобразованы в лестничную диаграмму функционального блока.

**Примечание.** Данная функция была создана специально для того, чтобы определения функциональных блоков можно было генерировать автоматически из уже существующих программ, написанных на языке LD. Эта функция,

однако, не создает готовые к использованию определения. Получив с помощью данной функции определение функционального блока, следует обязательно ознакомиться с содержанием предупреждающих сообщений в диалоговом окне FB Variable Allocation (Распределение переменных функц. блока) и в окне вывода информации, тщательно проверить созданную программу и внести в нее необходимые изменения.

- **1,2,3...** 1. Щелкните правой кнопке мыши по одной или нескольким выделенным цепям лестничной диаграммы (программы пользователя) и выберите команду *Function Block (ladder) generation (Сгенерировать функциональный блок (LD)).*
- **Примечание.** При наличии в программе любого структурного типа данных команда *Function Block (ladder) generation* в контекстном меню будет недоступна для выбора.

| Online Edit                                            | • | 1. A | 1 | Setting                           |
|--------------------------------------------------------|---|------|---|-----------------------------------|
| <br><u>G</u> o To                                      | • |      |   |                                   |
| Find Bit Addresses<br>Find Addresses<br>Find Mnemonics |   |      |   | MOV(D21) Move<br>data Source word |
| ∦ Cut<br>Bh Caav                                       |   |      |   | D100 Destination                  |
| 🖹 Easte                                                | 1 |      |   | Set_Complete                      |
| Delete                                                 |   |      |   |                                   |

2. Откроется показанное ниже диалоговое окно FB Variable Allocation (Распределение переменных функц. блока).

| Address | Name    | Туре | Array Size | AT Spe | 10 Com |   |
|---------|---------|------|------------|--------|--------|---|
| 0.00    | Start   | BOOL | 0          | No     |        |   |
| W0.01   | Setting | BOOL | 0          | No     |        |   |
| 1.00    | Error   | BOOL | 0          | No     |        |   |
| 0.01    | Limit   | BOOL | 0          | No     |        |   |
| D100    | AutoGe  | WORD | 0          | No     |        |   |
| W0.00   | Set_Co  | BOOL | 0          | No     |        |   |
| 2,00    | Bun     | BOOL | Π          | No     |        | - |
|         |         |      |            |        |        |   |

Адреса операндов, используемые в командах выделенных сегментов прикладной программы, будут автоматически распределены согласно представленной ниже таблице и в соответствии с предназначением операндов.

| Применение за<br>пределами          | Прим                    | иенение внутр<br>пр <sup>,</sup> | и выбранных<br>ограммы         | ССЕГМЕНТОВ                                    |
|-------------------------------------|-------------------------|----------------------------------|--------------------------------|-----------------------------------------------|
| выбранных<br>сегментов<br>программы | Не<br>исполь-<br>зуются | Исп. во<br>входном<br>сегменте   | Исп. в<br>выходном<br>сегменте | Исп. во<br>входном и<br>выходном<br>сегментах |
| Не используются<br>(см.примеч.)     |                         | Внутр.<br>переменная             | Внутр.<br>переменная           | Внутр.<br>переменная                          |
| Используются                        |                         | Входная<br>переменная            | Выходная<br>переменная         | Вхвых.<br>переменная                          |

- Примечание. Даже если адрес принадлежит входному или выходному операнду, он все равно считается «неиспользуемым» и преобразуется во внутреннюю переменную, если он не используется за пределами выделенных сегментов программы (и независимо от того, используется ли он внутри выделенных сегментов).
- **Примечание.** Адресам, не имеющим символьных имен, автоматически присваиваются имена вида: AutoGen\_*адрес*. Параметр АТ (принудительно назначенный адрес) автоматически удаляется.
  - При необходимости тип использования каждой переменной можно изменить. Щелкните правой кнопкой мыши по переменной и выберите требуемый тип переменной (внутренняя, входная, выходная или входная-выходная переменная) в меню Change usage (Изменить тип использования).

| W0.01 | Change u | sage ▶ | Internals         |  |
|-------|----------|--------|-------------------|--|
| 0.01  | Limit    | BOOL   | Inputs            |  |
| D100  | AutoGe   | WORD   | Outputs           |  |
| W0.00 | Set_Co   | BOOL   | Input/Outputs     |  |
| 2.00  | Temp     | B001 - | Tribaci o acibaco |  |

Если требуется, можно изменить имя или комментарий для любой переменной в таблице переменных (дважды щелкнув по ней). Кроме того, могут быть изменены параметры, связанные с определением переменной в качестве массива и назначением ей конкретного адреса.

 Щелкните по кнопке **OK**. Будет отображено показанное ниже диалоговое окно Function Block (Ladder) Generation (Генерация функционального блока (LD)).

| Function Block (Lado | ler) Generation |
|----------------------|-----------------|
| FB definition name:  | FunctionBlock1  |
| Comment:             | OK Cancel       |

Введите имя определения функционального блока и комментарий, затем щелкните кнопку **ОК**.

5. Сгенерированное в соответствии с заданными параметрами определение функционального блока будет отображено на дереве проекта вместе с другими функциональными блоками.

```
E-Function Blocks
```

 Вслед за этим отобразится показанное ниже диалоговое окно, предлагающее вставить экземпляр созданного определения функционального блока под исходными сегментами программы.

| CX-Progr | ammer v6.1                                                                         |
|----------|------------------------------------------------------------------------------------|
| ٩        | Do you wish to insert a Function Dlock call at the position of the source ladder ? |
|          | <u>Yes</u> No                                                                      |

- 7. Щелкните кнопку Yes (Да), чтобы вставить экземпляр, либо кнопку No (Her), если вставлять экземпляр не требуется.
- В случае щелчка по кнопке Yes (Да) отобразится показанное ниже диалоговое окно New Function Block Invocation (Новый вызов функционального блока).

| New Function I         | Block Invocation |   | ×      |
|------------------------|------------------|---|--------|
| FB <u>I</u> nstance:   |                  | • | OK     |
| FB <u>D</u> efinition: | FunctionBlock1   | • | Cancel |

Введите имя экземпляра функционального блока и щелкните кнопку **ОК**. Под исходными сегментами программы будет вставлен экземпляр определения функционального блока.

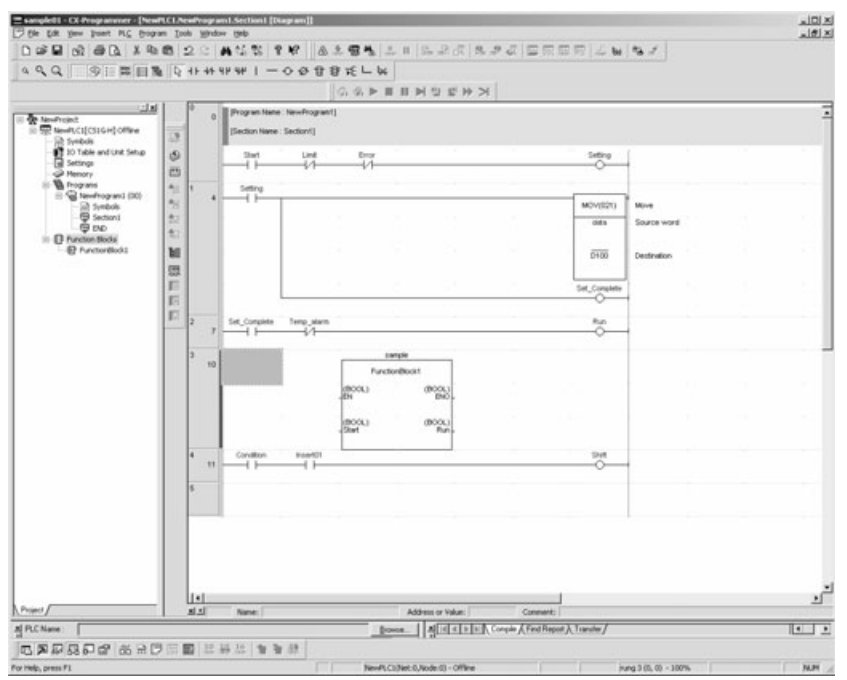

9. Введите входные условия и параметры для вставленного экземпляра.

Примечание.

Функция генерации определений функциональных блоков весьма удобна для преобразования уже существующих и проверенных на деле лестничных диаграмм в функциональные блоки. Предназначение адресов в выделенных сегментах программы тщательно анализируется

(в том числе анализируется их использование за пределами выделенной части программы), на основании чего максимально точно определяется тип переменной (внутренняя, входная, выходная или входная-выходная), в которую преобразуется каждый адрес. Однако если сегменты программы не содержат адресов (в операндах используются только символы), они не могут быть преобразованы. Для использования таких сегментов в программе функционального блока их следует скопировать и вручную вставить в программу создаваемого определения функционального блока. Подробное описание смотрите в разделе *Копирование фрагментов существующей программы на языке LD в программу функционального блока* на стр. 110.

Сегменты программы, требующие корректировки перед генерацией определения функционального блока В описанных ниже случаях автоматическая генерация определений функциональных блоков возможна лишь после внесения ряда изменений в цепи лестничной диаграммы.

#### Одновременное использование адреса бита и адреса слова

Адрес бита и адрес слова будут зарегистрированы как разные переменные. Чтобы этого не произошло, программу необходимо предварительно видоизменить.

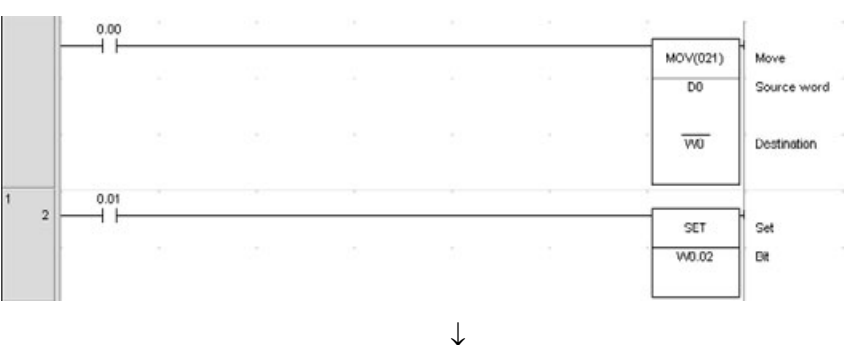

Пример: MOV(021) для W0 и SET для W0.02

В данном случае в команде вместо адреса бита можно указать адрес слова. В новом варианте программы в командах MOV(021) и SETB(532) используется один и тот же адрес W0, а номер бита в команде SETB(532) указывается с помощью литерала &2.

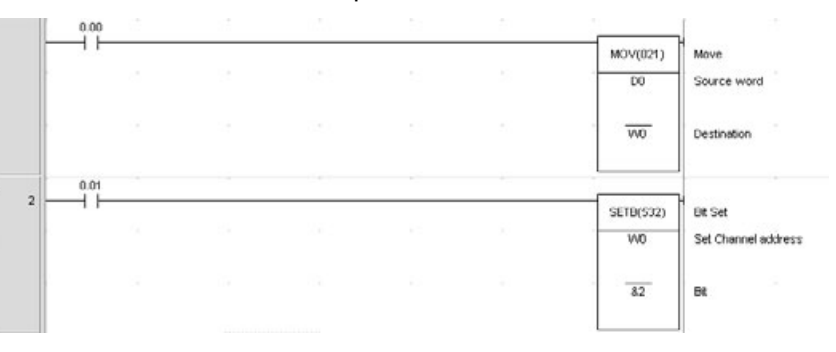

Сегменты программы, требующие корректировки после генерации определения функционального блока В описанных ниже случаях после генерации определения функционального блока некоторые операнды необходимо переопределить как массивы.

## Команды с операндами из нескольких слов, некоторые из которых изменяются другой командой

Пример: для команды MOVL(498) в качестве первого слова указано слово D0, а для команды MOV(021) указано слово D1.

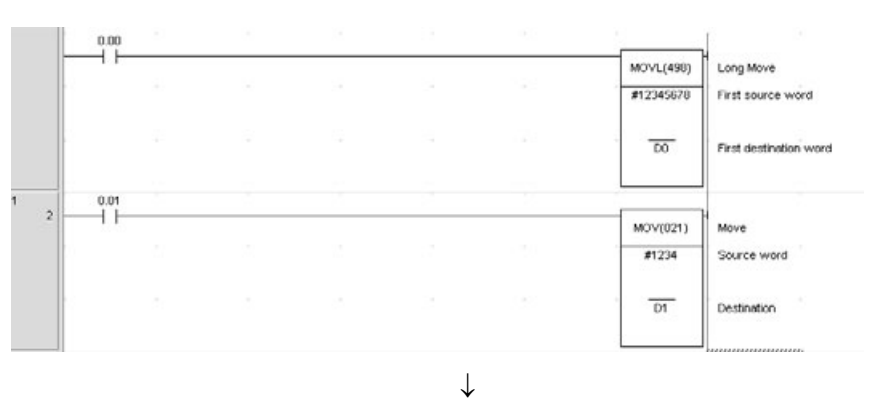

Как видно из рисунка ниже, после формирования определения функционального блока вместо двух разных переменных используется одна переменная-массив.

Пример: переменная DT\_WORD определена как массив с двумя элементами типа WORD. В команде MOVL(498) указывается DT\_WORD[0], а в команде MOV(021) указывается DT\_WORD[1].

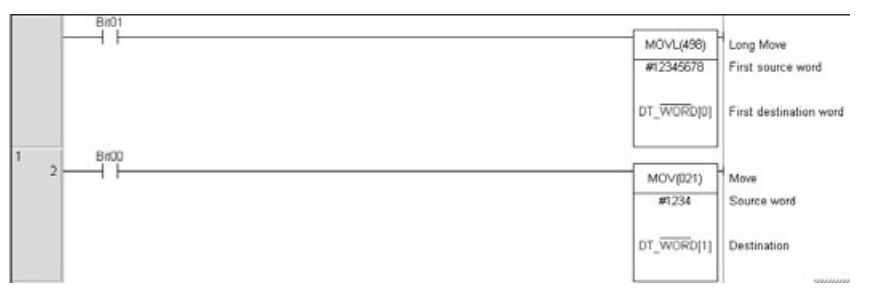

## Команды с двумя операндами, указывающими начальное и конечное слова

Пример: для команды BSET(071) указывается группа слов D0...D9

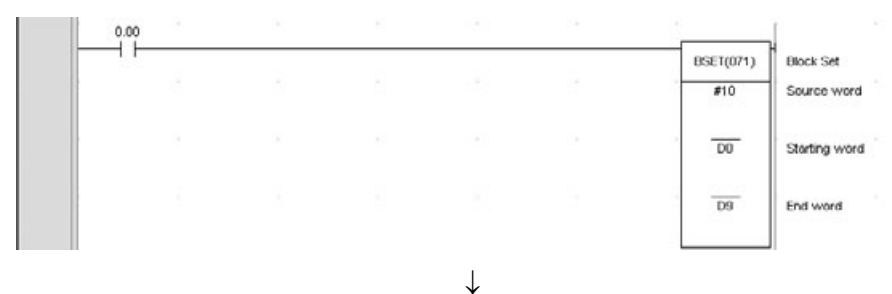

Как показано на рисунке ниже, после формирования определения функционального блока вместо десяти разных переменных в команде используется одна переменная-массив с десятью элементами.

Пример: переменная DT\_WORD определена как массив с 10 элементами типа WORD. В качестве первого операнда указывается первый элемент массива DT\_WORD[0], а в качестве второго операнда указывается последний элемент массива DT\_WORD[9].

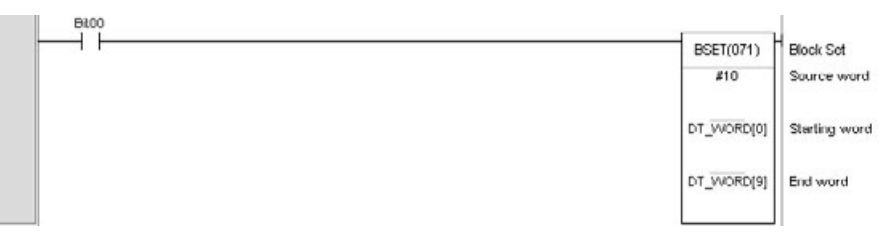

#### Операнды, размер которых зависит от других операндов

Пример: передача пяти слов данных с помощью команды XFER(070). Для первого исходного слова указан адрес D0, для первого слова назначения указан адрес D100.

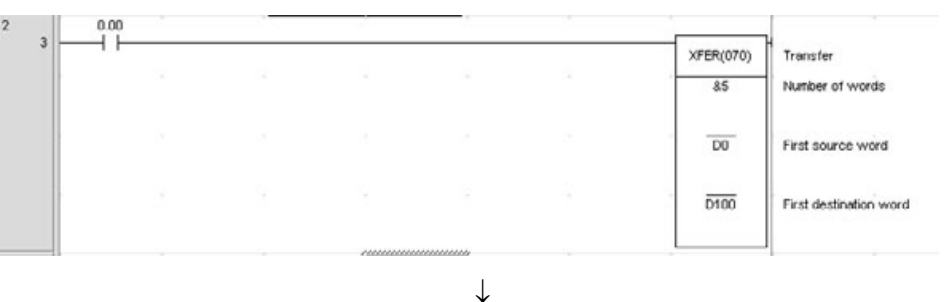

Из приведенного ниже рисунка видно, что после формирования определения функционального блока в качестве операндов команды указываются первые элементы двух разных массивов.

Пример: переменные DT\_WORD1 и DT\_WORD2 определяются как массивы, содержащие по 5 элементов типа WORD. В первом операнде команды XFER(070) в качестве первого слова указывается первый элемент массива DT\_WORD1[0], а во втором операнде в качестве первого слова указывается первый элемент массива DT\_WORD2[0].

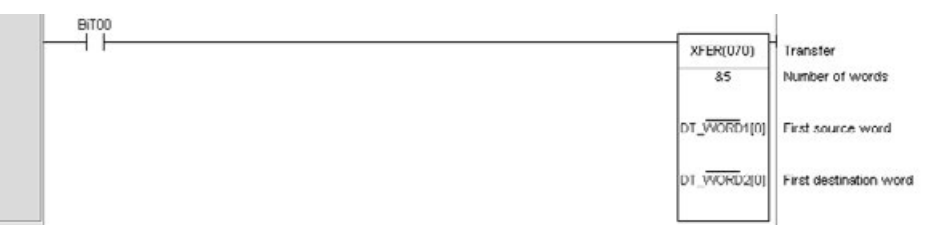

#### 3-2-4 Создание экземпляров определений функциональных блоков

Если определение функционального блока зарегистрировано в таблице глобальных символов, для создания экземпляров можно использовать любой из описанных ниже способов.

Способ 1: выбрать определение функционального блока, вставить его в программу и ввести новое имя экземпляра. Экземпляр будет автоматически зарегистрирован в таблице глобальных символов.

Способ 2: выбрать в таблице глобальных символов тип данных «FUNCTION BLOCK», указать используемое определение функционального блока и ввести имя экземпляра, чтобы зарегистрировать экземпляр.

Примечание. В случае использования языка ST функциональный блок также можно вызвать следующим образом: указать для переменной тип данных «FUNCTION BLOCK», использовать требуемое имя экземпляра, ввести выражение вызова функционального блока.

#### Способ 1: использование клавиши F в окне сегмента лестничной диаграммы и ввод имени экземпляра

1,2,3... 1. Находясь в окне Ladder Section («Сегмент лестничной диаграммы»), расположите указатель мыши в том месте программы, где требуется создать экземпляр функционального блока, и нажмите клавишу F. (Либо выберите пункт *Function Block Invocation (Вызов функционального блока)* в меню Insert (Вставка).) Откроется диалоговое окно New Function Block Invocation (Новый вызов функционального блока).

В программе на языке ST для вызова функционального блока также можно указать для переменной тип данных «FUNCTION BLOCK», использовать требуемое имя экземпляра и ввести выражение вызова функционального блока. После имени экземпляра в скобках следует указать аргументы (для передачи значений входных переменных из вызывающего функционального блока во входные переменные в вызываемом функциональном блоке) и возвращаемые значения (для передачи значений выходных переменных из вызываемом функциональном блоке) и возвращаемые значения (для передачи значений выходных переменных из вызываемого функционального блока в выходные переменные в вызывающем функциональном блоке). В качестве имени экземпляра может быть установлена любая внутренняя переменная с типом данных «FUNCTION BLOCK».

2. Введите имя экземпляра, выберите функциональный блок, экземпляр которого вы хотите создать, и щелкните кнопку **ОК**.

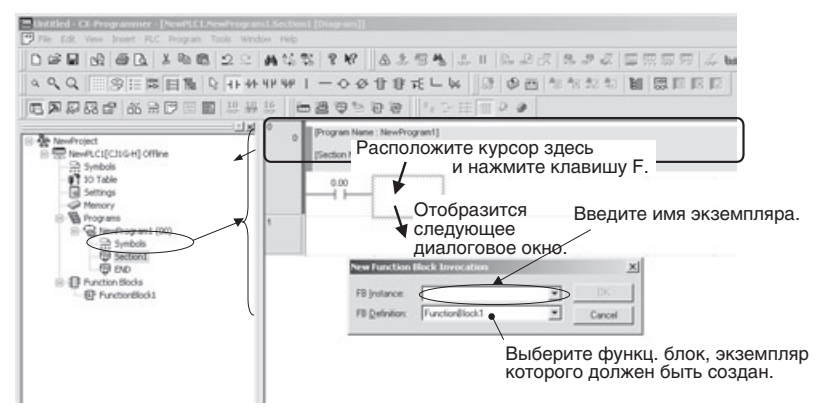

3. Например, введите для экземпляра в поле *FB Instance (Экземпляр функц. блока)* имя **sample**, в поле *FB Definition (Определение функц. блока)* выберите *FunctionBlock1* и щелкните **OK**. В результате для определения функционального блока с именем *FunctionBlock1* будет создан экземпляр с именем *sample*.

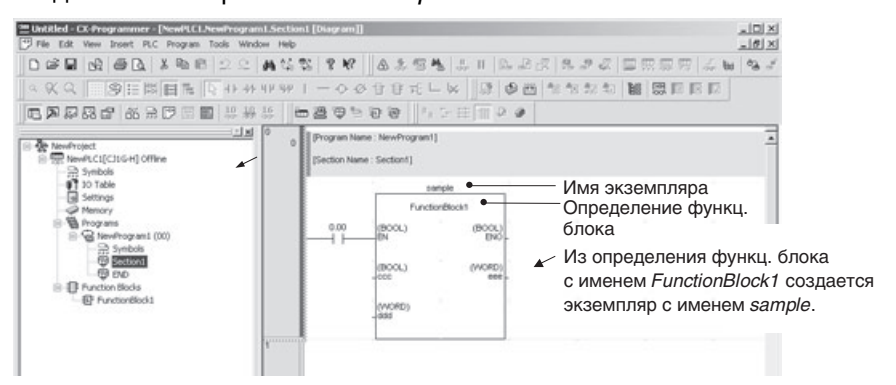
Созданный экземпляр будет автоматически зарегистрирован в таблице глобальных символов с именем экземпляра *sample* и типом данных *FUNCTION BLOCK*.

## Способ 2: предварительная регистрация имени экземпляра в таблице глобальных символов

Имя экземпляра, заранее зарегистрированное в таблице глобальных символов, выбирается из таблицы глобальных символов для создания других экземпляров.

**1,2,3...** 1. Для программы на языке LD: выберите тип данных *Function block* в таблице глобальных символов, введите имя экземпляра и зарегистрируйте экземпляр.

Для программы на языке ST: выберите тип данных *Function block*, используйте имя экземпляра и примените описанное ниже выражение вызова функционального блока:

Введите имя экземпляра (имя любой внутренней переменной с типом данных «Function block»), указав в скобках необходимые аргументы (а именно: значения входных переменных вызывающего функционального блока, которые должны быть переданы во входные переменные вызываемого функционального блока) и возвращаемые значения (а именно: значения выходных переменных вызываемого функционального блока, которые должны быть возвращены в выходные переменные вызывающего функционального блока).

- 2. Нажмите клавишу **F** в окне Ladder Section (Сегмент лестничной диаграммы). Будет отображено диалоговое окно Function Block Invocation (Вызов функционального блока).
- Выберите зарегистрированное ранее имя экземпляра в раскрывающемся меню в поле FB Instance (Экземпляр функц. блока).
   В результате будет создан экземпляр.

# Ограничения

При создании экземпляров необходимо принимать во внимание следующие ограничения. Подробное описание смотрите в разделе *2-4 Ограничения при программировании*.

- В одной цепи лестничной диаграммы может быть создан только один функциональный блок.
- В цепи не допускается наличие ответвлений слева от экземпляра.
- Экземпляр не должен подсоединяться непосредственно к левой шине, между ним и левой шиной обязательно должно находиться входное условие (EN).
- Примечание. После внесения изменений во входные или выходные переменные определения функционального блока отрезок левой шины слева от каждого экземпляра, созданного из этого определения функционального блока, отображается красным цветом, сигнализируя ошибку. Если это произошло, необходимо щелкнуть по функциональному блоку правой кнопкой мыши и выбрать команду Update Invocation (Обновить вызов). Каждый экземпляр будет обновлен с учетом всех изменений, произведенных в определении функционального блока, после чего индикация ошибки (отображение отрезка левой шины красным цветом) прекратится.

# 3-2-5 Ввод параметров функционального блока с помощью клавиши «Ввод»

После того как функциональный блок создан, для его входных и выходных переменных требуется создать, соответственно, входные и выходные параметры, чтобы мог быть произведен обмен входными и выходными данными.

- В качестве входных параметров могут вводиться непосредственно значения, адреса, а также символьные имена программы (глобальные и локальные символы) (см. примеч. а).
- В качестве выходных параметров могут вводиться адреса и символьные имена программы (глобальные и локальные символы) (см. примеч. b).
  - Примечание (a) Размер входной переменной функционального блока должен совпадать с размером символа программы (под размером понимается количество элементов данных).
    - (b) Размер выходной переменной функционального блока должен совпадать с размером символа программы (под размером понимается количество элементов данных).
- 1,2,3... 1. Входы экземпляра располагаются в его левой части, а выходы в правой. Расположите указатель мыши в том месте, где должен быть задан параметр, и нажмите клавишу «Ввод». (Либо выберите пункт *Function Block Parameter (Параметр функционального блока)* в меню Insert (Вставка).) Отобразится показанное ниже диалоговое окно New Parameter (Новый параметр).

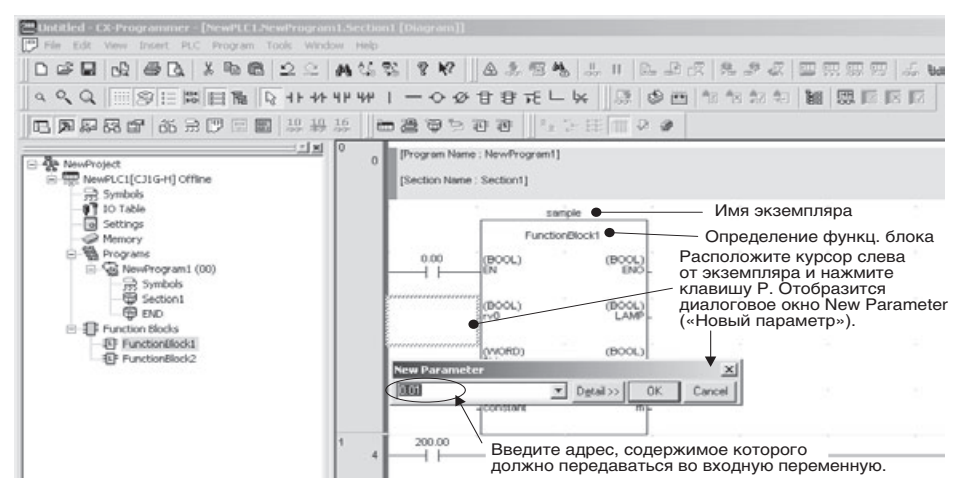

 Укажите адрес источника, то есть адрес, содержащий данные, которые должны быть переданы во входную переменную. Также укажите адрес назначения, то есть адрес, по которому должны быть переданы данные из выходной переменной.

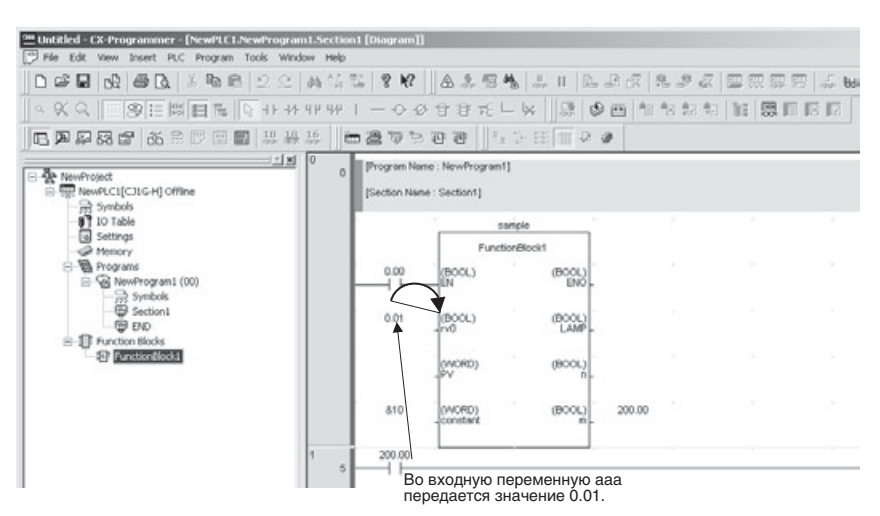

**Примечание.** Запишите необходимые данные во все входные параметры. Даже если всего один параметр останется незаданным, линия шины программы слева от экземпляра будет отображаться красным цветом, сигнализируя ошибку. В этом состоянии программу загрузить в модуль ЦПУ невозможно.

## Ввод значений в параметры

В следующей таблице перечислены все возможные варианты значений, которые могут вводиться в параметр.

| Тип данных<br>входной<br>переменной | Содержание                           | Размер | Способ ввода                                                                                             | Диапазон значений                                                                                                    |
|-------------------------------------|--------------------------------------|--------|----------------------------------------------------------------------------------------------------|----------------------------------------------------------------------------------------------------|
| BOOL                                | Логическое<br>значение               | 1 бит  | P_Off, P_On                                                                                              | 0 (ЛОЖЬ), 1 (ИСТИНА)                                                                                                    |
| INT                                 | Целое                                | 16 бит | Положительное значение:                                                                                  | -32768+32767                                                                                                    |
| DINT                                | Двойное целое                        | 32 бит | целое число со знаком «&»                                                                                | -2147483648+2147483647                                                                                                    |
| LINT                                | Длинное (4 слова)<br>целое           | 64 бит | Отрицательное значение:<br>целое число со знаком «-»<br>спереди                                          | -9223372036854775808<br>+9223372036854775807                                                                               |
| UINT                                | Целое без знака                      | 16 бит | Положительное значение:                                                                                  | &065535                                                                                                    |
| UDINT                               | Двойное целое<br>без знака           | 32 бит | целое число со знаком «&»<br>или «+» спереди                                                             | &04294967295                                                                                                    |
| ULINT                               | Длинное (4 слова)<br>целое без знака | 64 бит |                                                                                                    | &018446744073709551615                                                                                                    |
| REAL                                | Вещественное<br>число                | 32 бит | Положительное значение:<br>вещественное число (с<br>десятичной запятой) со<br>знаком «&» или «+» спереди | $-3,402823 \times 10^{38} + 1,175494 \times 10^{-38},$<br>0, +1,175494 × 10 <sup>-38</sup><br>+3,402823 × 10 <sup>38</sup> |
| LREAL                               | Длинное                              | 64 бит | Отрицательное значение: вещественное число (с                                                            | -1,79769313486232 × 10 <sup>308</sup>                                                                                      |
|                                     | вещественное<br>число                |        | десятичной запятой) со<br>знаком «-» спереди                                                             | $-2,22507385850720 \times 10^{-308},$                                                                                      |
|                                     |                                      |        | знаком « и опереди                                                                                       | 0, +2,22507385850720 × 10 <sup>-308</sup>                                                                                  |
|                                     |                                      |        |                                                                                                    | +1,79769313486232 × 10 <sup>308</sup>                                                                                      |
| WORD                                | 16-битовое<br>значение               | 16 бит | Шестнадцатеричное число<br>(макс. 4 разряда) со знаком<br>«#» спереди                                    | #0000FFFF или &065 535                                                                                                    |
|                                     |                                      |        | Десятичное число со знаком<br>«&» или «+» спереди                                                        |                                                                                                    |

## Порядок действий

# Раздел 3-2

| Тип данных<br>входной<br>переменной | Содержание             | Размер | Способ ввода                                                           | Диапазон значений                                                    |
|-------------------------------------|------------------------|--------|------------------------------------------------------------------------|----------------------------------------------------------------------|
| DWORD                               | 32-битовое<br>значение | 32 бит | Шестнадцатеричное число<br>(макс. 8 разряда) со знаком<br>«#» спереди  | #00000000FFFFFFF или<br>&04294967295                                 |
|                                     |                        |        | Десятичное число со знаком<br>«&» или «+» спереди                      |                                                                      |
| LWORD                               | 64-битовое<br>значение | 64 бит | Шестнадцатеричное число<br>(макс. 16 разряда) со<br>знаком «#» спереди | #00000000000000000<br>FFFFFFFFFFFFFFFF или<br>&018446744073709551615 |
|                                     |                        |        | Десятичное число со знаком<br>«&» или «+» спереди                      |                                                                      |

Примечание. Если входная переменная не является переменной логического типа и в параметр вводится числовое значение без какого-либо префикса (напр., 20), в функциональный блок передается не само это значение, а значение, содержащееся по данному адресу области СІО (напр., СІО 0020). Для передачи числового значения его следует вводить с префиксом &, #, + или -.

Примеры программ:

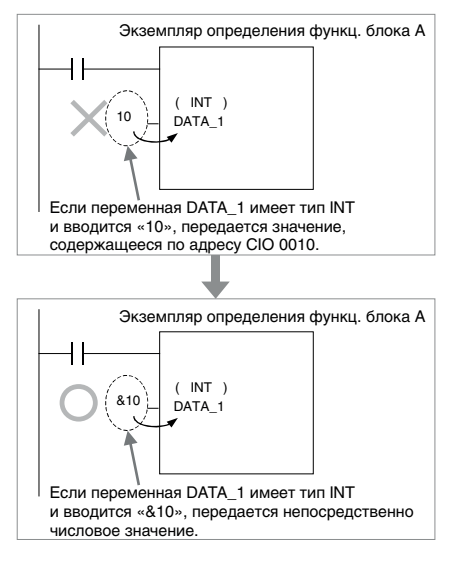

Если входная переменная является переменной логического типа (BOOL) и в параметр вводится числовое значение без какого-либо префикса (т.е., 0 или 1), в функциональный блок передается содержимое СІО 000000 (0.00) или СІО 000001 (0.01). Для передачи состояния «0» (ВЫКЛ) следует вводить P\_Off, для передачи состояния «1» (ВКЛ) следует вводить P\_On.

# 3-2-6 Настройка областей экземпляров функциональных блоков

Области памяти, адреса которых назначаются переменным в функциональных блоках, могут быть выбраны пользователем. Эти области памяти называются областями экземпляра функционального блока.

1,2,3... 1. Выберите экземпляр в окне сегмента лестничной диаграммы или в таблице глобальных символов, после чего выберите команду Function Block/SFC Memory – Function Block/SFC Memory Allocation (Память функц. блоков/SFC – Адреса памяти для функц. блоков/SFC) в меню PLC (ПЛК).

Будет отображено показанное ниже диалоговое окно Function Block/SFC Memory Allocation (Адреса памяти для функц. блоков/SFC).

2. Задайте области памяти, которые должны использоваться для экземпляра функционального блока.

| Несохраняемая область | unction Block/SFC N            | 1emory Allocatio               | on [NewPLC1]     |              | X        |
|-----------------------|--------------------------------|--------------------------------|------------------|--------------|----------|
|                       | Memory Area                    | Start Address                  | End Address      | Size         | 0K.      |
| Сохраняемая область   | FB Non Retained<br>FB Retained | H512<br>H1408                  | H1407<br>H1535   | 896<br>128   | Cancel   |
| Область таймеров      | FB Timer<br>FB Counter         | T3072<br>C3072                 | T4095<br>C4095   | 1024<br>1024 | Edit     |
| Область счетчиков     | SFC Bit<br>SFC Word            | (Share with F<br>(Share with F | 11               | <b>-</b>     | Default  |
|                       |                                | 1                              |                  |              | Advanced |
|                       | Share SFC with FB              | Memory                         |                  |              |          |
| -                     |                                | Первый П<br>адрес а            | оследний<br>дрес | Размер       |          |

Границы и размер сохраняемых и несохраняемых областей памяти задаются в словах. Для областей таймеров и счетчиков указываются, соответственно, номера таймеров и счетчиков.

По умолчанию используются следующие значения:

#### Модули ЦПУ серии СЈ2

| Область                      | Значени            | е по умолчанин    | 0           | Поддерживаемые                       |
|------------------------------|--------------------|-------------------|-------------|--------------------------------------|
| экземпл.<br>функц.<br>блоков | Начальный<br>адрес | Конечный<br>адрес | Раз-<br>мер | области памяти                       |
| Не сохран.                   | H512               | H1407             | 896         | CIO, WR, HR, DM,<br>EM (см. примеч.) |
| Сохран.                      | H1408              | H1535             | 128         | HR, DM, EM<br>(см. примеч.)          |
| Таймеры                      | T3072              | T4095             | 1024        | TIM                                  |
| Счетчики                     | C3072              | C4095             | 1024        | CNT                                  |

#### Примечание.

Принудительная установка/сброс возможны, если указаны следующие банки памяти EM:

| CJ2H-CPU64(-EIP)/-CPU65(-EIP) | ЕМ, банк 3     |
|-------------------------------|----------------|
| CJ2H-CPU66(-EIP)              | ЕМ, банки 69   |
| CJ2H-CPU67(-EIP)              | ЕМ, банки 7Е   |
| CJ2H-CPU68(-EIP)              | ЕМ, банки 1118 |

| Область                            | Значени                  | е по умолчанию           |             | Поддерживаемые         |
|------------------------------------|--------------------------|--------------------------|-------------|------------------------|
| экземпл.<br>функц.<br>блоков       | Начальный<br>адрес       | Конечный<br>адрес        | Раз-<br>мер | области памяти         |
| Не сохран. (см.<br>примеч. 1 и 3). | H512<br>(см. примеч. 2)  | H1407<br>(см. примеч. 2) | 896         | CIO, WR, HR, DM,<br>EM |
| Сохран.<br>(см. примеч. 1)         | H1408<br>(см. примеч. 2) | H1535<br>(см. примеч. 2) | 128         | HR, DM, EM             |
| Таймеры                            | T3072                    | T4095                    | 1024        | TIM                    |
| Счетчики                           | C3072                    | C4095                    | 1024        | CNT                    |

Модули ЦПУ серии CS/CJ версии 3.0 или выше и контроллеры NSJ

#### Примечание

- (1) Обращение к значениям битов возможно, даже если область DM или EM указана для несохраняемой области или сохраняемой области.
- (2) Для функциональных блоков выделяются слова области хранения в диапазоне от H512 до H1535. Эти слова нельзя указывать в качестве операндов команд в программе пользователя. Эти слова также нельзя указывать при настройке параметров АТ для внутренних переменных.
- (3) Хотя слова H512...H1535 находятся в области хранения, содержимое адресов, определенных как «несохраняемые», сбрасывается при выключении/включении питания, а также в начале работы ПЛК.
- (4) Для того чтобы адреса области памяти экземпляров не смешивались с адресами, которые используются прикладной программой, в качестве несохраняемой и сохраняемой областей памяти следует использовать адреса H512...H1535 (слова области хранения для функциональных блоков). Если этих слов окажется недостаточно, следует задействовать слова других областей памяти, не используемых в программе пользователя. В случае указания другой области памяти может произойти наложение на адреса, используемые в программе пользователя.

Если адресное пространство экземпляров функциональных блоков пересечется с адресным пространством программы пользователя, при компиляции будет выдано сообщение об ошибке. Это же сообщение об ошибке будет выдано при загрузке программы, при онлайн-редактировании или при проверке программы пользователем.

| PLC. Neer/ELCT/PLC. Model CST04/REI (CR442 1<br>Conglerg.           IPXC/Program. Science 1: Neer/ELCT.Neer/Program.1]           IPXC/Program. Science 1: Neer/ELCT.Neer/Program.1]           IPXC/Program. Science 1: Neer/ELCT.Neer/Program.1]           IPXC/Program. Science 1: Neer/ELCT.Neer/Program.1]           IPXCOM. Science 1: Neer/ELCT.Neer/Program.1]           IPXCOM. Science 1: Neer/ELCT.Neer/Program.1]           IPXCOM. Science 1: Neer/ELCT.Neer/Program.1]           IPXCOM. Science 1: Neer/ELCT.Neer/ELCT.Ne | Адреса рабочей области,<br>используемые в программе<br>пользователя,<br>перекрываются с областями<br>памяти экземпляров. |   |
|----------------------------------------------------------------------------------------------------|----------------------------------------------------------------------------------------------------|---|
| Transfer                                                                                                    |                                                                                                    | 2 |

В случае возникновения ошибки из-за дублирования адресов следует либо перенастроить области памяти экземпляров функционального блока, либо использовать другие адреса в программе пользователя.

| Область                      | Значени            | е по умолчани     | Поддерживаемые |                |
|------------------------------|--------------------|-------------------|----------------|----------------|
| экземпл.<br>функц.<br>блоков | Начальный<br>адрес | Конечный<br>адрес | Раз-<br>мер    | области памяти |
| Не сохран.<br>(см. примеч.)  | 5000               | 5999              | 1000           | CIO, WR, DM    |
| Сохран.                      | Нет                |                   |                | ·              |
| Таймеры                      | T206               | T255              | 50             | TIM            |
| Счетчики                     | C206               | C255              | 50             | CNT            |

#### Контроллеры движения FQM1

**Примечание.** Обращение к состояниям битов возможно, даже если область DM указана для несохраняемой области.

#### Модули ЦПУ серии СР

Область DM в ЦПУ СР1L-L

| Область                      | Значени            | е по умолчанин    | Поддерживаемые |                                  |
|------------------------------|--------------------|-------------------|----------------|----------------------------------|
| экземпл.<br>функц.<br>блоков | Начальный<br>адрес | Конечный<br>адрес | Раз-<br>мер    | области памяти                   |
| Не сохран.                   | H512               | H1407             | 896            | CIO, WR, HR, DM<br>(см. примеч.) |
| Сохран.                      | H1408              | H1535             | 128            | HR, DM (см. примеч.)             |
| Таймеры                      | T3072              | T4095             | 1024           | TIM                              |
| Счетчики                     | C3072              | C4095             | 1024           | CNT                              |

### Примечание.

| Адрес        | CP1L-L |
|--------------|--------|
| D0000D9999   | Есть   |
| D10000D31999 | Нет    |
| D32000D32767 | Есть   |

# 3-2-7 Выяснение внутренних адресов переменных

Описанный ниже порядок действий позволяет выяснить, какие именно адреса памяти ввода/вывода были автоматически назначены переменным для использования внутри экземпляра функционального блока.

### *1,2,3...* 1. Выберите View – Symbols – Global (Вид – Символы – Глобальные).

2. Выделите экземпляр в таблице глобальных символов, вызовите контекстное меню щелчком правой кнопки мыши и выберите команду Function Block/SFC Memory Address (Adpeca памяти функц. блока/SFC). (Либо выберите Memory Allocation – Function Block/SFC Memory – Function Block/SFC Memory Address (Pacпределение памяти – Память функц. блоков/SFC – Adpeca памяти для функц. блоков/SFC) в меню PLC (ПЛК).)

Пример: имя экземпляра отображается в таблице глобальных переменных (зарегистрировано автоматически).

|                              | Data Type                                                                                                | Address / Value                    | Rack Location                  | Usage                                                                | Comment                                                                                                    |
|------------------------------|----------------------------------------------------------------------------------------------------|------------------------------------|--------------------------------|----------------------------------------------------------------------|----------------------------------------------------------------------------------------------------|
| cample -                     | 100 F (0.0 10)                                                                                           |                                    |                                |                                                                      | Second and the second second                                                                                                    |
| P_WR                         | Loc                                                                                                    |                                    |                                | Work                                                                 | WR Area Parameter                                                                                                    |
| P_UF Ex                      | Insert Sumbol                                                                                            |                                    |                                | Work                                                                 | Underflow (UF) Flag                                                                                                    |
| P_\$tep                      |                                                                                                    |                                    |                                | Work                                                                 | Step Flag                                                                                                    |
| Output, JA                   | Yalidate Symbols                                                                                         |                                    |                                | Work                                                                 | Output OFF BR                                                                                                    |
| On (                         |                                                                                                    |                                    |                                | Work                                                                 | Always ON Flag                                                                                                    |
| off 🔜                        | Function Block Instance 6ddre                                                                            | 05505                              |                                | Work                                                                 | Always OFF Flag                                                                                                    |
| OF 8.                        | areas froms                                                                                              | }                                  |                                | Work                                                                 | Overflow (OF) Flag                                                                                                    |
| Щел<br>и вы                  | кните право<br>берите <i>Func</i>                                                                        | й кнопко<br>stion Bloc             | ой мыш<br>sk Instai            | IИ П<br>nce                                                          | о имени экземпл<br>Address                                                                                                    |
| Щелі<br>и вы<br><i>(Адр</i>  | кните право<br>берите <i>Func</i><br>ес экземпля                                                         | й кнопко<br>ction Bloc<br>пра функ | ой мыш<br>k Instai<br>ционал   | іи п<br>псе<br>пьно                                                  | о имени экземпл<br>Address<br>ого блока).                                                                                                    |
| Щелі<br>и вы<br><i>(Адр</i>  | кните право<br>берите <i>Func</i><br>ес экземпля                                                         | й кнопко<br>ction Bloc<br>пра функ | ой мыш<br>k Instai<br>ционал   | IИ П<br>nCe<br>льнС<br>wark                                          | о имени экземпл<br>Address<br>ого блока).                                                                                                    |
| Щелі<br>и вы<br><i>(Адр</i>  | кните право<br>берите <i>Func</i><br>ес экземпля                                                         | й кнопко<br>ction Bloc<br>пра функ | ой мыш<br>k Instai<br>сционал  | IИ П<br>nCe<br>льнс<br>wark<br>wark                                  | о имени экземпл<br>Address<br>ого блока).<br>Ю чебсько пося Пад                                                                                                    |
| Щелі<br>и вы<br><i>(Адр</i>  | кните право<br>берите <i>Func</i><br>ес экземпля                                                         | й кнопко<br>ption Bloc<br>пра функ | ой мыш<br>k Instai<br>ционал   | IИ П<br>пСе<br>пьнс<br>Work<br>Work<br>Work                          | о имени экземпл<br>Address<br>ого блока).<br>Ito Werkation Error Flag<br>Hit Area Paraneter<br>Greeter Then (GT) Flag                                                                                                    |
| Щели<br>и вы<br><i>(Адр</i>  | кните право<br>берите <i>Func</i><br>ес экземпля                                                         | й кнопко<br>ction Bloc<br>ара функ | ой мыш<br>ek Instai<br>сционал | IИ П<br>ПСС<br>ПБНС<br>Work<br>Work<br>Work<br>Work                  | о имени экземпл<br>Address<br>ого блока).<br>Ito verkato fror Rig<br>Hi Area Paraneter<br>Greder Than (GT) Rig<br>Greder Than (GT) Rig<br>Greder Than (Gt) Rig                                                             |
| Щели<br>и выи<br>(Адр        | кните право<br>берите <i>Func</i><br><i>ес экземпля</i><br>секте<br>ректе<br>поста                       | й кнопко<br>ction Bloc<br>ара функ | ой мыш<br>k Instai<br>сционал  | IN TH<br>TCC<br>TLHC<br>Work<br>Work<br>Work<br>Work<br>Work         | О ИМЕНИ ЭКЗЕМПЛ<br>Address<br>Dro блока).<br>U <sup>0</sup> Verfication Error Flag<br>Hit Area Parameter<br>Greater Than (107 Hit]<br>Greater Than (107 Hit]<br>Greater Than (107 Hit]<br>Greater Than (107 Hit]           |
| Щели<br>и выи<br><i>(Адр</i> | кните право<br>берите <i>Func</i><br><i>ес экземпля</i><br>селе<br>селе<br>веле<br>веле                  | й кнопко<br>ction Bloc<br>ара функ | ой мыш<br>ck Instai<br>сционал | IN TH<br>TCC<br>TLHC<br>Work<br>Work<br>Work<br>Work<br>Work<br>Work | O ИМЕНИ ЭКЗЕМПЛ<br>Address<br>Dro блока).<br>UV Verhation from Flag<br>He Area Paranter<br>Greder Than (CD) Flag<br>Greder Than (CD) Flag<br>Greder Than (CD) Flag<br>Frast Taka Concuton Flag<br>Frast Taka Concuton Flag |
| Щели<br>и вы<br><i>(Адр</i>  | кните право<br>берите <i>Func</i><br><i>ес экземпля</i><br>Соба<br>Рассана<br>Валана<br>Валана<br>Валана | й кнопко<br>tion Bloc<br>ара функ  | ой мыш<br>ck Instai<br>сционал | IN TH<br>TCC<br>TLHC<br>Work<br>Work<br>Work<br>Work<br>Work<br>Work | O ИМЕНИ ЭКЗЕМПЛ<br>Address<br>Dro блока).<br>I/O Verfication Error Flag<br>Hit Area Parameter<br>Greater Than or Eguda (2) FI<br>Frist Tak Execution Flag<br>Frist Cycle Flag<br>Herburton Execution Error (EF             |

 Отобразится диалоговое окно FB Interface Memory (Память интерфейса функц. блока), в котором можно посмотреть, какие именно адреса памяти ввода/вывода выделены для переменных данного экземпляра функционального блока.

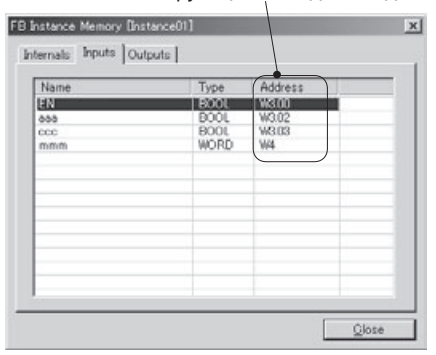

Пример: адреса, используемые внутри функц. блока для входных переменных.

Способ определения адресов, используемых для переменных внутри экземпляра

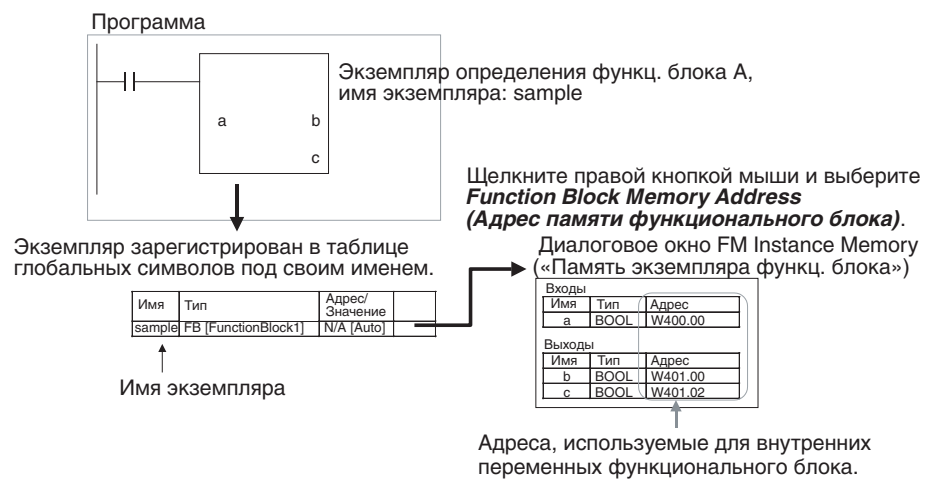

#### Проверка состояния адресов, автоматически назначаемых переменным

Описанный ниже порядок действий позволяет определить количество адресов, уже назначенных переменным, и количество еще не занятых адресов в областях памяти, используемых для экземпляра функционального блока.

- 1,2,3... 1. Выберите экземпляр в окне сегмента лестничной диаграммы, щелкните правой кнопкой мыши и выберите команду Memory Allocation – Function Block/SFC Memory – Function Block/SFC Memory Statistics (Распределение памяти – Память функц. блоков/SFC – Состояние памяти для функц. блоков/SFC) в меню PLC (ПЛК).
  - 2. Отобразится показанное ниже диалоговое окно Function Block/SFC Memory Statistics (Состояние памяти для функц. блоков/SFC) с количественными данными об использовании адресов.

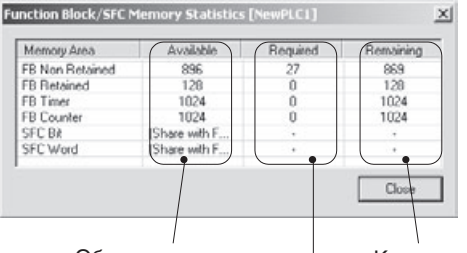

Общее количество Количество доступных слов в каждой области. Количество для использования слов. уже используемых слов.

- Функция оптимизации памяти При добавлении или удалении переменной происходит автоматическое перераспределение адресов между переменными в области памяти экземпляров. Адреса памяти, используемые для одного экземпляра, должны располагаться последовательно. Если после внесения изменений в переменные это требование соблюсти невозможно, для всех переменных выделяются другие последовательности адресов. В результате возникают неиспользуемые блоки адресов. Чтобы память расходовалась более рационально, можно воспользоваться функцией оптимизации памяти, которая перераспределяет память и устраняет неиспользуемые участки.
  - 1,2,3... 1. Выделите экземпляр в окне сегмента лестничной диаграммы, щелкните правой кнопкой мыши и выберите команду Memory Allocation – Function Block/SFC Memory – Optimize Function/SFC Memory (Pacnpedeлeние памяти – Память функц. блоков/SFC – Оптимизировать память функц. блоков/SFC) в меню PLC (ПЛК). Будет отображено следующее диалоговое окно.

| CX-Progr | ammer                                      |                                                                |                                                | x                                 |
|----------|--------------------------------------------|----------------------------------------------------------------|------------------------------------------------|-----------------------------------|
| ⚠        | Optimising I<br>and therefo<br>Do you wist | Function Block memory<br>re the project will n<br>to continue? | ry will force the men<br>o longer match with t | ory to be re-allocated<br>he PLC. |
|          |                                            | Yes                                                            | No                                             |                                   |

2. Щелкните по кнопке **OK**. Распределение адресов в областях памяти экземпляров функционального блока будет оптимизировано.

# 3-2-8 Копирование и редактирование определений функциональных блоков

Для того чтобы скопировать или внести изменения в ранее созданное определение функционального блока, выполните следующие действия.

 Выделите функциональный блок, который требуется скопировать, вызовите контекстное меню и выберите команду Сору (Копировать).

- Расположите указатель мыши на узле Function blocks в рабочей области проекта, вызовите контекстное меню щелчком правой кнопки мыши и выберите команду Paste (Вставить).
- 3. Будет вставлено скопированное определение функционального блока (с тем же именем, что и у исходного определения, но со словом «сору» спереди).
- 4. Для изменения имени щелкните по функциональному блоку левой кнопкой мыши или щелкните правой кнопкой мыши и выберите **Rename (Изменить имя)** в контекстном меню.
- 5. Чтобы внести изменения в функциональный блок, щелкните по нему дважды кнопкой мыши.

# 3-2-9 Выяснение исходного определения функционального блока по экземпляру

Для того чтобы выяснить, из какого именно определения функционального блока был создан тот или иной экземпляр, выполните следующие действия.

Щелкните дважды левой кнопкой мыши по экземпляру либо щелкните по экземпляру правой кнопкой мыши и выберите команду **To Lower Layer** (*На уровень ниже*) в контекстном меню. Отобразится определение функционального блока.

# 3-2-10 Отображение сведений об уровнях вложения и другой информации об экземплярах

Если в создаваемой программе имеются вложенные друг в друга функциональные блоки, можно воспользоваться командой Windows -FB Instance Viewer (Окна – Обзор экземпляров функц. блоков) в меню View (Вид), чтобы отобразить иерархию уровней вложения. Взаимосвязь вложенными блоками между функциональными отображается в виде древообразной структуры, на которой вызывающие функциональные блоки располагаются над вызываемыми функциональными блоками.

Окно обзора экземпляров функциональных блоков также предоставляет и другую информацию, например сведения об используемых переменных-массивах и о внутренних адресах, автоматически назначенных переменным (см. рисунок ниже). Переменные можно регистрировать в окне таблицы мониторинга, просто перетаскивая их туда мышью из списка переменных экземпляра.

## Порядок действий

# Раздел 3-2

| Ble Edt Yew Insert PLC Brogra                                                                                                    | an Jools Window Help                                                                                                    | am1.5ection1                                                                                   | [Diagram]]                                                                                         |                                                                             |                      |                                           |                                            |                                                                                                    | -1012                                                            |
|----------------------------------------------------------------------------------------------------|----------------------------------------------------------------------------------------------------|------------------------------------------------------------------------------------------------|----------------------------------------------------------------------------------------------------|-----------------------------------------------------------------------------|----------------------|-------------------------------------------|--------------------------------------------|----------------------------------------------------------------------------------------------------|------------------------------------------------------------------|
|                                                                                                    | 822445                                                                                                    | 5 8 K?                                                                                         | 1254                                                                                               | 3. II   5                                                                   | L B R                | 8,22                                      |                                            | 1.5 1 1 1 1 1                                                                                                    |                                                                  |
| A K Q ISH H H H                                                                                                    | 5 15 HE 46 HP 46                                                                                                    | $  - \phi \phi$                                                                                | ****                                                                                               | × .                                                                         | ②田 11                | 18 12 1                                   | 毎月10日                                      | 512                                                                                                    |                                                                  |
|                                                                                                    | 四回 治教院                                                                                                    | 智禄                                                                                             |                                                                                                    |                                                                             |                      |                                           |                                            |                                                                                                    |                                                                  |
| Annonitroject     NewFroject     NewFroject     NewFroject     NewFroject                                                                                                    | 0 [Program Name<br>[Section Name                                                                                                | NewProgram1                                                                                    |                                                                                                    |                                                                             |                      |                                           |                                            |                                                                                                    | 3                                                                |
| 10 Table                                                                                                    |                                                                                                    |                                                                                                | sample                                                                                             |                                                                             |                      |                                           |                                            | E                                                                                                    |                                                                  |
| <ul> <li>(a) Settings</li> <li></li></ul>                                                                                                    | 0.00                                                                                                    |                                                                                                | Operation_mo<br>(BOOL)<br>EN                                                                       | (BOOL)<br>(BOOL)                                                            |                      |                                           |                                            | 2                                                                                                    |                                                                  |
| Symbols     Section1     Gro                                                                                                    |                                                                                                    | V40.00                                                                                         | (BOOL)<br>StartFlag                                                                                | (INT)<br>everage1                                                           | D100<br>averaga valu |                                           |                                            |                                                                                                    | - 0 .                                                            |
| er Average_calculation<br>er Condition_check<br>er Operation_module                                                                                                    |                                                                                                    | 0200                                                                                           | (NT)<br>InputDete1                                                                                 |                                                                             |                      |                                           |                                            | 8                                                                                                    |                                                                  |
|                                                                                                    |                                                                                                    | 00                                                                                             | (NT)<br>Hput_Thickne<br>ss_target_1                                                                |                                                                             |                      |                                           |                                            | S (S                                                                                                    |                                                                  |
|                                                                                                    |                                                                                                    | D1                                                                                             | (NIT)<br>Input_Thickne<br>ss_target_2                                                              |                                                                             |                      |                                           |                                            |                                                                                                    |                                                                  |
| Окно обзора                                                                                                    |                                                                                                    | 02                                                                                             | (NT)<br>hput_Thickne<br>ss_target_3                                                                |                                                                             |                      |                                           |                                            |                                                                                                    |                                                                  |
| экземпляров                                                                                                    |                                                                                                    | W100.00                                                                                        | (BOOL)<br>Execution_Ena<br>ble_Flag01                                                              |                                                                             |                      |                                           |                                            |                                                                                                    |                                                                  |
|                                                                                                    | 1.1                                                                                                    |                                                                                                | 1                                                                                                  | _                                                                           |                      |                                           |                                            |                                                                                                    |                                                                  |
| Project /                                                                                                    | Name:                                                                                                    |                                                                                                | Address o                                                                                          | r Value:                                                                    | Co                   | nment:                                    |                                            |                                                                                                    |                                                                  |
| B NewF(C1     Generation_model     Generation_model     Generation_model     Generation_model     GenerationCl(Condition_d)     GenerationCl(Condition_d)     GenerationCl(Conditin_d)     GenerationCl(Condition_ | Me] Checkla<br>heck] Condito<br>heck] Executo<br>heck] Executo<br>tracheres<br>Tracheres<br>Tracheres<br>Tracheres<br>Tracheres | g<br>Ol<br>"Flag<br>"Tag<br>"Tag<br>"Jag<br>"Jag<br>"Jag<br>"Jag<br>"Jag<br>"Jag<br>"Jag<br>"J | Data Type<br>BOOL<br>PB (Condition_theck)<br>BOOL<br>BOOL<br>INT<br>INT<br>INT                     | Address<br>H530.04<br>H530.05<br>H530.05<br>H530.07<br>H549<br>H551<br>H550 | Control<br>Condition | PLC Name<br>NewPLC1<br>NewPLC1<br>NewPLC1 | Примеч.<br>регистри<br>таблицы<br>перетаси | ека Трак/тонки<br>вос. (оноготонки)<br>и состоного<br>с переменные м<br>провать в окне<br>мониторинга, г<br>кивая их туда м | FB Usage Val<br>Internal<br>Internal<br>IOЖНО<br>Просто<br>ышью. |
| For Help, press F1                                                                                                    |                                                                                                    |                                                                                                |                                                                                                    |                                                                             |                      |                                           | Jung (1(4, 4) - 0                          | AT%                                                                                                    | NON.                                                             |
| 3 данной области отобр<br>нерархия уровней влож<br>экземпляров (в скобках<br>иказываются имена опр<br>рункциональных блоко<br>4 верхнем уровне расс                                                                                                    | ражается<br>ения<br>ределений<br>в).<br>полагается                                                                              | Здесь от<br>переменн<br>адреса (в<br>знутренн<br>коммента<br>использу                          | ображаются<br>ных, типы да<br>выделенные<br>ие адреса)<br>арии для пе<br>емых в экзе<br>в данный м | а имена<br>анных,<br>э<br>и<br>ременн<br>эмпляр<br>омент                    | l<br>Iыx,<br>e,      |                                           |                                            |                                                                                                    |                                                                  |

# 3-2-11 Отображение используемой памяти

Для функциональных блоков используются следующие области памяти.

#### Область памяти пользователя (UM)

В этой области содержится объектный код функциональных блоков.

#### Память исходного кода функциональных блоков

В этой области хранится исходный код функциональных блоков, благодаря чему в CX-Programmer возможно отображение программ и таблиц переменных функциональных блоков.

В CX-Programmer предусмотрена возможность отображения объема памяти, используемого функциональными блоками. Порядок действия следующий:

- 1. Выберите *Memory View (Состояние памяти)* в меню View (Вид).
- 2. Отобразится показанное ниже диалоговое окно View Dialog (Состояние памяти).

### Пример: CJ2H-CPU68

| UM           | - FB Source Mem |         | OK |
|--------------|-----------------|---------|----|
| Used UM:     | Used FD:        | Used #: | UK |
| 1250 Steps   | 9900 Bytes      | 4       |    |
| Free UM:     | Free FB.        | Free #. |    |
| 409374 Steps | 1693516 Bytes   | 2044    |    |
| Total        | Total           | Max #:  |    |
| 410624 Steps | 1703424 Bytes   | 2040    |    |

- Вид диалогового окна зависит от модели ПЛК. Более подробно функция отображения состояния памяти описана в руководстве *CX*-*Programmer Руководство по работе* (Cat. No. W446).
- Способ вычисления количества шагов программы, занимаемого объектным кодом функциональных блоков, описан в разделе 2-9 Количество шагов в программах функциональных блоков и время выполнения экземпляра.

# 3-2-12 Компиляция определений функциональных блоков (проверка программы)

С целью проверки программы функционального блока можно выполнить компиляцию определения функционального блока. Выполните следующие действия.

**1,2,3...** Выделите определение функционального блока, щелкните правой кнопкой мыши и выберите **Compile (Компилировать)** в контекстном меню. (Другой способ: нажать клавиши **Ctrl + F7**.)

Функциональный блок будет скомпилирован, результаты проверки программы автоматически отобразятся на странице Compile Table (Таблица компиляции).

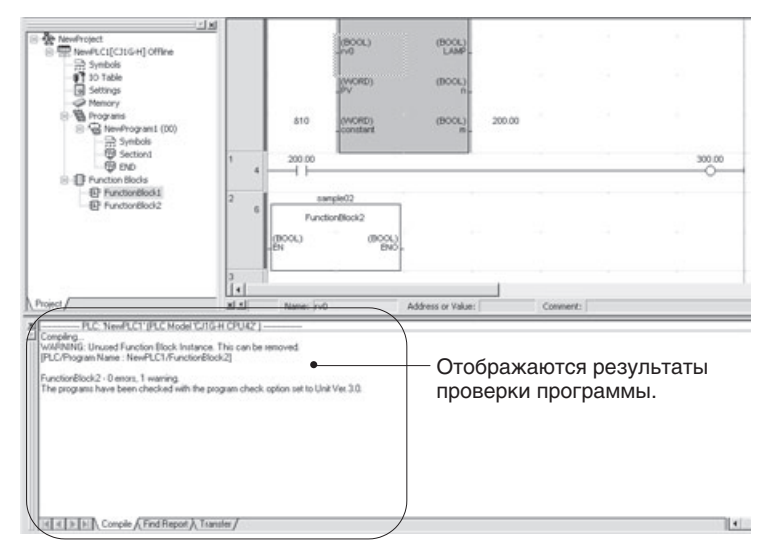

# 3-2-13 Вывод на печать определения функционального блока

Чтобы вывести на печать определение функционального блока, выполните следующие действия.

1,2,3... 1. Двойным щелчком по определению функционального блока, который требуется вывести на печать, отобразите его таблицу переменных и программу, после чего выберите команду *Print (Печать)* в меню File (Файл). Откроется показанное ниже окно Target Print Rung (Выбор цепей для печати).

| get Print Rung              |            |         |
|-----------------------------|------------|---------|
| Target Print                |            |         |
| ALL Rung                    |            |         |
| C Select Rung               |            |         |
| Start Rung No               | 0          | -       |
| End Rung No                 | 39         |         |
| Header / Footer Information | n          |         |
| First Page No (1 to 99999)  | 1          | ÷       |
| (Valid when Page number I   | ield is se | (betcel |
| Print Item of FB Definition |            |         |
| C Symbol table and Progr    | am         |         |
| C Symbol table              |            |         |
| C Program                   |            |         |

- Выберите опцию All Rung (Все цепи) или Select Rung (Выбранные цепи). В случае выбора опции Select Rung задайте номера первой и последней цепей для вывода на печать. Если ранее с помощью диалогового окна File (Файл) – Page Setup (Параметры страницы) в полях верхнего и нижнего колонтитулов был указан номер страницы, здесь может быть указан номер первой страницы.
- 3. Выберите компоненты функционального блока, которые должны быть выведены на печать.
  - Symbol table and program (Таблица символов и программа) (выбрано по умолчанию)
  - Symbol table (Таблица символов)
  - Program (Программа)
- 4. Щелкните кнопку **OK**. Отобразится диалоговое окно Print (Вывод на печать). Настроив параметры принтера, количество печатаемых объектов и параметры страницы, щелкните кнопку OK.
- 5. Ниже показан пример выведенной на печать таблицы переменных и программы функционального блока для языка LD.

| ariable Type                             | Name                                                                                      | Type     | Retained | AT | Initial Value | Cor                                  | nment                    |
|------------------------------------------|-------------------------------------------------------------------------------------------|----------|----------|----|---------------|--------------------------------------|--------------------------|
| Inputs                                   | EN                                                                                        | BOOL     | No       |    | FALSE         | Controls executi<br>Block.           | on of the Function       |
| Outputs                                  | ENO                                                                                       | BOOL     | No       |    | FALSE         | Indicates succes<br>the Function Blo | sful execution of<br>ck. |
| (000000)<br>(000000)<br>8<br>9<br>8<br>8 | (Function Block Name : FB_s<br>N<br>N<br>Inntrois<br>secution<br>time<br>unofion<br>look. | ample04] |          |    |               | MOV<br>(811)<br>D100<br>D200         | [OP1]<br>[OP2]           |

**Примечание.** Подробную информацию о настройке параметров печати можно найти в руководстве *CX-Programmer* — *Руководство по работе* (W446).

# 3-2-14 Защита определений функциональных блоков с помощью пароля

## <u>Обзор</u>

Доступ к определениям функциональных блоков в проекте может быть ограничен путем установки пароля. Может быть установлен один из двух следующих видов парольной защиты.

**Парольная защита от** записи и чтения Данный вид парольной защиты запрещает как запись (изменение) определения функционального блока, так и отображение его содержимого на экране.

> Для того чтобы установить защиту от чтения/записи, выберите Prohibit writing and display (Запретить запись и отображение) в поле Protection type (Тип защиты) в свойствах функционального блока. Данный вид защиты предотвращает непреднамеренное изменение/модификацию программы, а также не позволяет посторонним лицам незаконно знакомиться с содержимым программы.

**Парольная защита** Данный вид парольной защиты запрещает внесение каких-либо изменений в определение функционального блока.

Для того чтобы установить защиту от записи, выберите *Prohibit writing* (Запретить запись) в поле *Protection type* (Тип защиты) в свойствах функционального блока. Данный вид защиты предотвращает непреднамеренное изменение/модификацию программы.

### Установка парольной защиты

Эта операция может быть выполнена только в режиме офлайн.

Парольная защита может быть применена как к отдельным определениям функциональных блоков, так и одновременно к нескольким определениям функциональных блоков.

Защита отдельного Для установки парольной защиты для отдельного определения определения функционального блока соблюдайте следующий порядок действий.

- 1,2,3... 1. В рабочей области проекта выделите определение функционального блока, щелкните правой кнопкой мыши и выберите Properties (Свойства) в контекстном меню. (Другой способ: выбрать команду Properties (Свойства) в меню View (Вид).)
  - 2. Будет отображено диалоговое окно Function Block Properties (Свойства функционального блока). Откройте вкладку **Protection** (Защита) и щелкните кнопку **Set** (Установить).

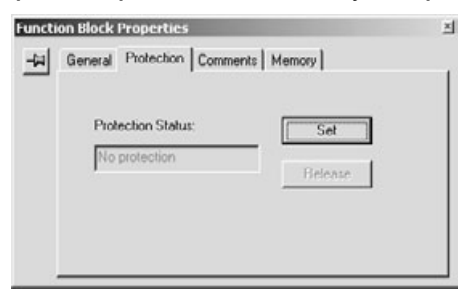

3. Отобразится диалоговое окно Function Block Protect Setting (Установка защиты для функционального блока). В поле *Protection Туре (Тип защиты)* выберите требуемый уровень защиты.

| nput a password after select | ing a protection type.       |
|------------------------------|------------------------------|
| Protection Type:             |                              |
| Prohibit writing and dis     | play C Prohibit writing only |
|                              | [                            |
| assword:                     |                              |
| assword (confirmation):      | [mail                        |
|                              |                              |

В следующей таблице указаны функции, которые будут недоступны при установке парольной защиты соответствующего уровня.

| Функция                                                          | Тип защиты                        |                  |  |  |
|------------------------------------------------------------------|-----------------------------------|------------------|--|--|
|                                                                  | Защита от записи<br>и отображения | Защита от записи |  |  |
| Отображение содержимого<br>функционального блока                 | Запрещено                         | Разрешено        |  |  |
| Вывод на печать содержимого функционального блока                |                                   |                  |  |  |
| Редактирование содержимого<br>функционального блока              |                                   | Запрещено        |  |  |
| Сохранение/загрузка файла<br>библиотеки функциональных<br>блоков | Разрешено                         | Разрешено        |  |  |

- 4. В поле Password (Пароль) диалогового окна Function Block Protect Setting введите пароль. Введите тот же пароль еще раз в поле проверки пароля и щелкните кнопку Set (Установить). Длина пароля не должна превышать 8 символов, допускается использовать только буквенно-цифровые символы.
- 5. Для определения функционального блока, защищенного паролем, на дереве проекта используется особый значок, вид которого зависит от типа установленной защиты:
  - 4 : Запрет записи и отображения (одинаковый для LD и ST)
  - 📳 : Запрет записи (LD)
  - : Запрет записи (ST)

#### Защита одновременно нескольких определений функциональных блоков

Для установки парольной защиты одновременно для двух или большего числа определений функциональных блоков соблюдайте следующий порядок действий.

- 1,2,3...
   1. Щелкните правой кнопкой мыши по узлу Function Blocks (Функциональные блоки) в рабочей области проекта и выберите Function Block Protection – Set (Защита функционального блока – Установить) в контекстном меню.
  - Отобразится диалоговое окно Function Block Protection Collective Setting (Установка защиты для нескольких функциональных блоков). Выберите имена функциональных блоков, которые вы хотите защитить, выберите требуемый уровень защиты в поле Protection Туре (Тип защиты), введите пароль и щелкните кнопку Set (Установить).

| Function Block Name |      |   |
|---------------------|------|---|
| FunctionBlock1      |      |   |
| FunctionBlock3      |      |   |
| FunctionBlock4      |      |   |
| FunctionBlock5      |      |   |
| FunctionBlock6      |      |   |
| FunctionBlock7      |      |   |
| FunctionBlock8      |      |   |
| FunctionBlock9      |      |   |
|                     |      |   |
|                     |      |   |
|                     |      |   |
|                     |      |   |
|                     |      |   |
|                     |      |   |
|                     |      |   |
|                     |      |   |
|                     | <br> | - |

3. Для выбранных определений функциональных блоков будет установлена парольная защита.

## Отмена парольной защиты

Эта операция может быть выполнена только в режиме офлайн.

Парольная защита может быть отменена (снята) как для отдельного определения функционального блока, так и одновременно для нескольких определений функциональных блоков.

#### Отмена парольной защиты для отдельного функционального блока

Для снятия парольной защиты с отдельного определения функционального блока соблюдайте следующий порядок действий.

- 1,2,3... 1. В рабочей области проекта выберите определение функционального блока, щелкните правой кнопкой мыши и выберите Properties (Свойства) в контекстном меню. (Другой способ: выбрать команду Properties (Свойства) в меню View (Вид).)
  - 2. Будет отображено диалоговое окно Function Block Properties (Свойства функционального блока). Откройте вкладку **Protection** (Защита) и щелкните кнопку **Release (Отменить)**.
  - 3. Отобразится диалоговое окно Function Block Protection Release (Отмена защиты для функционального блока). Введите пароль в поле *Password (Пароль)* и щелкните кнопку **Release (Отменить)**.
  - В случае ввода правильного пароля защита будет снята, и значок определения функционального блока на дереве проекта вернется к своему обычному виду.

Отмена парольной защиты одновременно для нескольких функциональных блоков Для снятия парольной защиты одновременно с двух или большего числа определений функциональных блоков соблюдайте следующий порядок действий.

1,2,3... 1. Щелкните правой кнопкой мыши по узлу Function Blocks (Функциональные блоки) в рабочей области проекта и выберите Function Block Protection – Release (Защита функционального блока – Отменить) в контекстном меню.

- 2. Отобразится диалоговое окно Function Block Protection Collective Release (Отмена защиты для нескольких функциональных блоков). Выберите имена функциональных блоков, защиту с которых вы хотите снять, введите пароль и щелкните кнопку Release (Отменить).
- Если введенный пароль совпадет с паролями всех выбранных функциональных блоков, защита будет снята одновременно со всех определений функциональных блоков.

# 3-2-15 Сравнение функциональных блоков

Содержимое редактируемого функционального блока можно сравнить с содержимым функционального блока в ПЛК или в другом проекте, чтобы проверить их идентичность. Подробнее о функции сравнения программ можно прочитать в руководстве *СХ-Programmer — Руководство по работе* (W446).

# 3-2-16 Сохранение и повторное использование файлов функциональных блоков

Созданное определение функционального блока может быть индивидуально сохранено в файл библиотеки функциональных блоков (\*.cxf) и впоследствии повторно использовано в других проектах.

- Примечание
- (1) Прежде чем сохранять определение функционального блока в файл и использовать его в другом проекте, надо проверить его программу, выполнив компиляцию.
  - (2) Если функциональный блок содержит вложенные функциональные блоки, при его сохранении в файл библиотеки функциональных блоков вместе с ним в этот файл также сохраняются определения всех вложенных (т. е. вызываемых) в него функциональных блоков.

#### Сохранение файла библиотеки функциональных блоков

Для сохранения определения функционального блока в файл библиотеки функциональных блоков используйте следующие действия.

- 1,2,3... 1. Выделите определение функционального блока, щелкните правой кнопкой мыши и выберите Save Function Block to File (Сохранить функциональный блок в файл) в контекстном меню. (Либо выберите Function Block Save Function Block to File (Функциональный блок Сохранить функциональный блок в файл) в меню File (Файл).)
  - 2. Будет отображено следующее диалоговое окно. Введите имя файла. В качестве типа файла должно быть выбрано *Function Block Library Files (\*.cxf)*.

| elect Functio | on Block Library File |         | : ×   |
|---------------|-----------------------|---------|-------|
| Save in:      | ТМР                   | ▼ ← € I | * 🖬 • |
|               |                       |         |       |
|               |                       |         |       |
|               |                       |         |       |
|               |                       |         |       |
| ile name:     |                       |         | Save  |
|               |                       |         |       |

Открытие файла библиотеки функц. блоков в другом проекте Для открытия файла библиотеки функциональных блоков (\*.cxf) в другом проекте соблюдайте следующий порядок действий.

Раздел 3-2

- 1,2,3... 1. Щелкните правой кнопкой мыши по узлу Function Blocks (Функциональные блоки) в рабочей области проекта и выберите Insert Function Block – From File (Вставить функциональный блок – Из файла) в контекстном меню (или выберите File – Function Block – Load Function Block from File (Файл – Функциональный блок – Загрузить функциональный блок из файла)).
  - 2. Будет отображено следующее диалоговое окно. Выберите файл библиотеки функциональных блоков (\*.cxf) и щелкните кнопку **Ореп** (Открыть).

| Select CX-Programmer Fu                                                                                                    | Inction Dlock Library File            |     |             | <u>?</u> × |
|----------------------------------------------------------------------------------------------------|---------------------------------------|-----|-------------|------------|
| Look in: 🖸 🕞 FBL                                                                                                    | <u> </u>                              | + E |             |            |
| omronib     Average_calculation.cxf     Condition_check.cxf     FB_LD01.cxf     FB_LD02.cxf     FB_LD02.cxf     FD_ST01.cxf | Operation_module.cxf     Stsample.cxf |     |             |            |
| File <u>n</u> ame:                                                                                                    |                                       | _   | <u>U</u> pe | n          |
| Files of type: Function Blo                                                                                                 | ck. Library Files(*.cxf)              | •   | Cano        | ;el        |

- 3. Под значком Function Blocks будет автоматически вставлено определение функционального блока под названием FunctionBlock1.
- 4. Щелкните дважды по значку **FunctionBlock1**. Отобразятся таблица переменных и программа данного функционального блока.

# 3-2-17 Загрузка программ в модуль ЦПУ и их считывание из модуля ЦПУ

Прикладная программа, содержащая функциональные блоки, может быть загружена из CX-Programmer в модуль ЦПУ, с которым установлено соединение (т. е. в режиме онлайн). Также возможно считывание программы из подсоединенного модуля ЦПУ. Наконец, можно проверить, совпадает ли программа в CX-Programmer (на ПК) с программой в подключенном модуле ЦПУ. Если прикладная программа содержит функциональные блоки, индивидуальная загрузка задач в модуль ЦПУ невозможна (считывание возможно).

# 3-2-18 Мониторинг и отладка функциональных блоков

В данном разделе описаны возможные способы мониторинга и отладки программ функциональных блоков.

Мониторинг входов/выходов экземпляра в программе на языке LD В СХ-Programmer версии 6.0 и более поздних версий во время мониторинга прикладной программы также возможен мониторинг состояний битов и содержимого слов в окне программы экземпляра на языке LD. Для мониторинга входных и выходных битов и слов (I/O Bit Monitor) следует либо дважды щелкнуть по экземпляру функционального блока, либо щелкнуть правой кнопкой мыши по экземпляру и выбрать

*Monitor FB Ladder Instance (Мониторинг LD экземпляра функц. блока)* в контекстном меню. В этом режиме можно наблюдать за значениями переменных и слов, изменять текущие значения, принудительно устанавливать/сбрасывать биты и контролировать переключение фронтов.

# **Примечание** (1) В данном режиме невозможно изменять уставки таймеров/счетчиков.

(2) В данном режиме невозможно изменять текущие значения и невозможно принудительно устанавливать/сбрасывать биты для входных-выходных переменных. Кроме того, если во входныхвыходных переменных используются структуры данных, для членов логического типа (BOOL) этих структур данных невозможно отображать информацию о принудительно установленных/сброшенных состояниях (значки с изображением ключа).

|         |     |                  |                   |                            |                                | Creat and add upon         | 50                                                                                                    |         |
|---------|-----|------------------|-------------------|----------------------------|--------------------------------|----------------------------|----------------------------------------------------------------------------------------------------|---------|
| 0.00    |     | _Dres211_Gebr    | MC. wee           | visi or                    |                                | Cardination and Proceeding | g (g ==(315) ==(325)                                                                                                    | Ox /M   |
| pri pri |     | d)<br>adarUntiko | (ROOL)<br>BUST    | 👕 Дважды щелкните          | . Возможен                     |                            | AD A15<br>Machine Income Date                                                                                                    |         |
| 00      |     | et)<br>odefei    | 8001<br>(8001)    | virt. On<br>G<br>Virt. 625 | мониторині<br>входных/выходных |                            | CR_MR<br>CR_MR<br>CR_MR | Or M    |
|         |     |                  | (000L)<br>500     | 0<br>W10.00                | значений<br>внутренней         |                            | AD AND<br>NUMBER NUMBER                                                                                                    |         |
|         |     |                  | NORDI<br>PHEDrore | 0000 Hex                   | программы                      |                            | Ca_M                                                                                                    |         |
|         | - 1 |                  | Eqkillion         | 029                        | блока                          |                            | Range Oteck                                                                                                    | SET Set |

(3) Если в функциональном блоке имеется переменная-массив и в аргументах этой переменной-массива используется символ, мониторинг текущего значения невозможен, если эта переменнаямассив используется в качестве операнда во входном условии или в специальной команде. В этом случае входное условие или команда отображаются красным цветом.

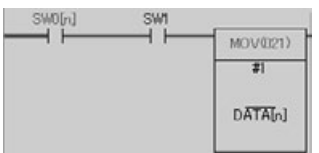

## Раздел 3-2

Мониторинг переменных экземпляра в программе на языке ST В СХ-Programmer версии 6.1 и более поздних версий во время мониторинга прикладной программы возможен мониторинг программы экземпляра функционального блока в окне представления программы экземпляра на языке структурированного текста. Для мониторинга входных и выходных битов и слов (I/O Bit Monitor) следует либо дважды щелкнуть по экземпляру функционального блока, либо щелкнуть правой кнопкой мыши по экземпляру и выбрать *Monitor FB Instance (Мониторинг экземпляра функц. блока)* в контекстном меню.

Для возврата к первоначальному экземпляру щелкните правой кнопкой мыши по окну мониторинга программы на языке ST и выберите пункт *To Upper Layer (На уровень выше)* в контекстном меню.

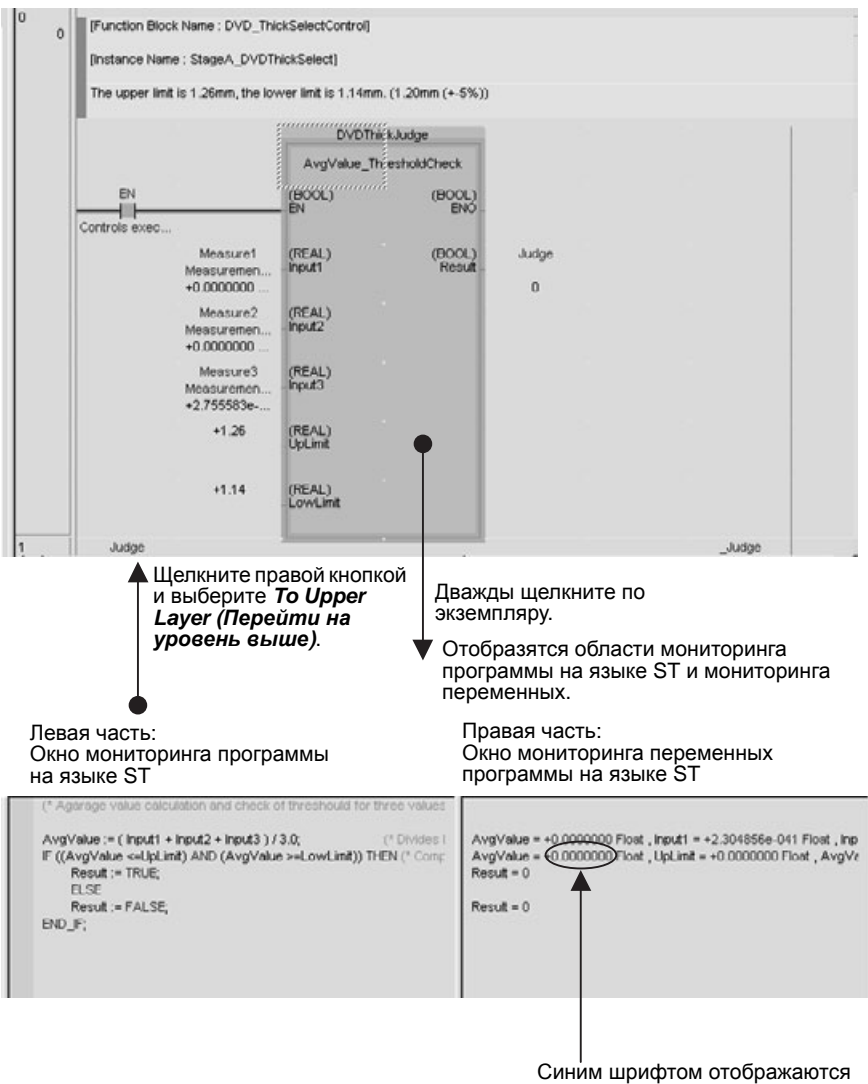

текущие значения переменных.

В левой части окна (называемой окном мониторинга программы на языке ST) отображается программа на языке ST.

В правой части окна (называемой окном мониторинга переменных программы на языке ST или, просто, окном мониторинга переменных ST) отображаются значения переменных, используемых в программе на языке ST.

Здесь можно наблюдать за значениями переменных, изменять текущие значения, принудительно устанавливать/сбрасывать биты, копировать и вставлять переменные в окно таблицы мониторинга. (Эти операции подробно описаны ниже.)

#### Мониторинг переменных

Значения переменных отображаются в окне мониторинга переменных ST шрифтом синего цвета.

- Примечание (1) В случае использования модуля ЦПУ СJ2 невозможно получить текущее значение переменной типа TIMER, являющейся аргументом команды «0,1 мс ТАЙМЕР» или «0,01 мс ТАЙМЕР». Поэтому в окне мониторинга программы на языке ST на месте текущего значения отображается прочерк («-»).
  - (2) Если текущее значение переменной типа TIMER, являющейся аргументом команды «0,1 мс ТАЙМЕР» или «0,01 мс ТАЙМЕР», используется где-либо еще кроме команд таймеров, корректное отображение текущего значения невозможно (поскольку оно будет недостоверным). Если текущее значение присваивается другой переменной, текущее значение последней также будет недостоверным.

#### Изменение текущих значений

Для изменения текущего значения выберите требуемую переменную в окне мониторинга переменных ST (при выделении отображается в инверсном виде), щелкните правой кнопкой мыши и выберите пункт **Set** – **Value (Задать – Значение)** в контекстном меню.

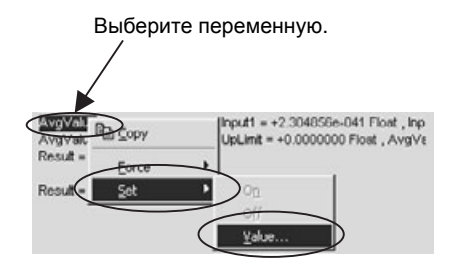

Отобразится диалоговое окно Set New Value (Ввод нового значения). Введите новое значение в поле *Value (Значение)*.

### Принудительная установка/сброс битов

Чтобы выполнить принудительную установку/сброс бита или отменить принудительно установленные состояния, выберите требуемую переменную в окне мониторинга переменных ST (при выделении отображается в инверсном виде), щелкните правой кнопкой мыши и выберите пункт Force – On (Принудительно – Включить), Force – Off (Принудительно – Выключить), Force – Cancel (Принудительно – Отменить) или Force – Cancel All Forces (Принудительно – Отменить все) в контекстном меню.

#### Копирование и вставка в окне таблицы мониторинга

- 1,2,3... 1. Для того чтобы скопировать переменную и вставить ее в окно таблицы мониторинга, выберите требуемую переменную в окне мониторинга переменных ST (при выделении отображается в инверсном виде), щелкните правой кнопкой мыши и выберите пункт Сору (Копировать) в контекстном меню.
  - 2. Правой кнопкой мыши щелкните по окну таблицы мониторинга и выберите пункт *Paste (Вставить)* в контекстном меню.

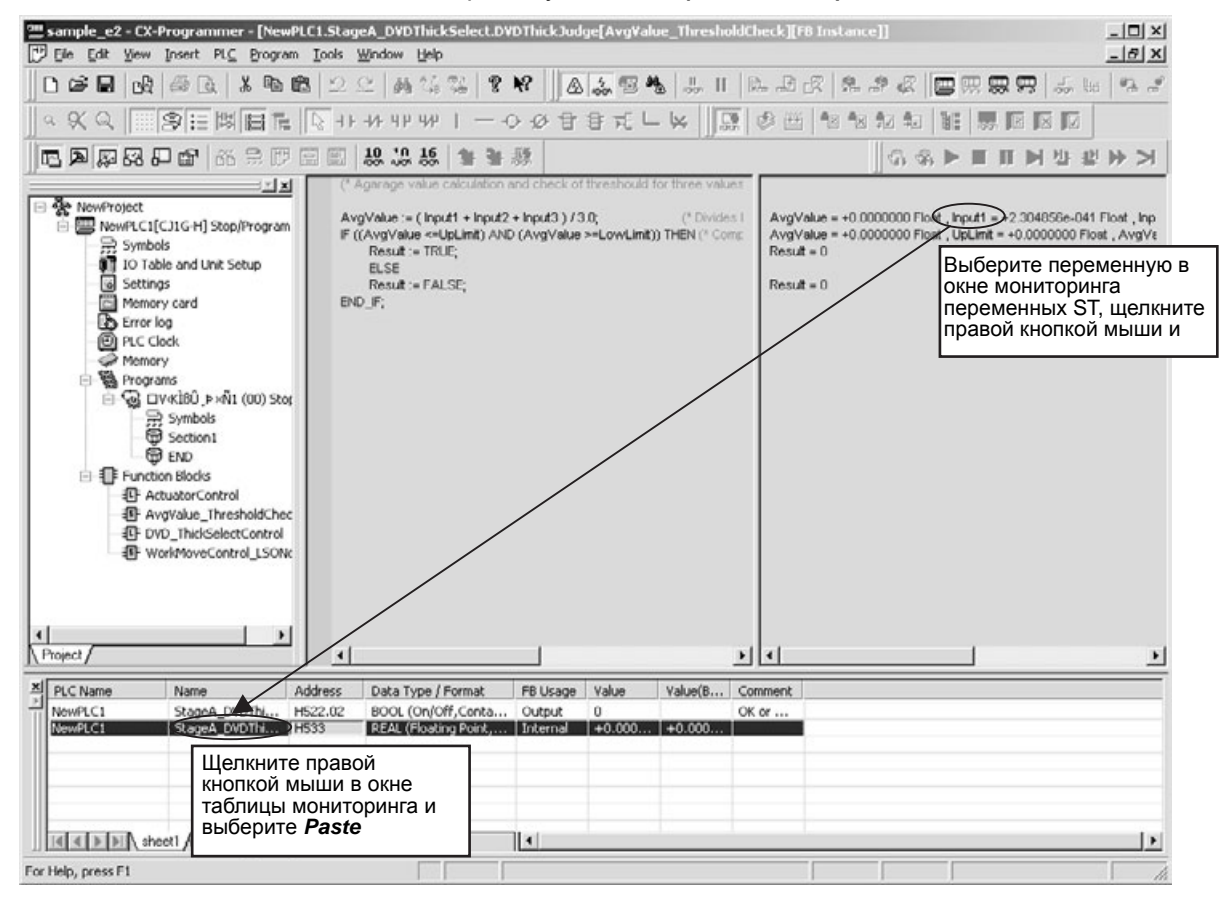

Отображение программы определения функционального блока Во время мониторинга для экземпляра можно отобразить программу определения функционального блока. Для этого выполните следующие действия.

**1,2,3...** Щелкните правой кнопкой мыши по экземпляру и выберите **To Lower** *Layer (На уровень ниже)* в контекстном меню. Отобразится определение функционального блока.

Мониторинг переменных экземпляра в окне таблицы мониторинга Для мониторинга экземпляра в окне таблицы мониторинга используйте следующий порядок действий.

*1,2,3...* 1. Выберите View – Window – Watch (Вид – Окно – Таблица мониторинга).

Отобразится окно таблицы мониторинга.

- 2. Вызовите диалоговое окно *FB variables registration (Регистрация переменных функц. блока)*, используя один из трех следующих способов.
  - а. Щелкните правой кнопкой мыши по экземпляру и выберите **Register in Watch Window (Зарегистрировать в окне таблицы мониторинга)** в контекстном меню.
  - b. Скопируйте экземпляр и вставьте его в окно таблицы мониторинга.
  - с. Щелкните правой кнопкой мыши по пустой строке в окне таблицы мониторинга и выберите **Register in Watch Windows** (Зарегистрировать в окне таблицы мониторинга) в контекстном меню.

| Erc                | NewPLC1   |             |
|--------------------|-----------|-------------|
| FB Instance:       | sampleU1  | •           |
| ∐sage:             | Internal  | -           |
| <u>D</u> ata Type: | All       | -           |
| Name               | Data Type | Comment     |
| P_ER               | BOOL      | Error Bit   |
| Ok_Bit             | BOOL      | Range Chr   |
| NG_Bit             | BOOL      | Range Che   |
| AddressOk_Bit      | BOOL      | Addrss Flai |
| Control_Data       | WORD      | CMND cor-   |
| Tmp_Dala           | WORD      | For interna |
| -hase              | WURD      | Process or  |
| Lommand_Data       | WURD      | LMND cor    |
| Response_Data      | POOL      | Error Dit   |
| F_EIIO             | BOOL .    | Ellor Bit   |
| •                  |           | >           |

3. Выберите тип переменной в поле Usage (Использование) и тип данных в поле Data Type (Тип данных). Также может быть выбран экземпляр в поле FB Instance (Экземпляр функц. блока). По умолчанию в поле Usage выбрано N: Internal (Внутренняя переменная). Другие возможные значения: I: Input (Входная переменная), O: Output (Выходная переменная) и E: External (Внешняя переменная).

По умолчанию в поле *Data Type* выбрано *A: All (Bce)*. Также может быть выбран тип данных *BOOL* или *INT*.

4. Щелкните по кнопке **ОК**. Выбранная переменная будет зарегистрирована в окне таблицы мониторинга. Пример отображения значений в окне таблицы мониторинга показан на рисунке ниже.

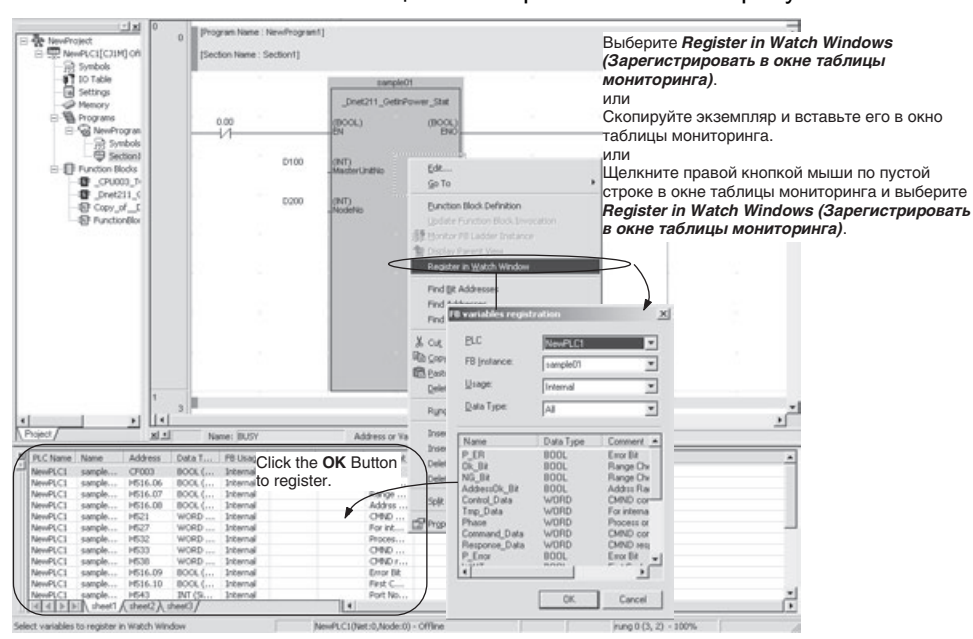

#### Мониторинг входных и выходных переменных в экземплярах

Текущие значения входных и выходных переменных (параметров) отображаются под параметрами.

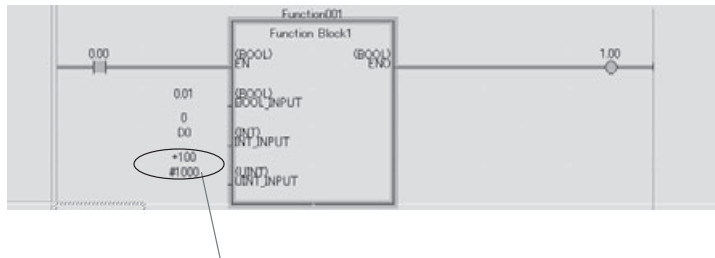

- Текущее значение параметра для входной/выходной переменной.

# Имитация выполнения программ на языке LD/ST в экземплярах

В программном обеспечении CX-One версии 1.1 (CX-Programmer версии 6.1) и более поздних версий предусмотрена функция имитации режима выполнения. С помощью этой функции можно смоделировать выполнение программы экземпляра функционального блока (на языке LD или ST) непосредственно на ПК. Поддерживаются функции пошагового выполнения и выполнения до точки остановки.

Для возврата к первоначальному экземпляру щелкните правой кнопкой мыши по окну мониторинга программы на языке ST и выберите пункт *То Upper Layer (На уровень выше)* в контекстном меню.

### Включение функции имитации

Для включения функции имитации выполните следующие действия.

- **1,2,3...** 1. Откройте программу, содержащую экземпляр, который требуется отладить.
  - 2. Выберите View Toolbars (Вид Панели инструментов) и выберите опцию Отладка программы на вкладке Toolbars (Панели инструментов).
  - 3. Выберите Work Online Simulator (Соединение с Имитатором) в меню PLC (ПЛК) в CX-Programmer и загрузите программу в компонент CX-Simulator, работающий на ПК.

Примечание. Шаги 2 и 3 можно выполнять в произвольном порядке.

#### Пошаговое выполнение (Step Run)

Программа выполняется пошагово (покомандно). Когда выполнение экземпляра остановлено, эта функция переходит к первому шагу (команде) программы данного экземпляра (на языке LD или ST).

Программа экземпляра может быть выполнена в пошаговом (Step Run) или непрерывном (Continuous Step Run) (см. примечание) режиме.

Примечание. Для режима непрерывного выполнения (Continuous Step Run) необходимо задать длительность выполнения. Для этого выберите в СХ-Programmer команду **Tools – Options (Сервис – Настройки)**, откройте вкладку PLC (ПЛК) и задайте требуемое значение в поле Continuous Step Interval (Интервал непрерывного выполнения).

#### <u>Шаг с заходом (Step In)</u>

Чтобы начать выполнение программы экземпляра (на языке LD/ST) в режиме пошагового выполнения (Step Run), используйте следующий порядок действий.

- 1,2,3... 1. Остановите выполнение программы экземпляра (см. примеч.).
  - Щелкните по значку Step In (Шаг с заходом) или выберите команду Tools – Simulation – Mode – Step In (Сервис – Имитация – Режим – Шаг с заходом).

Пример: выполнение шага с заходом во внутреннюю программу экземпляра на языке LD

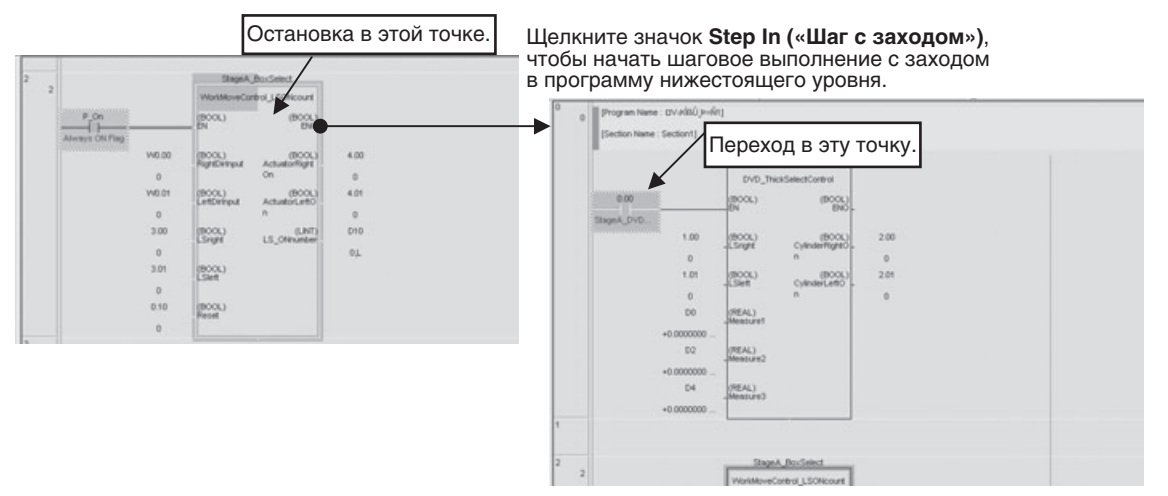

|                                                                                                    | экземпляра                                                                                                    | на языке ST                                                                                                    |                                        |
|----------------------------------------------------------------------------------------------------|----------------------------------------------------------------------------------------------------|----------------------------------------------------------------------------------------------------|----------------------------------------|
| В пр<br>слев<br>оста<br>Остановка в этой точке.<br>стре                                                                                                    | ограмме на языке ST<br>а от позиции<br>новки отображается<br>лка.                                                                      | Щелкните значок Step<br>In («Шаг с заходом»),<br>чтобы начать шаговое<br>выполнение с заходом<br>в программу<br>нижестоящего уровня |                                        |
| and a standard development day Vacana 100% 2005<br>Process Table Press<br>Process 1000 Press<br>Process 1000 Process 1000 Press<br>Process 1000 Process 1000 | net ===101*1)<br>Repet = 0<br>Prov.cycles.5 = 0                                                                                        | Proceedings Librory Librory<br>Figure To prove Librory to Librory to<br>Anatomological<br>Anatomological                            | ActuatorPooD.d Actuator output for poo |
| DOUT<br>C Calo Mediations (Indexnes of ActuationControl TII) 11<br>MonthloweRightControls, LetControl, LSingt, LSingt, ActuateRight<br>C Control matter of these speezy - Control and a Web 11<br>P PrevCyclick 2: FALSE and LSingte - TRIE THEN<br>15, Ontonion = 12, Ontonione11                                                                                                    | Dr., ActuatorLe RightDrinput = 0 , LettDrinput = 0 , LSrig<br>Prev-CycteLS = 0 , LSright = 0<br>LSC_Offecutier = 0, LSC_Offecutier = 0 | r = 0 , LSeet = 0 , Actuated<br>0. 2                                                                                                | ActuatorNegOut Actuator output for neg |
| DO_F,<br>PrevCycleLS := LSright, 1* Copera LSright to compare at next asses                                                                                                    | (mn.*) PrevCycleLS = 0 , LSright = 0                                                                                                   |                                                                                                    |                                        |

**Примечание.** Во время выполнения программы в точке, расположенной за пределами экземпляра функционального блока, выполнение происходит так же, как при обычном пошаговом выполнении (Step Run).

#### Шаг с выходом (Step Out)

Для остановки пошагового выполнения программы экземпляра (на языке LD или ST) (режим Step Run) и возврата к программе вышестоящего уровня (вызвавшей данный экземпляр) выполните следующие действия.

DRIMARY RUBARINA WARA A SAVARAN DA RUMTRAUWAIA RRAFRAMAN

- **1,2,3...** 1. Во время операции пошагового выполнения расположите указатель мыши на любой точке остановки в пределах экземпляра.
  - Щелкните по значку Step Out (Шаг с выходом) или выберите Tools Simulation – Mode – Step Out (Сервис – Имитация – Режим – Шаг с выходом).

#### Пример:

Возврат из программы на языке ST в вызывающую программу или вызывающий экземпляр

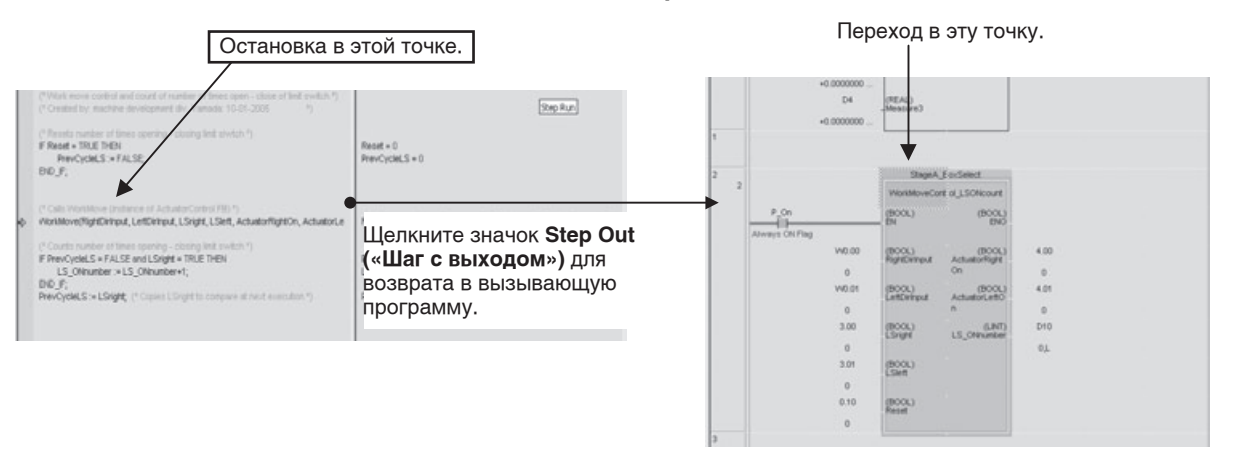

**Примечание.** Команда Step Out (Шаг с выходом) может быть выполнена только для программы внутри экземпляра (на языке LD/ST).

#### Цвета отображения курсора при использовании функции имитации

Цвет курсора (или стрелки в программе на языке ST) показывает, не остановлено ли в данный момент выполнение программы, а также указывает причину остановки выполнения.

| Операция<br>отладки                                                    | Цвет (по<br>умолчанию) | Состояние<br>выполнения<br>программы                                               | Подробное описание                                                                                                    |
|------------------------------------------------------------------------|------------------------|------------------------------------------------------------------------------------|----------------------------------------------------------------------------------------------------|
| Пошаговое<br>выполнение<br>(Step Run) или<br>непрерывное<br>выполнение | Розовый                | Выполнение<br>приостановлено<br>имитатором                                         | Ожидается выполнение<br>следующего шага в<br>режиме пошагового<br>выполнения или нажата<br>кнопка <b>Pause (Пауза)</b> . |
| (Continuous<br>Step Run)                                               | Обычный цвет           | Программа не<br>выполняется из-за<br>действия<br>блокировки или<br>другой функции. | Шаг не выполняется<br>вследствие действия<br>такой команды, как IL,<br>MILR/MILH, JMP0 или<br>FOR/BREAK.                 |
| Точка<br>остановки                                                     | Синий                  | Точка остановки<br>имитатора                                                       | Выполнение<br>приостановлено в точке<br>остановки (break point).                                                         |

Примечание

- е (1) Если установлен флажок Tools Simulation Always Display Current Execution Point (Сервис – Имитация – Всегда отображать текущую точку выполнения), во время пошагового или непрерывного выполнения программа экземпляра автоматически пролистывается, так что в конце выполнения на экране всегда отображается точка, в которой было приостановлено выполнение программы.
  - (2) Цвет курсора (или стрелки в программе на языке ST), используемый по умолчанию для индикации приостановки выполнения программы в окне функции имитации выполнения, можно изменить. Для этого выберите *Tools – Options (Сервис – Настройки)* и откройте вкладку Appearance (Оформление). Выберите *Pause Simulator (Приостановка в режиме имитации)*, *Simulator Instruction Break (Приостановка в точке остановки)* или *Simulator IO Break* (Остановка по внешней причине) и установите требуемый цвет для этого состояния.

#### Выполнение программы экземпляра до точки остановки

В программе экземпляра можно разместить точку остановки (break point). При достижении точки остановки выполнение программы автоматически приостанавливается. (В этом случае использовать операцию Step In (Шаг с заходом) невозможно.)

**Примечание.** Точка остановки, установленная в программе экземпляра, действительна только для этого экземпляра. (В других экземплярах, созданных из этого же определения функционального блока, она не действует.)

# 3-2-19 Редактирование определений функциональных блоков в режиме онлайн

Редактирование программ определений функциональных блоков (на языке LD или ST) в том числе возможно и непосредственно во время выполнения прикладной программы в модуле ЦПУ, если последний работает в режиме «Мониторинг». Благодаря этому можно производить отладку и правку определений функциональных блоков в круглосуточно работающих системах, в которых остановка работы недопустима.

Для редактирования определений функциональных блоков в режиме онлайн требуется CX-Programmer версии 7.0 или выше (т. е. CX-One версии 2.0 или выше), а также модуль ЦПУ серии CS/CJ с версией модуля 4.0 или выше (см. примеч.) или модуль ЦПУ серии CJ2.

Данная функция недоступна при имитации режима выполнения в СХ-Simulator.

- Примечание. При работе с модулями ЦПУ серии CS/CJ с версией модуля 3.0 возможности онлайн-редактирования ограничены.
  - Возможно изменение входных и выходных параметров экземпляров, изменение команд вне экземпляров и удаление экземпляров.
  - Невозможно добавление экземпляров, изменение имен экземпляров, внесение изменений в таблицы переменных или в программы определений функциональных блоков.

## <u>Резервирование памяти для добавления внутренней переменной при онлайн-</u> редактировании

Для того чтобы внутренняя переменная могла быть добавлена в таблицу переменных определения функционального блока, необходимо заранее зарезервировать память в соответствии с размером добавляемой переменной. Для этих целей используется отдельная область памяти, не связанная с областью памяти экземпляров функционального блока (адреса которой распределяются между переменными автоматически). Ниже описан порядок действий для резервирования памяти перед началом редактирования функционального блока в режиме онлайн.

- 1. В рабочей области проекта щелкните правой кнопкой мыши по редактируемому определению функционального блока и выберите *Properties (Свойства)* в контекстном меню.
  - Откройте вкладку Memory (Память), щелкните правой кнопкой мыши по области, для которой требуется зарезервировать память, и выберите Online edit reserved memory (Зарезервировать память для онлайн-редактирования) в контекстном меню.

| Required Memory:     | 27 Ste           | p            |
|----------------------|------------------|--------------|
| Assigned area        | Required         | Reserved mem |
| Non Retain<br>Retain | Online edit rese | erved memory |
| Timers               | 0                |              |
| Counters             | 0                |              |
|                      |                  |              |

 Введите требуемый объем резервируемой памяти в каждом поле отобразившегося диалогового окна Memory Size Edit for FB Online Edit (Изменение размера памяти для онлайн-редактирования функц. блока).

| lemory Size Edit for FB Online Ed | Jil        | 1      |
|-----------------------------------|------------|--------|
| Address allocation area           | Non Relain | (OK)   |
| Reserved memory size (BUOLs) :    | 0          | Cancel |
| Reserved memory size (non BUULs)  | ): 0       |        |

## Редактирование и загрузка определения функционального блока

- 1,2,3... 1. В режиме установленной связи с ПЛК (т. е. в режиме онлайн) щелкните правой кнопкой мыши по определению функционального блока в рабочей области проекта (см. примечание) и выберите команду FB Online Edit – Begin (Редактировать функц. блок онлайн – Начать) в контекстном меню.
  - Примечание. Онлайн-редактирование также может быть запущено из окна определения функционального блока, окна мониторинга программы экземпляра (на языке LD/ST) или из команды вызова функционального блока (из обычной программы на языке LD или из программы функционального блока на языке LD).

Прежде чем будет начато онлайн-редактирование функционального блока, отобразится следующее диалоговое окно.

| CX-Progr | ammer v7.2                                                                                                    | × |
|----------|----------------------------------------------------------------------------------------------------|---|
| ?)       | All Instances which were created from the FB Definition will be affected<br>Check for the affected Instances which are listed in the Output window<br>Do you start FB Online Edit? |   |
|          | Yes No                                                                                                    |   |

Одновременно с этим в окне вывода информации отобразится список экземпляров, которые будут затронуты.

| The Function Block to be online-edited is used in the following programs. |  |
|---------------------------------------------------------------------------|--|
| NewProgram1/Section1 : 1 Step                                             |  |
| NewProgram1/Section1 : 3 Step                                             |  |

**Примечание.** Влияние изменений в определении функционального блока на экземпляры

При внесении изменений в определение функционального блока также изменяется содержимое всех экземпляров, вызывающих это определение функционального блока.

#### Сказанное иллюстрирует следующий рисунок.

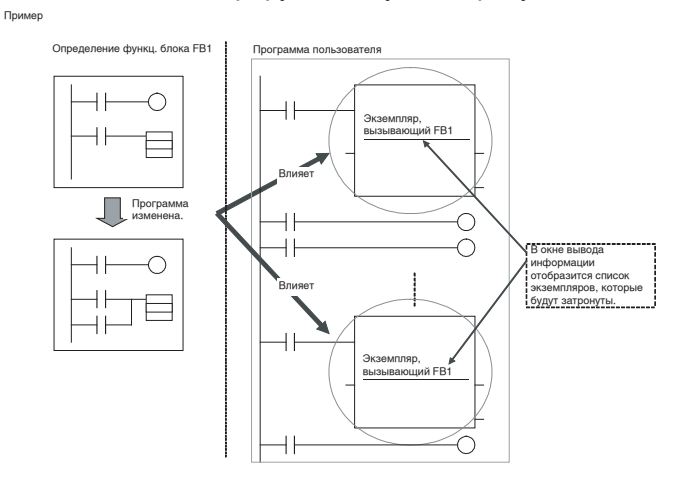

Прежде чем изменять определения функциональных блоков, проанализируйте влияние этих изменений на работу всей программы в целом.

2. Щелкните кнопку **Yes (Да)**. Отобразится доступное для изменения содержимое определения функционального блока.

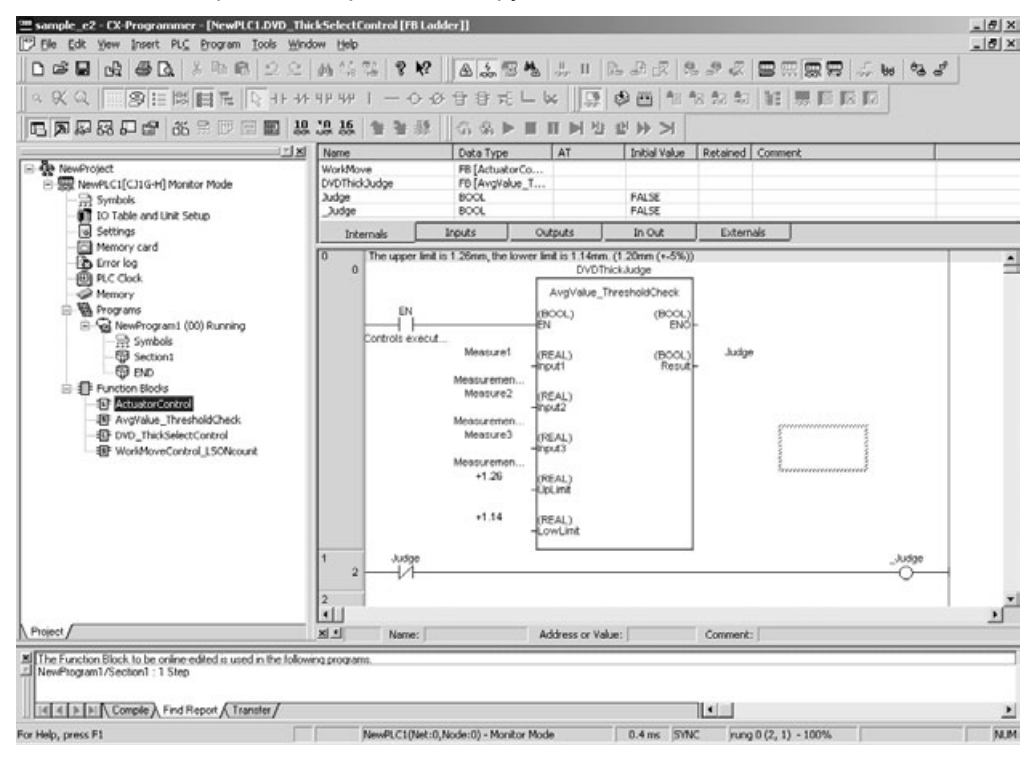

 Завершив правку содержимого определения функционального блока, выберите *FB online Edit – Send Changes (Редактировать функц. блок онлайн – Передать изменения)*. Откроется показанное ниже диалоговое окно FB Online Edit – Transfer (Редактирование функц. блока онлайн – Загрузка).

| ransfer mode                                                                                                    | OK     |
|----------------------------------------------------------------------------------------------------|--------|
| Normal mode (Transfer FB source)                                                                                                    | Cancel |
| Transfer takes time, but upload can be done normally.                                                                               | -      |
| C Quick mode (Do not transfer FB Source)                                                                                            |        |
| Transfer can be done more quickly, but it is then necessary to transfer<br>the FB Source to the PLC later to enable program upload. |        |

- 4. Выберите один из следующих режимов загрузки программы и щелкните кнопку **Yes (Да)**.
  - Normal Mode (Обычный режим)
  - Quick Mode (Быстрый режим)

Подробное описание режимов загрузки программы см. в разделах *Режимы загрузки* на стр. 150 и *Выбор режима загрузки* на стр. 150.

Измененное определение функционального блока будет загружено в буферную память модуля ЦПУ. В процессе загрузки будет отображаться следующее диалоговое окно.

| Download                                                | x      |
|---------------------------------------------------------|--------|
| Transfer FB programs to PLC NewPLC1                     |        |
| $\bigcirc  \overset{p}{\frown}  \in$                    | 3      |
| Transferring FB Program information<br>Byte 974 of 2793 |        |
| Downloading Don't power off PLC.                        |        |
|                                                         |        |
|                                                         | Cancel |

(В это время в модуле ЦПУ пока еще используется прежнее определение функционального блока.)

По завершении загрузки отобразится следующее диалоговое окно.

| CX-Progr | ammer v7.2                               | X                     |
|----------|------------------------------------------|-----------------------|
| ?        | Are you sure you want to reflect the cha | anges to the program? |
|          | Yes No                                   | ]                     |

(В это время в модуле ЦПУ пока еще используется прежнее определение функционального блока.)

5. Щелкните кнопку Yes (Да). В программу пользователя в модуле ЦПУ будет записано обновленное определение функционального блока из буферной памяти модуля ЦПУ. (В случае щелчка по кнопке No (Her) обновленное определение функционального блока будет удалено из буферной памяти, программа пользователя изменена не будет.)

И в том и в другом случае программа вернется в состояние, в котором редактирование определений функциональных блоков невозможно. Для редактирования другого определения функционального блока следует вновь выбрать *FB online Edit – Begin (Редактировать функц. блок онлайн – Начать)* и начать процедуру онлайн-редактирования с самого начала.

### Режимы загрузки <u>Обычный режим</u>

В режиме обычной загрузки (Normal Mode) в модуль ЦПУ вместе с объектным кодом передается исходный код программы. Из-за большого объема передаваемых данных загрузка в обычном режиме длится дольше, чем в быстром режиме. До полного завершения операции загрузки выполнение других операций редактирования и загрузки невозможно.

Примечание. Если в настройках была выбрана опция Display confirmation of FB online edit changes (Требовать подтверждения изменений при онлайн-редактировании функц. блока), после завершения передачи исходного кода отображается диалоговое окно с просьбой подтвердить запись переданного исходного кода в память пользователя в модуле ЦПУ.

#### Быстрый режим

В режиме быстрой загрузки (Quick Mode) в модуль ЦПУ передается только объектный код программы. Исходный код не передается, благодаря чему загрузка выполняется быстрее, чем в обычном режиме. После передачи объектного кода либо 1) выберите *Program – Transfer FB Source (Программа – Передать исходный код функц. блока)* для загрузки исходного кода, либо 2) выполните загрузку исходного кода, следуя указаниям, которые отображаются в диалоговом окне при выходе в режим офлайн.

После загрузки объектного кода внизу окна отображается желтым цветом надпись «FB Source», означающая, что исходный код еще не был загружен. После того как исходный код будет загружен, это сообщение исчезнет.

Выбор режима загрузки Как правило, измененные определения функциональных блоков следует загружать в обычном режиме. Если загрузка длится очень долго, до начала загрузки нужно до максимума повысить скорость передачи (бит/с). Если загрузка по-прежнему занимает много времени, что сильно задерживает отладку программы при непрерывном онлайнредактировании, можно в виде исключения использовать быстрый режим, однако нужно хорошо понимать ограничения этого режима, описанные в примечании ниже (*Ограничения в режиме быстрой загрузки*).

Ниже приведены ориентировочные значения времени загрузки для восьми определений функциональных блоков, исходный код которых в сумме занимает 8 Кбайт для всех определений и всех экземпляров.

|                   | Обычный режим | Быстрый режим |
|-------------------|---------------|---------------|
| При 115,2 Кбит/с: | 5 c           | 1 c           |
| При 19,2 Кбит/с:  | 10 c          | 2 c           |

**Примечание.** Ограничения в режиме быстрой загрузки Программа, содержащая функциональные блоки, не может быть корректно считана из модуля ЦПУ в CX-Programmer, если в модуль ЦПУ не был загружен исходный код всех определений функциональных блоков. Воспользовавшись режимом быстрой загрузки для передачи измененных определений функциональных блоков, обязательно загрузите исходный код этих определений позже, выбрав команду *Program – Transfer FB Source (Программа – Передать исходный код функц. блока)*. Даже если исходный код не был загружен в модуль ЦПУ пользователем, он будет загружен туда автоматически при выходе из режима онлайн, если только в работе компьютера или СХ-Programmer не произойдет какой-либо сбой до завершения загрузки исходного кода. В последнем случае считывание программы из модуля ЦПУ может оказаться невозможным (см. примеч.).

**Примечание.** Исходный код, возможно, удастся загрузить, даже если возникнет описанная выше проблема.

 При следующем запуске программы CX-Programmer отобразится диалоговое окно, показанное ниже.

| FB/SFC/ST Source in the p<br>may not be transferred o | roject"D:\program\sample3_NewPLC1.FBK"<br>prrectly. |
|-------------------------------------------------------|-----------------------------------------------------|
| <br>Go online and check the st                        | atus of the PLC.                                    |
| OK                                                    | Cancel                                              |

- b. Щелкните по кнопке **ОК**.
- с. Установите связь с модулем ЦПУ (т. е. перейдите в режим онлайн), в который были переданы данные в режиме загрузки.
- d. При переходе в режим онлайн запускается резервная копия проекта СХР (созданная автоматически), и отображается следующее диалоговое окно. (Содержание сообщения: «Проверить возможность загрузки сохраненной копии исходного кода FB/SFC/ST ? Если будет нажата кнопка «Нет», корректное считывание программы из ПЛК в режиме онлайн будет невозможно.»)

| CX-Progr | ammer v7.2                                                                                  | ×                                                                               |
|----------|---------------------------------------------------------------------------------------------|---------------------------------------------------------------------------------|
| <u>.</u> | Check if the backed-up FB/SPC/ST Source<br>IF [No] is selected, the program cannot b<br>Yes | can be transferred.<br>9 transferred from the PLC correctly after going online. |

е. Щелкните кнопку Yes (Да) и далее следуйте указаниям диалоговых окон. Копию исходного кода, автоматически сохраненную на компьютере, можно сравнить с объектным кодом в модуле ЦПУ и, в случае их совпадения, загрузить ее в модуль ЦПУ.

### Примечание. Исходный код и объектный код

Перед загрузкой программы в модуль ЦПУ СХ-Programmer, как правило, транслирует исходный код программы в объектный код (чтобы он мог быть исполнен в модуле ЦПУ) и передает в модуль ЦПУ объектный код программы вместе с исходным кодом. В модуле ЦПУ исходной код и объектный код программы записываются в память пользователя, а также во встроенную флеш-память. Передача и восстановление программы в СХ-Programmer возможны лишь при условия наличия одновременно исходного и объектного кодов в модуле ЦПУ.

## Отмена изменений в определениях функциональных блоков

Для того чтобы отменить все изменения, произведенные в определении функционального блока, выберите **FB online Edit – Cancel** (**Редактировать функц. блок онлайн – Отменить**). Определение функционального блока не будет загружено в модуль ЦПУ и будет возвращено к своему первоначальному виду.

## Влияние на работу модуля ЦПУ

Выполнение онлайн-редактирования в режиме «Мониторинг» влияет на работу модуля ЦПУ следующим образом: 1) Во время записи в модуль ЦПУ длительность цикла модуля ЦПУ возрастает в несколько раз. 2) Длительность цикла возрастает снова, когда резервная копия результатов онлайн-редактирования сохраняется во встроенную флешпамять. (Во время этих операций на лицевой панели модуля ЦПУ мигает индикатор BKUP, а в CX-Programmer отображается ход выполнения операций.)

В следующей таблице приведены максимальные пределы возрастания длительности цикла при онлайн-редактировании.

| Во время онлайн-<br>редактирования | Во время резервного копирования |
|------------------------------------|---------------------------------|
| Макс. 12 мс                        | 4% от длительности цикла        |

#### Примечание. Контрольная длительность цикла

Проследите, чтобы при перезаписи программы во время онлайнредактирования в режиме «Мониторинг» не оказалась превышена контрольная длительность цикла, заданная в настройках ПЛК. В противном случае произойдет ошибка превышения времени цикла и модуль ЦПУ прекратит работу. При возникновении этой ошибки следует переключить модуль ЦПУ в режим «Программирование», а затем вернуть его в режим «Мониторинг» или «Выполнение» для возобновления работы.

Предупреждение Если используется синхронная работа модулей, увеличение времени синхронной обработки, вызванное редактированием в режиме онлайн, изменяет время работы непредсказуемым образом. Прежде чем приступать к редактированию в режиме онлайн, убедитесь в том, что увеличение времени синхронной обработки не повлияет отрицательно на работу главной и ведомой осей.

#### Ограничения при онлайн-редактировании функциональных блоков

В отношении редактирования определений функциональных блоков в режиме онлайн действуют следующие ограничения.

- Онлайн-редактирование невозможно для определений функциональных блоков, объем которых превышает 4К шагов (кроме модулей ЦПУ серии CJ2).
- В течение одной операции онлайн-редактирования программа функционального блока не может быть увеличена или уменьшена более чем на 0,5 К шагов (кроме модулей ЦПУ серии CJ2).
- Добавление или удаление входных, выходных и входных-выходных переменных невозможно.
- Добавление новых экземпляров функциональных блоков невозможно.
- Изменение имен экземпляров невозможно.

- Возможно добавление внутренних переменных, изменение комментариев к внутренним переменным, удаление внутренних переменных из таблицы переменных определения функционального блока. Для добавления внутренней переменной, однако, требуется заранее зарезервировать память. Подробное описание смотрите в разделе *Резервирование памяти для добавления внутренней переменной при онлайн-редактировании* на стр. 146.
- После завершения онлайн-редактирования прежние состояния флагов для всех выполняемых по фронту команд (DIFU(013), команды с префиксом @, DIFD(014) и команды с префиксом %) инициализируются (т. е. сбрасываются).
- Закончив онлайн-редактирование, не выключайте напряжение питания ПЛК до тех пор, пока модуль ЦПУ не завершит сохранение резервной копии данных во встроенную флеш-память (т. е. пока не перестанет мигать индикатор ВКUР). Если питание будет выключено до завершения резервного копирования, резервная копия данных создана не будет и программа возвратится к состоянию, в котором она находилась до начала выполнения онлайн-редактирования.
# Часть 2: Структурированный текст (ST)

# РАЗДЕЛ 4 Введение в структурированный текст

Данный раздел содержит общие сведения о функциях программного обеспечения CX-Programmer, предназначенных для создания программ на языке структурированного текста, и поясняет функции, которые отсутствуют в версиях CX-Programmer, не поддерживающих язык структурированного текста.

| 4-1 | Язык структурированного текста |                                                                               | 158 |
|-----|--------------------------------|-------------------------------------------------------------------------------|-----|
|     | 4-1-1                          | Общие сведения                                                                | 158 |
| 4-2 | Характ                         | еристики CX-Programmer                                                        | 159 |
|     | 4-2-1                          | Совместимость моделей ПЛК с языком программирования ST (задачи на языке ST) . | 159 |
|     | 4-2-2                          | Характеристики                                                                | 160 |

# 4-1 Язык структурированного текста

Данный раздел содержит общую информацию о возможностях использования языка структурированного текста для программирования задач в программном обеспечении CX-Programmer. Сведения об особенностях применения языка структурированного текста для создания других программ (функциональных блоков или SFC) содержатся в следующих разделах.

- Использование программ на языке ST в экземплярах функциональных блоков:
  - см. Часть 1: Функциональные блоки в настоящем руководстве.
- Использование программ на языке ST в последовательных функциональных схемах (SFC):

см. CX-Programmer — Руководство по работе: SFC (W469).

# 4-1-1 Общие сведения

Язык структурированного текста (ST) — это язык программирования высокого уровня, предназначенный для промышленных средств автоматизации (преимущественно, для ПЛК) и описанный в стандарте МЭК 61131-3. Благодаря наличию стандартных выражений, операторов и функций язык структурированного текста превосходно подходит для программирования различных математических операций, которые довольно сложно реализовать на языке релейно-контактных схем. (Однако язык ST подходит не для всех операций, которые могут быть запрограммированы на языке LD.)

Язык структурированного текста, поддерживаемый в CX-Programmer версии 7.2 и более поздних версий, соответствует стандарту МЭК 61131-3, и создаваемые на нем программы могут назначаться для задач прикладной программы модуля ЦПУ.

Что касается модели ЦПУ, то это может быть модуль ЦПУ серии CS/CJ с версией прошивки 4.0 и выше либо модуль ЦПУ серии CJ2.

Ниже перечислены основные возможности языка структурированного текста.

 Синтаксис языка ST включает множество управляющих выражений и конструкций, включая выражения для организации цикла и выражения выбора (IF-THEN-ELSE); большое число различных операторов, в том числе арифметические операторы, операторы сравнения и логические операторы (AND/OR); множество математических функций, например функции для извлечения и объединения текстовых строк, функции для выполнения операций с картой памяти, функции передачи текстовых строк и тригонометрические функции.

 Процесс написания программы на языке ST в целом очень схож с написанием программ на таких высокоуровневых языках, как Паскаль или Си. Возможность добавления комментариев делает программу более понятной и удобной для чтения.

```
Программа на языке ST
IF score > setover THEN
                              (*Eсли score>setover*)
                              (*Выключение underNG*)
   underNG := FALSE;
   OK := FALSE;
                              (*Выключение ОК*)
   overNG := TRUE;
                             (*Включение overNG*)
ELSIF score < setunder THEN (*Eсли score=<setover и score < setunder*)
   overNG := FALSE;
                             (*Выключение overNG*)
                              (*Выключение OK*)
   OK := FALSE;
   underNG := TRUE;
                             (*Включение underNG*)
ELSE
                              (*Если setover>score>setunder*)
   underNG := FALSE;
                              (*Выключение underNG*)
   overNG := FALSE;
                              (*Выключение overNG*)
                              (*Включение ОК*)
   OK := TRUE;
                              (*Конец выражения IF*)
END IF;
```

- Программы на языке ST могут считываться и загружаться точно так же, как и обычные программы (не поддерживается лишь индивидуальное считывание/загрузка задач программы на языке ST).
- В программе, написанной на языке ST, могут вызываться функциональные блоки (написанные на языке LD или ST).
- Поддерживаются одномерные массивы переменных, что упрощает обработку данных в прикладных программах.

# 4-2 Характеристики CX-Programmer

В данном разделе приведены требования к оборудованию и характеристики программного обеспечения СХ-Programmer, связанные с программированием на языке структурированного текста (создание задач на языке ST). Общие сведения о характеристиках программы СХ-Programmer и требованиях к оборудованию можно найти в руководстве *СХ-Programmer — Руководство по работе* (W446).

• Подробную информацию о характеристиках программы СХ-Programmer и требованиях к оборудованию для других программ (функциональных блоков или SFC) см. в разделе Часть 1: Функциональные блоки в настоящем руководстве или в руководстве *CX-Programmer* — *Руководство по работе: SFC* (W469).

# 4-2-1 Совместимость моделей ПЛК с языком программирования ST (задачи на языке ST)

Модели программируемых контроллеров, поддерживающие создание задач на языке структурированного текста, перечислены в следующей таблице.

| Модель ПЛК        | Модель модуля ЦПУ                                             |
|-------------------|---------------------------------------------------------------|
| CJ2H              | CJ2H-CPU68/67/66/65/64/68-EIP/67-EIP/66-EIP<br>/65-EIP/64-EIP |
| CJ2M              | CJ2M-CPU11/12/13/14/15/31/32/33/34/35                         |
| CS1G-Н версии 4.0 | CS1G-CPU45H/44H/43H/42H                                       |

Замечания и предложения просьба направлять по адресу: omron\_russia@eu.omron.com

| Модель ПЛК        | Модель модуля ЦПУ                           |
|-------------------|---------------------------------------------|
| CS1H-Н версии 4.0 | CS1H-CPU67H/66H/65H/64H/63H                 |
| CJ1G-Н версии 4.0 | CJ1G-CPU45H/44H/43H/42H                     |
| СЈ1Н-Н версии 4.0 | CJ1H-CPU67H/66H/65H/67H-R/66H-R/65H-R/64H-R |
| СЈ1М версии 4.0   | CJ1M-CPU23/22/21/13/12/11                   |

# 4-2-2 Характеристики

| Параметр                                                              | Описание                                                                                                    |
|-----------------------------------------------------------------------|----------------------------------------------------------------------------------------------------|
| Языки программирования,<br>которые могут<br>использоваться для задач. | SFC, LD или ST (возможно произвольное комбинирование программ на этих языках).                                                                                         |
| Минимальная структурная<br>единица программы на<br>языке ST           | Задача<br>До 288 задач (32 циклические задачи и 256<br>дополнительных циклических задач)                                                                               |
| Задачи, программы<br>которых могут создаваться<br>на языке ST         | Циклические задачи и дополнительные<br>циклические задачи                                                                                                    |
| Онлайн-редактирование.                                                | Редактирование в окне представления программы на языке ST                                                                                                    |
|                                                                       | Примечание.<br>Может быть выбран обычный режим (вместе<br>с объектным кодом загружается исходный<br>код) или быстрый режим (исходный код<br>программы не загружается). |
| Переменные-массивы                                                    | Использование переменных-массивов возможно в программах на языке SFC, LD и ST.                                                                                         |

# РАЗДЕЛ 5 Характеристики языка структурированного текста

Данный раздел содержит технические данные и характеристики, которыми следует руководствоваться при создании программ на языке структурированного текста, а также примеры программ и сведения об ограничениях.

| 5-1 | Характ | ктеристики языка структурированного текста                   |     |  |
|-----|--------|--------------------------------------------------------------|-----|--|
|     | 5-1-1  | Обзор языка структурированного текста                        | 162 |  |
| 5-2 | Допуст | гимые типы данных в программах на языке ST                   | 163 |  |
|     | 5-2-1  | Основные типы данных                                         | 163 |  |
|     | 5-2-2  | Производные типы данных                                      | 164 |  |
| 5-3 | Ввод п | рограмм на языке структурированного текста                   | 164 |  |
|     | 5-3-1  | Основные правила синтаксиса                                  | 164 |  |
|     | 5-3-2  | Отображение окна ввода программы на языке ST в CX-Programmer | 167 |  |
| 5-4 | Элемен | нты синтаксиса языка структурированного текста               | 169 |  |
|     | 5-4-1  | Выражения                                                    | 169 |  |
|     | 5-4-2  | Переменные                                                   | 171 |  |
|     | 5-4-3  | Ввод фиксированных значений (констант)                       | 171 |  |
|     | 5-4-4  | Операторы                                                    | 172 |  |
|     | 5-4-5  | Стандартные функции                                          | 173 |  |
|     | 5-4-6  | Расширенные функции OMRON                                    | 179 |  |
| 5-5 | Описан | ние выражений языка структурированного текста                | 183 |  |
|     | 5-5-1  | Присваивание                                                 | 183 |  |
|     | 5-5-2  | Управляющие выражения (конструкции)                          | 183 |  |
| 5-6 | Приме  | р программы на языке структурированного текста               | 204 |  |
|     | 5-6-1  | Использование программы на языке ST в функциональном блоке   | 204 |  |
| 5-7 | Ограни | ичения                                                       | 204 |  |
|     | 5-7-1  | Ограничения                                                  | 204 |  |
|     | 5-7-2  | Часто задаваемые вопросы                                     | 205 |  |

# 5-1 Характеристики языка структурированного текста

# 5-1-1 Обзор языка структурированного текста

Язык структурированного текста (язык ST) — это высокоуровневый текстовый язык программирования, близкий по синтаксису к языку Паскаль и имеющий в своем составе конструкции выбора и цикла.

# <u>Элементы</u> <u>синтаксиса языка</u> <u>структурированного</u> <u>текста</u>

#### Элементы синтаксиса языка структурированного текста

Программа на языке структурированного текста составляется из выражений (statement). Выражения бывают двух типов: выражения присваивания и управляющие выражения (которые также называют конструкциями).

- Выражение присваивания: использует оператор присваивания, служит для присвоения некоторого значения (например, результата вычисления числового выражения) некоторой переменной.
- Управляющее выражение: к управляющим выражениям относятся конструкции выбора, ветвления, цикла и т. п.

Подробную информацию о выражениях каждого типа см. в разделе 5-4 Элементы синтаксиса языка структурированного текста.

#### Содержание выражения

В общем случае выражение состоит из следующих элементов.

- Переменные (см. 5-4-2 Переменные)
- Константы (см. 5-4-3 Ввод фиксированных значений (констант))
- Операторы (см. 5-4-4 Операторы)
- Функции (см. 5-4-5 Стандартные функции и 5-4-6 Расширенные функции OMRON)

#### Пример управляющего выражения

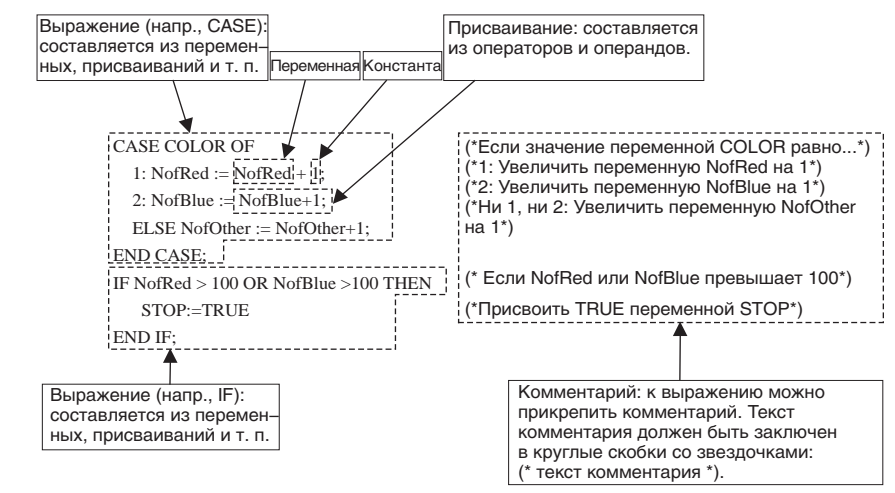

**Примечание.** В программе на языке ST в качестве операндов вводятся не физические адреса памяти ввода/вывода, а имена переменных. Адреса, используемые для переменных, задаются пользователем отдельно. Подробное описание параметров и способов настройки переменных можно найти в руководстве *CX-Programmer — Руководство по работе* (W446).

# Допустимые типы данных в программах на языке ST

В следующей таблице перечислены типы данных, которые могут использоваться в программах на языке ST. Информацию о типах данных, которые могут использоваться в программах на языке ST в функциональных блоках, см. в части: *Часть 1: Функциональные блоки* в настоящем руководстве.

# 5-2-1 Основные типы данных

5-2

| Тип данных                | Содержание                                                  | Размер              | Диапазон значений                                                                                                    |
|---------------------------|-------------------------------------------------------------|---------------------|----------------------------------------------------------------------------------------------------|
| BOOL                      | Логическое значение                                         | 1                   | 0 (ЛОЖЬ), 1 (ИСТИНА)                                                                                                    |
| INT                       | Целое                                                       | 16                  | -32 768+32 767                                                                                                    |
| DINT                      | Двойное целое                                               | 32                  | -2 147 483 648+2 147 483 647                                                                                                    |
| LINT                      | Длинное (8 байтов)<br>целое                                 | 64                  | -9 223 372 036 854 775 808+9 223 372 036 854 775 807                                                                                                  |
| UINT                      | Целое без знака                                             | 16                  | &065 535                                                                                                    |
| UINT BCD                  | Двоично-десятичное<br>целое без знака                       |                     | (см. примеч. 1).                                                                                                    |
| UDINT                     | Двойное целое без<br>знака                                  | 32                  | &04 294 967 295                                                                                                    |
| UDINT BCD                 | Двоично-десятичное<br>двойное целое без<br>знака            |                     | (см. примеч. 1).                                                                                                    |
| ULINT                     | Длинное (8 байтов)<br>целое без знака                       | 64                  | &018 446 744 073 709 551 615                                                                                                    |
| ULINT BCD                 | Двоично-десятичное<br>длинное (8 байтов)<br>целое без знака |                     | (см. примеч. 1).                                                                                                    |
| REAL                      | Вещественное число                                          | 32                  | -3,402823 $\times$ 10 <sup>38</sup> 1,175494 $\times$ 10 <sup>-38</sup> , 0, +1,175494 $\times$ 10 <sup>-38</sup> +3,402823 $\times$ 10 <sup>38</sup> |
| LREAL                     | Длинное вещественное<br>число                               | 64                  | -1,79769313486232 $\times$ 10^{308}2,22507385850720 $\times$ 10^{-308}, 0, 2,22507385850720 $\times$ 10^{-308}1,79769313486232 $\times$ 10^{308}      |
| WORD                      | 16-битовое значение                                         | 16                  | #0000FFFF или &065 535                                                                                                    |
| DWORD                     | 32-битовое значение                                         | 32                  | #0000000FFFFFFF или &04 294 967 295                                                                                                    |
| LWORD                     | 64-битовое значение                                         | 64                  | #00000000000000000FFFFFFFFFFFFFFFFFF                                                                                                    |
| STRING (см.<br>примеч. 3) | Текстовая строка                                            | Перемен-<br>ная     |                                                                                                    |
| FUNCTION<br>BLOCK         | Экземпляр<br>функционального<br>блока                       |                     |                                                                                                    |
| CHANNEL                   | Слово                                                       |                     | (См. примеч. 1)                                                                                                    |
| NUMBER                    | Константа или число                                         |                     | (См. примеч. 2)                                                                                                    |
| TIMER                     | Таймер                                                      | Флаг                | Номер таймера: 04095                                                                                                    |
|                           |                                                             | заверш.: 1          | Флаг завершения таймера: 0, 1                                                                                                    |
|                           |                                                             | Текущ.<br>знач.: 16 | Текущ. значение таймера: 09999 (BCD), 065535<br>(двоичный)                                                                                            |
| COUNTER                   | Счетчик                                                     | Флаг                | Номер счетчика: 04095                                                                                                    |
|                           |                                                             | заверш.: 1          | Флаг завершения счетчика: 0, 1                                                                                                    |
|                           |                                                             | текущ.<br>знач.: 6  | Текущ. значение счетчика: 09999 (BCD), 065535<br>(двоичный)                                                                                           |

Примечание

(1) В программах на языке ST эти типы данных воспринимаются как типы данных, указанные ниже.

• UNIT BCD воспринимается как WORD.

- UDINT BCD воспринимается как DWORD.
- ULINT BCD воспринимается как LWORD.
- CHANNEL воспринимается как WORD.
- (2) Использование этого типа данных в программе на языке ST невозможно. В случае его использования произойдет ошибка программы.
- (3) Способ ввода описан в Разделе 5-3 Ввод программ на языке структурированного текста.

# 5-2-2 Производные типы данных

| Тип данных | Содержание                              |
|------------|-----------------------------------------|
| Массив     | 1-мерный массив; макс. 32 000 элементов |
| Структура  | Пользовательский тип данных             |

# 5-3 Ввод программ на языке структурированного текста

# 5-3-1 Основные правила синтаксиса

| Разделители в<br>выражениях                   | <ul> <li>Каждое выражение (как присваивающее, так и управляющее) должно завершаться точкой с запятой (;). Перевод строки не является признаком завершения выражения, другими словами для завершения выражения недостаточно просто нажать клавишу «Ввод».</li> <li>Не следует использовать знак разделителя (;) внутри выражения. Это приведет к ошибке синтаксиса.</li> </ul>                                                                                                    |
|-----------------------------------------------|----------------------------------------------------------------------------------------------------|
| Комментарии                                   | <ul> <li>Комментарии заключаются в круглые скобки со звездочками:<br/>(*комментарий*). Текст комментария может содержать любые<br/>символы, за исключением круглых скобок и звездочек. Вложение<br/>одного комментария в другой не допускается.</li> </ul>                                                                                                    |
|                                               | Форма записи Пример                                                                                                    |
|                                               | (* <i>комментарий*</i> ) (*Это комментарий*)                                                                                                    |
|                                               | <b>Примечание.</b> Размещение одного комментария внутри другого невозможно: (*(*вложение комментариев не поддерживается*)*)                                                                                                    |
| Знаки пробела, перевода<br>строки и табуляции | <ul> <li>Пробелы, знаки перевода строки (возврата каретки) и табуляции могут использоваться в любом количестве, в любом сочетании и в любом месте внутри выражений. Использование этих знаков для разделения ключевых слов и числовых выражений делает программу более наглядной и удобной для чтения.</li> <li>Не допускается использовать пробелы, знаки перевода строки и табуляции между указанными ниже лексемами (лексема — наименьшая группа символов, воспринимаемая транслятором как</li> </ul> |
|                                               | значащая), если это не предусмотрено синтаксисом языка ST.<br>Лексемы: ключевые слова, имена переменных, специальные<br>символы, константы (числовые значения).                                                                                                    |

Ключевые слова (в верхнем или нижнем регистре):

Имена переменных:

Специальные символы: Константы (числовые значения): АND, CASE, DO, ELSE, FOR, IT, NOT, OF, OR, REPEAT, THEN, TO, UNTIL, WHILE, XOR, TRUE, FALSE, ELSIF, BY, EXIT, RETURN любой набор текстовых символов, не распознаваемый как ключевое слово, воспринимается как имя переменной.

<=, >=, <>, :=, .., &, (\*, \*)

- Десятичное число: числовое значение без префикса.
- 16-ричное число: числовое значение с префиксом 16#.
- Двоичное число: числовое значение с префиксом 2#.
- 8-ричное число: числовое значение с префиксом 8#.

Если в пределах любой из указанных выше лексем будет использован знак пробела, перевода строки или табуляции, каждая из частей лексемы с обеих сторон от вставленного разделителя будет восприниматься как отдельная лексема. Поэтому знаки пробела, перевода строки и табуляции внутри единичных (неделимых) лексем использоваться не должны.

• Ключевые слова и имена переменных обязательно должны разделяться пробелом, знаком перевода строки, табуляции или другим знаком разделения лексем. Использование знаков разделения лексем в других комбинациях лексем является факультативным.

В приведенном ниже примере значок 
указывает места в тексте программы, где применение пробела, знака перевода строки, табуляции или другого знака разделения лексем обязательно.

| IFDA>0THENDX=10; |  |  |
|------------------|--|--|
| ELSE             |  |  |
| X:=0;            |  |  |
| END_IF;          |  |  |

- Ключевые слова и имена переменных нечувствительны к регистру (могут набираться как в нижнем, так и в верхнем регистре).
- В именах переменных нельзя использовать перечисленные ниже символы, заключенные в квадратные скобки.
- [!], ["], [#], [\$], [%], [&], [`], [(],, [)], [-], [=], [^], [~], [\], [], [@], [`], [[], [{], [;], [+], [:], [\*], []], [], [,], [<], [.], [>], [/], [?]
- В качестве первого символа имени переменной нельзя использовать цифры 0...9.
- В именах переменных нельзя использовать два знака подчеркивания подряд.

Нечувствительность к регистру

Запрещенные символы в именах переменных

• В именах переменных нельзя использовать пробелы.

При нарушении любого из указанных выше правил будет отображено сообщение об ошибке.

# **Приоритет операторов** • При составлении выражения следует учитывать приоритет операторов и, при необходимости, заключать в скобки те или иные операции в пределах выражения.

Пример: операнд AND обладает приоритетом над операндом OR, поэтому в логическом выражении X OR Y AND Z первой будет выполнена операция Y AND Z.

**Тип данных STRING** • Поддерживаются текстовые строки длиной до 255 буквенноцифровых символов.

Строчные и заглавные буквы в текстовых строках не различаются.

• Текстовые строки, применяемые в программе на языке ST, хранятся в памяти ПЛК следующим образом:

Значение текстовой строки '123456'

| n   | 31 32 |                             |
|-----|-------|-----------------------------|
| n+1 | 33 34 |                             |
| n+2 | 35 36 | В конце текстовой строки    |
| n+3 | 00 00 | содержится код «null» (00). |

• Текстовые строки должны заключаться в одинарные кавычки.

| Представление | Описание                                                             |
|---------------|----------------------------------------------------------------------|
| 'A'           | Обозначает текстовую строку «А» (ASCII 41).                          |
| 6.3           | Обозначает текстовую строку, содержащую один<br>«пробел» (ASCII 20). |
| 63            | Обозначает пустую текстовую строку.                                  |

• Две шестнадцатеричные цифры со знаком доллара (\$) спереди воспринимаются как шестнадцатеричное значение.

| Представление | Описание                                       |
|---------------|------------------------------------------------|
| \$02          | Шестнадцатеричное число 02 (код начала строки) |
| \$03          | Шестнадцатеричное число 03 (код конца строки)  |

• Некоторые буквенные символы со знаком доллара (\$) спереди имеют особое значение, что отражено в таблице ниже.

| Представление | Описание                                       |
|---------------|------------------------------------------------|
| \$\$          | Знак доллара (ASCII 24)                        |
| \$'           | Одинарная кавычка (ASCII 27)                   |
| \$L или \$I   | Перевод строки (ASCII 0A)                      |
| \$N или \$n   | Возврат каретки + перевод строки (ASCII 0D 0A) |
| \$P или \$p   | Новая страница (ASCII 0C)                      |
| \$R или \$r   | Возврат каретки (ASCII 0D)                     |
| \$T или \$t   | Символ табуляции (ASCII 09)                    |

 Если в программе на языке LD вызывается функциональный блок с программой на языке ST и в переменную типа STRING функционального блока передается текстовая строка, в конец текстовой строки необходимо добавить символ NULL (#00).
 Пример: передача строковых данных в переменную StrX типа STRING функционального блока:

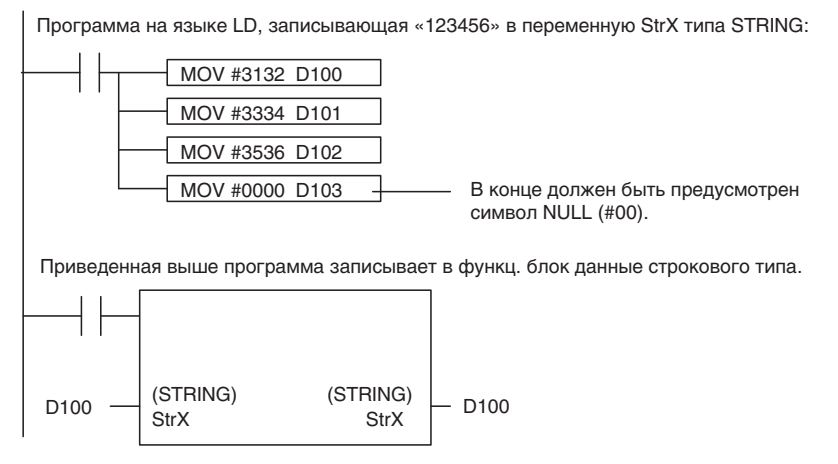

Ниже показано, как должны описываться переменные типа TIMER и COUNTER в программе на языке структурированного текста.

1) Описание переменных типа TIMER.

Флаг завершения таймера:

TIMER type variable name.CF

Текущ. значение таймера:

TIMER\_type\_variable\_name.PV

(Пример) Флаг завершения таймера: Timer1.CF

Текущ. значение таймера:Timer1.PV

2) Описание переменных типа COUNTER

Флаг завершения счетчика:

COUNTER\_type\_variable\_name.CF

Текущ. значение счетчика:

- COUNTER\_type\_variable\_name.PV
- (Пример) Флаг завершения счетчика: Counter1.CF

Текущ. значение счетчика: Counter1.PV

Флаги завершения могут быть только прочитаны, запись в них невозможна.

Текущие значения доступны для чтения и записи.

# 5-3-2 Отображение окна ввода программы на языке ST в CX-Programmer

<u>Цвет отображения</u> <u>текста</u>

Особенности

COUNTER

данных TIMER и

использования типов

При вводе программы непосредственно в окне ввода или после вставки программы в окно ввода из текстового редактора CX-Programmer автоматически отображает ключевые слова, комментарии и ошибки, используя указанные ниже цвета.

- Ключевые слова (зарезервированные слова): синий
- Комментарии: зеленый
- Ошибки: красный
- Прочие: черный

# <u>Изменение</u> параметров шрифта

Размер и цвет используемого шрифта можно изменить, выбрав команду *Options (Настройки)* в меню *Tools (Сервис)*, открыв вкладку **Appearance (Вид)** и щелкнув кнопку **ST Font (Шрифт ST)**. В отобразившемся окне можно поменять шрифт, размер шрифта (по умолчанию установлено 8 точек) и его цвет.

# 5-4-1 Выражения

|                                                                                                    | Выражение                        | Назначение                                                                                                    | Пример                                                                                                    |  |  |  |
|----------------------------------------------------------------------------------------------------|----------------------------------|----------------------------------------------------------------------------------------------------|----------------------------------------------------------------------------------------------------|--|--|--|
| Конец выра                                                                                                    | жения                            | Завершение выражения                                                                                                    | ;                                                                                                    |  |  |  |
| Комментари                                                                                                    | 1Й                               | Любой текст между (* и *)<br>воспринимается как комментарий.                                                                                                    | (*текст комментария*)                                                                                                    |  |  |  |
| Выраже-<br>ние при-<br>сваивания                                                                                        | Присваивание                     | Переменной, расположенной слева<br>от оператора присваивания,<br>присваивается результат<br>вычисления выражения, значение<br>переменной или фиксированное<br>значение из правой части. | A:=B;                                                                                                    |  |  |  |
| Управляю-<br>щие выра-<br>жения<br>(конструк-<br>ции)                                                                   | IF, THEN, ELSIF, ELSE,<br>END_IF | Выполнение выражения, если<br>равно «истине» его условие<br>выполнения.                                                                                                    | IF (условие_1) THEN<br>(выражение 1);<br>ELSIF (условие_2) THEN<br>(выражение 2);<br>ELSE<br>(выражение 3);<br>END_IF;         |  |  |  |
|                                                                                                    | CASE, ELSE, END_CASE             | Выполнение того или иного<br>выражения в зависимости от<br>значения переменной.                                                                                                    | CASE (переменная) OF<br>1: (выражение 1);<br>2: (выражение 2);<br>3: (выражение 3);<br>ELSE<br>(выражение 4);<br>END_CASE;     |  |  |  |
| Конец выраж<br>Комментария<br>Выраже-<br>ние при-<br>сваивания<br>Управляю-<br>щие выра-<br>жения<br>(конструк-<br>ции) | FOR, TO, BY, DO,<br>END_FOR      | Циклическое выполнение<br>выражения в соответствии с<br>начальным значением, конечным<br>значением и шагом приращения.                                                                  | FOR (идентификатор) :=<br>(начальное_значение) TO<br>(конечное_значение) BY<br>(шаг_приращения) DO<br>(выражение);<br>END_FOR; |  |  |  |
|                                                                                                    | WHILE, DO, END_WHILE             | Циклическое выполнение<br>выражения, пока условие остается<br>равным «истине».                                                                                                    | WHILE ( <i>условие</i> ) DO<br>( <i>выражение);</i><br>END_WHILE;                                                              |  |  |  |
|                                                                                                    | REPEAT, UNTIL,<br>END_REPEAT     | Циклическое выполнение<br>выражения, пока условие не<br>становится равным «истине».                                                                                                    | REPEAT<br>(выражение);<br>UNTIL (условие)<br>END_REPEAT;                                                                       |  |  |  |
|                                                                                                    | EXIT                             | Прекращение циклического<br>выполнения.                                                                                                    | EXIT;                                                                                                    |  |  |  |
|                                                                                                    | RETURN                           | Программы на языке ST:<br>Завершение выполняемой задачи<br>на языке ST и выполнение<br>следующей задачи.                                                                                | RETURN;                                                                                                    |  |  |  |
|                                                                                                    |                                  | Программы на языке ST в SFC:<br>Завершение выполняемой<br>программы действия на языке<br>SFC и выполнение следующей<br>программы действия.                                              |                                                                                                    |  |  |  |
|                                                                                                    |                                  | Программы на языке ST в функц.<br>блоках:<br>Возврат из вызванной программы<br>в точку вызова в вызвавшей<br>программе.                                                                 |                                                                                                    |  |  |  |

# Раздел 5-4

| Выражение                                             |                                           | Назначение                                 | Пример                                                                                                    |
|-------------------------------------------------------|-------------------------------------------|--------------------------------------------|----------------------------------------------------------------------------------------------------|
| Управляю-<br>щие выра-<br>жения<br>(конструк-<br>ции) | Вызов экземпляра<br>функционального блока | Вызов экземпляра<br>функционального блока. | В случае использования в<br>функциональном блоке:<br>Имя переменной с типом данных<br>FUNCTION BLOCK (имя входной<br>переменной вызываемого<br>определения функционального<br>блока := имя переменной<br>вызывающего определения<br>функционального блока или<br>константа,, имя выходной<br>переменной вызываемого<br>определения функционального<br>блока или константа => имя<br>выходной переменной<br>вызывающего определения<br>функционального блока ): |

# 5-4-2 Переменные

Информацию о параметрах и способах настройки переменных см. в руководстве *CX-Programmer* — *Руководство по работе* (W469).

# 5-4-3 Ввод фиксированных значений (констант)

В программе на языке ST допускается ввод значений в десятичном, шестнадцатеричном, восьмеричном или двоичном формате. Ниже показаны примеры ввода значений в разных форматах.

| Формат       | Способ ввода                | Пример                      |
|--------------|-----------------------------|-----------------------------|
|              |                             | (для десятичн. значения 12) |
| Десятичн.:   | Только число (без префикса) | 12                          |
| 16-ричный:   | Число с префиксом 16#       | 16#C                        |
| 8-ричный:    | Число с префиксом 8#        | 8#14                        |
| Двоичный:    | Число с префиксом 2#        | 2#1100                      |
| Текст. строк | а: Заключается в одинарны   | е кавычки 'Всем привет!'    |

Примечание. Для представления отрицательных двоичных, восьмеричных и шестнадцатеричных чисел используется дополнение до двух. Переменная типа INT может иметь значения в диапазоне от -32 768 до 32 767 — в десятичном формате и от 0000 до FFFF — в шестнадцатеричном формате, поэтому для представления отрицательных целых чисел применяется дополнение до двух. Например, если в переменную типа INT будет записано десятичное значение -10, в шестнадцатеричном виде оно будет представлено как 16#FFF6.

# 5-4-4 Операторы

| Операция                       | Символ                         | Поддерживаемые типы данных                                                            | Приоритет<br>1: минимальный<br>11: максимальный |
|--------------------------------|--------------------------------|---------------------------------------------------------------------------------------|-------------------------------------------------|
| Круглые и<br>квадратные скобки | (выражение),<br>массив[индекс] |                                                                                       | 1                                               |
| Выполнение<br>функции          | идентификатор                  | Зависит от функции (см. Приложение С Описание функций)                                | 2                                               |
| Возведение в<br>степень        | **                             | REAL, LREAL                                                                           | 3                                               |
| Дополнение                     | NOT                            | BOOL, WORD, DWORD, LWORD                                                              | 4                                               |
| Умножение                      | *                              | INT, DINT, LINT, UINT, UDINT, ULINT, REAL, LREAL                                      | 5                                               |
| Деление                        | /                              | INT, DINT, LINT, UINT, UDINT, ULINT, REAL, LREAL                                      | 5                                               |
| Сложение                       | +                              | INT, DINT, LINT, UINT, UDINT, ULINT, REAL,<br>LREAL, STRING                           | 6                                               |
| Вычитание                      | -                              | INT, DINT, LINT, UINT, UDINT, ULINT, REAL, LREAL                                      | 6                                               |
| Сравнение                      | <, >, <=, >=                   | BOOL, INT, DINT, LINT, UINT, UDINT, ULINT,<br>WORD, DWORD, LWORD, REAL, LREAL, STRING | 7                                               |
| Равенство                      | =                              | BOOL, INT, DINT, LINT, UINT, UDINT, ULINT,<br>WORD, DWORD, LWORD, REAL, LREAL, STRING | 8                                               |
| Неравенство                    | <>                             | BOOL, INT, DINT, LINT, UINT, UDINT, ULINT,<br>WORD, DWORD, LWORD, REAL, LREAL, STRING | 8                                               |
| Логическое И                   | &                              | BOOL, WORD, DWORD, LWORD                                                              | 9                                               |
| Логическое И                   | AND                            | BOOL, WORD, DWORD, LWORD                                                              | 9                                               |
| Логическое<br>исключающее ИЛИ  | XOR                            | BOOL, WORD, DWORD, LWORD                                                              | 10                                              |
| Логическое ИЛИ                 | OR                             | BOOL, WORD, DWORD, LWORD                                                              | 11                                              |

Примечание.

# Выполнение операций зависит от типа значений, над которыми выполняются операции.

Поэтому выбор правильного типа данных для переменных играет важную роль. Например, если выполняется сложение двух значений типа INT, то переменная, в которую записывается результат сложения, также должна быть типа INT. Особого внимания требуют случаи возникновения переноса или заема при выполнении операций над целочисленными переменными. Например, операция (A/B)\*2 над переменными целого типа A=3 и B=2 в качестве результата вернет 2: A/B = 1 (так как дробная часть в значении 1,5 будет отброшена), (A/B)\*2 = 2.

# 5-4-5 Стандартные функции

| Тип функции                        | Синтаксис                                                                                  |  |  |  |  |
|------------------------------------|--------------------------------------------------------------------------------------------|--|--|--|--|
| Числовые функции                   | Абсолютные значения, тригонометрические функции и т. п.                                    |  |  |  |  |
| Арифметические функции             | Экспонента (ЕХРТ)                                                                          |  |  |  |  |
| Функции преобразования типа данных | Исх_тип_данных_ТО_Новый_тип_данных (Имя_переменной)                                        |  |  |  |  |
| Функции преобразования числовых/   | Исх_тип_данных_TO_STRING (Имя_переменной)                                                  |  |  |  |  |
| строковых данных                   | STRING_TO_Новый_тип_данных (Имя_переменной)                                                |  |  |  |  |
| Функции сдвига данных              | Побитовый сдвиг (SHL и SHR), побитовый циклический сдвиг (ROL и ROR) и т. п.               |  |  |  |  |
| Функции управления данными         | Ограничение сверху/снизу (LIMIT) и т. п.                                                   |  |  |  |  |
| Функции выбора данных              | Выбор данных (SEL), макс. значение (MAX), мин. значение (MIN), мультиплексор (MUX) и т. п. |  |  |  |  |

# Числовые функции

| Функция         | Тип данных<br>аргумента                                | Тип данных<br>возвраща-                                   | Описание                               | Пример                                                                                                    |  |  |  |
|-----------------|--------------------------------------------------------|-----------------------------------------------------------|----------------------------------------|----------------------------------------------------------------------------------------------------|--|--|--|
|                 |                                                        | емого значения                                            |                                        |                                                                                                    |  |  |  |
| ABS (аргумент)  | INT, DINT, LINT,<br>UINT, UDINT, ULINT,<br>REAL, LREAL | INT, DINT, LINT,<br>UINT, UDINT,<br>ULINT, REAL,<br>LREAL | Абсолютное значение<br>[аргумент]      | a: = ABS (b)<br>(*вычисление абсолютного<br>значения переменной <i>b</i> и<br>запись результата в<br>переменную <i>a</i> *) |  |  |  |
| SQRT            | REAL, LREAL                                            | REAL, LREAL                                               | Квадратный корень:                     | a: = SQRT (b)                                                                                                    |  |  |  |
| (аргумент)      |                                                        |                                                           | √ аргумент                             | (*вычисление квадратного<br>корня переменной <i>b</i> и запись<br>результата в переменную <i>a</i> *)                       |  |  |  |
| LN (аргумент)   | REAL, LREAL                                            | REAL, LREAL                                               | Натуральный                            | a: = LN (b)                                                                                                    |  |  |  |
|                 |                                                        |                                                           | логарифм:<br>LOG <sub>e</sub> аргумент | (*вычисление натурального<br>логарифма переменной <i>b</i> и<br>запись результата в<br>переменную <i>a</i> *)               |  |  |  |
| LOG (аргумент)  | REAL, LREAL                                            | REAL, LREAL                                               | Десятичный логарифм:                   | a: = LOG (b)                                                                                                    |  |  |  |
|                 |                                                        |                                                           | LOG <sub>10</sub> аргумент             | (*вычисление десятичного<br>логарифма переменной <i>b</i> и<br>запись результата в<br>переменную <i>a</i> *)                |  |  |  |
| ЕХР (аргумент)  | REAL, LREAL                                            | REAL, LREAL                                               | Экспонента: е <sup>аргумент</sup>      | a: = EXP (b)                                                                                                    |  |  |  |
|                 |                                                        |                                                           |                                        | (*вычисление экспоненты<br>переменной <i>b</i> и запись<br>результата в переменную <i>a</i> *)                              |  |  |  |
| SIN (аргумент)  | REAL, LREAL                                            | REAL, LREAL                                               | Синус: SIN аргумент                    | a: = SIN (b)                                                                                                    |  |  |  |
|                 |                                                        |                                                           |                                        | (*вычисление синуса<br>переменной <i>b</i> и запись<br>результата в переменную <i>a</i> *)                                  |  |  |  |
| COS (аргумент)  | REAL, LREAL                                            | REAL, LREAL                                               | Косинус: COS аргумент                  | a: = COS (b)                                                                                                    |  |  |  |
|                 |                                                        |                                                           |                                        | (*вычисление косинуса<br>переменной <i>b</i> и запись<br>результата в переменную <i>a</i> *)                                |  |  |  |
| TAN (аргумент)  | REAL, LREAL                                            | REAL, LREAL                                               | Тангенс: ТАN аргумент                  | a: = TAN (b)                                                                                                    |  |  |  |
|                 |                                                        |                                                           |                                        | (*вычисление тангенса<br>переменной <i>b</i> и запись<br>результата в переменную <i>a</i> *)                                |  |  |  |
| ASIN (аргумент) | REAL, LREAL                                            | REAL, LREAL                                               | Арксинус:                              | a: = ASIN (b)                                                                                                    |  |  |  |
|                 |                                                        |                                                           | SIN <sup>-1</sup> аргумент             | (*вычисление арксинуса<br>переменной <i>b</i> и запись<br>результата в переменную <i>a</i> *)                               |  |  |  |

# Раздел 5-4

| Функция                            | Тип да<br>аргуи                                                                             | анных<br>мента                                     | Тип данных<br>возвраща-<br>емого значения | Описание                                                 | Пример                                                                                                    |  |  |  |
|------------------------------------|---------------------------------------------------------------------------------------------|----------------------------------------------------|-------------------------------------------|----------------------------------------------------------|----------------------------------------------------------------------------------------------------|--|--|--|
| ACOS<br>(аргумент)                 | REAL, LREAL                                                                                 |                                                    | REAL, LREAL                               | Арккосинус:<br>COS <sup>-1</sup> аргумент                | a: = ACOS (b)<br>(*вычисление арккосинуса<br>переменной <i>b</i> и запись<br>результата в переменную <i>a</i> *)                                   |  |  |  |
| АТАN<br>(аргумент)                 |                                                                                             |                                                    | REAL, LREAL                               | Арктангенс:<br>ТАN <sup>—1</sup> аргумент                | a: = ATAN (b)<br>(*вычисление арктангенса<br>переменной <i>b</i> и запись<br>результата в переменную <i>a</i> *)                                   |  |  |  |
| ЕХРТ<br>(основание,<br>показатель) | Основа-<br>ние                                                                              | REAL,<br>LREAL                                     | REAL, LREAL                               | Возведение в степень:<br>основание <sup>показатель</sup> | a: = EXPT (b, c)<br>(*возведение переменной <i>b</i> в                                                                                             |  |  |  |
|                                    | Показа-<br>тель                                                                             | INT,<br>DINT,<br>LINT,<br>UINT,<br>UDINT,<br>ULINT |                                           |                                                          | степень <i>с</i> и запись результата<br>в переменную <i>а</i> *)                                                                                   |  |  |  |
| MOD (делимое,<br>делитель)         | имое, Делимое INT, INT, UINT,<br>UINT, UDINT, ULINT,<br>UDINT, DINT, LINT<br>ULINT,<br>LINT |                                                    | INT, UINT,<br>UDINT, ULINT,<br>DINT, LINT | Остаток                                                  | a := MOD(b, c)<br>(*вычисление остатка от<br>деления переменной <i>b</i> на<br>переменную <i>с</i> и запись<br>результата в переменную <i>a</i> *) |  |  |  |
|                                    | Делитель                                                                                    | INT,<br>UINT,<br>UDINT,<br>ULINT,<br>DINT,<br>LINT |                                           |                                                          |                                                                                                    |  |  |  |

**Примечание.** Значения, возвращаемые числовыми функциями, имеют такой же тип данных, что и у аргументов этих функций. Поэтому для переменных, подставляемых в качестве возвращаемых значений функций, должен указываться тот же тип данных, что и у аргументов.

# <u>Функции для работы</u> <u>с текстовыми</u> <u>строками</u>

В следующей таблице перечислены функции, поддерживаемые модулями ЦПУ серии CS/CJ с версией модуля 4.0 и выше, а также модулями ЦПУ серии CJ2.

| Функция                                          | Тип данных аргумента    |              | Тип<br>данных<br>возвра-<br>щаемого<br>значения | Описание                                     | Пример                                                                                                    |  |
|--------------------------------------------------|-------------------------|--------------|-------------------------------------------------|----------------------------------------------|----------------------------------------------------------------------------------------------------|--|
| LEN(Строка)                                      | Строка                  | STRING       | INT                                             | Определение<br>длины<br>текстовой<br>строки. | a: = LEN (b)<br>(*определение количества<br>символов в строке <i>b</i> и запись<br>результата в переменную <i>a</i> *) |  |
| LEFT(<Входная_строка>,<br><Количество_символов>) |                         |              | STRING                                          | Считывание<br>символов                       | a: = LEFT (b,c)<br>(*считывание <i>с</i> символов,                                                                     |  |
|                                                  | Количество_<br>символов | INT,<br>UINT |                                                 | текстовой<br>строки, начиная<br>слева.       | расположенных в начале<br>(слева) текстовой строки <i>b</i> , и<br>запись результата в<br>переменную <i>a</i> *)       |  |

| <b>•</b>                                                                                                    | <b>T</b>                          |              | <b>T</b>                                        | 0                                                   | <b>B</b>                                                                                                    |  |  |
|----------------------------------------------------------------------------------------------------|-----------------------------------|--------------|-------------------------------------------------|-----------------------------------------------------|----------------------------------------------------------------------------------------------------|--|--|
| Функция                                                                                                    | тип данных а                      | ргумента     | тип<br>данных<br>возвра-<br>щаемого<br>значения | Описание                                            | Пример                                                                                                    |  |  |
| RIGHT(< <i>Входная_строка</i> >,                                                                            | Входная_                          | STRING       | STRING                                          | Считывание                                          | a: = RIGHT (b,c)                                                                                                    |  |  |
| <количество_символов>)                                                                                      | строка<br>Количество_<br>символов | INT,<br>UINT |                                                 | символов<br>текстовой<br>строки, начиная<br>справа. | (*считывание <i>с</i> символов,<br>расположенных в конце<br>(справа) текстовой строки <i>b</i> ,<br>и запись результата в<br>переменную <i>a</i> *)             |  |  |
| MID(<Входная_строка>,                                                                                       | Входная_                          | STRING       | STRING                                          | Считывание                                          | a: = MID (b,c,d)                                                                                                    |  |  |
| <количество_символов>,<br><Позиция>)                                                                        | строка<br>Количество              | INT          |                                                 | символов в<br>пределах                              | (*считывание с символов в                                                                                                    |  |  |
|                                                                                                    | символов                          | UINT         |                                                 | текстовой                                           | начиная с позиции d, и                                                                                                    |  |  |
|                                                                                                    | Позиция                           | INT,<br>UINT |                                                 |                                                     | запись результата в переменную <i>а</i> *)                                                                                                    |  |  |
| CONCAT(<br><i>&lt;Входная_строка_1&gt;,&lt;Входн</i><br>ая_ <i>строка_2&gt;,)*</i><br>До 32 входных строк.* | Входная_<br>строка                | STRING       | STRING                                          | Конкатенация<br>текстовых<br>строк.                 | a: = CONCAT (b,c)<br>(*объединение текстовых<br>строк <i>b, с</i> и запись<br>полученной строки в<br>переменную <i>a</i> *)                                     |  |  |
| INSERT(<Входная_строка>,                                                                                    | Входная_                          | STRING       | STRING                                          | Вставка одной                                       | a: = INSERT (b,c,d)                                                                                                    |  |  |
| <вставляемая_строка>,<по<br>зиция>)                                                                         | Вставляемая_<br>строка            | STRING       |                                                 | строки в другую.                                    | ("вставка текстовой строки с<br>в позицию <i>d</i> текстовой строки<br><i>b</i> и запись полученной строки<br>в переменную <i>a</i> *)                          |  |  |
|                                                                                                    | Позиция                           | INT,<br>UINT |                                                 |                                                     |                                                                                                    |  |  |
| DELETE(<Входная_строка>,<br><Количество_символов>,                                                          | Входная_<br>строка                | STRING       | STRING                                          | Удаление<br>символов из                             | a: = DELETE (b,c,d)<br>(*удаление с символов из                                                                                                    |  |  |
| <Позиция>)                                                                                                  | Количество_<br>символов           | INT,<br>UINT |                                                 | текстовой<br>строки.                                | текстовой строки <i>b</i> , начиная с позиции <i>d</i> , и запись                                                                                               |  |  |
|                                                                                                    | Позиция                           | INT,<br>UINT |                                                 |                                                     | полученной строки в<br>переменную <i>а</i> *)                                                                                                    |  |  |
| REPLACE(<br><Входная_строка>,                                                                               | Входная_<br>строка                | STRING       | STRING                                          | Замена<br>символов в                                | a: = REPLACE (b,c,d,e)<br>(*замена <i>d</i> символов в                                                                                                    |  |  |
| <Замещающая_строка>,<br><Количество_символов>,                                                              | Замещающая_<br>строка             | STRING       |                                                 | текстовой<br>строке.                                | текстовой строке <i>b</i> текстовой строкой <i>c</i> , начиная с позиции                                                                                        |  |  |
| <позиция>)                                                                                                  | Количество_<br>символов           | INT,<br>UINT |                                                 |                                                     | е, и запись полученной<br>строки в переменную <i>а</i> *)                                                                                                    |  |  |
|                                                                                                    | Позиция                           | INT,<br>UINT |                                                 |                                                     |                                                                                                    |  |  |
| FIND(<Входная_строка>,<br><Искомая_строка>)                                                                 | Входная_<br>строка                | STRING       | INT                                             | Поиск символов<br>в текстовой                       | a: = FIND (b,c)<br>(*поиск текстовой строки с в                                                                                                    |  |  |
|                                                                                                    | Искомая_<br>строка                | STRING       |                                                 | строке.                                             | текстовой строки с роки с р<br>текстовой строке b и запись<br>позиции первого вхождения<br>переменную a; в случае<br>необнаружения строки c<br>записывается 0*) |  |  |

# <u>Функции</u> преобразования типа данных

Данные одного типа могут быть преобразованы в эквивалентные данные другого типа. Для этих целей предусмотрена описанная ниже функция.

Синтаксис

Исх\_тип\_данных\_ТО\_Новый\_тип\_данных (имя\_переменной)

Пример: REAL\_TO\_INT (C)

В данном примере тип данных REAL переменной C будет преобразован в тип данных INT.

# Раздел 5-4

#### Комбинации типов данных

В следующей таблице приведены комбинации типов данных, допускающие конвертацию.

(Да = преобразование возможно, Нет = преобразование невозможно)

| ИЗ            |      | B-> |      |      |      |       |       |      |       |       |      |       |              |               |
|---------------|------|-----|------|------|------|-------|-------|------|-------|-------|------|-------|--------------|---------------|
|               | BOOL | INT | DINT | LINT | UINT | UDINT | ULINT | WORD | DWORD | LWORD | REAL | LREAL | BCD_<br>WORD | BCD_<br>DWORD |
| BOOL          | Нет  | Нет | Нет  | Нет  | Нет  | Нет   | Нет   | Нет  | Нет   | Нет   | Нет  | Нет   | Нет          | Нет           |
| INT           | Нет  | Нет | Да   | Да   | Да   | Да    | Да    | Да   | Да    | Да    | Да   | Да    | Да           | Да            |
| DINT          | Нет  | Да  | Нет  | Да   | Да   | Да    | Да    | Да   | Да    | Да    | Да   | Да    | Да           | Да            |
| LINT          | Нет  | Да  | Да   | Нет  | Да   | Да    | Да    | Да   | Да    | Да    | Да   | Да    | Нет          | Нет           |
| UINT          | Нет  | Да  | Да   | Да   | Нет  | Да    | Да    | Да   | Да    | Да    | Да   | Да    | Да           | Да            |
| UDINT         | Нет  | Да  | Да   | Да   | Да   | Нет   | Да    | Да   | Да    | Да    | Да   | Да    | Да           | Да            |
| ULINT         | Нет  | Да  | Да   | Да   | Да   | Да    | Нет   | Да   | Да    | Да    | Да   | Да    | Нет          | Нет           |
| WORD          | Нет  | Да  | Да   | Да   | Да   | Да    | Да    | Нет  | Да    | Да    | Нет  | Нет   | Нет          | Нет           |
| DWORD         | Нет  | Да  | Да   | Да   | Да   | Да    | Да    | Да   | Нет   | Да    | Нет  | Нет   | Нет          | Нет           |
| LWORD         | Нет  | Да  | Да   | Да   | Да   | Да    | Да    | Да   | Да    | Нет   | Нет  | Нет   | Нет          | Нет           |
| REAL          | Нет  | Да  | Да   | Да   | Да   | Да    | Да    | Нет  | Нет   | Нет   | Нет  | Да    | Нет          | Нет           |
| LREAL         | Нет  | Да  | Да   | Да   | Да   | Да    | Да    | Нет  | Нет   | Нет   | Да   | Нет   | Нет          | Нет           |
| WORD_<br>BCD  | Нет  | Да  | Да   | Нет  | Да   | Да    | Нет   | Нет  | Нет   | Нет   | Нет  | Нет   | Нет          | Нет           |
| DWORD_<br>BCD | Нет  | Да  | Да   | Нет  | Да   | Да    | Нет   | Нет  | Нет   | Нет   | Нет  | Нет   | Нет          | Нет           |

# <u>Функции</u> преобразования числовых/ строковых данных

Числовые данные могут быть преобразованы в строковые данные, а строковые данные могут быть преобразованы в числовые данные. Для этих целей предусмотрены описанные ниже функции.

Синтаксис

Исх\_тип\_данных\_TO\_STRING (имя\_переменной)

Пример: INT\_TO\_STRING (C)

В данном примере целочисленная переменная C будет преобразована в строковую переменную (STRING).

STRING\_TO\_Новый\_тип\_данных (имя\_переменной)

Пример: STRING\_TO\_INT (C)

В данном примере строковая переменная С будет преобразована в переменную целого типа.

#### Комбинации типов данных

В следующей таблице приведены комбинации типов данных, допускающие конвертацию.

(Да = преобразование возможно, Нет = преобразование невозможно)

| ИЗ     |      | B-> |      |      |      |       |       |      |       |       |      |       |        |
|--------|------|-----|------|------|------|-------|-------|------|-------|-------|------|-------|--------|
|        | BOOL | INT | DINT | LINT | UINT | UDINT | ULINT | WORD | DWORD | LWORD | REAL | LREAL | STRING |
| BOOL   | Нет  | Нет | Нет  | Нет  | Нет  | Нет   | Нет   | Нет  | Нет   | Нет   | Нет  | Нет   | Нет    |
| INT    | Нет  | Нет | Да   | Да   | Да   | Да    | Да    | Да   | Да    | Да    | Да   | Да    | Да     |
| DINT   | Нет  | Да  | Нет  | Да   | Да   | Да    | Да    | Да   | Да    | Да    | Да   | Да    | Да     |
| LINT   | Нет  | Да  | Да   | Нет  | Да   | Да    | Да    | Да   | Да    | Да    | Да   | Да    | Нет    |
| UINT   | Нет  | Да  | Да   | Да   | Нет  | Да    | Да    | Да   | Да    | Да    | Да   | Да    | Да     |
| UDINT  | Нет  | Да  | Да   | Да   | Да   | Нет   | Да    | Да   | Да    | Да    | Да   | Да    | Да     |
| ULINT  | Нет  | Да  | Да   | Да   | Да   | Да    | Нет   | Да   | Да    | Да    | Да   | Да    | Нет    |
| WORD   | Нет  | Да  | Да   | Да   | Да   | Да    | Да    | Нет  | Да    | Да    | Нет  | Нет   | Да     |
| DWORD  | Нет  | Да  | Да   | Да   | Да   | Да    | Да    | Да   | Нет   | Да    | Нет  | Нет   | Да     |
| LWORD  | Нет  | Да  | Да   | Да   | Да   | Да    | Да    | Да   | Да    | Нет   | Нет  | Нет   | Нет    |
| REAL   | Нет  | Да  | Да   | Да   | Да   | Да    | Да    | Да   | Да    | Да    | Нет  | Нет   | Нет    |
| LREAL  | Нет  | Да  | Да   | Да   | Да   | Да    | Да    | Да   | Да    | Да    | Нет  | Нет   | Нет    |
| STRING | Нет  | Да  | Да   | Нет  | Да   | Да    | Нет   | Да   | Да    | Нет   | Нет  | Нет   | Нет    |

# Функции сдвига

# <u>данных</u>

| Функция                                                        | Тип<br>данных<br>1-го<br>аргумента | Тип<br>данных<br>2-го<br>аргумента                 | Тип<br>данных<br>возвраща-<br>емого<br>значения | Описание                                                                                            | Пример                                                                                                    |
|----------------------------------------------------------------|------------------------------------|----------------------------------------------------|-------------------------------------------------|----------------------------------------------------------------------------------------------------|----------------------------------------------------------------------------------------------------|
| SHL(<Сдвигаемые_<br>данные>,<br><Количество_битов>)            | BOOL,<br>WORD,<br>DWORD,<br>LWORD  | INT,<br>UINT,<br>UDINT,<br>ULINT,<br>DINT,<br>LINT | BOOL,<br>WORD,<br>DWORD,<br>LWORD               | Сдвиг строки битов на<br>n битов влево.<br>В разряды в правой<br>части строки<br>записываются нули. | а := SHL(b,c)<br>(* Сдвиг строки битов<br><i>b</i> на <i>с</i> битов влево и<br>запись полученной<br>строки в <i>a</i> *)                  |
| SHR(<Сдвигаемые_<br>да-нные>,<br><Количество_битов>)           | BOOL,<br>WORD,<br>DWORD,<br>LWORD  | INT,<br>UINT,<br>UDINT,<br>ULINT,<br>DINT,<br>LINT | BOOL,<br>WORD,<br>DWORD,<br>LWORD               | Сдвиг строки битов на<br>n битов вправо.<br>В разряды в левой<br>части строки<br>записываются нули. | а := SHR(b,c)<br>(* Сдвиг строки битов<br><i>b</i> на <i>с</i> битов вправо и<br>запись полученной<br>строки в <i>a</i> *)                 |
| ROL(<Циклически_<br>сдвигаемые_данные>,<br><Количество_битов>) | BOOL,<br>WORD,<br>DWORD,<br>LWORD  | INT,<br>UINT,<br>UDINT,<br>ULINT,<br>DINT,<br>LINT | BOOL,<br>WORD,<br>DWORD,<br>LWORD               | Циклический сдвиг<br>строки битов на n<br>битов влево.                                              | a := ROL(b,c)<br>(* Циклический сдвиг<br>строки битов <i>b</i> на <i>с</i><br>битов влево и запись<br>полученной строки в<br><i>a</i> *)   |
| ROR(<Циклически_<br>сдвигаемые_данные>,<br><Количество_битов>) | BOOL,<br>WORD,<br>DWORD,<br>LWORD  | INT,<br>UINT,<br>UDINT,<br>ULINT,<br>DINT,<br>LINT | BOOL,<br>WORD,<br>DWORD,<br>LWORD               | Циклический сдвиг<br>строки битов на n<br>битов вправо.                                             | a := ROR(b, c)<br>(* Циклический сдвиг<br>строки битов <i>b</i> на <i>c</i><br>битов вправо и запись<br>полученной строки в<br><i>a</i> *) |

# <u>Функции</u> управления данными

| Функция                                                                                                    | Тип<br>данных<br>1-го<br>аргумента                                                                | Тип<br>данных<br>2-го<br>аргумента                                                                | Тип<br>данных<br>3-го<br>аргумента                                                                | Тип<br>данных<br>возвраща-<br>емого<br>значения                                                   | Описание                                                                                                    | Пример                                                                                                    |
|----------------------------------------------------------------------------------------------------|---------------------------------------------------------------------------------------------------|---------------------------------------------------------------------------------------------------|---------------------------------------------------------------------------------------------------|---------------------------------------------------------------------------------------------------|----------------------------------------------------------------------------------------------------|----------------------------------------------------------------------------------------------------|
| LIMIT<br>(<Нижнее_предель-<br>ное_значение>,<br><Входное_значение>,<br><Верхнее_предель-<br>ное_значение>) | BOOL,<br>INT,<br>UINT,<br>ULINT,<br>DINT,<br>LINT,<br>WORD,<br>DWORD,<br>LWORD,<br>REAL,<br>LREAL | BOOL,<br>INT,<br>UINT,<br>ULINT,<br>DINT,<br>LINT,<br>WORD,<br>DWORD,<br>LWORD,<br>REAL,<br>LREAL | BOOL,<br>INT,<br>UINT,<br>ULINT,<br>DINT,<br>LINT,<br>WORD,<br>DWORD,<br>LWORD,<br>REAL,<br>LREAL | BOOL,<br>INT,<br>UINT,<br>ULINT,<br>DINT,<br>LINT,<br>WORD,<br>DWORD,<br>LWORD,<br>REAL,<br>LREAL | Определение<br>принадлежнос-<br>ти входного<br>значения диа-<br>пазону, задан-<br>ному верхним и<br>нижним пре-<br>дельными зна-<br>чениями, и воз-<br>врат соответс-<br>твующего зна-<br>чения. | а :=<br>LIMIT(b,c,d)<br>(*Если <i>c</i> < <i>b</i> , в а<br>записывается<br><i>b</i> .<br>Если <i>b</i> ≤ <i>c</i> ≤ <i>d</i> , в а<br>записывается<br><i>c</i> .<br>Если <i>d</i> < <i>c</i> , в а<br>записывается<br><i>d</i> .*) |

# Функции выбора

# <u>данных</u>

| Функция                                                                                        | Тип<br>данных<br>1-го<br>аргумента                                                                | Тип<br>данных<br>2-го<br>аргумента                                                                | Тип<br>данных<br>3-го<br>аргумента                                                                | Тип<br>данных<br>возвраща-<br>емого<br>значения                                                    | Описание                                                                                                    | Пример                                                                                                    |
|------------------------------------------------------------------------------------------------|---------------------------------------------------------------------------------------------------|---------------------------------------------------------------------------------------------------|---------------------------------------------------------------------------------------------------|----------------------------------------------------------------------------------------------------|----------------------------------------------------------------------------------------------------|----------------------------------------------------------------------------------------------------|
| SEL(<Условие_выбора>,<br><Заданное_значение_1>,<br><Заданное_значение_2>)                      | BOOL                                                                                              | BOOL,<br>INT,<br>UINT,<br>ULINT,<br>DINT,<br>LINT,<br>WORD,<br>DWORD,<br>LWORD,<br>REAL,<br>LREAL | BOOL,<br>INT,<br>UINT,<br>ULINT,<br>DINT,<br>LINT,<br>WORD,<br>DWORD,<br>LWORD,<br>REAL,<br>LREAL | BOOL,<br>INT,<br>UINT,<br>ULINT,<br>DINT,<br>LINT,<br>WORD,<br>DWORD,<br>LWORD,<br>REAL,<br>LREAL  | Выбор одного<br>из двух<br>значений на<br>основании<br>состояния<br>условия<br>выбора.                             | а := SEL(b,c,d)<br>(*Если <i>b</i> =<br>ИСТИНА, в <i>а</i><br>записывается <i>c</i> .<br>Если <i>b</i> = ЛОЖЬ, в<br><i>а</i> записывается<br><i>d</i> .*) |
| МUХ(<Условие_выбора>,<br><Заданное_значение_1>,<br><Заданное_значение_2>,)                     | INT,<br>UINT,<br>UDINT,<br>ULINT,<br>DINT,<br>LINT                                                | BOOL,<br>INT,<br>UINT,<br>ULINT,<br>DINT,<br>LINT,<br>WORD,<br>DWORD,<br>LWORD,<br>REAL,<br>LREAL | BOOL,<br>INT,<br>UINT,<br>ULINT,<br>DINT,<br>LINT,<br>WORD,<br>DWORD,<br>LWORD,<br>REAL,<br>LREAL | BOOL,<br>INT,<br>UINT,<br>ULINT,<br>DINT,<br>LINT,<br>WORD,<br>DWORD,<br>LWORD,<br>REAL,<br>LREAL  | Выбор одного<br>из нескольких<br>(максимум 30)<br>значений в<br>соответствии со<br>значением<br>условия<br>выбора. | a := MUX(b,c,d,)<br>(*В <i>а</i><br>записывается<br>значение с<br>порядковым<br>номером ( <i>b</i> +1).*)                                                 |
| МАХ(<Заданное_значе-<br>ние_1>,<br><Заданное_значение_2>,<br><Заданное_значение_3>,<br>)<br>*2 | BOOL,<br>INT,<br>UINT,<br>ULINT,<br>DINT,<br>LINT,<br>WORD,<br>DWORD,<br>LWORD,<br>REAL,<br>LREAL | BOOL,<br>INT,<br>UINT,<br>ULINT,<br>DINT,<br>LINT,<br>WORD,<br>DWORD,<br>LWORD,<br>REAL,<br>LREAL | BOOL,<br>INT,<br>UINT,<br>ULINT,<br>DINT,<br>LINT,<br>WORD,<br>DWORD,<br>LWORD,<br>REAL,<br>LREAL | BOOL,<br>INT,<br>UINT,<br>ULINT,<br>DINT,<br>LINT,<br>WORD,<br>DWORD,<br>LWORD,<br>REAL,<br>LREAL  | Выбор<br>максимального<br>значения среди<br>нескольких<br>(максимум 31)<br>заданных<br>значений.                   | а := MAX(b,c,d,)<br>(* В <i>а</i><br>записывается<br>наибольшее из<br>значений <i>c</i> , <i>d</i> ,*)                                                    |
| MIN(<Заданное_значе-<br>ние_1>,<br><Заданное_значение_2>,<br><Заданное_значение_3>,<br>)<br>*2 | BOOL,<br>INT,<br>UINT,<br>ULINT,<br>DINT,<br>LINT,<br>WORD,<br>DWORD,<br>LWORD,<br>REAL,<br>LREAL | BOOL,<br>INT,<br>UINT,<br>ULINT,<br>DINT,<br>LINT,<br>WORD,<br>DWORD,<br>LWORD,<br>REAL,<br>LREAL | BOOL,<br>INT,<br>UINT,<br>ULINT,<br>DINT,<br>LINT,<br>WORD,<br>DWORD,<br>LWORD,<br>REAL,<br>LREAL | BOOL,<br>INT,<br>UINT,<br>ULINT,<br>ULINT,<br>LINT,<br>WORD,<br>DWORD,<br>LWORD,<br>REAL,<br>LREAL | Выбор<br>минимального<br>значения среди<br>нескольких<br>(максимум 31)<br>заданных<br>значений.                    | а := MIN(b,c,d,)<br>(* В <i>а</i><br>записывается<br>наименьшее из<br>значений <i>с</i> , <i>d</i> ,*)                                                    |

Примечание.

(1) Для функции MUX может быть указан максимум 31 аргумент

(т. е. максимум 30 значений для выбора).

(2) Для функций МАХ и MIN может быть указано от 1 до 31 аргумента (т. е. максимум 31 значение для поиска максимума или минимума).

# 5-4-6 Расширенные функции OMRON

| Тип функции                            | Описание                                                                     |
|----------------------------------------|------------------------------------------------------------------------------|
| Функции для работы с картой памяти     | Функции для записи данных на карты памяти.                                   |
| Функции связи                          | Функции для передачи и приема текстовых строк.                               |
| Функции преобразования угловых величин | Функции для преобразования угловых величин из градусов в радианы и наоборот. |
| Функции таймеров/счетчиков             | Функции для реализации таймеров и счетчиков разного типа.                    |

# <u>Функции для работы с картой памяти</u>

В следующей таблице перечислены функции, поддерживаемые модулями ЦПУ серии CS/CJ с версией модуля 4.0 и выше, а также модулями ЦПУ серии CJ2.

| Функция                                                      | Тип данных аргумента                 |                       | Тип<br>данных<br>возвращ<br>аемого<br>значения | Описание                      | Пример                                                                                                    |
|--------------------------------------------------------------|--------------------------------------|-----------------------|------------------------------------------------|-------------------------------|----------------------------------------------------------------------------------------------------|
| WRITE_TEXT(<br><Записываемая_строка>,                        | Записыва-<br>емая_строка             | STRING                |                                                | Запись<br>текстовой           | WRITE_TEXT(a,b,c,d)<br>(*Запись текстовой строки а в                                                                                                    |
| <Имя_каталога_u_имя_<br>файла>,<Разделитель>,<br><Параметр>) | Имя_<br>каталога_<br>и_<br>имя_файла | STRING                | -                                              | строки на<br>карту<br>памяти. | файл; имя файла и имя<br>каталога указываются в<br>переменной <i>b</i> ; если<br>переменная <i>d</i> = 0, текстовая<br>строка добавляется в файл<br>вместе с разделителем,<br>котор и уклади в доромошиой с |
|                                                              | Раздели-<br>тель                     | STRING                |                                                |                               |                                                                                                    |
|                                                              | Параметр                             | INT,<br>UINT,<br>WORD |                                                |                               | если переменная <i>d</i> = 1,<br>создается новый файл.*)                                                                                                    |

## Функции связи

В следующей таблице перечислены функции, поддерживаемые модулями ЦПУ серии CS/CJ с версией модуля 4.0 и выше, а также модулями ЦПУ серии CJ2.

| Функция                       | Тип данных а                   | аргумента             | Тип<br>данных<br>возвраща<br>емого<br>значения | Описание                                                                           | Пример                                                                                                    |
|-------------------------------|--------------------------------|-----------------------|------------------------------------------------|------------------------------------------------------------------------------------|----------------------------------------------------------------------------------------------------|
| ТХD_СРU(< <i>Передава-</i>    | Передава-                      | STRING                |                                                | Передача текстовой                                                                 | TXD_CPU(a)                                                                                                    |
| емая_строка>)                 | емая_строка                    |                       |                                                | строки через порт<br>RS-232С модуля ЦПУ.                                           | (*Передача текстовой<br>строки <i>а</i> через порт<br>RS-232С модуля ЦПУ.*)                                            |
| ТХD_SCB(<Передава-            | Передава-                      | STRING                |                                                | Передача текстовой                                                                 | TXD_SCB(a,b)                                                                                                    |
|                               | емая_строка                    |                       | -                                              | строки через<br>последовательный<br>порт платы<br>последовательного<br>интерфейса. | (*Передача текстовой                                                                                                   |
| <Последователь-<br>ный_порт>) | Последо-<br>вательный_п<br>орт | INT,<br>UINT,<br>WORD |                                                |                                                                                    | строки а через<br>последовательный порт<br>платы последовательного<br>интерфейса, указанный<br>переменной <i>b</i> .*) |

# Раздел 5-4

| Функция                                                                                   | Тип данных                         | аргумента             | Тип                                     | Описание                                                                                                  | Пример                                                                                                    |
|-------------------------------------------------------------------------------------------|------------------------------------|-----------------------|-----------------------------------------|----------------------------------------------------------------------------------------------------|----------------------------------------------------------------------------------------------------|
|                                                                                           |                                    |                       | данных<br>возвраща<br>емого<br>значения |                                                                                                    |                                                                                                    |
| TXD_SCU(                                                                                  | Передавае-                         | STRING                |                                         | Передача текстовой<br>строки через<br>последовательный<br>порт модуля<br>последовательного<br>интерфейса. | TXD_SCU(a,b,c,d)                                                                                                    |
| <переоаваемая_строка>,<br><Номер_модуля_SCU>,<br><Последовательный_<br>порт>,<Внутренний_ | мая_строка<br>Номер_<br>модуля_SCU | INT,<br>UINT,<br>WORD |                                         |                                                                                                    | (*Передача текстовой<br>строки а через<br>последовательный порт,<br>указанный переменной с,<br>модуля последовательного<br>интерфейса, указанного<br>переменной b, с<br>использованием<br>внутреннего логического<br>порта, указанного<br>переменной d.<br>Переменная d указывает<br>номер внутреннего<br>логического порта.*) |
| 10204005000_11051125                                                                      | Последо-<br>вательный_<br>порт     | INT,<br>UINT,<br>WORD |                                         |                                                                                                    |                                                                                                    |
|                                                                                           | Внутренний_<br>логический_<br>порт | INT,<br>UINT,<br>WORD |                                         |                                                                                                    |                                                                                                    |
| RXD_CPU(<Получатель>                                                                      | Получатель                         | STRING                |                                         | Прием текстовой                                                                                           | RXD_CPU(a,b)                                                                                                    |
| ,<Количество_<br>символов>)                                                               | Количество_<br>символов            | INT,<br>UINT,<br>WORD |                                         | строки через порт<br>RS-232С модуля ЦПУ.                                                                  | (*Прием указанного<br>переменной <i>b</i> количества<br>символов через порт<br>RS-232С модуля ЦПУ и<br>запись полученных данных<br>в переменную <i>a</i> .*)                                                                                                    |
| RXD_SCB(<Получатель>,                                                                     | Получатель                         | STRING                |                                         | Прием текстовой<br>строки через<br>последовательный<br>порт платы<br>последовательного<br>интерфейса.     | RXD_SCB(a,b,c)                                                                                                    |
| <количество_<br>символов>,<Последовате<br>льный_порт>)                                    | Количество_<br>символов            | INT,<br>UINT,<br>WORD |                                         |                                                                                                    | (*Прием указанного<br>переменной <i>b</i> количества<br>символов через                                                                                                    |
|                                                                                           | Последо-<br>вательный_<br>порт     | INT,<br>UINT,<br>WORD |                                         |                                                                                                    | последовательный порт<br>платы последовательного<br>интерфейса, указанный<br>переменной <i>с</i> , и запись<br>принятых данных в<br>переменную <i>а.</i> *)                                                                                                    |
| RXD_SCU(                                                                                  | Получатель                         | STRING                |                                         | Прием текстовой                                                                                           | RXD_SCU(a,b,c,d,e)                                                                                                    |
| <получатель»,<br><Количество_<br>символов»,<br>«Номор модуля, SCL»                        | Количество_<br>символов            | INT,<br>UINT,<br>WORD |                                         | строки через<br>последовательный<br>порт модуля                                                           | (*Прием указанного<br>переменной <i>b</i> количества<br>символов через                                                                                                    |
| <Номер_модуля_SCU>,<br><Последовательный_<br>порт>,<br><Внутренний_<br>логический_порт>)  | Номер_<br>модуля_SCU               | INT,<br>UINT,<br>WORD |                                         | интерфейса.                                                                                               | последовательный порт,<br>указанный переменной <i>d</i> ,<br>модуля последовательного<br>интерфейса, указанного                                                                                                    |
|                                                                                           | Последо-<br>вательный_<br>порт     | INT,<br>UINT,<br>WORD |                                         |                                                                                                    | иптерфеиса, указанного<br>переменной с, с<br>использованием<br>внутреннего логического                                                                                                    |
|                                                                                           | Внутренний_<br>логический_<br>порт | INT,<br>UINT,<br>WORD |                                         |                                                                                                    | порта, указанного<br>переменной <i>е</i> , и запись<br>принятых данных в<br>переменную <i>а.</i><br>Переменная <i>е</i> указывает<br>номер внутреннего<br>логического порта.*)                                                                                                    |

В

# <u>Команды для</u> преобразования угловых значений

В следующей таблице перечислены функции, поддерживаемые модулями ЦПУ серии CS/CJ с версией модуля 4.0 и выше, а также модулями ЦПУ серии CJ2.

перечислены

функции,

| Функция                  | Тип данных<br>аргумента | Тип данных<br>возвращаем<br>ого значения | Описание                                                        | Пример                                                                                                    |
|--------------------------|-------------------------|------------------------------------------|-----------------------------------------------------------------|----------------------------------------------------------------------------------------------------|
| DEG_TO_RAD<br>(аргумент) | REAL, LREAL             | REAL, LREAL                              | Перевод значения угла,<br>выраженного в градусах,<br>в радианы. | a:=DEG_TO_RAD(b)<br>(*Перевод содержащегося в<br>переменной <i>b</i> значения угла<br>из градусов в радианы и<br>запись результата в<br>переменную <i>a</i> .*) |
| RAD_TO_DEG<br>(аргумент) | REAL, LREAL             | REAL, LREAL                              | Перевод значения угла,<br>выраженного в<br>радианах, в градусы. | a:=RAD_TO_DEG(b)<br>(*Перевод содержащегося в<br>переменной <i>b</i> значения угла<br>из радианов в градусы и<br>запись результата в<br>переменную <i>a</i> .*) |

следующей таблице

модулями ЦПУ серии CJ2.

<u>Функции для работы</u> <u>с таймерами/</u> <u>счетчиками</u>

Описание Функция Тип данных аргумента Тип дан-Пример ных возвращаемого значения TIMX BOOL Условие Нет Название: TIMX(a,b,c) (<Условие выполнения>, выполнения 100 мс ТАЙМЕР (\*Если соблюдается <Адрес\_таймера>, Адрес\_таймера TIMER Действие: условие выполнения а, <Уставка\_таймера>) Реализует вычитающий запускается таймер Уставка тай-UINT мера таймер с шагом отсчета ТІМХ с уставкой с и 100 мс. адресом таймера b.\*) BOOL TIMHX Нет Название: Условие TIMHX(a,b,c) 10 мс ТАЙМЕР (<Условие выполнения>. выполнения (\*Если соблюдается <Адрес\_таймера>, TIMER Адрес\_таймера условие выполнения а, Действие: <Уставка\_таймера>) Реализует вычитающий запускается таймер UINT Уставка тай-ТІМНХ с уставкой с и таймер с шагом отсчета мера 10 мс. адресом таймера b.\*) BOOL ТМННХ Условие Нет Название: TMHHX(a,b,c) 1 мс ТАЙМЕР (<Условие\_выполнения>, выполнения (\*Если соблюдается <Адрес таймера>, Адрес\_таймера TIMER Лействие: условие выполнения *а*. <Уставка\_таймера>) Уставка\_тай-UINT Реализует вычитающий запускается таймер таймер с шагом отсчета ТМННХ с уставкой с и мера адресом таймера b.\*) 1 мс. BOOL TIMUX(a,b,c) TIMUX Условие Нет Название: 0,1 мс ТАЙМЕР (<Условие\_выполнения> выполнения (\*Если соблюдается <Адрес\_таймера>, Адрес\_таймера TIMER Действие: условие выполнения a. <Уставка\_таймера>) UINT Реализует вычитающий запускается таймер Уставка таймера таймер с шагом отсчета ТІМUХ с уставкой с и 0.1 мс. адресом таймера b.\*) TMUHX BOOL Нет Название: Условие TMUHX(a,b,c) 0,01 мс ТАЙМЕР (<Условие\_выполнения>, выполнения (\*Если соблюдается <Адрес\_таймера>, Адрес\_таймера TIMER условие выполнения а, Действие: <Уставка\_таймера>) Реализует вычитающий запускается таймер UINT Уставка\_таймера таймер с шагом отсчета ТМUНХ с уставкой с и 0,01 мс. адресом таймера b.\*)

поддерживаемые

# Раздел 5-4

| Функция                                  | Тип данных аргумента |              | Тип дан-<br>ных воз-          | Описание                                                               | Пример                                                                                                    |
|------------------------------------------|----------------------|--------------|-------------------------------|------------------------------------------------------------------------|----------------------------------------------------------------------------------------------------|
|                                          |                      |              | вращае-<br>мого зна-<br>чения |                                                                        |                                                                                                    |
| TTIMX                                    | Условие_             | BOOL         | Нет                           | Название:                                                              | TTIMX(a,b,c,d)                                                                                                    |
| (<Условие_выполнения>,                   | выполнения           |              |                               | НАКАПЛИВАЮЩИЙ                                                          | (*Если соблюдается                                                                                                    |
| <Вход_сброса>,                           | Вход_сброса          | BOOL         |                               | ТАИМЕР                                                                 | условие выполнения <i>а</i> ,                                                                                                    |
| <Адрес_таймера>,                         | Адрес_таймера        | TIMER        | _                             | Действие:<br>Реализует<br>суммирующий таймер с<br>шагом отсчета 0,1 с. | запускается таймер                                                                                                    |
| <уставка_таимера>)                       | Уставка_таймера      | UINT         |                               |                                                                        | адресом таймера <i>с.</i><br>Когда вход сброса <i>b</i><br>включен, текущее<br>значение и флаг<br>завершения таймера<br>сброшены.*)                                                      |
| СNTX(<Вход_счета>,                       | Вход_счета           | BOOL         | Нет                           | Название:                                                              | CNTX(a,b,c,d)                                                                                                    |
| <Вход_сброса>,                           | Вход_сброса          | BOOL         |                               | СЧЕТЧИК<br>Действие:<br>Реализует счетчик<br>обратного счета.          | (*При каждом включении                                                                                                    |
| <Адрес_счетчика>,<br><Уставка_счетчика>) | Адрес_счетчика       | COUN-<br>TER | -                             |                                                                        | (переходе из «0» в «1»)<br>входа счета <i>а</i>                                                                                                    |
|                                          | Уставка_<br>счетчика | UINT         |                               |                                                                        | срабатывает счетчик<br>CNTX с уставкой <i>d</i> и<br>адресом счетчика <i>с</i> . Когда<br>вход сброса <i>b</i> включен,<br>текущее значение и флаг<br>завершения счетчика<br>сброшены.*) |
| CNTRX (<Прямой_счет>,                    | Прямой_счет          | BOOL         | Нет                           | Название:                                                              | CNTRX(a,b,c,d,e)                                                                                                    |
| <Обратный_счет>,                         | Обратный_счет        | BOOL         |                               | РЕВЕРСИВНЫЙ<br>СЧЕТЧИК<br>Действие:                                    | (*Запускается счетчик                                                                                                    |
|                                          | Вход_сброса          | BOOL         |                               |                                                                        | CNTRX с уставкой е и                                                                                                    |
| <Уставка счетчика>)                      | Адрес_счетчика       | COUN-        |                               |                                                                        | адресом счетчика d.                                                                                                    |
| <уставка_счетчика>)                      | Уставка_<br>счетчика | TER<br>UINT  | -                             | прямого / обратного<br>счета.                                          | Текущее значение<br>счетчика увеличивается<br>при включении входа<br>прямого счета <i>а</i> и<br>уменьшается при<br>включении входа<br>обратного счета <i>b</i> .                        |
|                                          |                      |              |                               |                                                                        | Когда вход сброса с<br>включен, текущее<br>значение и флаг                                                                                                    |
|                                          |                      | 200          |                               |                                                                        | сброшены.*)                                                                                                    |
|                                          | УСЛОВИЕ_             | ROOL         | Нет                           | Название:                                                              | IRSEI(a,b)                                                                                                    |
| <Адрес таймера>)                         |                      |              | -                             |                                                                        | (*Если соблюдается                                                                                                    |
| - <u> </u>                               | гдрес_таймера        |              |                               | Сброс указанного<br>таймера.                                           | таймер с адресом <i>b</i> сбрасывается.*)                                                                                                    |

# 5-5 Описание выражений языка структурированного текста

# 5-5-1 Присваивание

# ■ Назначение

В левую часть выражения (переменную) подставляется правая часть выражения (логическое/числовое выражение, переменная или константа).

# Зарезервированные слова

:=

Комбинация из двоеточия (:) и знака «равно» (=).

# Синтаксис выражения

Переменная: = Выражение, переменная или константа;

# Использование

Выражение присваивания служит для ввода требуемого значения в переменную. Это базовое выражение, которое используется как до выполнения управляющих конструкций, так и внутри них. С его помощью можно задавать начальные значения, сохранять результаты вычислений, увеличивать или уменьшать значения переменных.

# ■ Описание

Подстановка (запись) значения выражения, переменной или константы в переменную.

## Примеры

Пример 1: в переменную А записывается результат вычисления выражения X+1.

A:=X+1;

Пример 2: в переменную А записывается значение переменной В.

A:=B;

Пример 3: в переменную А записывается значение константы 10.

A:=10;

## Предостережения

Присваиваемое значение выражения, переменной или константы должно иметь такой же тип данных, что и переменная, которой присваивается значение. В противном случае произойдет ошибка синтаксиса.

# 5-5-2 Управляющие выражения (конструкции)

IF (с одним условием)

## ■ <u>Назначение</u>

Данная конструкция служит для выполнения выражения при выполнении указанного условия. Если условие не соблюдается, выполняется другое выражение.

## Зарезервированные слова

IF, THEN, (ELSE), END\_IF

**Примечание.** Слово ELSE может отсутствовать.

#### Синтаксис выражения

```
IF <yCЛОВИе> THEN
<выражение_1>;
ELSE
<выражение_2>;
END_IF;
```

Блок схема выполнения

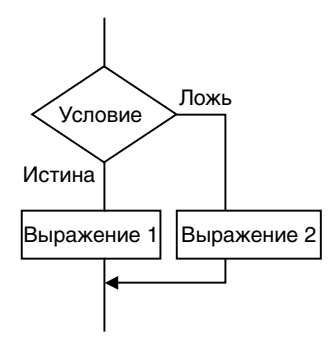

#### Использование

Конструкция IF выполняет одну из двух возможных операций в зависимости от состояния одиночного условия (условного выражения).

#### Описание

Если условие = истина, выполняется выражение\_1

Если условие = ложь, выполняется выражение\_2

## Предостережения

- Слово IF должно использоваться со словом END\_IF.
- условие должно содержать логическое выражение, возвращающее один из двух результатов: «истина» или «ложь».
   Пример: IF(A>10)

Вместо выражения в *условии* также может быть указана просто логическая переменная. Состояние «1» (ВКЛ) воспринимается как «истина», состояние «0» (ВЫКЛ) воспринимается как «ложь».

• В выражении\_1 и выражении\_2 могут использоваться выражения присваивания, а также конструкции IF, CASE, FOR, WHILE или REPEAT.

Пример:

```
IF <ycnosue_1> THEN
IF <ycnosue_2> THEN
<supamenue_1>;
ELSE
<supamenue_2>:
END_IF;
END_IF;
```

Ниже показана блок-схема выполнения для данного примера:

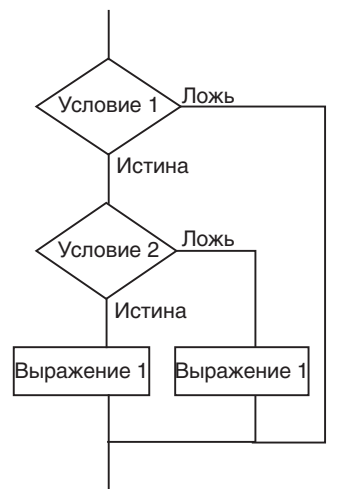

Слово ELSE относится к слову THEN, которое находится непосредственно перед ним (см. пример программы выше).

- Каждое из выражений (выражение\_1 и выражение\_2) может состоять из нескольких отдельных выражений. Выражения в пределах каждой группы выражений обязательно должны отделяться друг от друга точкой с запятой (;).
- Выражение ELSE может отсутствовать. Если *условие* не соблюдается (= ложь), а выражение ELSE отсутствует, никакая операция не выполняется.

## Блок схема выполнения

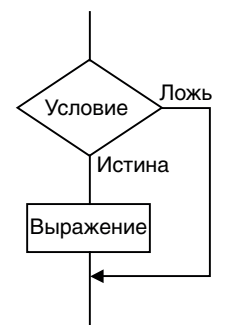

## Примеры

Пример 1. Если выражение A>0 истинно, в переменную X записывается числовое значение 10. Если выражение A>0 ложно, в переменную X записывается числовое значение 0.

```
IF A>0 THEN

X:=10;

ELSE

X:=0;

END_IF;

Пример 2 Fc
```

Пример 2. Если оба выражения, A>0 и B>1, верны (= истина), в переменную X записывается числовое значение 10, а в переменную Y записывается числовое значение 20. Если оба выражения, A>0 и B>1, не верны (= ложь), в обе переменные, X и Y, записывается числовое значение 0.

IF A>0 AND B>1 THEN
 X:=10; Y:=20;
ELSE
 X:=0; Y:=0;
END\_IF;

Пример 3. Если переменная логического типа A=1 (ВКЛ), в переменную Х записывается числовое значение 10. Если переменная A=0 (ВЫКЛ), в переменную X записывается числовое значение 0.

IF A THEN X:=10; ELSE X:=0; END\_IF;

IF (с несколькими условиями)

#### Назначение

Данная конструкция служит для выполнения выражения при выполнении указанного условия. В зависимости от того, какое условие соблюдается, выполняется то или иное выражение. Если ни одно из условий не соблюдается, выполняется выражение, предусмотренное для этого случая.

#### Зарезервированные слова

IF, THEN, ELSIF, (ELSE), END\_IF Слово ELSE может отсутствовать.

Примечание.

Синтаксис выражения IF <ycnosue\_1> THEN <sыражение\_1>; ELSIF <ycnosue\_2> THEN <sыражение\_2>; ELSIF <ycnosue\_3> THEN <sыражение\_3>;

ELSIF <ycnobue\_n> THEN <br/>
selpamenue\_n>;
ELSE <br/>
enpamenue\_m>;
END\_IF;

. . .

#### Блок схема выполнения

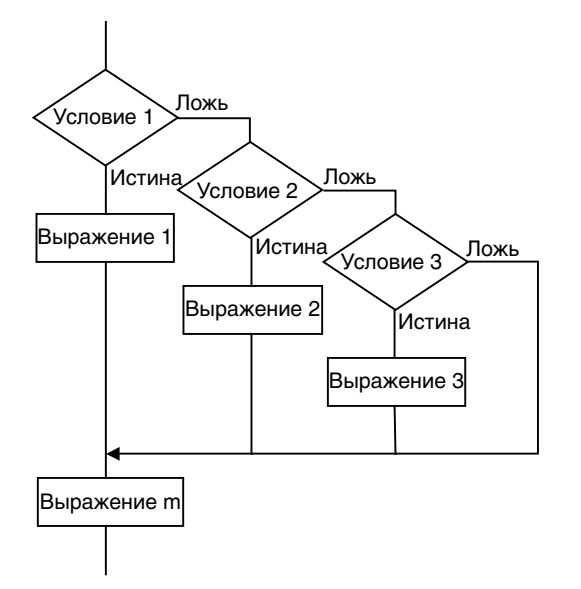

## Использование

Конструкция IF выполняет одну из возможных операций в зависимости от того, какое из множества заданных условий (*условных выражений*) выполняется в данный момент.

#### Описание

Если Условие 1 = истина, то выполняется выражение 1

Если Условие 1 = ложь, то

Если Условие 2 = истина, то выполняется выражение 2

Если Условие 2 = ложь, то

Если Условие 3 = истина, то выполняется выражение 3

и так далее...

Если Условие *n* = истина, то выполняется выражение *n* 

Если ни одно из условий не равно «истине», то выполняется *выражение m*.

## Предостережения

- Слово IF должно использоваться со словом END\_IF.
- Условие\_□ может содержать логическое выражение, возвращающее в качестве результата «истину» или «ложь» (напр., IF(A>10)).
   В качестве условия вместо выражения также может быть указана переменная логического типа (BOOL). Состояние «1» (ВКЛ) воспринимается как «истина», а состояние «0» (ВЫКЛ) воспринимается как «ложь».
- *Выражение*\_ может содержать выражения присваивания, IF, CASE, FOR, WHILE или REPEAT.
- Выражение\_ может состоять из нескольких отдельных выражений. Выражения в пределах каждой группы выражений обязательно должны отделяться друг от друга точкой с запятой (;).
- Выражение ELSE может отсутствовать. Если ни одно из *условий* не соблюдается (все равны «ложь»), а выражение ELSE отсутствует, никакая операция не выполняется.

## Примеры

Пример 1. Если выражение А>0 истинно, в переменную Х записывается числовое значение 10.

Если выражение A>0 ложно, но переменная B=1, в переменную X записывается числовое значение 1.

Если выражение A>0 ложно, но переменная B=2, в переменную X записывается числовое значение 2.

Если ни одно из этих условий не выполняется, в переменную Х записывается числовое значение 0.

IF A>0 THEN X:=10; ELSIF B=1 THEN X:=1; ELSIF B=2 THEN X:=2; ELSE X:=0; END\_IF;

## CASE

#### ■ <u>Назначение</u>

Данная конструкция выполняет выражение, соответствующее целому числу, совпадающему с результатом заданного условного выражения (возвращающего целое значение). Если результат условного выражения не равен ни одному из указанных целых чисел, никакое выражение не выполняется, либо выполняется выражение, указанное для этого случая.

#### Зарезервированное слово

CASE

#### Синтаксис выражения

CASE <ycnoshoe\_sыpaxenue\_uenozo\_muna> OF <uenoe\_shavenue\_1>:<sыpaxenue\_1>; <uenoe\_shavenue\_2>:<sыpaxenue\_2>; ... <uenoe\_shavenue\_n>:<sыpaxenue\_n>; ELSE <sыpaxenue\_m>; END\_CASE;

# Блок схема выполнения

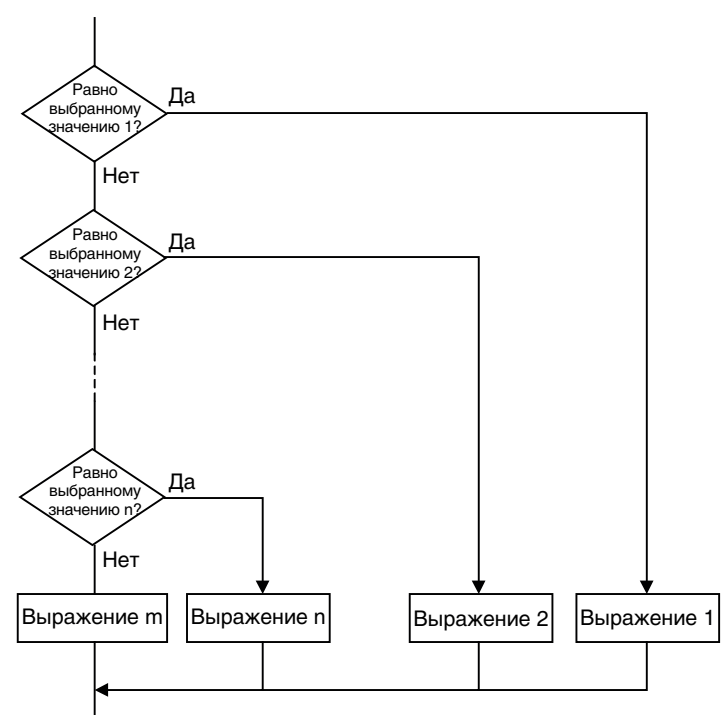

#### Использование

Конструкция CASE выполняет ту или иную операцию в зависимости от значения целочисленного условного выражения (также называемого переключателем).

#### Описание

Если условное\_выражение\_целого\_типа совпадает с целым\_значением\_n, выполняется выражение\_n. Если условное\_выражение\_целого\_типа не совпадает с целым\_значением\_n, выполняется выражение\_m.

#### Предостережения

- Слово CASE должно использоваться со словом END\_CASE.
- условное\_выражение\_целого\_типа должно возвращать целочисленный результат (INT, DINT, LINT, UDINT или ULINT).
- *Выражение*\_ может содержать выражения присваивания, IF, CASE, FOR, WHILE или REPEAT.
- Выражение\_ может состоять из нескольких отдельных выражений. Выражения в пределах каждой группы выражений обязательно должны отделяться друг от друга точкой с запятой (;).
- В качестве условного\_выражения\_целого\_типа может быть указана целочисленная переменная (INT, DINT, LINT, UINT, UDINT или ULINT) или выражение, возвращающее целочисленный результат.
- Вместо одного целого\_значения\_п можно указать несколько возможных целых значений, перечислив их через запятую. Можно также указать диапазон значений, используя в качестве разделителя две точки (..).

# Примеры

Пример 1. Если переменная A = 1, в переменную X записывается числовое значение 1. Если переменная A = 2, в переменную X записывается числовое значение 2. Если переменная A = 3, в переменную X записывается числовое значение 3. Если переменная A не равна ни одному из этих значений, в переменную Y записывается значение 0.

```
CASE A OF
1:X:=1;
2:X:=2;
3:X:=3;
ELSE Y:=0;
END_CASE;
```

Пример 2. Если переменная A = 1, в переменную X записывается числовое значение 1. Если переменная A = 2 или 5, в переменную X записывается числовое значение 2. Если значение переменной A лежит в пределах от 6 до 10, в переменную X записывается числовое значение 3. Если переменная A = 11, 12 или находится в пределах от 15 до 20, в переменную X записывается числовое значение 4. Если переменная A не равна ни одному из указанных выше значений и не попадает ни в один из указанных выше диапазонов, в переменную Y записывается значение 0.

```
CASE A OF
1:X:=1;
2,5:X:=2;
6..10:X:=3;
11,12,15..20:X:=4;
ELSE Y:=0;
END_CASE;
```

FOR

Данная конструкция служит для циклического выполнения указанного выражения до достижения указанной переменной (далее называемой «переменной цикла») указанного значения.

#### Зарезервированные слова

FOR, TO, (BY), DO, END\_FOR

Назначение

#### Примечание. Слово ВУ может отсутствовать.

#### Синтаксис выражения

FOR <nepemenhag\_ukna>:= <sbipaæehue\_havanbhozo\_shavehua> TO <sbipaæehue\_kohevhozo\_shavehua> BY <sbipaæehue\_senuvuhbi\_npupaщehua> DO <sbipaæehue>; END FOR;

#### Блок схема выполнения

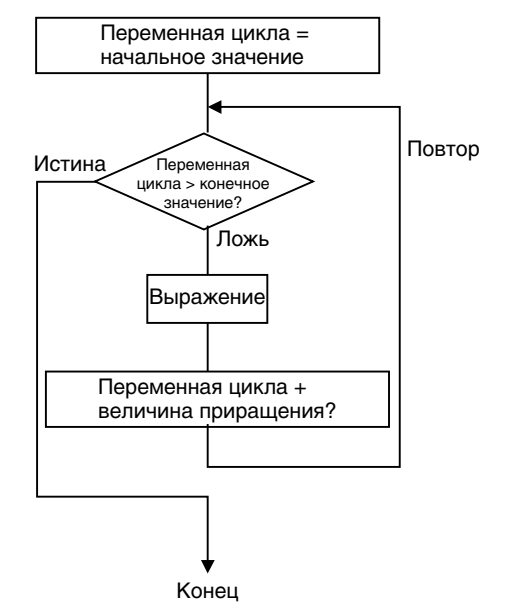

#### Использование

Цикл FOR используется для циклического выполнения операций, когда заранее известно количество циклов выполнения. В частности, конструкцию FOR удобно использовать для обработки множества элементов массива, указывая переменную цикла в качестве индекса массива.

#### Описание

Если переменная\_цикла равна начальному\_значению, выполняется выражение. После выполнения к переменной цикла добавляется полученное значение выражения\_приращения, и если переменная\_цикла ≤ выражения\_конечного\_значения (см. примеч. 1), то снова выполняется выражение. После выполнения к переменной цикла вновь добавляется полученное значение выражения приращения, и если переменная цикла < выражения конечного значения (см. примеч. 1), то снова выполняется выражение. Этот процесс циклически повторяется.

Наконец, когда *переменная\_цикла > выражения\_конечного\_значения* (см. примеч. 2), цикл завершается.

Примечание (1) При отрицательном значении выражения\_приращения выражение выполняется, если переменная\_цикла ≥ выражения\_конечного\_значения.
(2) При отрицательном значении *выражения\_приращения* цикл завершается, если *переменная\_цикла < выражения\_конечного\_значения.* 

#### Предостережения

- В качестве выражения\_приращения может быть указано отрицательное значение.
- Слово FOR должно использоваться со словом END\_FOR.
- начальное\_значение, выражение\_конечного\_значения и выражение\_приращения должны быть целого типа (INT, DINT, LINT, UINT, UDINT или ULINT).
- После выполнения последнего цикла к переменной цикла (которая к этому времени равна конечному значению) добавляется 1, и на этом цикл завершается.

Пример: в приведенном ниже примере программы на языке ST переменная *а* принимает значение «истина» (TRUE).

FOR i:=0 TO 100 DO
 array[i]:=0;
END\_FOR;

IF i=101 THEN
 a:=TRUE;
ELSE
 a:=FALSE;

a.=FA END IF;

END\_IF

 Не следует изменять значение переменной цикла непосредственно в теле цикла FOR. Это может привести к непредсказуемому результату. Пример:

```
FOR i:=0 TO 100 BY 1 DO
    array[i]:=0;
    i:=i+5;
END FOR;
```

- *Выражение* может содержать выражения присваивания, IF, CASE, FOR, WHILE или REPEAT.
- Выражение может состоять из нескольких отдельных выражений. Эти выражения обязательно должны отделяться друг от друга точкой с запятой (;).
- ВУ выражение\_приращения может отсутствовать. В этом случае величина приращения принимается равной 1.
- В качестве выражения\_начального\_значения, выражения\_конечного\_значения и выражения\_приращения могут указываться целочисленные переменные (INT, DINT, LINT, UINT, UDINT или ULINT) или выражения, возвращающие целочисленный результат.

Пример 1. Переменная цикла n увеличивается от 0 до 50 с шагом 5, в переменную-массив SP[n] циклически записывается значение 100.

FOR n:=0 TO 50 BY 5 DO SP[n]:=100;

END\_FOR;

Пример 2. Вычисляется сумма всех элементов массива DATA[n] (от DATA[1] до DATA[50]), результат записывается в переменную SUM.

#### FOR n:=0TO 50 BY 1 DO SUM:=SUM+DATA[n]; END\_FOR;

Пример 3. Определяется наибольшее и наименьшее значения элементов массива DATA[n] (от DATA[1] до DATA[50]). Максимальное значение записывается в переменную МАХ, а минимальное значение записывается в переменную MIN. Значения элементов массива DATA[n] находятся в диапазоне от 0 до 1000.

```
MAX:=0;
MIN:=1000;
             TO 50 BY 1 DO
FOR n:=1
  IF DATA[n]>MAX THEN
  MAX:=DATA[n];
  END IF;
  IF DATA[n]<MIN THEN
  MIN:=DATA[n];
  END IF;
END_FOR;
```

WHILE

#### Назначение

Данная конструкция циклически выполняет указанные выражения в течение всего времени, пока соблюдается указанное условие.

#### Зарезервированные слова

WHILE, DO, END\_WHILE

#### Синтаксис выражения

WHILE </CNOBUE> DO <выражение>; END WHILE;

#### Блок схема выполнения

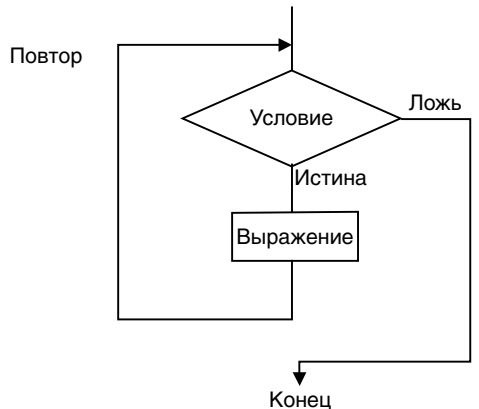

#### Использование

Цикл WHILE используется, когда количество циклов выполнения требуемых операций заранее неизвестно (и зависит от соблюдения некоторого условия). Операции выполняются, только пока условное выражение остается равным «истине» (цикл с предварительной проверкой условия выполнения).

#### ■ Описание

Перед выполнением выражения проверяется условие.

Если *условие* верно (= истина), выполняется *выражение*. После выполнения выражения *условие* проверяется снова. Этот процесс циклически повторяется. Если *условие* перестает соблюдаться (= ложь), *выражение* не выполняется, проверка *условия* больше не производится.

#### Предостережения

- Слово WHILE должно использоваться со словом END\_WHILE.
- Если условное выражение не равно «истине» (= ложь) до выполнения выражения, выражение не выполняется.
- *Выражение* может содержать выражения присваивания, IF, CASE, FOR, WHILE или REPEAT.
- Выражение может состоять из нескольких отдельных выражений. Выражения в пределах каждой группы выражений обязательно должны отделяться друг от друга точкой с запятой (;).
- Вместо выражения с оператором сравнения в *условии* также может быть указана просто переменная логического типа (BOOL).

#### Примеры

Пример 1. Переменная А циклически увеличивается на 7, пока ее значение не становится больше, чем 1000.

```
A:=0;
WHILE A<=1000 DO
A:=A+7;
END_WHILE;
```

Пример 2. Если переменная X<3000, значение X умножается на 2, результат записывается в элемент переменной-массива DATA[1]. Затем значение X вновь умножается на 2, результат записывается в элемент переменной-массива DATA[2]. Этот процесс циклически повторяется.

```
n:=1;
WHILE X<3000 DO
X:=X*2;
DATA[n]:=X;
n:=n+1;
END_WHIE;
```

REPEAT

#### Назначение

Данная конструкция циклически выполняет некоторое выражение, пока не оказывается соблюдено указанное условие.

#### Зарезервированные слова

REPEAT, UNTIL, END\_REPEAT

Синтаксис выражения

REPEAT <**sыражение**>; UNTIL **<yCЛОВИС**> END\_REPEAT

#### Блок схема выполнения

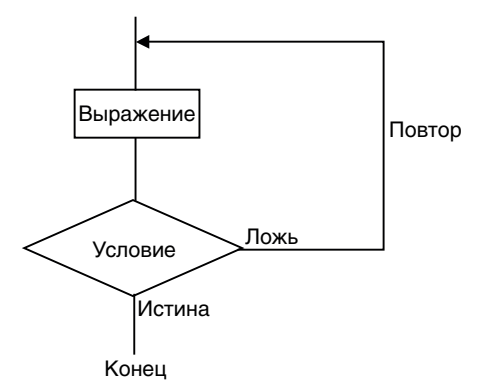

#### Использование

Цикл REPEAT используется, если некоторую выполненную операцию необходимо повторять циклически до тех пор, пока не окажется соблюдено определенное условие. Количество циклов повтора заранее неизвестно (зависит от того, когда окажется соблюдено заданное условие). Такая конструкция позволяет анализировать результат выполнения операции и на основании этого принимать решение о необходимости повтора операции (цикл с проверкой условия после выполнения).

#### Описание

В первый раз *выражение* выполняется без проверки условия выполнения. Состояние *условного выражения* проверяется после выполнения *выражения*. Если *условие* не соблюдается (= ложь), *выражение* выполняется еще раз. Если *условие* соблюдается (= истина), *выражение* не выполняется, цикл на этом прекращается.

#### Предостережения

- Слово REPEAT должно использоваться со словом END\_REPEAT.
- Даже если *условие* равно «истине» еще до выполнения *выражения*, *выражение* все равно будет выполнено (один раз).
- Выражение может содержать выражения присваивания, IF, CASE, FOR, WHILE или REPEAT.
- Выражение может состоять из нескольких отдельных выражений. Выражения в пределах каждой группы выражений обязательно должны отделяться друг от друга точкой с запятой (;).
- Вместо выражения с оператором сравнения в *условии* также может быть указана просто переменная логического типа (BOOL).

#### ■ Примеры

Пример 1. Получение суммы чисел от 1 до 10 и запись суммы в переменную TOTAL.

```
A:=1;
TOTAL:=0;
REPEAT
TOTAL:=TOTAL+A;
A:=A+1;
UNTIL A>10
END_REPEAT;
```

. . .

. . .

EXIT

#### ■ <u>Назначение</u>

Данное выражение используется только внутри конструкций цикла (FOR, WHILE, REPEAT) и служит для досрочного принудительного прекращения цикла. Данное выражение также может использоваться как часть конструкции IF внутри конструкции цикла, если досрочный выход должен происходить при наступлении определенного условия.

#### Зарезервированные слова

EXIT

Синтаксис выражения (пример: применение в конструкции IF)

FOR (WHILE, REPEAT) **выражение** 

IF <ycnosue> THEN EXIT; END\_IF;

END\_FOR (WHILE, REPEAT);

#### Использование

Выражение EXIT используется для принудительного прекращения циклического выполнения до наступления заданного условия выхода из цикла.

#### Описание (пример: применение в конструкции IF)

Если условное\_выражение равно «истине», цикл (FOR, WHILE, REPEAT) прерывается досрочно, никакие выражения после слова EXIT не выполняются.

# **Примечание** (1) Вместо выражения с оператором сравнения в *условии* также может быть указана просто переменная логического типа (BOOL).

(2) Даже если *условие* равно «истине» еще до выполнения *выражения*, *выражение* все равно будет выполнено.

#### ■ <u>Пример</u>

Значение переменной n изменяется от 1 до 50 с шагом 1, в каждом цикле к значению элемента переменной-массива DATA[n] добавляется значение n. Если значение DATA[n] превысит 100, цикл будет прерван.

```
FOR n:=1; TO 50 BY 1 DO
DATA[n]:=DATA[n]+n;
IF DATA[n]>100 THEN EXIT;
END_IF;
END_FOR;
```

#### RETURN

#### ■ Назначение

Действие выражения RETURN зависит от того, в программе какого типа оно используется.

 Прикладная программа на языке ST: Принудительное завершение выполняемой задачи на языке ST и переход к выполнению следующей задачи.

- Программа на языке ST в SFC:
   Принудительное завершение выполняемой программы действия и переход к выполнению следующей программы действия или программы перехода.
- Программа на языке ST в функциональном блоке: Принудительное завершение выполнения вызванного экземпляра функционального блока на языке ST, содержащего выражение RETURN, возврат в программу вызвавшего экземпляра функционального блока и выполнение команды, расположенной следом за точкой вызова.
- Зарезервированные слова

RETURN

Синтаксис выражения

RETURN

Использование

Выражение RETURN используется для принудительного завершения задачи на языке ST, программы действия на языке SFC и функционального блока на языке ST.

#### Выражение вызова функционального блока

#### ■ Назначение

Это выражение служит для вызова экземпляра функционального блока.

#### Зарезервированные слова

Нет

#### Синтаксис выражения

После имени экземпляра (см. примеч.) в скобках вводятся аргументы (переменные, значения которых передаются во входные переменные вызываемого функционального блока) и возвращаемые значения (переменные, в которые возвращаются значения выходных переменных функционального блока). Существуют два варианта записи вызова экземпляра функционального блока (вариант записи 1 и вариант записи 2). Оба этих варианта подробно описаны ниже.

Примечание. Используется тип данных любой внутренней переменной функционального блока (если ST используется в экземпляре функц. блока) или глобальной переменной (если ST используется в задаче на языке ST или в программе действия на языке SFC).

#### Вариант записи 1

В этом варианте записи в скобках указываются как аргументы (имена переменных вызываемого определения функционального блока), так и возвращаемые значения.

 $A(B:=C, \dots, D=>E)$ 

А: Имя экземпляра

В: Имя входной переменной вызываемого функционального блока

С: Одно из следующих значений (зависит от используемой программы на языке ST):

• входная переменная вызывающего функционального блока или константа (если ST используется в экземпляре функц. блока);

• имя глобальной или локальной переменной (если ST используется в задаче на языке ST или в программе действия на языке SFC).

D: Имя выходной переменной вызываемого функционального блока или константа

E: Одно из следующих значений (зависит от используемой программы на языке ST):

- выходная переменная вызывающего функционального блока или константа (если ST используется в экземпляре функц. блока);
- имя глобальной или локальной переменной (если ST используется в задаче на языке ST или в программе действия на языке SFC).
- Примечание. После каждого выражения присваивания вида В:=С ставится запятая. Запятая также ставится после каждого выражения присваивания вида D=>E, кроме самого последнего из них, за которым сразу следует закрывающая скобка.

#### Вариант записи 2

В данном варианте записи в скобках указываются только возвращаемые значения, а аргументы (имена переменных вызываемого определения функционального блока) не указываются.

A(C, ....,E)

А: Имя экземпляра

В: Опускается (имя входной переменной вызываемого функционального блока)

С: Одно из следующих значений (зависит от используемой программы на языке ST):

- входная переменная вызывающего функционального блока или константа (если ST используется в экземпляре функц. блока);
- имя глобальной или локальной переменной (если ST используется в задаче на языке ST или в программе действия на языке SFC).

D: Опускается (имя выходной переменной вызываемого функционального блока или константа)

E: Одно из следующих значений (зависит от используемой программы на языке ST):

- выходная переменная вызывающего функционального блока или константа (если ST используется в экземпляре функц. блока);
- имя глобальной или локальной переменной (если ST используется в задаче на языке ST или в программе действия на языке SFC).
- Примечание. Если аргументы В и D не указываются (как показано выше), значения переменных группы C автоматически передаются в вызываемый функциональный блок в том порядке, в котором эти значения зарегистрированы в таблице переменных. В свою очередь, значения выходных переменных, возвращаемые вызываемым функциональным блоком, автоматически передаются в группу переменных E в том порядке, в котором эти значения зарегистрированы в таблице переменных струппу переменных E в том порядке, в котором эти значения зарегистрированы в таблице переменных.

#### Использование

Выражение вызова функционального блока используется для вызова определения функционального блока (написанного на языке ST или LD) из программы, написанной на языке ST.

#### Описание

1. В таблице переменных (внутренних или глобальных) регистрируется экземпляр функционального блока с указанными ниже параметрами.

| Параметр внутренней переменной | Содержание                                           | Пример         |
|--------------------------------|------------------------------------------------------|----------------|
| Имя                            | Любое имя<br>экземпляра                              | Calcu_execute  |
| Тип данных                     | FUNCTION BLOCK                                       | FUNCTION BLOCK |
| Опред. функц. блока            | Выбранное<br>определение<br>функционального<br>блока | Calculation    |

 После имени экземпляра, зарегистрированного на шаге 1 (Calcu\_execute в данном примере), в скобках перечисляются переменные, между которыми будет производиться обмен значениями, либо сами значения. Запись выражения завершается точкой с запятой (см. пример ниже).

Calcu\_execute (A:=B,C=>D);

Значение В передается в А, значение С возвращается в D.

А: Имя входной переменной вызываемого функционального блока

В: Одно из следующих значений (зависит от используемой программы на языке ST):

- входная переменная вызывающего функционального блока или константа (если ST используется в экземпляре функц. блока);
- имя глобальной или локальной переменной (если ST используется в задаче на языке ST или в программе действия на языке SFC).

С: Имя выходной переменной вызываемого функционального блока или константа

D: Одно из следующих значений (зависит от используемой программы на языке ST):

- выходная переменная вызывающего функционального блока или константа (если ST используется в экземпляре функц. блока);
- имя глобальной или локальной переменной (если ST используется в задаче на языке ST или в программе действия на языке SFC).

#### Дополнительные примеры

Приведенные ниже примеры более подробно поясняют использование выражения вызова функционального блока в программе на языке структурированного текста.

#### Пример 1.

Данная группа примеров иллюстрирует вызов функционального блока из программ разного типа (задача на языке ST, SFC и функциональный блок).

 Общие условия: Вызывается функциональный блок.
 Вызываемый функциональный блок написан на языке LD или ST.

#### Подробное описание вызова

а. Вызов функционального блока из задачи на языке ST или программы на языке SFC

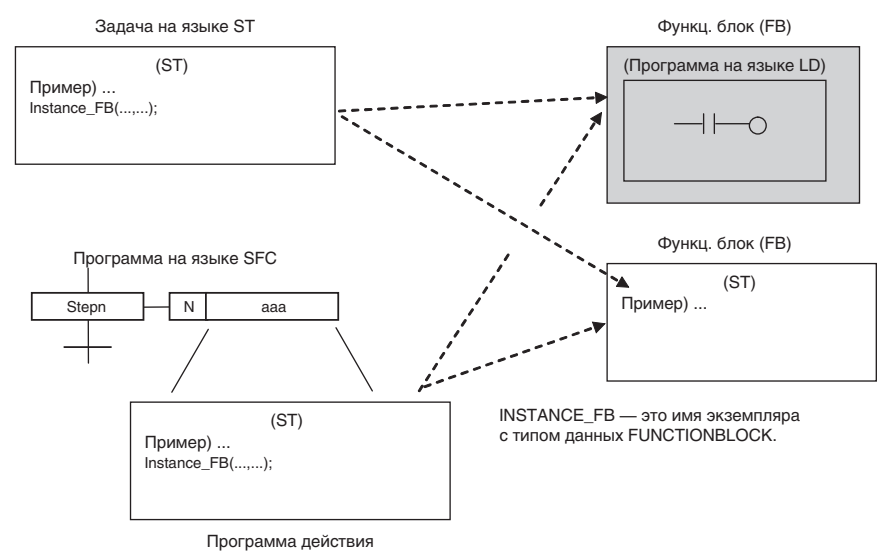

#### b. Вызов функционального блока из другого функционального блока

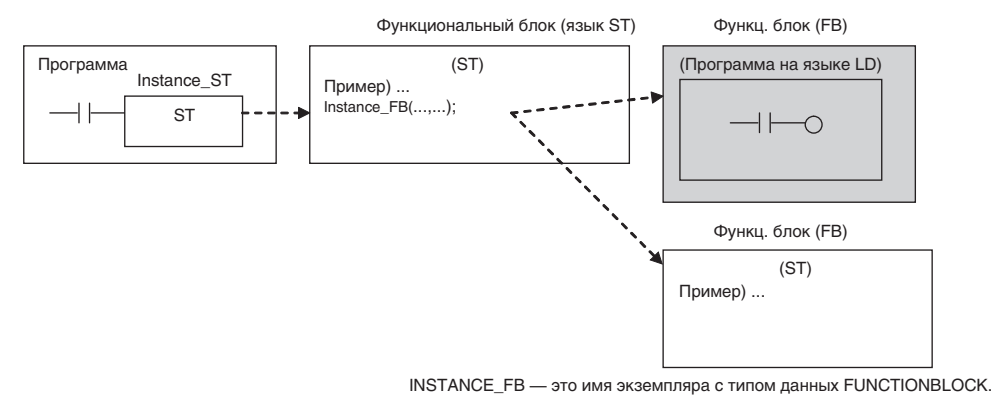

#### Описание переменных

• Описание переменных вызывающей программы на языке ST или SFC

В следующей таблице перечислены переменные программы на языке ST или SFC, а также соответствующие им переменные в вызываемом функциональном блоке.

| Имя переменной<br>в программе задачи<br>ST/SFC | Соответствующие переменные в вызываемом функциональном блоке |
|------------------------------------------------|--------------------------------------------------------------|
| IN1                                            | FB_IN1<br>(входная переменная, принимает значение)           |
| IN2                                            | FB_IN2<br>(входная переменная, принимает значение)           |
| IN3                                            | FB_IN3<br>(входная переменная, принимает значение)           |
| OUT1                                           | FB_OUT1<br>(выходная переменная, возвращает значение)        |

| Имя переменной<br>в программе задачи<br>ST/SFC                    | Соответствующие переменные в вызываемом функциональном блоке          |
|-------------------------------------------------------------------|-----------------------------------------------------------------------|
| OUT2                                                              | FB_OUT2<br>(выходная переменная, возвращает значение)                 |
| OUT3                                                              | FB_OUT3<br>(выходная переменная, возвращает значение)                 |
| А<br><b>Примечание.</b><br>Тип данных: BOOL                       | EN<br>(внутренняя переменная, принимает значение)                     |
| В<br><b>Примечание.</b><br>Тип данных: BOOL                       | ENO<br>(внутренняя переменная, возвращает значение)                   |
| Instance_FB<br><b>Примечание.</b><br>Тип данных:<br>FUNCTIONBLOCK | Определение вызывающего функционального<br>блока: функциональный блок |

• Описание переменных вызывающего функционального блока

В следующей таблице перечислены переменные вызывающего функционального блока и соответствующие им переменные вызываемого функционального блока.

| Тип переменной            | Имя переменной<br>в вызывающем<br>функциональном блоке | Соответствующие<br>переменные в вызываемом<br>функциональном блоке |
|---------------------------|--------------------------------------------------------|--------------------------------------------------------------------|
| Входные<br>переменные     | IN1                                                    | FB2_IN1 (принимает<br>значение)                                    |
|                           | IN2                                                    | FB2_IN2 (принимает<br>значение)                                    |
|                           | IN3                                                    | FB2_IN3 (принимает<br>значение)                                    |
| Выходные<br>переменные    | OUT1                                                   | FB2_OUT1 (возвращает<br>значение)                                  |
|                           | OUT2                                                   | FB2_OUT2 (возвращает<br>значение)                                  |
|                           | OUT3                                                   | FB2_OUT3 (возвращает<br>значение)                                  |
| Внутренние                | A                                                      | EN (принимает значение)                                            |
| переменные                | <b>Примечание.</b><br>Тип данных: BOOL                 |                                                                    |
|                           | В                                                      | ENO (возвращает значение)                                          |
|                           | <b>Примечание.</b><br>Тип данных: BOOL                 |                                                                    |
| Внутренние                | Instance_FB                                            | Определение вызывающего                                            |
| переменные<br>(экземпляр) | <b>Примечание.</b><br>Тип данных:<br>FUNCTIONBLOCK     | функционального блока:<br>функциональный блок 2                    |

• Описание переменных вызываемого функционального блока

В следующей таблице перечислены переменные вызываемого функционального блока и соответствующие им переменные в источнике вызова (программа на языке ST, программа на языке SFC или функциональный блок).

| Тип переменной | Имя переменной<br>в вызываемом<br>функциональном блоке | Соответствующие<br>переменные в источнике<br>вызова |
|----------------|--------------------------------------------------------|-----------------------------------------------------|
| Входные        | FB_IN1                                                 | IN1 (передает значение)                             |
| переменные     | FB_IN2                                                 | IN2 (передает значение)                             |
|                | FB_IN3                                                 | IN3 (передает значение)                             |
| Выходные       | FB_OUT1                                                | OUT1 (принимает значение)                           |
| переменные     | FB_OUT2                                                | OUT2 (принимает значение)                           |
|                | FB_OUT3                                                | OUT3 (принимает значение)                           |

#### <u>Примеры</u>

#### Пример варианта записи 1

Instance\_FB(EN:=A,FB\_IN1:=IN1,FB\_IN2:=IN2,FB\_IN3:= IN3, FB\_OUT1=>OUT1,FB\_OUT2=> OUT2,FB\_OUT3=> OUT3,ENO=>B)

- Аргументы и возвращаемые значения могут указываться в произвольном порядке.
- Входные переменные должны находиться в начале списка или сразу после переменной EN (при ее наличии).
- Выходные переменные могут не указываться, если они не используются.
- В одном выражении вызова функционального блока нельзя использовать одновременно способ указания переменных 2 и способ указания переменных А.

#### Примеры других вариантов записи

- Без указания переменной EN: Instance\_FB(FB\_IN1:=IN1,FB\_IN2:=IN2,FB\_IN3:= IN3, FB\_OUT1=>OUT1,FB\_OUT2=> OUT2,FB\_OUT3=> OUT3,ENO=>B)
- Без указания переменных EN и ENO: Instance\_FB(FB\_IN1:=IN1,FB\_IN2:=IN2,FB\_IN3:= IN3, FB\_OUT1=>OUT1,FB\_OUT2=> OUT2,FB\_OUT3=> OUT3)
- Без указания переменной ENO: Instance\_FB(EN:=A,FB\_IN1:=IN1,FB\_IN2:=IN2,FB\_IN3:=IN3, FB\_OUT1=>OUT1,FB\_OUT2=>OUT2,FB\_OUT3=>OUT3)
- Без указания переменной FB\_OUT2, значение которой не используется:

Instance\_FB(EN:=A,FB\_IN1:=IN1,FB\_IN2:=IN2,FB\_IN3:=IN3, FB\_OUT1=>OUT1,FB\_OUT3=>OUT3,ENO=>B) Instance\_FB(FB\_IN1:=IN1,FB\_IN2:=IN2,FB\_IN3:=IN3, FB\_OUT1=>OUT1,FB\_OUT3=>OUT3)

• Ввод переменных в другом порядке: Instance\_FB(EN:=A,FB\_IN1:=IN1,FB\_OUT1=> OUT1,FB\_IN2:=IN2, FB\_OUT2=>OUT2,FB\_IN3:= IN3,FB\_OUT3=> OUT3,ENO=>B)

#### Пример варианта записи 2

В данном примере вводятся только переменные параметров (в том числе константы), относящиеся к новому экземпляру.

Instance\_FB(IN1, IN2, IN3, OUT1, OUT2, OUT3)

Instance\_FB(IN1, IN2, IN3, OUT1)

- Аргументы и возвращаемые значения должны указываться в строго определенном порядке, а именно: входная переменная 1, входная переменная 2, ..., выходная переменная 1, выходная переменная 2, ...
- Входные переменные должны располагаться в начале списка или сразу после переменной EN (если она указывается).
- Если значение некоторой выходной переменной фактически не используется и переменная располагается не внутри списка выходных переменных, эту выходную переменную можно не указывать.

Пример: Instance\_FB(IN1, IN2, IN3, OUT1, OUT3)

В данном примере расположенная в конце списка переменная OUT3 возвращает значение из переменной FB\_OUT2.

- Переменные EN и ENO нельзя вводить в качестве аргументов или возвращаемых значений.
- В одном выражении вызова функционального блока нельзя использовать одновременно способ указания переменных 1 и способ указания переменных В.

#### Пример 2

В следующем примере из функционального блока 1 вызывается функциональный блок 2, вычисляющий среднее значение.

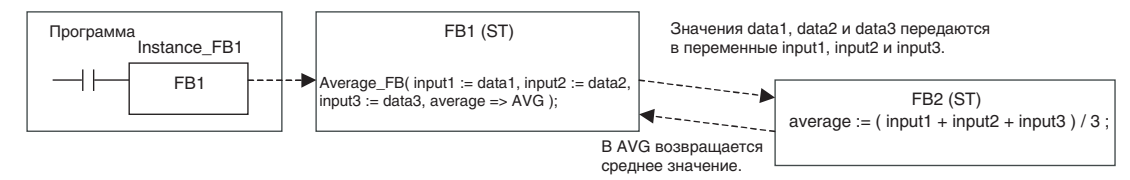

Average\_FB — это имя экземпляра с типом данных FUNCTION BLOCK.

#### Функциональный блок 1

• Таблица переменных

| Тип переменной         | Имя переменной | Тип данных | Передача/получение в/из FB2 |
|------------------------|----------------|------------|-----------------------------|
| Входная<br>переменная  | EN             | BOOL       |                             |
| Входная<br>переменная  | data1          | INT        | input1 (получает значение)  |
| Входная<br>переменная  | data2          | INT        | input2 (получает значение)  |
| Входная<br>переменная  | data3          | INT        | input3 (получает значение)  |
| Входная<br>переменная  | bCheck         | BOOL       |                             |
| Выходная<br>переменная | ENO            | BOOL       |                             |

Описание выражений языка структурированного текста

| Тип переменной           | Имя переменной | Тип данных                                                                                   | Передача/получение в/из FB2   |
|--------------------------|----------------|----------------------------------------------------------------------------------------------|-------------------------------|
| Выходная<br>переменная   | AVG            | INT                                                                                          | average (возвращает значение) |
| Внутренняя<br>переменная | Average_FB     | FUNCTION BLOCK<br>Определение вызываемого<br>функционального блока:<br>Функциональный блок 2 |                               |

• Работа программы на языке ST

Если bCheck = истина, вызывается функциональный блок 2 для вычисления среднего значения. Значения переменных data1, data2 и data3 передаются, соответственно, во входные переменные input1, input2 и input3 функционального блока 2. В переменную AVG возвращается результат вычисления (*average*).

**Примечание.** В приведенном ниже фрагменте программы для вызова функционального блока Average\_FB используется способ указания переменных A (указываются переменные обоих функциональных блоков).

IF bCheck = TRUE THEN

Average(input1:=data1,input2:=data2,input3:=data3,average =>AVG);

ELSE

RETURN;

END\_IF;

Функциональный блок 2

• Таблица переменных

| Тип переменной         | Имя переменной                      | Тип данных | Передача/получение в/из FB1 |
|------------------------|-------------------------------------|------------|-----------------------------|
| Входная<br>переменная  | EN                                  | BOOL       |                             |
| Входная<br>переменная  | input1                              | INT        | data1 (принимает значение)  |
| Входная<br>переменная  | input2                              | INT        | data2 (принимает значение)  |
| Входная<br>переменная  | input3                              | INT        | data3 (принимает значение)  |
| Выходная<br>переменная | ENO                                 | BOOL       |                             |
| Выходная<br>переменная | average<br>(возвращает<br>значение) | INT        | AVG                         |

• Работа программы на языке ST

Программа вычисляет среднее арифметическое значение переменных input1, input2 и input3 и записывает результат в переменную *average*.

average:=(input1+input2+input3)/3;

# 5-6 Пример программы на языке структурированного текста

# 5-6-1 Использование программы на языке ST в функциональном блоке

<u>Преобразование</u> <u>целого числа в</u> <u>двоично-десятичное</u> <u>и вывод в виде</u> <u>текстовой строки</u>

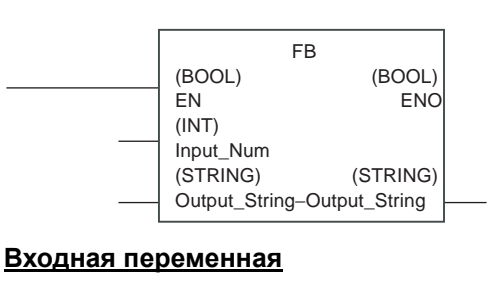

INT Input\_Num;

#### Вх.-вых. переменная

STRING Output\_String;

#### Внутренняя переменная

WORD Num\_BCD;

(\*Проверка входного параметра Input\_BCD (ВСD-значение)\*)

IF(Input\_BCDNum>=0 & Input\_BCD<=16#Num<=99999) THEN
 ENO:=true;
ELSE
 ENO:=false;
 RETURN;
END\_IF;</pre>

Num\_BCD:=INT\_TO\_BCD\_WORD(Input\_Num); (\*Пример: если Num = 100 (16#0064), то BCD-значение = 0100\*) Output\_String:=WORD\_TO\_STRING(Num\_BCD); (\*Преобразование BCD-числа 0100 в текстовую строку\*)

### 5-7 Ограничения

### 5-7-1 Ограничения

#### Вложение конструкций

• Количество уровней вложения конструкций IF, CASE, FOR, WHILE или REPEAT ничем не ограничено.

#### Ограничение на используемые типы данных

• Переменные типа WORD, DWORD, INT, DINT, UINT, UDINT или ULINT могут принимать только целочисленные значения. Например, если А является переменной типа INT, выражение A:=1; допустимо. При попытке присвоения нецелого значения произойдет ошибка синтаксиса. Например, если А является переменной типа INT, выражение A:=2.5; вызовет ошибку синтаксиса.

- Переменные типа REAL и UREAL могут принимать только вещественные значения (десятичные значения с плавающей точкой). Например, если А является переменной типа REAL, выражение A:=1.5; возможно. При попытке присвоения значения, не являющегося вещественным, произойдет ошибка синтаксиса. Например, если А является переменной типа REAL, запись A:=2; вызовет ошибку синтаксиса. В данном случае следует использовать запись A:=2.0;.
- Переменные типа BOOL могут принимать только битовые (логические) значения (TRUE, FALSE). Например, если А является переменной типа BOOL, выражение A:=FALSE; допустимо. При попытке присвоения значения, не являющегося логическим (BOOL), произойдет ошибка синтаксиса. Например, если А является переменной типа BOOL, выражение A:=5; вызовет ошибку синтаксиса.
- Типы данных, используемые в выражениях, должны согласоваться друг с другом. Например, если А, В и С являются переменными типа INT, выражение А:=B+C; допустимо. Однако, если А и В являются переменными типа INT, а С является переменной типа REAL или LINT, выражение A:=B+C; вызовет ошибку синтаксиса.
- В программе на языке структурированного текста не допускается использовать следующие переменные:

 $\mathsf{P}\_\mathsf{CY}, \ \mathsf{P}\_\mathsf{EQ}, \ \mathsf{P}\_\mathsf{ER}, \ \mathsf{P}\_\mathsf{N}, \ \mathsf{P}\_\mathsf{GE}, \ \mathsf{P}\_\mathsf{GT}, \ \mathsf{P}\_\mathsf{LE}, \ \mathsf{P}\_\mathsf{LT}, \ \mathsf{P}\_\mathsf{NE}, \ \mathsf{P}\_\mathsf{OF} \ \mathsf{u}$ 

#### Ограничения при мониторинге

• Следующие ограничения действуют в отношении мониторинга функции таймера:

Если переменная типа TIMER используется в команде «0,1 мс ТАЙМЕР» или «0,01 мс ТАЙМЕР», текущее значения переменной типа TIMER в окне мониторинга программы на языке ST не отображается. Вместо него в этом случае отображается прочерк («-»).

Если текущее значение переменной типа TIMER используется также в другом месте окна редактирования программы на языке ST или присвоено другой переменной, все эти текущие значения будут недостоверными.

• Следующие ограничения действуют в отношении использования 2-байтовых символов в именах переменных:

Если в имени переменной используются любые 2-байтовые символы, между именем переменной и оператором необходимо вставлять 1-байтовый знак пробела. Без этого пробела, возможно, не удастся корректно осуществлять мониторинг текущего значения переменной.

### 5-7-2 Часто задаваемые вопросы

# В: В какой форме должно записываться шестнадцатеричное значение?

О: Значение должно записываться с префиксом 16#. Пример: 16#123F. Аналогичным образом, для записи восьмеричных и двоичных чисел к ним необходимо добавлять префиксы 8# и 2#. Если число будет записано без любого из этих префиксов, оно будет воспринято, как десятичное число.

#### В: Сколько раз выполняется цикл FOR?

О: В приведенном ниже примере содержимое конструкции FOR выполняется 101 раз. Цикл прекращается, когда значение переменной і становится равным 101.

FOR i:=0 TO 100 BY 1 DO
 a:=a+1;
END\_FOR;

# В: Что происходит, если указанный индекс массива превосходит размер массива?

О: Например, если имеется массив переменных INT[10], содержащий 10 элементов, в приведенном ниже фрагменте программы ошибка обнаружена не будет. Однако выполнение такой программы приведет к непредсказуемому результату.

i:=15; INT[i]:=10;

# В: Регистрируются ли автоматически переменные в таблице переменных, когда они вводятся в программу на языке ST в окне редактора языка ST?

О: Нет. Перед использованием переменных их необходимо зарегистрировать в таблице переменных.

# В: Можно ли в программе на языке ST непосредственно использовать команды языка LD?

О: Нет.

## РАЗДЕЛ 6 Создание программ на языке структурированного текста

Данный раздел подробно описывает процесс создания программ на языке структурированного текста.

| 6-1 | Порядо | ок действий                                                  | 208 |
|-----|--------|--------------------------------------------------------------|-----|
|     | 6-1-1  | Создание проекта                                             | 208 |
|     | 6-1-2  | Создание новой программы на языке ST                         | 208 |
|     | 6-1-3  | Назначение программы на языке ST задаче                      | 209 |
|     | 6-1-4  | Создание программы на языке ST                               | 210 |
|     | 6-1-5  | Компилирование программ на языке ST (проверка программы)     | 215 |
|     | 6-1-6  | Загрузка программ в модуль ЦПУ и их считывание из модуля ЦПУ | 215 |
|     | 6-1-7  | Сравнение программ на языке ST                               | 216 |
|     | 6-1-8  | Мониторинг и отладка программ на языке ST                    | 216 |
|     | 6-1-9  | Редактирование программ на языке ST в режиме онлайн          | 217 |

### 6-1 Порядок действий

Данный раздел подробно описывает процесс создания программ на языке структурированного текста. Подробную информацию о создании функциональных блоков с применением языка структурированного текста см. в РАЗДЕЛ 3 Создание функциональных блоков, Часть 1: Функциональные блоки в настоящем руководстве.

### 6-1-1 Создание проекта

- *1,2,3...* 1. Запустите СХ-Programmer и выберите команду *New (Создать)* в меню *File (Файл)*.
  - 2. В диалоговом окне Change PLC (Изменение ПЛК) в списке Device Туре (Тип устройства) выберите модель ПЛК, поддерживающую структурированного Список моделей ПЛК, язык текста. поддерживающих программирование на языке ST, приведен в разделе 4-2-1 Совместимость моделей ПЛК С языком программирования ST (задачи на языке ST).
  - Щелкните кнопку Settings (Настройка) и выберите модель ЦПУ в поле CPU Туре. Подробную информацию о настройке других параметров можно найти в руководстве CX-Programmer — Руководство по работе (W446).

### 6-1-2 Создание новой программы на языке ST

Для создания программы на языке ST в проекте CX-Programmer соблюдайте следующий порядок действий.

- *1,2,3...* 1. Щелкните правой кнопкой мыши по узлу **Programs (Программы)** на дереве проекта.
  - 2. Выберите команду *Insert Program ST (Вставить программу ST)* в отобразившемся контекстном меню.

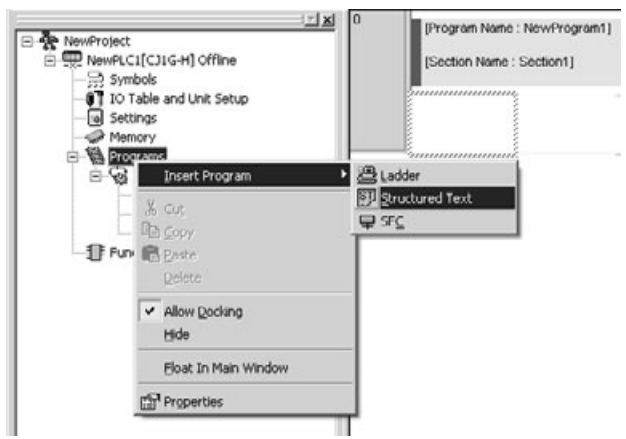

На дерево проекта будет добавлена программа на языке ST, а справа от окна дерева проекта отобразится окно редактирования программы на языке ST (ST Editor).

Примечание (1) Таким же образом могут быть созданы программы на языке LD и SFC. Для этого следует щелкнуть правой кнопкой мыши по узлу Programs (Программы) на дереве проекта и выбрать, соответственно, команду Insert Program – Ladder (Вставить программу – LD) или Insert Program – SFC (Вставить программу – SFC) в контекстном меню.

Подробную информацию о программировании на языке LD см. в руководстве *CX-Programmer* — *Руководство по работе* (W446). Подробную информацию о программировании на языке SFC см. в руководстве *CX-Programmer* — *Руководство по работе: SFC* (W469).

(2) После того как новый проект создан, для ПЛК можно выбрать используемый по умолчанию язык программирования. Чтобы выбрать язык ST, вызовите окно *Tools – Options (Cepsuc – Настройки)*, откройте вкладку PLCs (ПЛК) и выберите ST в поле, которое показано на рисунке ниже.

| Options                                                                                                    |                                                                                                  |                        |                 | x |                              |
|----------------------------------------------------------------------------------------------------|--------------------------------------------------------------------------------------------------|------------------------|-----------------|---|------------------------------|
| Ladder Inform                                                                                                   | ation                                                                                            | General                | SFC             | 1 |                              |
| Diagrams                                                                                                    | PLUS                                                                                             | Symbols                | Appearance      | 1 |                              |
| 🔽 Confirm all ope                                                                                               | rations affecting                                                                                | the PLC                |                 |   |                              |
| Prohibit the on                                                                                                 | ine operations u                                                                                 | intil the PC and PLC d | lata matches    |   |                              |
| Check forced :                                                                                                  | status after onlin                                                                               | e connection.          |                 |   |                              |
| Default PLC details                                                                                             | ·                                                                                                |                        |                 |   |                              |
| PLC Type:                                                                                                    | CJ1M                                                                                             | ¥                      | Use Current PLC |   |                              |
| CPU:                                                                                                    | CPU11                                                                                            | <b>*</b>               |                 |   |                              |
| Vise comme<br>Vise sector<br>Default Program<br>Work Online Simul<br>Vise Automatically T<br>Continuous Step In | int instructions<br>marker instruct<br>a Type in new P<br>ator<br>ransfer Program<br>sterval 5 ± | ions<br>LC: ST         |                 |   | – Выберите опцию <i>ST</i> . |
| 0                                                                                                    | ок с                                                                                             | ancel Apply            | Help            |   |                              |

#### 6-1-3 Назначение программы на языке ST задаче

Программа на языке ST, вставленная в проект, должна быть назначена некоторой задаче прикладной программы (задача является минимальной структурной единицей прикладной программы). Если программа еще не назначена никакой задаче, поверх значка этой программы на дереве проекта отображается крестик.

**Примечание.** Описанный ниже порядок действий позволяет назначить программу задаче после того, как программа создана, но программы обязательно должны назначаться задачам до загрузки программы пользователя в ПЛК.

Для того чтобы назначить созданную программу задаче, выполните следующие действия.

1,2,3...
 1. Щелкните правой кнопкой мыши по узлу программы на языке ST на дереве проекта и выберите *Properties (Свойства)* в контекстном меню.

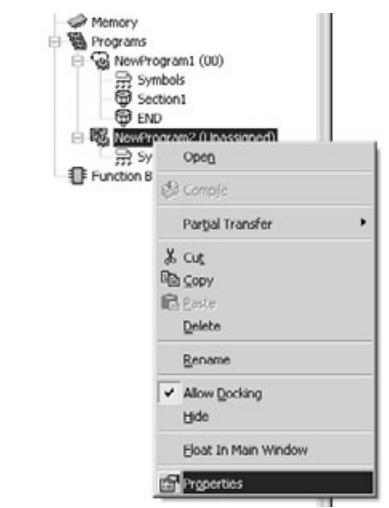

2. Откройте вкладку **General (Общие)** в отобразившемся диалоговом окне Program Properties (Свойства программы) и выберите требуемую задачу в списке *Task Type (Тип задачи)*. Введите имя программы в текстовом поле *Name (Имя)* на этой же вкладке.

| Progra | am Properties      |                                  | × |
|--------|--------------------|----------------------------------|---|
| -jai   | General Prot       | ection Comments                  |   |
|        | <u>N</u> ame:      | Name: NewProgram2                |   |
|        | Task <u>t</u> ype: | Unassigned                       | • |
|        |                    | Unassigned                       | - |
|        |                    | Cyclic Task 00 (Startup)         |   |
|        |                    | Lyclic Task 01<br>Duclic Task 02 |   |
|        | Size:              | Cyclic Task 02<br>Cyclic Task 03 |   |
|        |                    | Cyclic Task 04                   |   |
|        |                    | Cyclic Task 05                   |   |

3. Закройте диалоговое окно Program Properties (Свойства программы), щелкнув кнопку **Close (Закрыть)**.

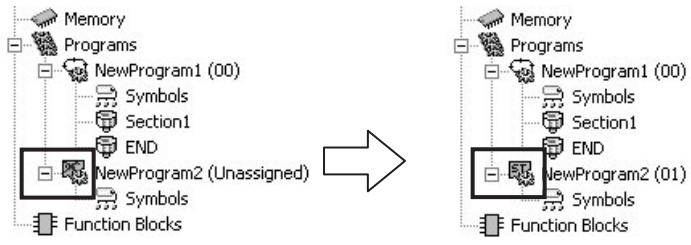

4. После того как программа на языке ST назначена задаче, крестик поверх ее значка на дереве проекта больше не отображается. В скобках после имени программы будет отображаться номер задачи, которой она назначена.

### 6-1-4 Создание программы на языке ST

Процесс создания программы на языке ST может проходить по одному из следующих сценариев.

• Сначала регистрируются переменные, а после вводится программа.

• Переменные регистрируются в процессе ввода программы.

#### Ввод программы на языке ST после регистрации переменных

Различают переменные двух типов: глобальные переменные и локальные переменные. В этом разделе поясняется создание локальных переменных. Информацию о создании глобальных переменных можно найти в руководстве *CX-Programmer* — *Руководство по работе* (W446).

#### 1. Регистрация переменных (с локальными адресами)

*1,2,3...* 1. На дереве проекта дважды щелкните по узлу **Symbols (Символы)**, принадлежащему программе на языке ST.

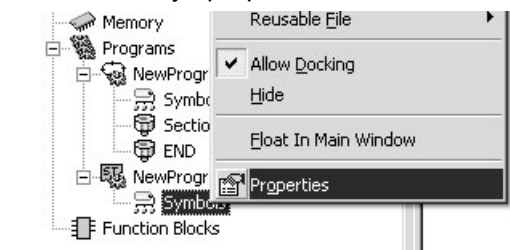

2. Отобразится таблица символов. Вызовите контекстное меню щелчком правой кнопки мыши и выберите команду *Insert Symbol* (*Вставить символ*).

(Можно также выбрать команду **Symbol (Символ)** в меню **Insert** (Вставка).)

- 3. Отобразится диалоговое окно New Symbol (Создание символа). Задайте указанные ниже параметры и щелкните кнопку **ОК**.
  - Name (Имя): введите имя переменной.
  - Data type (Тип данных): выберите тип данных.
  - Address or Value (Адрес или значение): введите адрес.

|                                          | Введите имя.                   |                                                                                 |
|------------------------------------------|--------------------------------|---------------------------------------------------------------------------------|
| New Symbol<br>Name: <                    |                                | По умолчанию выбран тип ВООL.<br>Выберите другой тип данных,<br>если требуется. |
| Data type: B                             |                                | Введите адрес.                                                                  |
| Comment:                                 | ×.                             |                                                                                 |
| Link the definition<br>Advanced Settings | to the project's CKServer file |                                                                                 |

- 4. Переменная, сконфигурированная в таблице символов, будет зарегистрирована.
- **Примечание.** Чтобы не указывать для регистрируемых переменных конкретные адреса, можно воспользоваться предусмотренной в CX-Programmer функцией автоматического назначения адресов переменным. Подробное описание этой функции приведено в руководстве *CX-Programmer Руководство по работе* (W446).

#### 2. Создание программы на языке ST

1,2,3... 1. Текст программы на языке ST можно вводить непосредственно в окне редактирования программы на языке ST (ST Editor) в CX-Programmer. Можно также сначала набрать программу в любом текстовом редакторе, а затем вставить ее в окно редактирования в CX-Programmer, выбрав команду Paste (Вставить) в меню Edit (Правка).

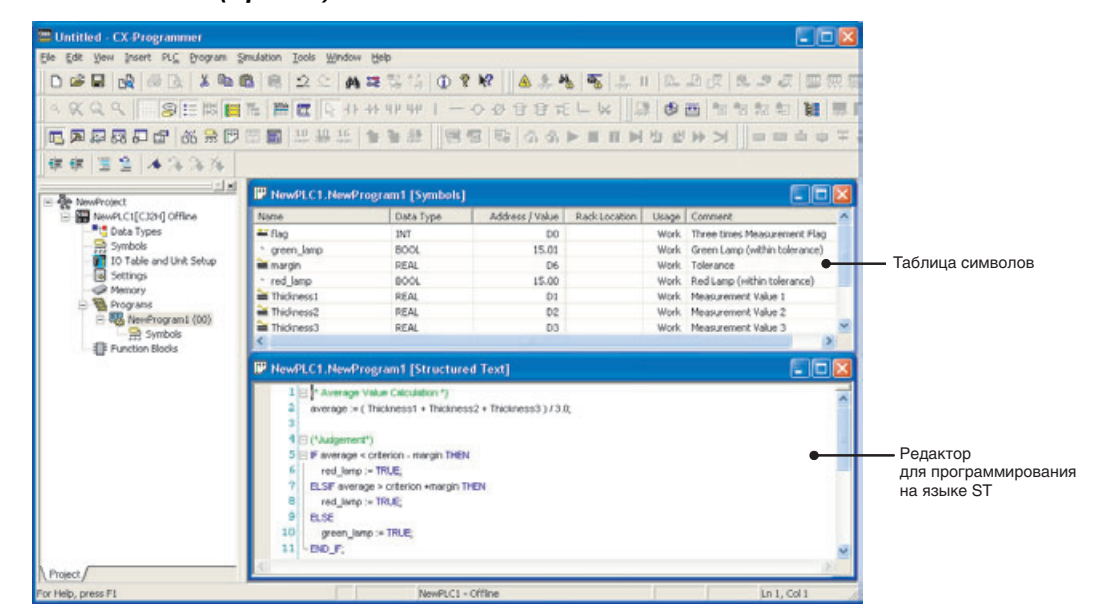

Для ускорения ввода имен переменных в программу рекомендуется отобразить окно таблицы символов непосредственно над окном редактирования программ.

#### Примечание

- (1) При вводе программы допускается использовать знаки «пробела» и «табуляции». На выполнение программы они не влияют.
  - (2) Как при непосредственном наборе программы на языке ST в окне ввода программы, так и после вставки программы из текстового редактора все зарезервированные ключевые слова автоматически отображаются шрифтом синего цвета, комментарии отображаются зеленым цветом, текстовые строки — коричневым цветом, ошибки — красным цветом, а все остальное — черным цветом.
  - (3) Для того чтобы изменить размер или цвет шрифта, выберите команду *Options (Настройки)* в меню Tools (Сервис), после чего щелкните кнопку ST Font (Шрифт ST) на вкладке Appearance (Вид). В данном окне можно поменять шрифт, размер шрифта (по умолчанию установлено 8 точек) и его цвет.
  - (4) Информацию о характеристиках языка структурированного текста вы можете найти в РАЗДЕЛ 5 Характеристики языка структурированного текста, Часть 2: Структурированный текст (ST) в настоящем руководстве.

<u>Регистрация</u> <u>переменных при</u> использовании <u>структурированного</u> <u>текста</u> Если программа создается на языке структурированного текста и в нее вводится не зарегистрированное ранее имя переменной, диалоговое окно регистрации переменной при этом не вызывается. Следует обязательно зарегистрировать все новые переменные в таблице переменных. Это можно сделать либо сразу при вводе переменных в программу, либо по завершении создания программы. Ввод функций и переменных

- Раздел 6-1
- **1,2,3...** 1. При вводе первой буквы функции или зарегистрированной переменной в окне редактора программы на языке ST отображается список ключевых слов.

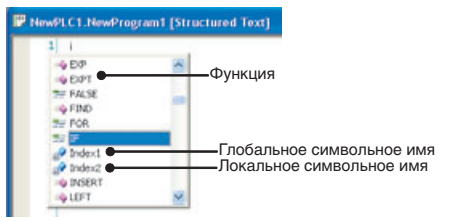

Принадлежность ключевого слова функции или переменной можно определить по значку слева от ключевого слова.

| Значок     | Тип ключевого слова                  |
|------------|--------------------------------------|
| <b>≡</b> ∳ | Функция                              |
| ==         | Элементы выражений языка ST          |
| Ø          | Глобальное символьное имя            |
|            | Локальное символьное имя             |
| <u> </u>   | Символьное имя функционального блока |

2. Выделите требуемую функцию или переменную и нажмите клавишу **Ввод**, **пробел** или **Таb**. Выбранная функция или переменная будет вставлена в программу в окне редактирования.

Примечание

- ие (а) Чтобы закрыть список без вставки переменной или функции в программу, нажмите клавишу Esc.
  - (b) Функции и переменные можно вводить в программу в окне редактирования непосредственно, не выбирая их в списке ключевых слов.

#### <u>Регистрация</u> <u>переменных в</u> <u>процессе ввода</u> <u>программы на языке</u> <u>ST</u>

В отличие от программирования на языке LD, при написании программы на языке ST ввод незарегистрированной переменной не сопровождается автоматическим отображением диалогового окна с предложением зарегистрировать переменную в таблице символов.

 1. По завершении ввода строки (т. е. после нажатия клавиши Enter) все незарегистрированные переменные в этой строке выделяются двойным подчеркиванием.

```
□ IF average < criterion - margin THEN
red_lamg > TRUE;_
```

2. При наведении указателя мыши на двойную линию подчеркивания отображается кнопка.

□ IF average < criterion - margin THEN
red\_lampt = TRUE;

 Щелчок по этой кнопке вызывает диалоговое окно, в котором можно зарегистрировать новую переменную. Настройте каждый параметр в этом диалоговом окне и щелкните кнопку OK.

Оказание помощи при вводе в редакторе программ на языке ST 1) Ввод управляющего выражения.

Для быстрого ввода управляющей конструкции можно использовать любой из двух способов, описанных ниже.

**1,2,3...** 1. Выберите *Insert Code Snippets (Вставить ключевые слова)* в контекстном меню и выберите требуемые ключевые слова в списке, вид которого показан ниже.

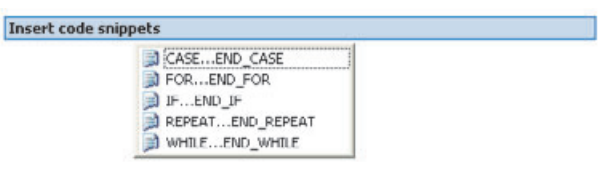

2. В предоставленном списке ключевых слов выберите первый элемент управляющей конструкции, введите его и нажмите клавишу **Таb**.

| Ключевое<br>слово | Управляющая конструкция                                          |
|-------------------|------------------------------------------------------------------|
| IF                | ELSE END_IF:                                                     |
| FOR               | END_FOR variable = expression1 TO expression2 BY expression3 DO. |
| CASE              | CASE expression OF.<br>ELSE.<br>END_CASE:                        |
| REPEAT            | UNTIL expression<br>END_REPEAT;                                  |
| WHILE             | UHILE Expression DO                                              |

# **Примечание.** Для каждого *выражения (expression)* и *переменной (variable)* должно быть введено условие выполнения управляющей конструкции.

2) Для выбранного ключевого слова отображается подсказка с информацией о содержании этого ключевого слова. Оперативно узнавая о предназначении тех или иных ключевых слов и просматривая комментарии к переменным, пользователь может быстро выбирать элементы, наиболее соответствующие его цели.

- С помощью специальной команды меню или кнопки на панели инструментов можно увеличивать или уменьшать отступ каждой строки.
- 4) С помощью специальной команды меню или кнопки на панели инструментов можно выбрать, как должна восприниматься выделенная строка: как комментарий или как часть программы.

# 6-1-5 Компилирование программ на языке ST (проверка программы)

Программу на языке структурированного текста можно проверить, выполнив для нее операцию компиляции. Выполните следующие действия.

- **1,2,3...** 1. Выделите требуемую программу на языке ST, щелкните по ней правой кнопкой мыши и выберите *Compile (Компилировать)* в контекстном меню. (Другой способ: нажать клавиши Ctrl + F7.)
  - Для выбранной программы на языке ST будет выполнена операция компиляции, результаты проверки программы автоматически отобразятся на вкладке Compile (Компиляция) в окне вывода информации.

| Average Value     Average Value     Average                                                                                                    | BeneProject     BeneProject     BeneProje      | flag<br>green Jarp<br>morgin<br>red Jarp<br>Uhidoness1<br>Uhidoness3<br>Average Value Calc<br>overage (Midoness1<br>Judgement *)<br>ttag = 3 THEN<br>Er worage < critic           | INT<br>BOOL<br>REAL<br>BOOL<br>REAL<br>REAL<br>REAL<br>REAL<br>REAL<br>Control (Control (Contro) (Contro) (Cont | D0<br>15.01<br>D6<br>15.00<br>D1<br>D2<br>D3<br>R3.0; (* overage =Av                       | versge Valu                                                    |
|----------------------------------------------------------------------------------------------------|----------------------------------------------------------------------------------------------------|----------------------------------------------------------------------------------------------------|----------------------------------------------------------------------------------------------------|--------------------------------------------------------------------------------------------|----------------------------------------------------------------|
| □       Wow/R.C.I.(C1.H.H.G) offline         □       To Table and Unit. Setup         □       Settings         □       Settings         □       Programs         □       Programs <t< td=""><td>Result C1 (C11H e) Offline     Result Setup     Settings     Settings     Setings     Setings     Settings     Settings     Setings     Setings</td><td>green_Jamp<br/>margin<br/>red_Jamp<br/>thickness1<br/>thickness2<br/>thickness3<br/>Average Value Calc<br/>errage: «(thickness1-<br/>Judgement *)<br/>tlag = 3 THEN<br/>IF average &lt; critic</td><td>BOOL<br/>REAL<br/>BOOL<br/>REAL<br/>REAL<br/>REAL<br/>REAL<br/>efficiences2+thickness3)</td><td>15.01<br/>D6<br/>15.00<br/>D1<br/>D2<br/>D3</td><td>verage Valu</td></t<> | Result C1 (C11H e) Offline     Result Setup     Settings     Settings     Setings     Setings     Settings     Settings     Setings     Setings      | green_Jamp<br>margin<br>red_Jamp<br>thickness1<br>thickness2<br>thickness3<br>Average Value Calc<br>errage: «(thickness1-<br>Judgement *)<br>tlag = 3 THEN<br>IF average < critic | BOOL<br>REAL<br>BOOL<br>REAL<br>REAL<br>REAL<br>REAL<br>efficiences2+thickness3)                                                                                                    | 15.01<br>D6<br>15.00<br>D1<br>D2<br>D3                                                     | verage Valu                                                    |
| Symbols         Image: Settings         Image: Settings         Image: Setings                                                                                                    | Symbols     Symbols     Settings     Settings     Settings     Settings     Settings     Settings     Symbols     Settings     Settings     Symbols     Settings     Settings     Sett      | margin<br>red_lamp<br>thickness1<br>thickness2<br>thickness3<br>Average Value Calc<br>eerage:=(thickness1<br>Judgement *)<br>ttag = 3 THEN<br>IF average < crite                  | REAL<br>BOOL<br>REAL<br>REAL<br>REAL<br>REAL<br>thickness2+thickness3)                                                                                                    | D6<br>15.00<br>D1<br>D2<br>D3<br>(* average =A                                             | verage Valu                                                    |
| I To Table and Unit. Setup       I red_lamp       BOOK       15.00         I Mesury       I Michaess1       REAL       D I         I Model Not piece Measurement (00)       I Michaess2       REAL       D I         I Mesurement       I Mesurement       I Michaess1       REAL       D I         I Mesurement       I Michaess2       REAL       D I         I Mesurement       I Michaess2       I Michaess3/J3.0;       (* average = Average Value         I Michaess4       I Michaess4       I Michaess3/J3.0;       (* average = Average Value         I Michaess5       I Michaess4       I Michaess3/J3.0;       (* average = Average Value         I Michaess5       I Michaess4       I Michaess3/J3.0;       (* average = Average Value         I Michaess5       I Michaess4       I Michaess3/J3.0;       (* average = Average Value         I Michaess5       I Michaess4       I Michaess3/J3.0;       (* average = Average Value         I Michaess5       I Michaess4       I Michaess5/J3.0;       (* average = Average Value         I Michaess5       I Michaess4       I Michaess5/J3.0;       (* average = Average Value         I Michaess5       I Michaess6       I Michaess6       (* I Michaess6, Michaess6, Michaess6, Michaess6, Michaess6, Michaess6, Michaess6, Michaess6, Michaess6, Michaess6, Michaes                                                                                                    | IO Table and Unit Setup     Settings     Memory     Memory     Memory     Mort_piece_Measurement (00)     Symbols     Getailt_Setting     Measurement     Getailt_Setting     Measurement     Getailt_Setting     Measurement     Getailt_Setting     Getailt_Setting     Getailt_Settin       | red_lamp<br>thickness1<br>thickness2<br>thickness3<br>Average Value Calc<br>erage: wthickness1<br>Judgement *)<br>tteg = 3 THEN<br>IF average < crite                             | BOOL<br>REAL<br>REAL<br>REAL<br>REAL<br>whickness2+thickness3)                                                                                                    | 15.00<br>D1<br>D2<br>D3                                                                    | verage Volu                                                    |
| Settings     Programs     Programs     Programs     Programs     Programs     Programs     Programs     Product proce_Measurement     O     Potatic Setting     Programs     Product proce_Measurement     O     Potatic Setting     Programs     Product proce_Measurement     O     Potatic Setting     Programs     Product proce_Measurement     O     Potatic Setting     Product proce_Measurement     O     Potatic Setting     Product proce_Measurement     Potatic Setting     Product proce_Measurement     Product proceeding     Product procement procement procement procement proceeding     Product procement procement pro                                                                                                    | Settings     Settings     Programs     Programs     Symbols     Getaxt,Setting     Getaxt,Setting     G      | thickness1<br>thickness2<br>thickness3<br>Average Value Calc<br>erage: «(thickness1<br>Judgement *)<br>ttag = 3 THEN<br>IF average < crite                                        | REAL<br>REAL<br>REAL<br>culotion *)<br>+@hickness2+thickness3)                                                                                                    | D1<br>D2<br>D3                                                                             | verage Valu                                                    |
| Memory         Memory           Memory             Mork_place_Measurement (00)           Medianses3           REAL           D2             Memory           Symbols           Medianses1           D3             Memory           Medianses3           REAL           D2             Memory           Measurement           D3               Memory           Memory           Medianses1+thickness2+thickness3y3.0,           (* overage = Average Volu               Memory           Memory           Medianess3           Memory               Messurement           (* diverage + Value Celouidecon*)           more age:         whickness1           Memory               Memory           Memory           (* diverage + Value Celouidecon*)           more age:         whickness1           D3             Memory           Memory           Memory           (* diverage + Value Celouidecon*)           (* diverage + Value             LSF </td <td>Memory     Memory     Mork_piece_Messurement (00)     Royans     Symbols     Outfault_Setting     Messurement     Good     Messurement     Good     Result_Display (02)     Result_Display (02)     Good     Cooleday     Good     Cooleday     Good     Cooleday     Good     Cooleday     Good     Cooleday     Cooleday     Good     Cooleday     Good     Cooleday     Cooleday     C</td> <td>thickness2<br/>thickness3<br/>Average Value Calc<br/>erage =(thickness1<br/>Judgement *)<br/>ttag = 3 THEN<br/>IF overage &lt; crite</td> <td>REAL<br/>REAL<br/>culation *)<br/>+@hickness2+thickness3)</td> <td>D2<br/>D3</td> <td>versige Volu</td>                                                           | Memory     Memory     Mork_piece_Messurement (00)     Royans     Symbols     Outfault_Setting     Messurement     Good     Messurement     Good     Result_Display (02)     Result_Display (02)     Good     Cooleday     Good     Cooleday     Good     Cooleday     Good     Cooleday     Good     Cooleday     Cooleday     Good     Cooleday     Good     Cooleday     Cooleday     C      | thickness2<br>thickness3<br>Average Value Calc<br>erage =(thickness1<br>Judgement *)<br>ttag = 3 THEN<br>IF overage < crite                                                       | REAL<br>REAL<br>culation *)<br>+@hickness2+thickness3)                                                                                                    | D2<br>D3                                                                                   | versige Volu                                                   |
| Image: Programs       Image: Programs         Image: Programs       Image: Programs                                                                                                    | ■ Programs           ■ ⊕ Programs           ■ ⊕ Symbols           ■ ⊕ Default, Setting           ■ ⊕ Default, Setting           ■ ⊕ Default, Setting           ■ ⊕ Drob           ■ ⊕ Drob                                                                                                    | thickness3<br>Average Value Calc<br>verage =(thickness1<br>Judgement *)<br>ttag = 3 THEN<br>IF overage < crite                                                                    | REAL<br>whickness2+thickness3)                                                                                                    | D3                                                                                         | versge Volu                                                    |
| Symbols     Symbols     Gefault_Setting     Gefault_Setting     Gefault_Setting     Gefault_Setting     Getault_Setting     Getault_Seting     Getault_Setting     Getault_Setting     Getault_Setting                                                                                                    | Symbols     Gefault, Setting     Gefault, Setting     Gefault, Setting     Gefault, Setting     Gefault, Setting     Gefault, Display     Gefault, Display     Gefault, Disp      | Average Value Calc<br>rerage: «(thickness)<br>Judgement *)<br>flag = 3 THEN<br>IF overage < crite                                                                                 | ulation *) ///////////////////////////////////                                                                                                    | <b>/3.0;</b> (* average «A                                                                 | verage Valu                                                    |
|                                                                                                    |                                                                                                    | red_Jamp;="<br>ELSIF average ><br>red_Jamp;=T<br>ELSE<br>green_Jamp;<br>END_F;<br>D_F;                                                                                            | rion-margin THEN<br>RUE;<br>RUE;<br>PUE;<br>=TRUE; (*                                                                                                    | (* the =Three Time<br>(* criterion «Criterio<br>(* red_Jamp =Red L<br>green_Jamp =Green Li | : Measuremen<br>ny volue Jane<br>amp (without<br>amp (within 1 |
| The second second second second second second second second second second second second second second second se                                                                                                    | The programs have been checked with the program checked with the program checked with the progra | k option set to Unit \                                                                                                    | /et.4.0.                                                                                                    | )                                                                                          |                                                                |

# 6-1-6 Загрузка программ в модуль ЦПУ и их считывание из модуля ЦПУ

Завершив создание прикладной программы, содержащей задачи на языке ST, пользователь может перейти в режим онлайн, установив связь между CX-Programmer и подключенным ПЛК, и загрузить программу в этот ПЛК. Возможно также и противоположное действие, то есть считывание программы из подключенного ПЛК в CX-Programmer.

Возможность индивидуальной загрузки или считывания задач прикладной программы отсутствует.

#### 6-1-7 Сравнение программ на языке ST

Содержимое редактируемой программы на языке ST можно сравнить с содержимым блока программы на языке ST в ПЛК или в другом проекте, чтобы проверить их идентичность. Подробнее о функции сравнения программ можно прочитать в руководстве *CX-Programmer* Руководство по работе (W446).

#### 6-1-8 Мониторинг и отладка программ на языке ST

#### <u>Мониторинг</u> переменных программы на языке

В CX-Programmer поддерживается мониторинг программ на языке ST. В левой части окна (называемой окном мониторинга программы на языке

ST) отображается программа на языке ST.

ST

В правой части окна (называемой окном мониторинга переменных программы на языке ST или, просто, окном мониторинга переменных ST)

отображаются значения переменных, используемых в программе на языке ST.

Здесь можно наблюдать за значениями переменных, изменять текущие значения, принудительно устанавливать/сбрасывать биты, копировать и вставлять переменные в окно таблицы мониторинга. (Эти операции подробно описаны ниже.)

#### Мониторинг переменных

Значения переменных отображаются в окне мониторинга переменных ST шрифтом синего цвета.

Примечание. Для переменных типа TIMER в командах «0,1 мс ТАЙМЕР» или «0,01 мс ТАЙМЕР» в качестве текущего значения отображается прочерк («-»). Подробную информацию см. в разделе 5-7 Ограничения.

#### Изменение текущих значений

Для изменения текущего значения выберите требуемую переменную в окне мониторинга переменных ST (при выделении отображается в инверсном виде), щелкните правой кнопки мыши и выберите пункт Set -Value (Задать – Значение) в контекстном меню.

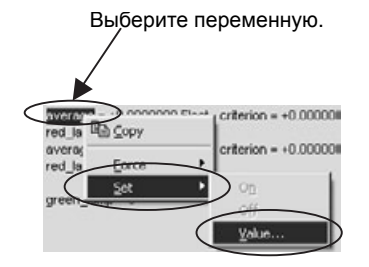

Отобразится диалоговое окно Set New Value (Ввод нового значения). Введите новое значение в поле Value (Значение).

#### Принудительная установка/сброс битов

Чтобы выполнить принудительную установку/сброс бита или отменить принудительно установленные состояния, выберите требуемую переменную в окне мониторинга переменных ST (при выделении отображается в инверсном виде), щелкните правой кнопкой мыши и выберите пункт Force – On (Принудительно – Включить), Force – Off (Принудительно – Выключить), Force – Cancel (Принудительно – Отменить) или Force – Cancel All Forces (Принудительно – Отменить все) в контекстном меню.

#### Копирование и вставка в окне таблицы мониторинга

- 1,2,3... 1. Для того чтобы скопировать переменную и вставить ее в окно таблицы мониторинга, выберите требуемую переменную в окне мониторинга переменных ST (при выделении отображается в инверсном виде), щелкните правой кнопки мыши и выберите пункт Сору (Копировать) в контекстном меню.
  - 2. Правой кнопкой мыши щелкните по окну таблицы мониторинга и выберите пункт *Paste (Вставить)* в контекстном меню.

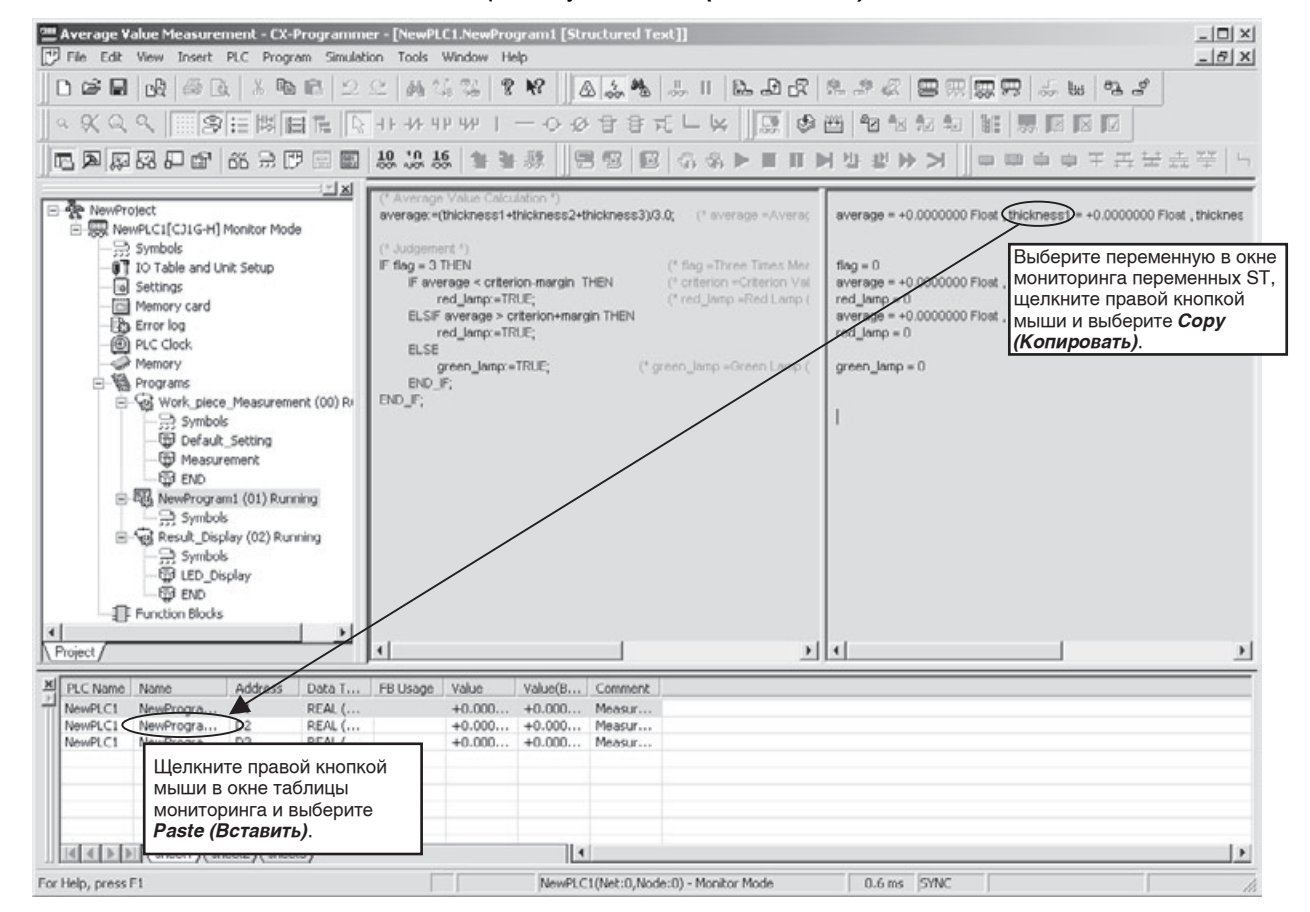

#### <u>Функция имитации</u> <u>выполнения</u> <u>программы на языке</u> <u>ST</u>

В CX-Programmer предусмотрена возможность отладки и мониторинга программы на языке ST в эмуляторе режима выполнения.

### 6-1-9 Редактирование программ на языке ST в режиме онлайн

Редактирование программ, написанных на языке структурированного текста, возможно даже во время работы ПЛК (модуля ЦПУ). Благодаря этому отладку и правку программ на языке ST можно производить в круглосуточно работающих системах, в которых остановка работы недопустима.

Онлайн-редактирование программ на языке ST возможно в любом режиме работы ПЛК, кроме режима «Выполнение».

В режиме имитации выполнения программы на ПК эту функцию, однако, использовать невозможно.

#### <u>Запуск онлайн-</u> редактирования

#### 1,2,3... 1. Запустите мониторинг.

- Выберите требуемую программу на языке ST в окне дерева проекта и отобразите ее содержимое в окне справа.
  - Выберите Program Online Edit Begin (Программа Онлайнредактирование – Начать). После этого можно приступать к редактированию программы на языке ST.
  - 4. Внесите в программу на языке ST необходимые изменения.

#### Загрузка изменений

- 1. Завершив редактирование программы, выберите Program Online Edit Send Changes (Программа Онлайн-редактирование Передать изменения). Отобразится диалоговое окно Send Changes (Передача изменений).
  - Выберите требуемый режим загрузки и щелкните кнопку ОК. Измененная программа на языке ST будет загружена в ПЛК. Информацию о режимах загрузки см. в разделе *Режимы заерузки* на стр. 218 и *Выбор режима заерузки* на стр. 219.
  - По завершении загрузки программа на языке ST возвращается в свое прежнее состояние, в котором ее редактирование невозможно. Если вновь возникнет необходимость в редактировании, описанную выше процедуру онлайн-редактирования следует выполнить с самого начала (см. «Запуск онлайн-редактирования» выше).
- <u>Отказ от изменений</u> Для отказа от изменений, произведенных в программе на языке ST, выберите *Program – Online Edit – Cancel (Программа – Онлайнредактирование – Отмена)*. Измененная программа на языке ST не будет загружена в ПЛК и вернется к своему исходному состоянию, в котором она находилась до запуска онлайн-редактирования.

#### Режимы загрузки

- Стандартный режим В стандартном режиме в модуль ЦПУ загружается не только объектный код программы на языке ST, но и ее исходный код. Вследствие значительного объема передаваемых данных загрузка в стандартном режиме может занимать намного больше времени, чем в быстром режиме. До полного завершения операции загрузки выполнение других операций редактирования и загрузки невозможно.
- Быстрый режим В режиме быстрой загрузки в модуль ЦПУ загружается только объектный код программы на языке ST. Исходный код (т. е. сам структурированный текст) не загружается, благодаря чему загрузка программы в быстром режиме происходит намного быстрее, чем в обычном режиме. Выполнив загрузку объектного кода в режиме быстрой загрузки, в дальнейшем следует либо 1) выбрать *Program Transfer SFC/ST Source to PLC (Программа Загрузить в ПЛК исходный код SFC/ST)* для загрузки исходного кода, либо 2) произвести загрузку исходного кода, следуя указаниям, которые отображаются в диалоговом окне при выходе из режима онлайн.

После загрузки объектного кода (без исходного кода) внизу окна до выхода из режима онлайн отображается индикатор желтого цвета, информирующий о том, что исходный код еще не был загружен. После загрузки исходного кода этот индикатор пропадает. В<u>ыбор режима</u> Как правило, измененную программу на языке ST следует загружать в только онлайн-редактирование стандартном режиме, если не загрузки производится слишком часто. Если загрузка длится очень долго, до начала загрузки нужно до максимума повысить скорость передачи (бит/с). Если загрузка по-прежнему занимает много времени, что сильно отладку программы при непрерывном задерживает онлайнредактировании, можно в виде исключения использовать быстрый режим, однако нужно хорошо понимать ограничения этого режима, описанные в примечании ниже (Ограничения в режиме быстрой загрузки).

Предупреждение Ограничения в режиме быстрой загрузки (не передается исходный код ST) Если исходный код программы на языке ST в ПЛК не передается (в том числе если работа компьютера или CX-Programmer по той или иной причине прекращается раньше, чем завершается загрузка исходного кода), впоследствии такую программу будет невозможно корректно считать из ПЛК в CX-Programmer.

**Примечание.** Даже если возникнет указанная выше проблема, исходный код, возможно, удастся загрузить с помощью описанной ниже процедуры.

Считывание исходного кода из резервной копии проекта CX-Programmer

- *1,2,3...* 1. Запустите программу CX-Programmer.
  - 2. Если исходный код принадлежащей проекту программы на языке ST загружался в ПЛК в режиме быстрой загрузки и загрузка завершилась неудачей, отобразится показанное ниже диалоговое окно (уведомляющее о том, что исходный код программы на языке FB/SFC/ST, возможно, не был корректно загружен в ПЛК, и предлагающее перейти в режим онлайн с целью проверки состояния ПЛК).

| CX-Progr | ammer ¥7.2                                                                                                    |
|----------|----------------------------------------------------------------------------------------------------|
|          | FB/SFC/ST Source in the project"D:\program\SFC\Average Value Measurement_NewPLC1.FBK"<br>may not be transferred correctly.<br>Go online and check the status of the PLC. |
|          | OK Cancel                                                                                                    |

- Щелкните кнопку **ОК**. В CX-Programmer будет запущен проект, резервная копия которого была создана во время предыдущей загрузки программы в быстром режиме.
- 4. Установите связь с ПЛК (т. е. перейдите в режим онлайн), в который были переданы данные в режиме быстрой загрузки. Будет отображено следующее диалоговое окно. (Содержание сообщения: «Проверить возможность загрузки сохраненной копии исходного кода FB/SFC/ST? Если будет нажата кнопка «Нет», корректное считывание программы из ПЛК в режиме онлайн будет невозможно.»)

| CX-Progr | ammer v7.2                                                                               |                                                       | X                       |
|----------|------------------------------------------------------------------------------------------|-------------------------------------------------------|-------------------------|
|          | Check if the backed-up FB/SFC/ST Source of<br>If [No] is selected, the program cannot be | an be transferred.<br>transferred from the PLC correc | tly after going online. |
|          | Yes                                                                                      | No                                                    |                         |

5. Щелкните кнопку Yes (Да).

Если ПЛК не находится в режиме «Выполнение», будет выполнено сравнение программы проекта с программой ПЛК, и, в случае совпадения программ, исходный код программы на языке ST будет

загружен в модуль ЦПУ.

Если ПЛК находится в режиме «Выполнение», следует переключить его в другой режим работы и произвести загрузку исходного кода программы на языке ST, используя меню CX-Programmer.

#### Выполнение загрузки исходного кода ST вручную

- *1,2,3...* 1. Запустите CX-Programmer и откройте файл проекта, содержащий исходный код программы на языке ST, который требуется загрузить в ПЛК.
  - 2. Установите связь с ПЛК (т. е. перейдите в режим онлайн), в который были переданы данные в режиме быстрой загрузки. В строке состояния CX-Programmer будет отображаться мигающее желтое сообщение Src, Fail.
  - Выберите Program Online Edit Transfer SFC/ST Source to PLC (Программа – Онлайн-редактирование – Загрузить в ПЛК исходный код SFC/ST). Откроется диалоговое окно загрузки исходного кода в ПЛК.
  - Щелкните кнопку **ОК**.
     Будет произведено сравнение автоматически созданной резервной копии исходного кода программы на языке ST с объектным кодом в подключенном ПЛК. Если окажется, что коды полностью соответствуют друг другу, исходный код программы на языке ST будет загружен в ПЛК.
- Примечание. Перед загрузкой программы CX-Programmer, как правило, транслирует программу (исходный код языка ST) в объектный код (который может выполняться в модуле ЦПУ), после чего загружает в модуль ЦПУ и исходный код, и объектный код программы. Модуль ЦПУ хранит исходный и объектный коды программы на языке ST в памяти пользователя и во встроенной флеш-памяти. Передача и восстановление программы в CX-Programmer возможны лишь при условия наличия одновременно исходного и объектного кодов в модуле ЦПУ.

#### Ограничения при онлайн-редактировании программ на языке ST

В отношении редактирования программ на языке структурированного текста в режиме онлайн действуют следующие ограничения.

- Модули ЦПУ серии CJ2: количество шагов программы, которое может быть добавлено или удалено из определения функционального блока в течение одной операции онлайн-редактирования, ничем не ограничено.
- Онлайн-редактирование невозможно для программ на языке ST, объем которых превышает 4К шагов (кроме модулей ЦПУ серии CJ2).
- В течение одной операции онлайн-редактирования программа на языке ST не может быть увеличена или уменьшена более чем на 0,5 К шагов (кроме модулей ЦПУ серии CJ2).
- Закончив онлайн-редактирование, не выключайте напряжение питания ПЛК до тех пор, пока модуль ЦПУ не завершит сохранение резервной копии данных во встроенную флеш-память (т. е. пока не погаснет индикатор ВКUР). Если питание будет выключено до завершения резервного копирования, резервная копия данных создана не будет и программа возвратится к состоянию, в котором она находилась до начала выполнения онлайн-редактирования.

# Приложение А Системные внешние переменные, поддерживаемые в функциональных блоках

| Классификация     | Название                               | Внешняя            | Тип данных | Адрес    |
|-------------------|----------------------------------------|--------------------|------------|----------|
|                   |                                        | CX-Programmer      |            |          |
| Флаги условий     | Флаг «Больше или равно» (GE)           | P_GE               | BOOL       | CF00     |
|                   | Флаг «Не равно» (NE)                   | P_NE               | BOOL       | CF001    |
|                   | Флаг «Меньше или равно» (LE)           | P_LE               | BOOL       | CF002    |
|                   | Флаг ошибки выполнения команды<br>(ER) | P_ER               | BOOL       | CF003    |
|                   | Флаг переноса (СҮ)                     | P_CY               | BOOL       | CF004    |
|                   | Флаг «Больше» (GT)                     | P_GT               | BOOL       | CF005    |
|                   | Флаг «Равно» (EQ)                      | P_EQ               | BOOL       | CF006    |
|                   | Флаг «Меньше» (LT)                     | P_LT               | BOOL       | CF007    |
|                   | Флаг «Меньше нуля» (N)                 | P_N                | BOOL       | CF008    |
|                   | Флаг переполнения (OF)                 | P_OF               | BOOL       | CF009    |
|                   | Флаг потери значимости (UF)            | P_UF               | BOOL       | CF010    |
|                   | Флаг ошибки доступа                    | P_AER              | BOOL       | CF011    |
|                   | Флаг «Всегда ВЫКЛ»                     | P_Off              | BOOL       | CF114    |
|                   | Флаг «Всегда ВКЛ»                      | P_On               | BOOL       | CF113    |
| Тактовые импульсы | Тактовые импульсы 0,02 с               | P_0_02s            | BOOL       | CF103    |
|                   | Тактовые импульсы 0,1 с                | P_0_1s             | BOOL       | CF100    |
|                   | Тактовые импульсы 0,2 с                | P_0_2s             | BOOL       | CF101    |
|                   | Тактовые импульсы 1 мин                | P_1mim             | BOOL       | CF104    |
|                   | Тактовые импульсы 1,0 с                | P_1s               | BOOL       | CF102    |
| Флаги и биты      | Флаг первого цикла                     | P_First_Cycle      | BOOL       | A200.11  |
| вспомогательной   | Флаг шага                              | P_Step             | BOOL       | A200.12  |
| ооласти           | Флаг первого выполнения задачи         | P_First_Cycle_Task | BOOL       | A200.15  |
|                   | Максимальное время цикла               | P_Max_Cycle_Time   | UDINT      | A262     |
|                   | Время выполнения текущего цикла        | P_Cycle_Time_Value | UDINT      | A264     |
|                   | Флаг ошибки времени цикла              | P_Cycle_Time_Error | BOOL       | A401.08  |
|                   | Флаг пониженного напряжения батареи    | P_Low_Battery      | BOOL       | A402.04  |
|                   | Флаг ошибки проверки входов/выходов    | P_IO_Verify_Error  | BOOL       | A402.09  |
|                   | Бит выключения выходов                 | P_Output_Off_Bit   | BOOL       | A500.15  |
| Слова библиотеки  | Область СІО                            | P_CIO              | WORD       | A450     |
| функц. блоков     | Область HR                             | P_HR               | WORD       | A452     |
| (см. примеч.)     | Область WR                             | P_WR               | WORD       | A451     |
| ( - ····· - ··)   | Область DM                             | P_DM               | WORD       | A460     |
|                   | Область ЕМ0 – С                        | P_EM0P_EMC         | WORD       | A461A473 |

Примечание.

Эти слова являются внешними переменными для библиотеки функциональных блоков OMRON. При создании функциональных блоков эти слова использовать не следует.

# Приложение В

## Ошибки программы на языке

### структурированного текста

## Сообщения об ошибках

| Сообщение об ошибке                                                                                                    | Причина ошибки                                                                                                    | Пример                                                                                                    |  |
|----------------------------------------------------------------------------------------------------|----------------------------------------------------------------------------------------------------|----------------------------------------------------------------------------------------------------|--|
| %s' Input variables cannot be<br>assigned a value<br>(Присвоение значений<br>входным переменным %s<br>невозможно)                                                                                                    | Входной переменной было присвоено значение.                                                                                                    |                                                                                                    |  |
| %s' operator not supported by<br>%s data type<br>(Оператором %s не<br>поддерживается тип данных<br>%s)                                                                                                    | Тип данных использованного<br>числового значения или<br>переменной не поддерживается<br>оператором.                                                                                                    | А:=В+1;<br>(*А и В являются переменными типа WORD *))                                                                                                    |  |
| %s' variable had a read only<br>memory AT Address and<br>cannot be assigned a value<br>(Невозможно присвоить<br>значение переменной %s,<br>так как для нее вручную<br>назначен адрес памяти,<br>доступный только для<br>чтения) | Переменной, расположенной по<br>адресу, доступному лишь для<br>чтения (доступный только для<br>чтения адрес вспомогательной<br>области или флаг условия),<br>было присвоено значение.                   |                                                                                                    |  |
| Array index out of range<br>(Индекс массива вне<br>диапазона)                                                                                                    | Был указан индекс массива, превышающий размер массива.                                                                                                    | Array[100]:=10; (* <i>Array —</i> переменная-массив с размером 100*)                                                                                                    |  |
| Conversion cannot convert<br>from %s to %s<br>(Невозможно преобразовать<br>%s в %s)                                                                                                    | В выражении присваивания<br>числового значения: тип данных<br>результата операции не<br>соответствует типу данных<br>целевой переменной, была<br>подставлена переменная с<br>отличающимся типом данных. | Y:=ABS(X); (*X — переменная типа INT,<br>Y — переменная типа UINT*)                                                                                                    |  |
| Division by Zero<br>(Деление на ноль)                                                                                                    | Числовое выражение содержит<br>деление на 0.                                                                                                    |                                                                                                    |  |
| End of comment not found<br>(Не найдено завершение<br>комментария)                                                                                                    | Отсутствует закрывающая<br>скобка со звездочкой «*)»,<br>соответствующая открывающей<br>скобке со звездочкой «(*»,<br>обозначающей комментарий.                                                         | (*текст комментария                                                                                                    |  |
| Invalid Literal Format '%s'<br>(Недопустимый формат<br>литерала '%s')                                                                                                    | Числовое значение<br>представлено в недопустимом<br>формате.                                                                                                    | <ul> <li>Х:=123_; (*Отсутствует число после знака<br/>подчеркивания*)</li> <li>Х:=123; (*Введено два знака подчеркивания<br/>подряд*)</li> <li>Х:=2#301; Y:=8#90; (*Для двоичного и<br/>восьмеричного формата введены недопустимые<br/>числовые значения*)</li> <li>Примечание.</li> <li>Для более удобного зрительного восприятия<br/>числовых значений допускается размещать<br/>между ними знак подчеркивания. Префикс<br/>2#, 8# и 16# впереди числового значения<br/>обозначает, что это числовое значение<br/>имеет, соответственно, двоичный,<br/>восьмеричный и шестнадцатеричный<br/>формат.</li> </ul> |  |

| Сообщение об ошибке                                                                               | Причина ошибки                                                                                                    | Пример                                                                                                    |
|---------------------------------------------------------------------------------------------------|----------------------------------------------------------------------------------------------------|----------------------------------------------------------------------------------------------------|
| Invalid Literal Value<br>(Недопустимое значение<br>литерала)                                      | Использовано недопустимое числовое значение.                                                                                                    | X:=1e2; (*Использован показатель степени для<br>числового значения, не являющегося<br>вещественным (REAL)*)<br>Примечание.<br>Буква «е» обозначает показатель степени с<br>основанием 10. |
| Invalid array index<br>(Недопустимый индекс<br>массива)                                           | В качестве индекса массива<br>указана переменная нецелого<br>типа или числовое выражение,<br>дающее результат нецелого<br>типа.                                                                               | Array[Index]:=10; (* <i>Index</i> — переменная типа<br>WORD)                                                                                                    |
| Invalid constant<br>(Недопустимая константа)                                                      | В качестве целочисленного<br>переключателя в выражении<br>CASE указана переменная или<br>число нецелого типа либо<br>числовое выражение, дающее<br>результат нецелого типа.                                   | САSE A OF (*A — переменная типа REAL*)<br>1: X:=1;<br>2: X:=2;<br>END_CASE;                                                                                                    |
| Invalid expression<br>(Недопустимое числовое<br>выражение)                                        | Использовано недопустимое<br>числовое выражение (например,<br>в качестве целочисленного<br>операнда или условия в<br>выражении IF, WHILE, REPEAT,<br>FOR, CASE).                                              | WHILE DO (*В выражении WHILE отсутствует<br>выражение-условие*)<br>X:=X+1;<br>END_WHILE;                                                                                                  |
| Invalid parameter in FOR loop<br>declaration<br>(Недопустимый параметр в<br>объявлении цикла FOR) | В выражении FOR использована<br>переменная, не относящаяся к<br>типу данных INT, DINT, LINT,<br>UINT, UDINT или ULINT.                                                                                        | FOR I:=1 TO 100 DO (*I — переменная типа<br>WORD*)<br>X:=X+1;<br>END_FOR;                                                                                                    |
| Invalid statement<br>(Неверный синтаксис<br>выражения)                                            | Выражение имеет недопустимый<br>синтаксис. Например, в<br>выражении IF, WHILE, REPEAT,<br>FOR, CASE, REPEAT<br>отсутствует соответствующее<br>ключевое слово IF, WHILE,<br>REPEAT, FOR, CASE или<br>REPEAT.   | Х:=Х+1; (*В выражении отсутствует ключевое<br>слово REPEAT*)<br>UNTIL X>10<br>END_REPEAT;                                                                                                 |
| Invalid variable for Function<br>output<br>(Недопустимая переменная<br>для выхода функции)        | Для выхода функции указана<br>недопустимая переменная (в<br>качестве выходной переменной<br>ENO указана переменная<br>числового или небулевого<br>(BOOL) типа).                                               | Y:=SIN(X1, ENO=>1);                                                                                                    |
| Missing (<br>(Отсутствует «(»)                                                                    | В выражении вызова функции<br>или команды преобразования<br>формата данных отсутствует<br>символ «(« (открывающая<br>скобка).                                                                                 | Y:=INT_TO_DINT X);                                                                                                    |
| Missing )<br>(Отсутствует «)»)                                                                    | В синтаксисе оператора либо в<br>выражении вызова функции или<br>команды преобразования<br>формата данных отсутствует<br>знак «)» (закрывающая скобка),<br>соответствующий знаку «(«<br>(открывающая скобка). | Y:=(X1+X2/2                                                                                                    |
| Missing :<br>(Отсутствует «:»)                                                                    | После целочисленного варианта<br>значения в выражении CASE<br>отсутствует знак «:» (двоеточие).                                                                                                    | CASE A OF<br>1 X:=1;<br>END_CASE;                                                                                                    |
| Missing :=<br>(Отсутствует «:=»)                                                                  | В выражении присваивания отсутствует знак «:=».                                                                                                    |                                                                                                    |
| Missing ;<br>(Отсутствует «;»)                                                                    | Выражение не завершается<br>знаком «;» (точка с запятой).                                                                                                    |                                                                                                    |

| Сообщение об ошибке                                                                                                    | Причина ошибки                                                                                                    | Пример                                                             |
|----------------------------------------------------------------------------------------------------|----------------------------------------------------------------------------------------------------|--------------------------------------------------------------------|
| Missing DO<br>(Отсутствует DO)                                                                                                    | В выражении FOR или WHILE<br>отсутствует ключевое слово<br>«DO».                                                             |                                                                    |
| Missing END_CASE<br>(Отсутствует END_CASE)                                                                                                    | В конце выражения CASE<br>отсутствует выражение<br>«END_CASE».                                                               |                                                                    |
| Missing END_FOR<br>(Отсутствует END_FOR)                                                                                                    | В конце выражения FOR<br>отсутствует ключевое слово<br>«END_FOR».                                                            |                                                                    |
| Missing END_IF<br>(Отсутствует END_IF)                                                                                                    | В конце выражения IF<br>отсутствует ключевое слово<br>«END_IF».                                                              |                                                                    |
| Missing END_REPEAT<br>(Отсутствует END_REPEAT)                                                                                                    | В конце выражения REPEAT<br>отсутствует ключевое слово<br>«END_REPEAT».                                                      |                                                                    |
| Missing END_WHILE<br>(Отсутствует END_WHILE)                                                                                                    | В конце выражения WHILE<br>отсутствует ключевое слово<br>«END_WHILE».                                                        |                                                                    |
| Missing Input Parameter. All<br>input variables must be set.<br>(Отсутствует входной<br>параметр. Должны быть<br>заданы все входные<br>переменные.)    | Для функции не указан или не<br>полностью определен аргумент.                                                                | Y:=EXPT(X);                                                        |
| Missing OF<br>(Отсутствует OF)                                                                                                    | В выражении CASE отсутствует ключевое слово «OF».                                                                            |                                                                    |
| Missing THEN<br>(Отсутствует THEN)                                                                                                    | В выражении IF отсутствует<br>ключевое слово «THEN».                                                                         |                                                                    |
| Missing TO<br>(Отсутствует TO)                                                                                                    | В выражении FOR отсутствует ключевое слово «ТО».                                                                             |                                                                    |
| Missing UNTIL<br>(Отсутствует UNTIL)                                                                                                    | В выражении REPEAT<br>отсутствует ключевое слово<br>«UNTIL».                                                                 |                                                                    |
| Missing [<br>(Отсутствует «[«)                                                                                                    | Не был указан индекс массива<br>для переменной-массива.                                                                      | X:=Array; (* <i>Array</i> — переменная-массив*)                    |
| Missing ]<br>(Отсутствует «]»)                                                                                                    | Не был указан индекс массива<br>для переменной-массива.                                                                      | X:=Array[2; (* <i>Array</i> — переменная-массив*)                  |
| Missing constant<br>(Отсутствует константа)                                                                                                    | В строке варианта значения в<br>выражении CASE отсутствует<br>целочисленная константа.                                       | CASE A OF<br>2: X:=1;<br>2,: X:=2;<br>END_CASE;                    |
| NOT operation not supported<br>on a literal number<br>(Операция NOT не может<br>быть выполнена над<br>числовым литералом)                              | Оператор NOT был использован<br>для числового значения.                                                                      | Result:=NOT 1;                                                     |
| Negation not supported by %s<br>data type<br>(Отрицание не<br>поддерживается для типа<br>данных %s)                                                    | Был использован знак минус для<br>переменных, чей тип данных не<br>допускает отрицательных<br>значений (UINT, UDINT, ULINT). | Y:=-X;<br>(*X — переменная типа UINT, Y — переменная<br>типа INT*) |
| There must be one line of valid<br>code (excluding comments)<br>(Нет ни одной строки с<br>допустимым исполняемым<br>кодом (не включая<br>комментарии)) | Текст программы не содержит ни<br>одной строки с допустимым<br>исполняемым кодом (не включая<br>комментарии).                |                                                                    |
| Too many variables specified<br>for Function<br>(Избыточное число<br>переменных в функции)                                                             | Для функции указано<br>избыточное число параметров.                                                                          | Y:=SIN(X1,X2);                                                     |

| Сообщение об ошибке                                                                                    | Причина ошибки                                                                                                    | Пример                                                                                                 |
|----------------------------------------------------------------------------------------------------|----------------------------------------------------------------------------------------------------|----------------------------------------------------------------------------------------------------|
| Undefined identifier '%s'<br>(Неопределенный<br>идентификатор '%s')                                    | Была использована переменная,<br>которая не была определена в<br>таблице переменных.                                                      |                                                                                                    |
| Unexpected syntax '%s'<br>(Непредусмотренный<br>синтаксис '%s')                                        | Ключевое (зарезервированное)<br>слово или переменная были<br>использованы недопустимым<br>образом.                                        | FOR I:=1 TO 100 DO BY -1<br>(*Недопустимое расположение ключевого слова<br>DO*)<br>X:=X+1;<br>END_FOR; |
| Usage mismatch in Function<br>variable<br>(Несоответствующее<br>применение переменной<br>функции)      | Параметр функции был<br>использован недопустимым<br>образом.                                                                              | Y:=SIN(X1,EN=>BOOL1);<br>(*Входной параметр EN был использован в<br>качестве выходного параметра*)     |
| Value out of range<br>(Значение вне диапазона)                                                         | Переменной присвоено<br>значение, лежащее за<br>пределами области допустимых<br>значений, соответствующей типу<br>данных этой переменной. | X:=32768; (*X — переменная типа INT*)                                                                  |
| Variable '%s' is not a Function<br>parameter<br>(Переменная '%s' не<br>является параметром<br>функции) | В параметре указана<br>переменная, которую не<br>допускается указывать в<br>качестве параметра функции.                                   | Y:=SIN(Z:=X);<br>(*X и Y — переменные типа REAL, а Z не является<br>параметром функции SIN *)          |

## Предупреждающие сообщения

| Предупреждающее<br>сообщение                                                                                                | Причина предупреждения                                                                                                    | Пример                                                                         |
|----------------------------------------------------------------------------------------------------|----------------------------------------------------------------------------------------------------|--------------------------------------------------------------------------------|
| Keyword '%s' is redundant<br>(Ключевое слово '%s'<br>является лишним)                                                       | Ключевое слово было<br>использовано в недопустимом<br>месте. Например, выражение<br>EXIT было использовано за<br>пределами синтаксиса цикла.         |                                                                                |
| Conversion from '%s' to '%s',<br>possible loss of data<br>(Преобразование '%s' в '%s'<br>может привести к потере<br>данных) | Преобразование значения с<br>типом данных большей<br>размерности в значение с типом<br>данных меньшей размерности<br>может привести к потере данных. | Y:=DINT_TO_INT(X);<br>(*X — переменная типа DINT, Y — переменная<br>типа INT*) |
# Приложение С Описание функций

## Стандартные функции

## Функции для работы с текстовыми строками

## LEN: определение длины строки

- Функция
  - Определение длины указанной текстовой строки.
- Применение
  - Return\_value := LEN(string);
- Аргументы и возвращаемые значения

| Имя переменной | Тип данных | Описание                                                    |
|----------------|------------|-------------------------------------------------------------|
| string         | STRING     | Указывает текстовую строку, длину которой требуется узнать. |
| Return_value   | INT        | Возвращает размер указанной текстовой строки.               |

• Пример

Переменные STRING Message INT Result

| Message | А | В | С | D | Е | F | G | Н |
|---------|---|---|---|---|---|---|---|---|
|         |   |   |   |   |   |   |   |   |

Result:=LEN(Message);

## LEFT: извлечение символов слева

• Функция

Извлечение указанного количества символов, расположенных в начале (слева) указанной текстовой строки.

• Применение

Return\_value := LEFT(Source\_string, Number\_of\_characters);

• Аргументы и возвращаемые значения

| Имя переменной       | Тип данных | Описание                                            |
|----------------------|------------|-----------------------------------------------------|
| Source_string        | STRING     | Указывает текстовую строку для извлечения символов. |
| Number_of_characters | INT, UINT  | Указывает количество извлекаемых символов.          |
| Return_value         | STRING     | Возвращает извлеченные символы.                     |

• Пример

| Переменные     |         |
|----------------|---------|
| STRING Message | wessage |
| STRING Result  |         |

|  | А | В | С | D | Е | F | G | Н |
|--|---|---|---|---|---|---|---|---|
|--|---|---|---|---|---|---|---|---|

Result:=LEFT(Message,3);

 $\rightarrow$  В переменную **Result** записывается «ABC»

## **RIGHT: извлечение символов справа**

• Функция

Извлечение указанного количества символов, расположенных в конце (справа) указанной текстовой строки.

• Применение

Return\_value := RIGHT(Source\_string, Number\_of\_characters);

<sup>→</sup> В переменную *Result* записывается «8».

• Аргументы и возвращаемые значения

| Имя переменной       | Тип данных | Описание                                            |
|----------------------|------------|-----------------------------------------------------|
| Source_string        | STRING     | Указывает текстовую строку для извлечения символов. |
| Number_of_characters | INT, UINT  | Указывает количество извлекаемых символов.          |
| Return_value         | STRING     | Возвращает извлеченные символы.                     |

• Пример

| Переменные |         |  |  |  |  |  |  |
|------------|---------|--|--|--|--|--|--|
| STRING     | Message |  |  |  |  |  |  |
| STRING     | Result  |  |  |  |  |  |  |

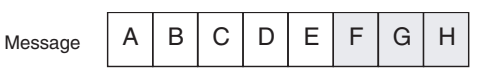

Result:=RIGHT(Message,3);

→ В переменную *Result* записывается «FGH».

#### MID: извлечение символов внутри строки

• Функция

Извлечение указанного количества символов, начиная с указанной позиции, в пределах указанной текстовой строки.

• Применение

Return\_value := MID (Source\_string, Number\_of\_characters, Position);

• Аргументы и возвращаемые значения

| Имя переменной       | Тип данных | Описание                                                                                                    |
|----------------------|------------|----------------------------------------------------------------------------------------------------|
| Source_string        | STRING     | Указывает текстовую строку для извлечения<br>символов.                                                                                                    |
| Number_of_characters | INT, UINT  | Указывает количество извлекаемых символов.                                                                                                    |
| Position             | INT, UINT  | Указывает позицию, в которой должно начаться<br>извлечение символов. Первому символу<br>соответствует позиция 1 (напр., в сообщении на<br>рисунке ниже в позиции 1 находится символ «А»). |
| Return_value         | STRING     | Возвращает извлеченные символы.                                                                                                    |

#### • Пример

| Перемен | ные     | Message |
|---------|---------|---------|
| STRING  | Message |         |
| STRING  | Result  |         |

| • | А | В | С | D | Е | F | G | Н |
|---|---|---|---|---|---|---|---|---|
|---|---|---|---|---|---|---|---|---|

## **CONCAT:** конкатенация строк

• Функция

Объединение указанных текстовых строк. Может быть указано до 31 текстовых строк.

• Применение

Return\_value := CONCAT(Source\_string\_1, Source\_string\_2, ...);

| Имя переменной  | Тип данных | Описание                                                                                          |
|-----------------|------------|---------------------------------------------------------------------------------------------------|
| Source_string_1 | STRING     | Указывает присоединяемую текстовую строку.                                                        |
| Source_string_2 | STRING     | Указывает присоединяемую текстовую строку.                                                        |
| :               |            |                                                                                                   |
| Return_value    | STRING     | Возвращает текстовую строку, полученную в<br>результате объединения указанных текстовых<br>строк. |

Result:=MID(Message,3,2);

 $<sup>\</sup>rightarrow$  В переменную **Result** записывается «BCD».

• Пример

| Переменные<br>STRING Message1<br>STRING Message2<br>STRING Message3<br>STRING Result | Message 1 | А | В | С | Message 2             | D           | E           |                    | Mess                        | age 3          | F              | 0             | à H         | ł             |     |
|--------------------------------------------------------------------------------------|-----------|---|---|---|-----------------------|-------------|-------------|--------------------|-----------------------------|----------------|----------------|---------------|-------------|---------------|-----|
|                                                                                      |           |   |   |   | Result:=C<br>→ B пере | ONC<br>менн | САТ(<br>ную | (Mes<br><b>Res</b> | sage <sup>:</sup><br>ult за | 1,Мез<br>апись | ssage<br>IBae1 | е2,М<br>гся « | essa<br>ABC | ge3);<br>DEFC | зН» |
|                                                                                      |           |   |   |   | Resul                 | t           | A           | В                  | С                           | D              | Е              | F             | G           | н             |     |

## INSERT: вставка символов

• Функция

Вставка указанных символов в текстовую строку.

• Применение

Return\_value := INSERT(Source\_string, Insert\_string, Position);

• Аргументы и возвращаемые значения

| Имя переменной | Тип данных | Описание                                                                                                    |
|----------------|------------|----------------------------------------------------------------------------------------------------|
| Source_string  | STRING     | Указывает текстовую строку, в которую должны быть<br>вставлены символы.                                                                                                    |
| Insert_string  | STRING     | Указывает вставляемую строку.                                                                                                    |
| Position       | INT, UINT  | Указывает позицию, в которой должны быть<br>вставлены символы. Первому символу соответствует<br>позиция 1 (напр., в сообщении на рисунке ниже в<br>позиции 1 находится символ «А»). |
| Return_value   | STRING     | Возвращает текстовую строку, полученную в<br>результате вставки символов.                                                                                                    |

• Пример

| Переменные<br>STRING Message1 | Message 1 | А | В | С                                       | D                | Mess                | age 2       | E                     | F             | G            | à H          | ł           |      |      |
|-------------------------------|-----------|---|---|-----------------------------------------|------------------|---------------------|-------------|-----------------------|---------------|--------------|--------------|-------------|------|------|
| STRING Result                 |           |   |   | $\operatorname{Res}$<br>$\rightarrow$ E | sult :=<br>3 пер | = INSERT<br>еменную | (Mes<br>Res | sage<br><i>ult</i> за | 1, Ме<br>апис | əssa<br>ывае | ge2,<br>ется | 2);<br>«ABE | EFGF | HC». |
|                               |           |   |   |                                         |                  | Result              | А           | В                     | Е             | F            | G            | н           | С    | D    |

## DELETE: удаление символов

• Функция

Удаление указанного количества символов из указанной текстовой строки, начиная с указанной позиции.

- Применение
  - Return\_value := DEL (Source\_string, Number\_of\_characters, Position);
- Аргументы и возвращаемые значения

| Имя переменной       | Тип данных | Описание                                                                                                    |
|----------------------|------------|----------------------------------------------------------------------------------------------------|
| Source_string        | STRING     | Указывает текстовую строку, из которой должны<br>быть удалены символы.                                                                                                    |
| Number_of_characters | INT, UINT  | Указывает количество удаляемых символов.                                                                                                    |
| Position             | INT, UINT  | Указывает позицию, в которой должны быть<br>удалены символы. Первому символу<br>соответствует позиция 1 (напр., в сообщении на<br>рисунке ниже в позиции 1 находится символ<br>«А»). |
| Return_value         | STRING     | Возвращает текстовую строку, полученную в<br>результате удаления указанного количества<br>символов.                                                                                  |

#### • Пример

Переменные STRING Message1 STRING Result

| Message | А | В | С | D | Е | F | G | Н |
|---------|---|---|---|---|---|---|---|---|
|---------|---|---|---|---|---|---|---|---|

Result:=DEL(Message1,4,2);

 $\rightarrow$  В переменную *Result* записывается «AFGH».

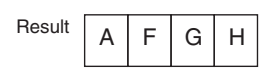

## **REPLACE: замена символов**

• Функция

Замещение указанного количества символов указанной текстовой строки, начиная с указанной позиции.

- Применение
  - Return\_value := REPLACE(Source\_string, Replace\_string, Number\_of\_characters, Position);
- Аргументы и возвращаемые значения

| Имя переменной       | Тип данных | Описание                                                                                                    |
|----------------------|------------|----------------------------------------------------------------------------------------------------|
| Source_string        | STRING     | Указывает текстовую строку, в которой<br>должны быть заменены символы.                                                                                                    |
| Replace_string       | STRING     | Указывает замещающую текстовую строку.                                                                                                    |
| Number_of_characters | INT, UINT  | Указывает количество заменяемых символов.                                                                                                    |
| Position             | INT, UINT  | Указывает позицию, в которой должна быть<br>выполнена замена символов. Первому<br>символу соответствует позиция 1 (напр., в<br>сообщении на рисунке ниже в позиции 1<br>находится символ «А»). |
| Return_value         | STRING     | Возвращает текстовую строку, полученную в<br>результате замены символов.                                                                                                    |

#### • Пример

Переменные

STRING Result

| Теременные      | Message 1 | A | В | С | D   | Е      | F    | G   | н    | Message 2     | Х     | Y   | Ζ |   |
|-----------------|-----------|---|---|---|-----|--------|------|-----|------|---------------|-------|-----|---|---|
| STRING Message1 |           |   |   |   |     |        |      |     |      |               |       |     |   | ł |
| STRING Message2 |           |   |   |   | Res | sult:= | REPI | ACE | (Mes | sage1.Message | 2.2.3 | 3): |   |   |

Result:=REPLACE(Message1,Message2,2,3); → В переменную *Result* записывается «ABXYEFGH».

|--|

#### **FIND:** поиск символов

• Функция

Поиск указанной текстовой строки в другой текстовой строке и возвращение позиции первого вхождения.

В случае необнаружения искомой строки возвращается 0.

• Применение

Return value := FIND(Source string, Find string);

| Имя переменной | Тип данных | Описание                                                                                                    |
|----------------|------------|----------------------------------------------------------------------------------------------------|
| Source_string  | STRING     | Указывает текстовую строку, в которой производится поиск.                                                                                                    |
| Find_string    | STRING     | Указывает искомую текстовую строку.                                                                                                    |
| Return_value   | INT        | Возвращает позицию первого вхождения искомой текстовой строки. Первому символу соответствует позиция 1 (напр., в сообщении на рисунке ниже в позиции 1 находится символ «А»). |

## Приложение С

• Пример

```
Переменные
STRING Message1
STRING Message2
INT Result
```

| Message 1 | А | В | С | D | Е | С | D | Е | Message 2 | С | D | Е |  |
|-----------|---|---|---|---|---|---|---|---|-----------|---|---|---|--|
|           |   |   |   |   |   |   |   |   |           |   |   |   |  |

Result:=FIND(Message1,Message2); → В переменную *Result* записывается «2».

## Функции сдвига данных

## SHL: битовый сдвиг влево

• Функция

Сдвигает строку битов влево на n битов.

В освобождающиеся в результате сдвига разряды в правой части строки записываются нули. • Применение

Return\_value := SHL (Shift\_target\_data, Number\_of\_bits);

• Аргументы и возвращаемые значения

| Имя переменной         | Тип данных                             | Описание                                                                     |
|------------------------|----------------------------------------|------------------------------------------------------------------------------|
| Shift_target_data (S1) | BOOL, WORD, DWORD, LWORD               | Указывает сдвигаемые данные.                                                 |
| Number_of_bits (n)     | INT, UINT, UDINT, ULINT, DINT,<br>LINT | Указывает количество битов, на которое<br>должна быть сдвинута строка битов. |
| Return_value           | BOOL, WORD, DWORD, LWORD               | Возвращает выходное значение.                                                |

## • Примечание

Для 1-го аргумента и возвращаемого значения должен быть выбран один и тот же тип данных.

#### • Пример

[Переменные]

```
WORD Data1
INT N Data1 = B26E (hex) \rightarrow 1011 0010 0110 1110 (двоичн.)
WORD Beaute N = 1 (десятичн.)
```

WORD Result N = 1 (decard

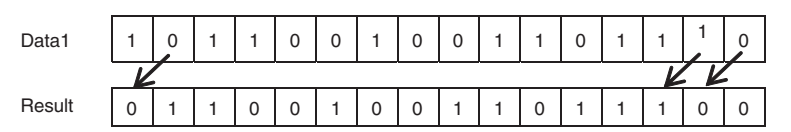

Result := SHL(Data1,N);

→ В переменную *Result* записывается «64DC».

## SHR: битовый сдвиг вправо

• Функция

Сдвигает строку битов вправо на n битов.

В освобождающиеся в результате сдвига разряды в левой части строки записываются нули.

- Применение
  - Return\_value := SHR (Shift\_target\_data, Number\_of\_bits);
- Аргументы и возвращаемые значения

| Имя переменной         | Тип данных                             | Описание                                                                     |
|------------------------|----------------------------------------|------------------------------------------------------------------------------|
| Shift_target_data (S1) | BOOL, WORD, DWORD, LWORD               | Указывает сдвигаемые данные.                                                 |
| Number_of_bits (n)     | INT, UINT, UDINT, ULINT, DINT,<br>LINT | Указывает количество битов, на которое<br>должна быть сдвинута строка битов. |
| Return_value           | BOOL, WORD, DWORD, LWORD               | Возвращает выходное значение.                                                |

## • Примечание

Для 1-го аргумента и возвращаемого значения должен быть выбран один и тот же тип данных.

## • Пример

```
[Переменные]
WORD Data1
INT N Data1 = B26E (hex) → 1011 0010 0110 1110 (двоичн.)
WORD Result N = 1 (десятичн.)
```

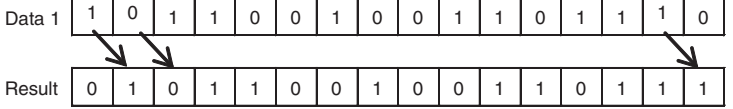

Result := SHR(Data1,N);

→ В переменную *Result* записывается «5937».

## ROL: битовый циклический сдвиг влево

• Функция

Циклический сдвиг строки битов на n битов влево.

• Применение

Return\_value := ROL (Rotation\_target\_data, Number\_of\_bits);

• Аргументы и возвращаемые значения

| Имя переменной            | Тип данных                             | Описание                                                                                   |
|---------------------------|----------------------------------------|--------------------------------------------------------------------------------------------|
| Rotation_target_data (S1) | BOOL, WORD, DWORD, LWORD               | Указывает циклически сдвигаемые данные.                                                    |
| Number_of_bits (n)        | INT, UINT, UDINT, ULINT, DINT,<br>LINT | Указывает количество битов, на которое<br>должна быть циклически сдвинута строка<br>битов. |
| Return_value              | BOOL, WORD, DWORD, LWORD               | Возвращает выходное значение.                                                              |

## • Примечание

Для 1-го аргумента и возвращаемого значения должен быть выбран один и тот же тип данных.

#### • Пример

#### [Переменные]

WORD Data1 INT N Data1 = B26E (hex)  $\rightarrow$  1011 0010 0110 1110 (двоичн.) WORD Result N = 1 (десятичн.)

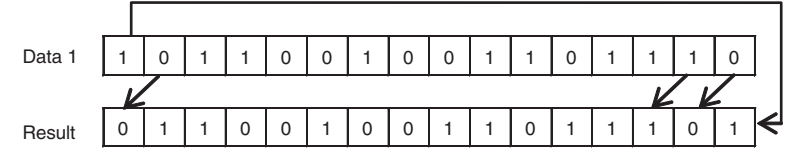

Result := ROL(Data1,N); → В переменную *Result* записывается «64DD».

## ROR: битовый циклический сдвиг вправо

• Функция

Циклический сдвиг строки битов на n битов вправо.

- Применение
  - Return\_value := ROR (Rotation\_target\_data, Number\_of\_bits);

## • Аргументы и возвращаемые значения

| Имя переменной            | Тип данных                             | Описание                                                                                   |
|---------------------------|----------------------------------------|--------------------------------------------------------------------------------------------|
| Rotation_target_data (S1) | BOOL, WORD, DWORD, LWORD               | Указывает циклически сдвигаемые данные.                                                    |
| Number_of_bits (n)        | INT, UINT, UDINT, ULINT, DINT,<br>LINT | Указывает количество битов, на которое<br>должна быть циклически сдвинута строка<br>битов. |
| Return_value              | BOOL, WORD, DWORD, LWORD               | Возвращает выходное значение.                                                              |

• Примечание

Для 1-го аргумента и возвращаемого значения должен быть выбран один и тот же тип данных.

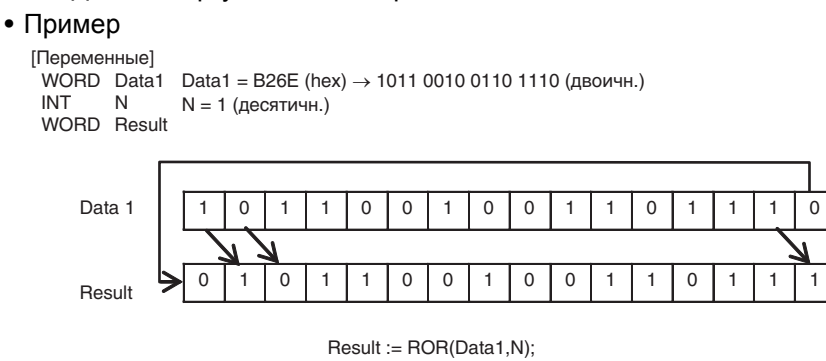

 $\rightarrow$  В переменную **Result** записывается «5937».

#### Функции управления данными

#### LIMIT: ограничение сверху/снизу

• Функция

Определение принадлежности входного значения диапазону, заданному верхним и нижним предельными значениями, и возврат соответствующего значения.

• Применение

Return\_value := LIMIT (Lower\_limit\_data, Input\_data, Upper\_limit\_data);

• Аргументы и возвращаемые значения

| Имя переменной   | Тип данных                                                                       | Описание                               |
|------------------|----------------------------------------------------------------------------------|----------------------------------------|
| Lower_limit_data | BOOL, INT, UINT, UDINT, ULINT,<br>DINT, LINT, WORD, DWORD,<br>LWORD, REAL, LREAL | Указывает нижнее предельное значение.  |
| Input_data       | BOOL, INT, UINT, UDINT, ULINT,<br>DINT, LINT, WORD, DWORD,<br>LWORD, REAL, LREAL | Указывает входное значение.            |
| Upper_limit_data | BOOL, INT, UINT, UDINT, ULINT,<br>DINT, LINT, WORD, DWORD,<br>LWORD, REAL, LREAL | Указывает верхнее предельное значение. |
| Return_value     | BOOL, INT, UINT, UDINT, ULINT,<br>DINT, LINT, WORD, DWORD,<br>LWORD, REAL, LREAL | Возвращает выходное значение.          |

#### • Примечание

Если входное значение меньше, чем нижнее предельное значение, в качестве результата возвращается нижнее предельное значение.

Если входное значение больше, чем верхнее предельное значение, в качестве результата возвращается верхнее предельное значение.

Если входное значение находится между верхним и нижним предельными значениями, в качестве результата возвращается само входное значение.

Для аргументов и возвращаемого значения должен быть задан один и тот же тип данных.

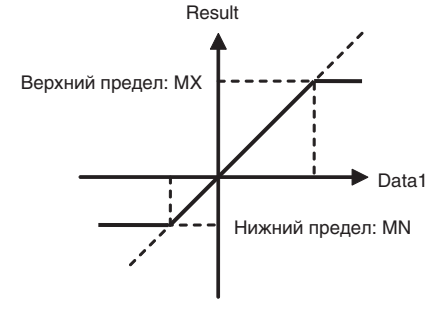

## • Пример

```
\label{eq:linear} \begin{array}{|c|c|c|c|c|c|c|c|} \hline [IDependenthic] \\ \hline INT & MN & MN = 123 & Data1 = 456 & MX = 789 \\ \hline INT & Data1 & & \\ \hline INT & Data1 & & \\ \hline INT & MX & & Result := LIMIT(MN,Data1,MX); \\ \hline INT & Result & & \rightarrow B \ nependenthy or $Result$ записывается «456». \\ \hline \end{array}
```

## Функции выбора данных

#### SEL: выбор значения

• Функция

Выбор одного из двух значений на основании состояния условия выбора.

• Применение

Return\_value := SEL (Selection\_condition, Selection\_target\_data1, Selection\_target\_data2);

• Аргументы и возвращаемые значения

| Имя переменной                 | Тип данных                                                                       | Описание                                                                                                    |
|--------------------------------|----------------------------------------------------------------------------------|----------------------------------------------------------------------------------------------------|
| Selection_condition (g)        | BOOL                                                                             | Если условие выбора g = ИСТИНА («1»),<br>выбирается значение S2.<br>Если условие выбора g = ЛОЖЬ («0»),<br>выбирается значение S1. |
| Selection_target_data1<br>(S1) | BOOL, INT, UINT, UDINT, ULINT,<br>DINT, LINT, WORD, DWORD,<br>LWORD, REAL, LREAL | Указывает одно из возможных значений для выбора.                                                                                   |
| Selection_target_data2<br>(S2) | BOOL, INT, UINT, UDINT, ULINT,<br>DINT, LINT, WORD, DWORD,<br>LWORD, REAL, LREAL | Указывает одно из возможных значений для выбора.                                                                                   |
| Return_value                   | BOOL, INT, UINT, UDINT, ULINT,<br>DINT, LINT, WORD, DWORD,<br>LWORD, REAL, LREAL | Возвращает выходное значение.                                                                                                    |

## • Примечание

Для обоих аргументов Selection\_target\_data должен быть выбран один и тот же тип данных.

#### • Пример

| Переменные]<br>BOOL G |        | G = 1<br>Data1 | = 123 | Data2 = 456 |            |  |
|-----------------------|--------|----------------|-------|-------------|------------|--|
| INI                   | Data1  |                |       |             |            |  |
| INT                   | Data2  |                | G =   | 0           | 1          |  |
| INT                   | Result |                | 1     |             | <u>, i</u> |  |
|                       |        |                |       | 123         | 456        |  |
|                       |        |                |       |             | Result     |  |

Result := SEL(G,Data1,Data2);  $\rightarrow$  В переменную **Result** записывается «456».

## **MUX: мультиплексор**

• Функция

Выбор одного из нескольких значений в соответствии со значением условия выбора. Может быть указано до 30 возможных значений.

• Применение

Return\_value := MUX (Extraction\_condition, Extraction\_target\_data1, Extraction\_target\_data2, ...);

• Аргументы и возвращаемые значения

| Имя переменной                   | Тип данных                                                                          | Описание                                                                                 |
|----------------------------------|-------------------------------------------------------------------------------------|------------------------------------------------------------------------------------------|
| Extraction_condition (n)         | INT, UINT, UDINT, ULINT,<br>DINT, LINT                                              | Указывает, какое значение должно быть выбрано.<br>Условие выбора <i>n</i> = 0, 1, 2,, 29 |
|                                  |                                                                                     | Если <i>n</i> = 0, возвращается заданное значение S1.                                    |
|                                  |                                                                                     | Если <i>n</i> = 1, возвращается заданное значение S2.                                    |
|                                  |                                                                                     | : :                                                                                      |
|                                  |                                                                                     | Если <i>n</i> = n, возвращается заданное значение S( <i>n</i> +1).                       |
| Extraction_target_da<br>ta1 (S1) | BOOL, INT, UINT, UDINT,<br>ULINT, DINT, LINT, WORD,<br>DWORD, LWORD, REAL,<br>LREAL | Указывает одно из возможных значений для извлечения.                                     |
| Extraction_target_da<br>ta2 (S2) | BOOL, INT, UINT, UDINT,<br>ULINT, DINT, LINT, WORD,<br>DWORD, LWORD, REAL,<br>LREAL | Указывает одно из возможных значений для извлечения.                                     |
| :                                |                                                                                     |                                                                                          |
| Return_value                     | BOOL, INT, UINT, UDINT,<br>ULINT, DINT, LINT, WORD,<br>DWORD, LWORD, REAL,<br>LREAL | Возвращает выходное значение.                                                            |

#### • Примечание

Return\_value := MUX(Selection\_condition, Extraction\_target\_data1, Extraction\_target\_data2, ...);

Для возвращаемого значения и всех аргументов, за исключением первого (Extraction\_condition), должен быть задан один и тот же тип данных.

Если в условие выбора вводится значение вне диапазона 0...29, функция возвращает неопределенное значение.

## • Пример

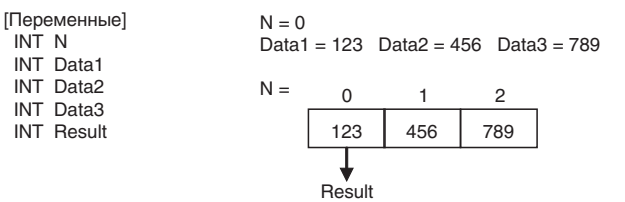

Result := MUX(N,Data1,Data2,Data3);  $\rightarrow$  В переменную **Result** записывается «123».

#### МАХ: максимальное значение

• Функция

Выбор максимального значения среди нескольких заданных значений. Может быть задано до 31 возможных значений.

• Применение

Return\_value := MAX (Target\_data1, Target\_data2, Target\_data3, ..., Target\_data31);

| 1 2 1 1           |                                                                                  |                             |
|-------------------|----------------------------------------------------------------------------------|-----------------------------|
| Имя переменной    | Тип данных                                                                       | Описание                    |
| Target_data1 (S1) | BOOL, INT, UINT, UDINT, ULINT,<br>DINT, LINT, WORD, DWORD,<br>LWORD, REAL, LREAL | Указывает одно из значений. |
| Target_data2 (S2) | BOOL, INT, UINT, UDINT, ULINT,<br>DINT, LINT, WORD, DWORD,<br>LWORD, REAL, LREAL | Указывает одно из значений. |
| Target_data3 (S3) | BOOL, INT, UINT, UDINT, ULINT,<br>DINT, LINT, WORD, DWORD,<br>LWORD, REAL, LREAL | Указывает одно из значений. |
| :                 |                                                                                  |                             |

| Имя переменной      | Тип данных                                                                       | Описание                      |
|---------------------|----------------------------------------------------------------------------------|-------------------------------|
| Target_data31 (S31) | BOOL, INT, UINT, UDINT, ULINT,<br>DINT, LINT, WORD, DWORD,<br>LWORD, REAL, LREAL | Указывает одно из значений.   |
| Return_value        | BOOL, INT, UINT, UDINT, ULINT,<br>DINT, LINT, WORD, DWORD,<br>LWORD, REAL, LREAL | Возвращает выходное значение. |

#### • Примечание

Return\_value := MAX(Target\_data1, Target\_data2, Target\_data3, ..., Target\_data31);

Для всех аргументов и возвращаемого значения должен быть задан один и тот же тип данных.

#### • Пример

[Переменные] INT Data1 INT Data2 INT Data3

INT Result

| Data1 | = 123 [ | Data2 = 4 | 56 Data                 | 3 = 789 |
|-------|---------|-----------|-------------------------|---------|
|       | 123     | 456       | 789                     |         |
|       |         |           | $\overline{\mathbf{v}}$ |         |
|       |         |           | Result                  |         |
| _     |         |           |                         |         |

Result := MAX(Data1,Data2,Data3); → В переменную *Result* записывается «789».

#### **MIN:** минимальное значение

• Функция

Выбор минимального значения среди нескольких заданных значений. Может быть задано до 31 возможных значений.

• Применение

Return\_value := MIN (Target\_data1, Target\_data2, Target\_data3, ..., Target\_data31);

• Аргументы и возвращаемые значения

| Имя переменной      | Тип данных                                                                       | Описание                      |
|---------------------|----------------------------------------------------------------------------------|-------------------------------|
| Target_data1 (S1)   | BOOL, INT, UINT, UDINT, ULINT,<br>DINT, LINT, WORD, DWORD,<br>LWORD, REAL, LREAL | Указывает одно из значений.   |
| Target_data2 (S2)   | BOOL, INT, UINT, UDINT, ULINT,<br>DINT, LINT, WORD, DWORD,<br>LWORD, REAL, LREAL | Указывает одно из значений.   |
| Target_data3 (S3)   | BOOL, INT, UINT, UDINT, ULINT,<br>DINT, LINT, WORD, DWORD,<br>LWORD, REAL, LREAL | Указывает одно из значений.   |
| :                   |                                                                                  |                               |
| Target_data31 (S31) | BOOL, INT, UINT, UDINT, ULINT,<br>DINT, LINT, WORD, DWORD,<br>LWORD, REAL, LREAL | Указывает одно из значений.   |
| Return_value        | BOOL, INT, UINT, UDINT, ULINT,<br>DINT, LINT, WORD, DWORD,<br>LWORD, REAL, LREAL | Возвращает выходное значение. |

#### • Примечание

Return\_value := MIN(Target\_data1, Target\_data2, Target\_data3, ..., Target\_data31);

Для всех аргументов и возвращаемого значения должен быть задан один и тот же тип данных.

## • Пример

| [Переменные] |       |                         |           |         |         |
|--------------|-------|-------------------------|-----------|---------|---------|
| INT Data1    | Data1 | = 123 [                 | Data2 = 4 | 56 Data | 3 = 789 |
| INT Data2    |       |                         |           |         |         |
| INT Data3    |       |                         |           |         | I       |
| INT Result   |       | 123                     | 456       | 789     |         |
|              |       | $\overline{\mathbf{v}}$ |           |         |         |
|              |       | Result                  |           |         |         |

Result := MIN(Data1,Data2,Data3); → В переменную **Result** записывается «123».

## Расширенные функции OMRON

## Функции для работы с картой памяти

## WRITE\_TEXT: создание текстового файла

- Функция
  - Запись указанной текстовой строки в указанный файл на карте памяти.
- Применение

Write\_Text (Write\_string, Directory\_name\_and\_file\_name, Delimiter, Parameter);

| Имя переменной                   | Тип данных      | Описание                                                                                                    |
|----------------------------------|-----------------|----------------------------------------------------------------------------------------------------|
| Write_string                     | STRING          | Указывает текстовую строку, которая должна быть записана в файл.                                                                                                    |
| Directory_name_and_<br>file_name | STRING          | Указывает имя каталога и имя файла, включая корневой<br>каталог (\). Длина имени файла не должна превышать 8<br>символов. К имени файла всегда добавляется расширение<br>ТХТ. К примеру, при значении переменной «/LINE_A» в<br>корневом каталоге будет создан файл с именем LINE_A.TXT. |
| Delimiter                        | STRING          | ": пустой символ                                                                                                    |
|                                  |                 | «,»: запятая                                                                                                    |
|                                  |                 | «\$L» или «\$I»: перевод строки (ASCII 0A)                                                                                                    |
|                                  |                 | «\$N» или «\$n»: возврат каретки + перевод строки (ASCII 0D<br>0A)                                                                                                    |
|                                  |                 | «\$Р» или «\$p»: новая страница (ASCII 0C)                                                                                                    |
|                                  |                 | «\$R» или «\$r»: возврат каретки (ASCII 0D)                                                                                                    |
|                                  |                 | «\$T» или «\$t»: символ табуляции (ASCII 09)                                                                                                    |
| Параметр                         | INT, UINT, WORD | 0: присоединить;                                                                                                    |
|                                  |                 | 1: создать новый файл.                                                                                                    |

#### • Пример

|                                                                                                    |                                                                                                    |  |                                                   | _       |
|----------------------------------------------------------------------------------------------------|----------------------------------------------------------------------------------------------------|--|---------------------------------------------------|---------|
| ПеременныеBOOLP_MemCardBusyFlag(* Флаг операции над памятью файлов *) AT A343.13BOOLP_MemCardAskFlag(* Флаг обнаружения карты памяти *) AT A343.15STRINGFileName(* Имя файла *)INTLogData1 2 3(* Номер журнала *)STRINGFiledStrl1 2 3(* Текстовая строка номера журнала *)STRINGCsvLineStr(* Журнал в формате CSV, 1–строчная текстовая строка *)      |                                                                                                    |  |                                                   |         |
| эName := 'LOGFILE';<br>gData1 := 12;<br>gData2 := 345;<br>gData3 := 6789;<br>Зывод данных в текстовый файл,<br>эсли соблюдаются условия запис<br>( P_MemCardAckFlag AND (NOT P<br>Преобразование из числового ф<br>eldStr1 := INT_TO_STRING( LogD<br>eldStr2 := INT_TO_STRING( LogD<br>eldStr3 := INT_TO_STRING( LogD<br>Coздание 1–строчной текстовой | *)<br>и на карту памяти. *)<br>^_MemCardBusyFlag) ) THEN<br>ормата в формат текстовой строки *)<br>ata1 );<br>ata2 );<br>ata3 );<br>строки в формате CSV, *) |  | Содержание выходног<br>LOGFILE.TXT<br>12,345,6789 | о файла |

| Сопутствующий флаг<br>вспомогательной<br>области | Адрес   | Описание                                                                                                    |
|--------------------------------------------------|---------|----------------------------------------------------------------------------------------------------|
| Флаг операции над<br>памятью файлов              | A343.13 | <ul> <li>Включен во время выполнения любой из следующих операций:</li> <li>команда CMND передает команду FINS локальному модулю<br/>ЦПУ;</li> <li>выполняется команда, оперирующая памятью файлов;</li> <li>выполняется замена программы с помощью управляющего бита<br/>во вспомогательной области;</li> <li>выполняется операция простого резервного копирования.</li> </ul> |
| Флаг обнаружения<br>карты памяти                 | A343.15 | Включен, если модулем ЦПУ обнаружена карта памяти.                                                                                                    |

Дополнительные сведения и меры предосторожности относительно сопутствующих флагов вспомогательной области см. в описании команды для работы с памятью файлов FWRIT в Справочном руководстве по командам программирования ПЛК серии CS/CJ.

## <u>Функции связи</u>

## ТХD\_СРU: передача строки через порт RS-232С модуля ЦПУ

CsvLineStr := FieldStr1 + ',' + FieldStr2 + ',' + FieldStr3; (\* Вывод одной строки числовых данных в файл \*) WRITE\_TEXT( CsvLineStr, FileName, '\$n', 0 );

• Функция

END\_IF;

Передача текстовой строки через порт RS-232С модуля ЦПУ.

• Применение

TXD\_CPU (Send\_string);

• Условия

Для порта RS-232C должен быть выбран режим беспротокольной связи.

| Имя переменной | Тип данных | Описание                                 |
|----------------|------------|------------------------------------------|
| Send_string    | STRING     | Указывает передаваемую текстовую строку. |

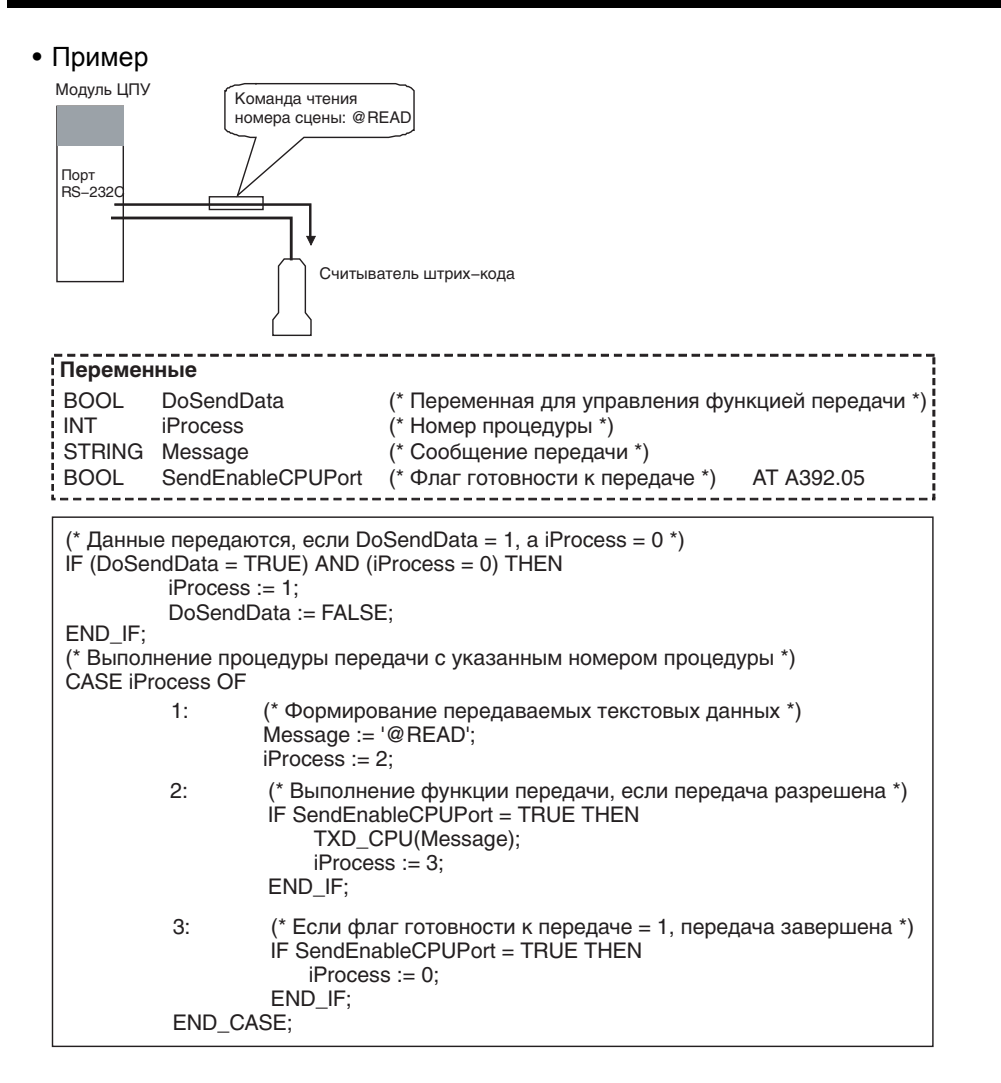

| Сопутствующий флаг<br>вспомогательной области | Адрес   | Описание                                                                    |
|-----------------------------------------------|---------|-----------------------------------------------------------------------------|
| Флаг готовности к передаче порта RS-232C      | A392.05 | Включен, если есть возможность передачи данных в<br>беспротокольном режиме. |

Дополнительные сведения и меры предосторожности относительно сопутствующих флагов вспомогательной области см. в описании команды связи по последовательному интерфейсу TXD в Справочном руководстве по командам программирования ПЛК серии CS/CJ.

# TXD\_SCB: передача строки через последовательный порт платы последовательного интерфейса

• Функция

Передача строки через последовательный порт платы последовательного интерфейса (SCB).

• Применение

TXD\_SCB (Send\_string, Serial\_port);

• Условия

Для последовательного порта должен быть выбран режим беспротокольной связи.

• Аргументы и возвращаемые значения

| Имя переменной | Тип данных      | Описание                                 |
|----------------|-----------------|------------------------------------------|
| Send_string    | STRING          | Указывает передаваемую текстовую строку. |
| Serial_port    | INT, UINT, WORD | Указывает номер последовательного порта. |
|                |                 | 1: последовательный порт 1;              |
|                |                 | 2: последовательный порт 2.              |

## • Пример

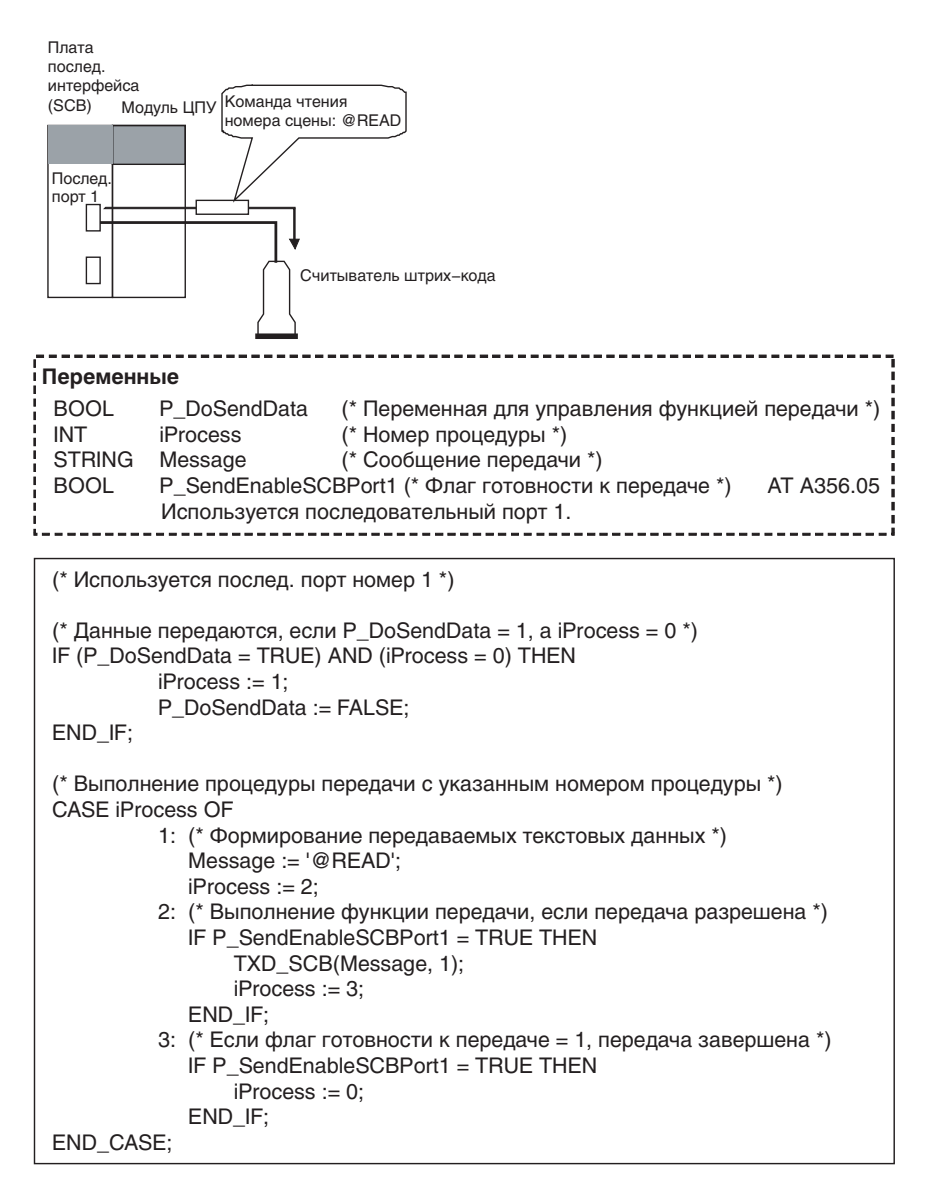

| Сопутствующий флаг<br>вспомогательной<br>области | Адрес   | Описание                                                                    |
|--------------------------------------------------|---------|-----------------------------------------------------------------------------|
| Флаг готовности к<br>передаче порта 1            | A356.05 | Включен, если есть возможность передачи данных в<br>беспротокольном режиме. |
| Флаг готовности к<br>передаче порта 2            | A356.13 | Включен, если есть возможность передачи данных в<br>беспротокольном режиме. |

Дополнительные сведения и меры предосторожности относительно сопутствующих флагов вспомогательной области см. в описании команды связи по последовательному интерфейсу TXD в Справочном руководстве по командам программирования ПЛК серии CS/CJ.

# TXD\_SCU: передача строки через последовательный порт модуля последовательного интерфейса

• Функция

Передача текстовой строки через последовательный порт модуля последовательного интерфейса (SCU).

• Применение

TXD\_SCU (Send\_string, SCU\_unit\_number, Serial\_port, Internal\_logic\_port);

• Условия

Для последовательного порта должен быть выбран режим беспротокольной связи.

• Аргументы и возвращаемые значения

| Имя переменной      | Тип данных      | Описание                                                          |
|---------------------|-----------------|-------------------------------------------------------------------|
| Send_string         | STRING          | Указывает передаваемую текстовую строку.                          |
| SCU_unit_number     | INT, UINT, WORD | Указывает номер модуля последовательного интерфейса.              |
| Serial_port         | INT, UINT, WORD | 1: последовательный порт 1;                                       |
|                     |                 | 2: последовательный порт 2.                                       |
| Internal_logic_port | INT, UINT, WORD | 07: указан номер внутреннего логического порта.                   |
|                     |                 | 16#F: автоматическое назначение внутреннего<br>логического порта. |

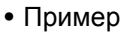

Модуль послед. интерфейса (SCU) Модуль ЦПУ Номер модуля: 0

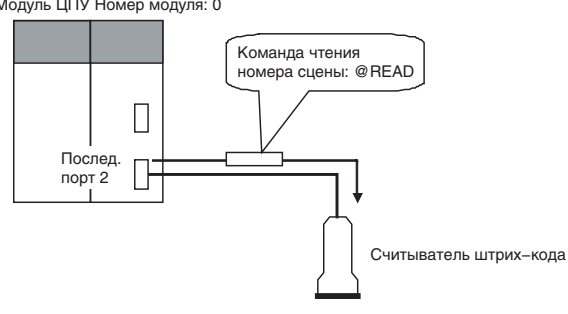

## Приложение С

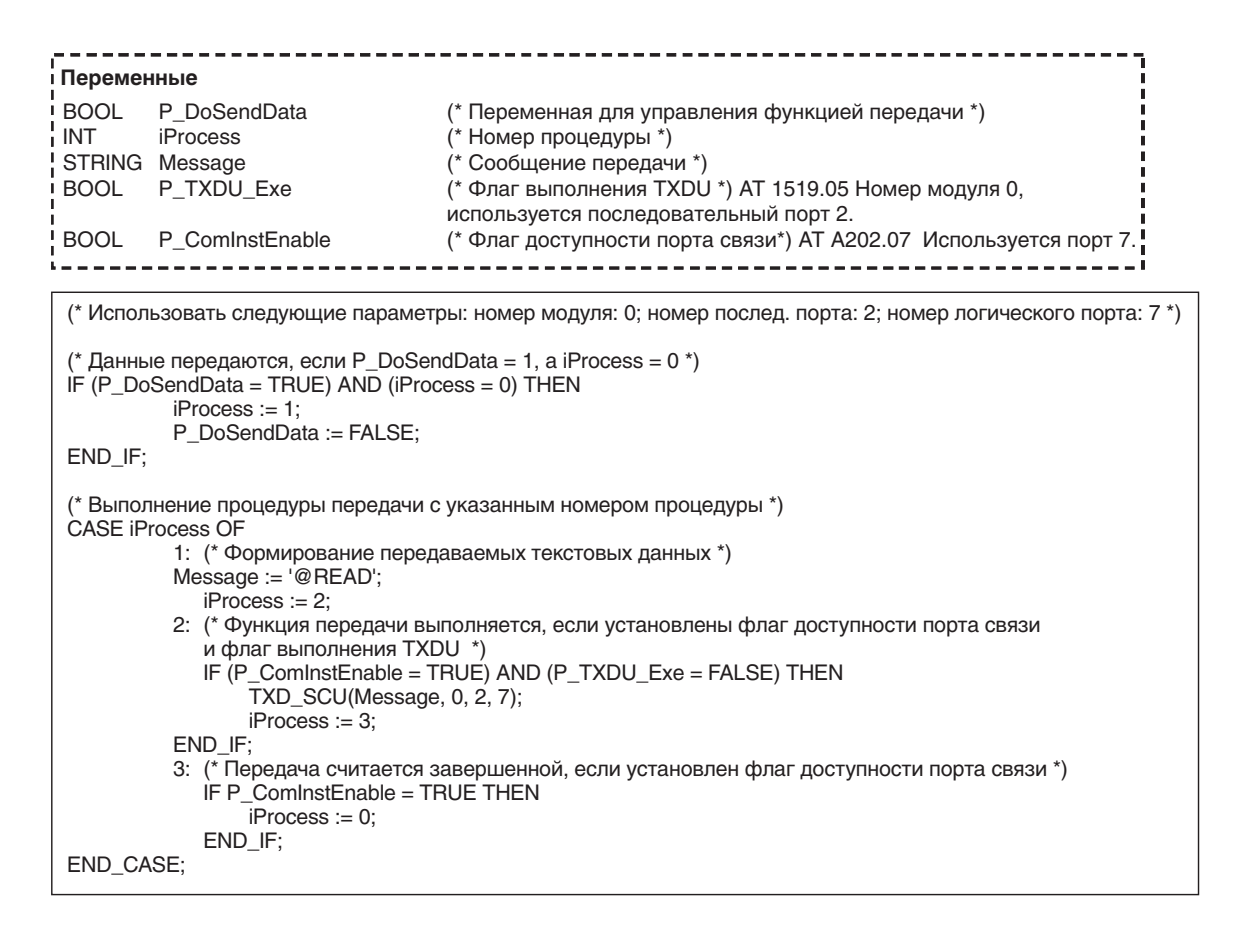

| Сопутствующий флаг<br>вспомогательной<br>области | Адрес          |                                                                                                    |
|--------------------------------------------------|----------------|----------------------------------------------------------------------------------------------------|
| Флаги доступности портов<br>связи                | A202.00A202.07 | Включен, если есть возможность обмена данными по сети.<br>Номера битов соответствуют непосредственно номерам<br>внутренних логических портов. Биты 0007: внутренние<br>логические порты 07 |

| Сопутствующие биты<br>области модулей шины<br>ЦПУ | Бит |                                           |
|---------------------------------------------------|-----|-------------------------------------------|
| n = CIO 150 + 25 х номер<br>модуля                | 05  | Включен во время выполнения команды TXDU. |
| Порт 1: n+9                                       |     |                                           |
| Порт 2: n+19                                      |     |                                           |

Дополнительные сведения и меры предосторожности относительно сопутствующих флагов вспомогательной области см. в описании команды связи по последовательному интерфейсу TXDU в Справочном руководстве по командам программирования ПЛК серии CS/CJ.

## RXD\_CPU: прием строки через порт RS-232С модуля ЦПУ

- Функция
  - Прием текстовой строки через порт RS-232С модуля ЦПУ.
- Применение
  - RXD\_CPU (Storage\_location, Number\_of\_characters)
- Условия

Для порта RS-232C должен быть выбран режим беспротокольной связи.

• Аргументы и возвращаемые значения

| Имя переменной       | Тип данных      | Описание                                                   |
|----------------------|-----------------|------------------------------------------------------------|
| Storage_location     | STRING          | Указывает переменную для записи принятой текстовой строки. |
| Number_of_characters | INT, UINT, WORD | Указывает количество принимаемых символов.<br>0255         |

## • Пример

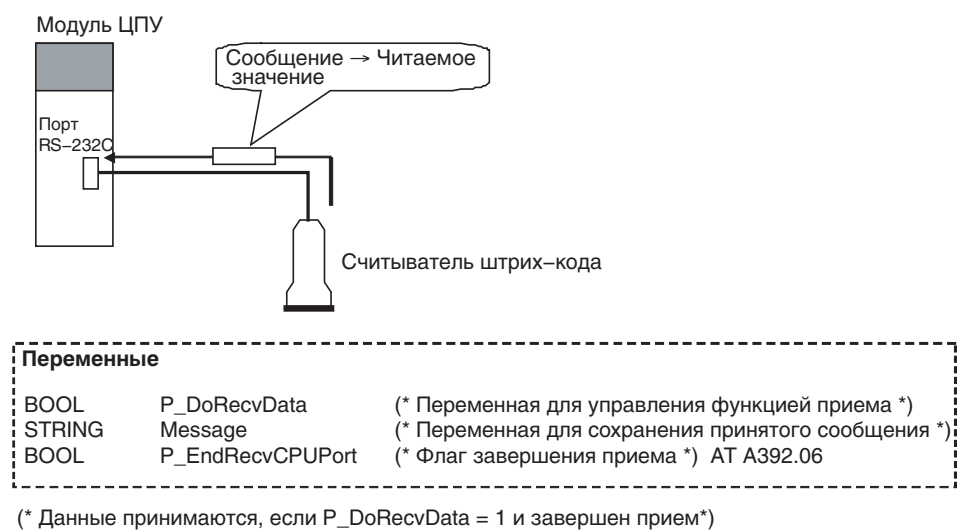

IF (P\_DoRecvData = TRUE) AND (P\_EndRecvCPUPort = TRUE) THEN (\* Получить 16 символов \*) RXD\_CPU(Message, 16); P\_DoRecvData := FALSE;

| ΕN | DΙ | F; |
|----|----|----|
|    |    | ,  |

| Сопутствующий<br>флаг<br>вспомогательной<br>области | Адрес   | Описание                                                                                                  |
|-----------------------------------------------------|---------|----------------------------------------------------------------------------------------------------|
| Флаг завершения<br>приема порта RS-<br>232C         | A392.06 | Включен, если в беспротокольном режиме завершился прием данных.                                           |
| Флаг переполнения<br>при приеме порта<br>RS-232C    | A392.07 | Включен, если во время приема данных в<br>беспротокольном режиме произошло переполнение<br>буфера приема. |
| Счетчик приема<br>порта RS-232C                     | A393    | Содержит значение количества символов, принятых в беспротокольном режиме.                                 |

Дополнительные сведения и меры предосторожности относительно сопутствующих флагов вспомогательной области см. в описании команды связи по последовательному интерфейсу RXD в Справочном руководстве по командам программирования ПЛК серии CS/CJ.

## RXD\_SCB: прием строки через последовательный порт платы последовательного интерфейса

• Функция

Прием текстовой строки через последовательный порт платы последовательного интерфейса (SCB).

• Применение

RXD\_SCB (Storage\_location, Number\_of\_characters, Serial\_port)

• Условия

Для последовательного порта должен быть выбран режим беспротокольной связи.

### • Аргументы и возвращаемые значения

| Имя переменной       | Тип данных      | Описание                                                   |
|----------------------|-----------------|------------------------------------------------------------|
| Storage_location     | STRING          | Указывает переменную для записи принятой текстовой строки. |
| Number_of_characters | INT, UINT, WORD | Указывает количество принимаемых символов.                 |
|                      |                 | 0255                                                       |
| Serial_port          | INT, UINT, WORD | Указывает номер последовательного порта.                   |
|                      |                 | 1: последовательный порт 1;                                |
|                      |                 | 2: последовательный порт 2.                                |

### • Пример

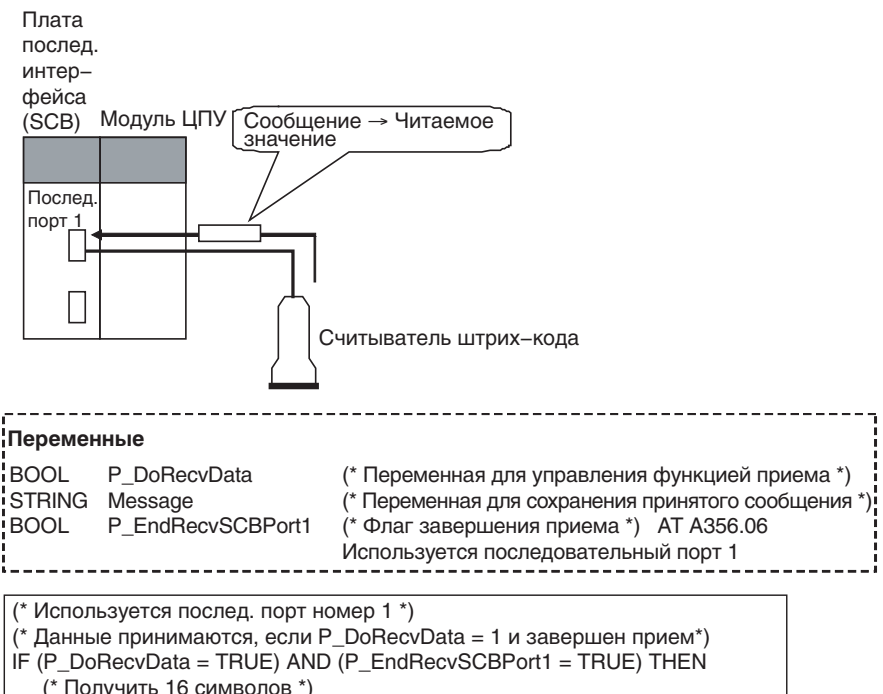

| (" ПОЛУЧИТЬ 16 СИМВ | оло | в " |
|---------------------|-----|-----|
| RXD_SCB(Message,    | 16, | 1)  |

P\_DoRecvData := FALSE;

```
END_IF;
```

| Сопутствующий флаг<br>вспомогательной области | Адрес   | Описание                                                                                                  |
|-----------------------------------------------|---------|----------------------------------------------------------------------------------------------------|
| Флаг завершения приема порта 1                | A356.06 | Включен, если в беспротокольном режиме завершился прием данных.                                           |
| Флаг переполнения при приеме порта 1          | A356.07 | Включен, если во время приема данных в<br>беспротокольном режиме произошло переполнение<br>буфера приема. |
| Счетчик приема порта 1                        | A357    | Содержит значение количества символов, принятых в беспротокольном режиме.                                 |
| Флаг завершения приема порта 2                | A356.14 | Включен, если в беспротокольном режиме завершился прием данных.                                           |
| Флаг переполнения при приеме порта 2          | A356.15 | Включен, если во время приема данных в<br>беспротокольном режиме произошло переполнение<br>буфера приема. |
| Счетчик приема порта 2                        | A358    | Содержит значение количества символов, принятых в беспротокольном режиме.                                 |

Дополнительные сведения и меры предосторожности относительно сопутствующих флагов вспомогательной области см. в описании команды связи по последовательному интерфейсу RXD в Справочном руководстве по командам программирования ПЛК серии CS/CJ.

## RXD\_SCU: прием строки через последовательный порт модуля последовательного интерфейса

• Функция

Прием текстовой строки через последовательный порт модуля последовательного интерфейса (SCU).

• Применение

RXD\_SCU (Storage\_location, Number\_of\_characters, SCU\_unit\_number, Serial\_port, Internal\_logic\_port);

• Условия

Для последовательного порта должен быть выбран режим беспротокольной связи.

| Имя переменной       | Тип данных      | Описание                                                          |
|----------------------|-----------------|-------------------------------------------------------------------|
| Storage_location     | STRING          | Указывает переменную для записи принятой<br>текстовой строки.     |
| Number_of_characters | INT, UINT, WORD | Указывает количество принимаемых символов.                        |
|                      |                 | 0255                                                              |
| SCU_unit_number      | INT, UINT, WORD | Указывает номер модуля последовательного интерфейса.              |
| Serial_port          | INT, UINT, WORD | 1: последовательный порт 1;                                       |
|                      |                 | 2: последовательный порт 2.                                       |
| Internal_logic_port  | INT, UINT, WORD | 07: указан номер внутреннего логического порта.                   |
|                      |                 | 16#F: автоматическое назначение внутреннего<br>логического порта. |

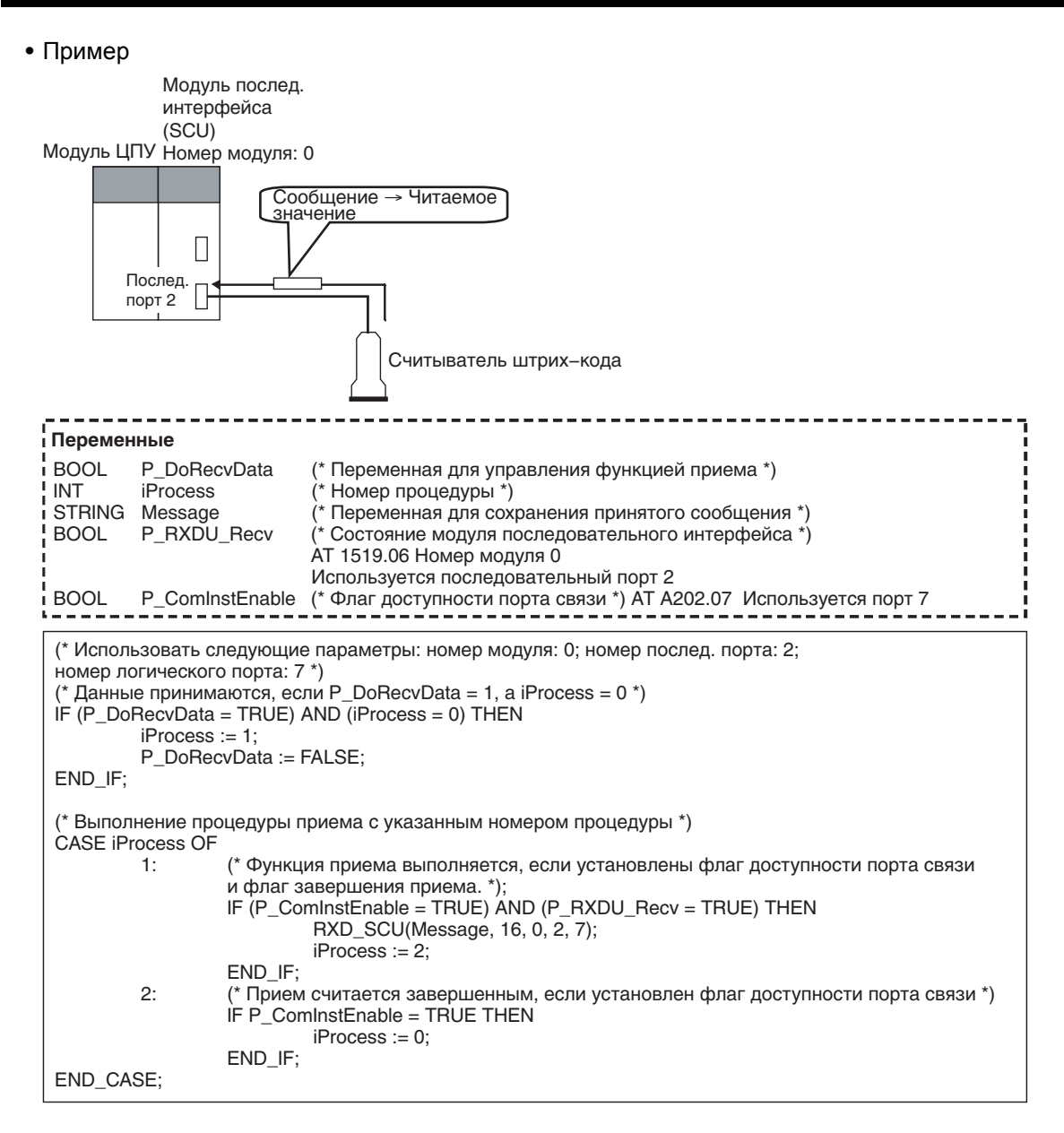

| Сопутствующий флаг<br>вспомогательной области | Адрес              |                                                                                                    |
|-----------------------------------------------|--------------------|----------------------------------------------------------------------------------------------------|
| Флаги доступности порта связи                 | A202.00<br>A202.07 | Включен, если есть возможность обмена данными по сети.<br>Номера битов соответствуют непосредственно номерам<br>внутренних логических портов. |
|                                               |                    | Биты 0007: внутренние логические порты 07                                                                                                    |

| Сопутствующие биты<br>области модулей шины ЦПУ | Бит |                                                                 |
|------------------------------------------------|-----|-----------------------------------------------------------------|
| n = CIO 150 + 25 х номер<br>модуля             | 06  | Включен, если в беспротокольном режиме завершился прием данных. |
| Порт 1: n+9                                    |     |                                                                 |
| Порт 2: n+19                                   |     |                                                                 |

| Сопутствующие биты<br>области модулей шины ЦПУ | Бит |                                                                                         |
|------------------------------------------------|-----|-----------------------------------------------------------------------------------------|
| n = CIO 150 + 25 х номер<br>модуля             | 07  | Включен, если во время приема данных в<br>беспротокольном режиме произошло переполнение |
| Порт 1: n+9                                    |     | буфера приема.                                                                          |
| Порт 2: n+19                                   |     |                                                                                         |
| n = CIO 150 + 25 х номер                       |     | Содержит значение количества символов, принятых в                                       |
| модуля                                         |     | беспротокольном режиме.                                                                 |
| Порт 1: n+10                                   |     |                                                                                         |
| Порт 2: n+20                                   |     |                                                                                         |

Дополнительные сведения и меры предосторожности относительно сопутствующих флагов вспомогательной области см. в описании команды связи по последовательному протоколу RXDU в Справочном руководстве по командам программирования ПЛК серии CS/CJ.

## Функции преобразования угловых величин

## DEG\_TO\_RAD: преобразование из градусов в радианы

• Функция

Перевод значения угла, выраженного в градусах, в радианы.

• Применение

Return\_value := DEG\_TO\_RAD (argument)

• Аргументы и возвращаемые значения

| Имя переменной | Тип данных  | Описание                             |
|----------------|-------------|--------------------------------------|
| Argument       | REAL, LREAL | Содержит значение угла в градусах.   |
| Return_value   | REAL, LREAL | Возвращает значение угла в радианах. |

#### RAD\_TO\_DEG: преобразование из радианов в градусы

• Функция

Перевод значения угла, выраженного в радианах, в градусы.

- Применение
  - Return\_value := RAD\_TO\_DEG (argument)
- Аргументы и возвращаемые значения

| Имя переменной | Тип данных  | Описание                             |
|----------------|-------------|--------------------------------------|
| Argument       | REAL, LREAL | Содержит значение угла в радианах.   |
| Return_value   | REAL, LREAL | Возвращает значение угла в градусах. |

## Функции для работы с таймерами/счетчиками

## ТІМХ: 100 мс ТАЙМЕР

• Функция

Реализация таймера, отсчитывающего время в обратном направлении с шагом 100 мс (эквивалент команды TIMX (550) языка LD).

- Когда условие выполнения переключается из «0» (ЛОЖЬ) в «1» (ИСТИНА), запускается таймер с указанным адресом. Текущее значение таймера, начиная с заданной уставки, уменьшается на 1 через каждые 100 мс.
- Обратный отсчет ведется, пока остается включенным («1») условие выполнения. Когда текущее значение достигает 0, устанавливается флаг завершения для таймера с указанным адресом. Если текущее значение не равно нулю, флаг завершения таймера сброшен.
- Пока условие выполнения выключено («0»), текущее значение таймера с указанным адресом остается равным уставке таймера, флаг завершения таймера при этом сброшен.

## • Применение

TIMX(Execution\_condition, Timer\_address, Timer\_set\_value);

• Аргументы

| Имя переменной      | Тип данных | Описание                                                         |
|---------------------|------------|------------------------------------------------------------------|
| Execution_condition | BOOL       | Таймер работает, когда его условие выполнения =<br>ИСТИНА («1»). |
| Timer_address       | TIMER      | Указывает используемый адрес таймера (Т0Т4095).                  |
| Timer_set_value     | UINT       | Указывает время задержки с дискретностью 100 мс.                 |
|                     |            | (&0&65535, #0#FFFF)                                              |

- Примечание
- Только если в настройках ПЛК выбран параметр *Apply the same spec. as T0-2047 to T2048-4095* (*Применить к T2048...4095 настройки T0...2047*): текущее значение обновляется по завершении всех циклических задач, а также через каждые 80 мс.
- При обращении к флагу завершения таймера из программы пользователя следует учитывать, что изменение состояния данного флага, в зависимости от момента обращения к нему, может отражаться в программе пользователя с задержкой в один цикл.

## ТІМНХ: 10 мс ТАЙМЕР

• Функция

Реализация таймера, отсчитывающего время в обратном направлении с шагом в 10 мс (эквивалент команды TIMHX (551) языка LD).

- Когда условие выполнения переключается из «0» (ЛОЖЬ) в «1» (ИСТИНА), запускается таймер с указанным адресом. Текущее значение таймера, начиная с заданной уставки, уменьшается на 1 через каждые 10 мс.
- Обратный отсчет ведется, пока остается включенным («1») условие выполнения. Когда текущее значение достигает 0, устанавливается флаг завершения для таймера с указанным адресом. Если текущее значение не равно нулю, флаг завершения таймера сброшен.
- Пока условие выполнения выключено («0»), текущее значение таймера с указанным адресом остается равным уставке таймера, флаг завершения таймера при этом сброшен.
- Применение
- TIMHX(Execution\_condition, Timer\_address, Timer\_set\_value);
- Аргументы

| Имя переменной      | Тип данных | Описание                                                      |
|---------------------|------------|---------------------------------------------------------------|
| Execution_condition | BOOL       | Таймер работает, когда его условие выполнения = ИСТИНА («1»). |
| Timer_address       | TIMER      | Указывает используемый адрес таймера (Т0Т4095).               |
| Timer_set_value     | UINT       | Указывает время задержки с дискретностью 10 мс.               |
|                     |            | (&0&65535, #0#FFFF)                                           |

- Примечание
- Только если в настройках ПЛК выбран параметр *Apply the same spec. as T0-2047 to T2048-4095* (Применить к T2048...4095 настройки T0...2047): текущее значение обновляется по завершении всех циклических задач, а также через каждые 80 мс.
- При обращении к текущему значению таймера из программы пользователя следует учитывать, что текущие значения таймеров с номерами 0...255, 256...2047 и 2048...4095 могут отличаться друг от друга в связи с тем, что значения этих таймеров обновляются в разные моменты времени.
- При обращении к флагу завершения таймера из программы пользователя следует учитывать, что изменение состояния данного флага, в зависимости от момента обращения к нему, может отражаться в программе пользователя с задержкой в один цикл.

## ТМННХ: 1 мс ТАЙМЕР

• Функция

Реализация таймера, отсчитывающего время в обратном направлении с шагом в 1 мс (эквивалент команды TMHHX (552) языка LD).

- Когда условие выполнения переключается из «0» (ЛОЖЬ) в «1» (ИСТИНА), запускается таймер с указанным адресом. Текущее значение таймера, начиная с заданной уставки, уменьшается на 1 через каждые 1 мс.
- Обратный отсчет ведется, пока остается включенным («1») условие выполнения. Когда текущее значение достигает 0, устанавливается флаг завершения для таймера с указанным адресом. Если текущее значение не равно нулю, флаг завершения таймера сброшен.
- Пока условие выполнения выключено («0»), текущее значение таймера с указанным адресом остается равным уставке таймера, флаг завершения таймера при этом сброшен.
- Применение
  - TMHHX(Execution\_condition, Timer\_address, Timer\_set\_value);
- Аргументы

| Имя переменной      | Тип данных | Описание                                                      |
|---------------------|------------|---------------------------------------------------------------|
| Execution_condition | BOOL       | Таймер работает, когда его условие выполнения = ИСТИНА («1»). |
| Timer_address       | TIMER      | Указывает используемый адрес таймера (Т0Т4095).               |
| Timer_set_value     | UINT       | Указывает время задержки с дискретностью 1 мс.                |
|                     |            | (&0&65535, #0#FFFF)                                           |

- Примечание
- Только если в настройках ПЛК выбран параметр Apply the same spec. as T0-2047 to T2048-4095 (Применить к T2048...4095 настройки T0...2047): текущее значение обновляется по завершении всех циклических задач.
- При обращении к текущему значению таймера из программы пользователя следует учитывать, что прочитанное текущее значение таймера с номером 16 и выше может отличаться от текущего значения таймера с номером от 0 до 15. Это связано с тем, что текущие значения таймера 16 и следующих за ним таймеров обновляются только во время выполнения команды, тогда как текущие значения таймеров с номерами от 0 до 15 обновляются с интервалом в 1 мс.
- При обращении к флагу завершения таймера из программы пользователя следует учитывать, что изменение состояния данного флага, в зависимости от момента обращения к нему, может отражаться в программе пользователя с задержкой в один цикл.

## ТІМUX: 0,1 мс ТАЙМЕР

• Функция

Реализация таймера, отсчитывающего время в обратном направлении с шагом 0,1 мс (эквивалент команды TIMUX (556) языка LD).

- Когда условие выполнения переключается из «0» (ЛОЖЬ) в «1» (ИСТИНА), запускается таймер с указанным адресом. Текущее значение таймера, начиная с заданной уставки, уменьшается на 1 через каждые 0,1 мс.
- Обратный отсчет ведется, пока остается включенным («1») условие выполнения. Когда текущее значение достигает 0, устанавливается флаг завершения для таймера с указанным адресом. Если текущее значение не равно нулю, флаг завершения таймера сброшен.
- Пока условие выполнения выключено («0»), текущее значение таймера с указанным адресом остается равным уставке таймера, флаг завершения таймера при этом сброшен.
- Применение

TIMUX(Execution\_condition, Timer\_address, Timer\_set\_value);

• Аргумент

| Имя переменной      | Тип данных | Описание                                                                |
|---------------------|------------|-------------------------------------------------------------------------|
| Execution_condition | BOOL       | Таймер работает, когда его условие выполнения = ИСТИНА («1»).           |
| Timer_address       | TIMER      | Указывает используемый адрес таймера (Т0Т4095).                         |
| Timer_set_value     | UINT       | Указывает время задержки с дискретностью 0,1 мс.<br>(&0&65535, #0#FFFF) |

- Примечание
- При длительности цикла в 100 мс или больше данный таймер может работать неправильно.
- При обращении к текущему значению таймера из программы пользователя следует учитывать, что считываемое значение, в зависимости от момента чтения, может отставать от фактического текущего значения на один цикл.
- При обращении к флагу завершения таймера из программы пользователя следует учитывать, что изменение состояния данного флага, в зависимости от момента обращения к нему, может отражаться в программе пользователя с задержкой в один цикл.

## ТМИНХ: 0,01 мс ТАЙМЕР

• Функция

Реализация таймера, отсчитывающего время в обратном направлении с шагом 0,01 мс (эквивалент команды TMUHX (557) языка LD).

- Когда условие выполнения переключается из «0» (ЛОЖЬ) в «1» (ИСТИНА), запускается таймер с указанным адресом. Текущее значение таймера, начиная с заданной уставки, уменьшается на 1 через каждые 0,01 мс.
- Обратный отсчет ведется, пока остается включенным («1») условие выполнения. Когда текущее значение достигает 0, устанавливается флаг завершения для таймера с указанным адресом. Если текущее значение не равно нулю, флаг завершения таймера сброшен.
- Пока условие выполнения выключено («0»), текущее значение таймера с указанным адресом остается равным уставке таймера, флаг завершения таймера при этом сброшен.
- Применение

• Аргументы

| Имя переменной      | Тип данных | Описание                                                      |
|---------------------|------------|---------------------------------------------------------------|
| Execution_condition | BOOL       | Таймер работает, когда его условие выполнения = ИСТИНА («1»). |
| Timer_address       | TIMER      | Указывает используемый адрес таймера (Т0Т4095).               |
| Timer_set_value     | UINT       | Указывает время задержки с дискретностью 0,01 мс.             |
|                     |            | (&0&65535, #0#FFFF)                                           |

## • Примечание

• При длительности цикла в 10 мс или больше данный таймер может работать неправильно.

- При обращении к текущему значению таймера из программы пользователя следует учитывать, что считываемое значение, в зависимости от момента чтения, может отставать от фактического текущего значения на один цикл.
- При обращении к флагу завершения таймера из программы пользователя следует учитывать, что изменение состояния данного флага, в зависимости от момента обращения к нему, может отражаться в программе пользователя с задержкой в один цикл.

## ТТІМХ: НАКАПЛИВАЮЩИЙ ТАЙМЕР

• Функция

Реализация таймера, отсчитывающего время в прямом направлении с шагом 0,1 с (эквивалент команды TTIMX (555) языка LD).

- Пока условие выполнения включено («1»), ведется прямой отсчет (т. е. текущее значение прирастает).
- Когда условие выполнения выключается («0»), отсчет времени приостанавливается, текущее значение перестает прирастать, но не сбрасывается (т. е. сохраняется). Когда условие выполнения вновь включается («1»), отсчет времени возобновляется (текущее значение вновь начинает увеличиваться).
- Когда текущее значение достигает заданной уставки, устанавливается флаг завершения работы таймера.
- После достижения таймером заданной уставки текущее значение таймера и флаг завершения работы таймера остаются неизменными.

TMUHX(Execution\_condition, Timer\_address, Timer\_set\_value);

- Включение входа сброса приводит к сбросу таймера.
- Применение
  - TTIMX(Execution\_condition, Reset\_input, Timer\_address, Timer\_set\_value);
- Аргументы

| Имя переменной      | Тип данных | Описание                                                                                   |
|---------------------|------------|--------------------------------------------------------------------------------------------|
| Execution_condition | BOOL       | Пока условие выполнение = ИСТИНА («1»), текущее<br>значение увеличивается (накапливается). |
| Reset_input         | BOOL       | При включении входа сброса текущее значение и флаг завершения таймера сбрасываются.        |
| Timer_address       | TIMER      | Указывает используемый адрес таймера (Т0Т4095).                                            |
| Timer_set_value     | UINT       | Указывает время задержки с дискретностью 0,1 мс. (&0&65535, #0#FFFF)                       |

- Примечание
- Поскольку текущее значение увеличивается только при выполнении команды, данный таймер может работать неправильно при длительности цикла программы ПЛК в 100 мс и больше.
- При обращении к флагу завершения таймера из программы пользователя следует учитывать, что изменение состояния данного флага, в зависимости от момента обращения к нему, может отражаться в программе пользователя с задержкой в один цикл.

## СNTX: СЧЕТЧИК

• Функция

Реализация счетчика обратного счета

(эквивалент команды CNTX (546) языка LD).

• Текущее значение счетчика уменьшается на 1 каждый раз, когда включается (переходит из «0» в «1») вход счетчика.

Когда текущее значение достигает 0, устанавливается флаг завершения счетчика.

- Когда включается вход сброса, счетчик сбрасывается, а его текущее значение становится равно уставке. При этом также сбрасывается флаг завершения работы счетчика, а вход счетчика становится недоступным для приема сигналов.
- Применение

CNTX(Count\_input, Reset\_input, Counter\_address, Counter\_set\_value);

• Аргументы

| Имя переменной    | Тип данных | Описание                                                                                                    |
|-------------------|------------|----------------------------------------------------------------------------------------------------|
| Count_input       | BOOL       | При каждом включении входа счетчика текущее значение счетчика уменьшается на 1.                                           |
| Reset_input       | BOOL       | Когда вход сброса включен, текущее значение и флаг<br>завершения счетчика сброшены.                                       |
| Counter_address   | COUNTER    | Указывает используемый адрес счетчика (С0С4095).                                                                          |
| Counter_set_value | UINT       | Указывает начальное значение счетчика, с которого по<br>умолчанию должен начинаться обратный счет.<br>(&0&65535, #0#FFFF) |

## **СNTRX: РЕВЕРСИВНЫЙ СЧЕТЧИК**

• Функция

Реализация счетчика прямого/обратного счета (эквивалент команды CNTRX (548) языка LD).

- При включении входа прямого счета текущее значение увеличивается на 1.
- При включении входа обратного счета текущее значение уменьшается на 1.
- При счете в прямом направлении флаг завершения работы счетчика устанавливается, когда текущее значение счетчика, достигнув заданной уставки, сбрасывается в 0. Затем, когда текущее значение увеличивается с 0 до 1, флаг завершения работы счетчика вновь сбрасывается.

- При счете в обратном направлении флаг завершения работы счетчика устанавливается, когда текущее значение счетчика, достигнув 0, возвращается к заданной уставке. Затем, когда текущее значение становится меньше уставки на 1, флаг завершения работы счетчика сбрасывается.
- Текущее значение не изменяется, если входы прямого и обратного счета включаются одновременно.
- При включенном входе сброса текущее значение счетчика равно 0, а входы счета недоступны для приема сигналов.
- Применение

CNTRX(Increment\_count, Decrement\_count, Reset\_input, Counter\_address, Counter\_set\_value);

• Аргументы

| Имя переменной    | Тип данных | Описание                                                                                                    |
|-------------------|------------|----------------------------------------------------------------------------------------------------|
| Increment_count   | BOOL       | При каждом включении входа прямого счета текущее<br>значение счетчика увеличивается на 1.                                 |
| Decrement_count   | BOOL       | При каждом включении входа обратного счета текущее<br>значение счетчика уменьшается на 1.                                 |
| Reset_input       | BOOL       | Когда вход сброса включен, текущее значение и флаг<br>завершения счетчика сброшены.                                       |
| Counter_address   | COUNTER    | Указывает используемый адрес счетчика (С0С4095).                                                                          |
| Counter set value | UINT       | Указывает начальное значение счетчика, с которого по<br>умолчанию должен начинаться обратный счет.<br>(&0&65535, #0#FFFF) |

## TRSET: СБРОС ТАЙМЕРА

• Функция

Сброс указанного таймера

(эквивалент команды TRSET (549) языка LD).

• Применение

TRSET(Execution\_condition, Timer\_address);

• Аргументы

| Имя переменной      | Тип данных | Описание                                                |
|---------------------|------------|---------------------------------------------------------|
| Execution_condition | BOOL       | Включение условия выполнения приводит к сбросу таймера. |
| Timer_address       | TIMER      | Указывает используемый адрес таймера (Т0Т4095).         |

## Указатель

## Α

Автоматическая генерация определений функциональных блоков, 111 Адреса Выбор используемых областей, 123 Выяснение автоматически назначенных адресов, 125 Используемые области, 53 Алгоритм Создание, 106

## В

Внешние переменные, 24, 47 Внутренние переменные, 23, 44 Входные переменные, 23, 41 Входные-выходные переменные, 44 Выходные переменные, 23, 42

## И

Имя переменной, 24 Имя символа Автоматическая генерация, 110

# К

Команды таймеров Ограничения, 65 Работа, 92 Компиляция, 130 Консоли программирования, 67

## Μ

Меню, 9
Всплывающее, 13
Главное, 9
Меры предосторожности, ххі
Обеспечение безопасности, ххіі
Общие, ххіі
Эксплуатация, ххіv
Меры предосторожности и обеспечения безопасности, ххіі
Мониторинг функциональных блоков, 136
МЭК 61131-3, 4, 8

## 0

Области экземпляров, 26, 53 Настройка, 26, 123 Определения функциональных блоков, 16 Выяснение оригинала по экземпляру, 128 Компиляция, 130 Создание, 100 Сохранение в файлы, 135 Отладка функциональных блоков, 136 Ошибки Функциональные блоки, 67

# Π

Параметр АТ, 24, 48, 108 Ограничения, 63 Параметры Общие сведения, 18 Параметры массива, 24, 49, 73, 109 Переменные Введение, 22 Выбор используемых областей, 26 Выяснение автоматически назначенных адресов, 125 Использование, 23, 40 Назначение адресов, 26 Ограничения, 64 Определения, 39 Регистрация до создания программы, 104 Свойства, 23, 24, 47 Создание по мере необходимости, 107 Программирование на языке LD Ограничения в функциональных блоках, 63 Определение функционального блока, 102 Программирование на языке ST Ограничения, 66 Определение функционального блока, 103 Проекты Создание, 100

## Ρ

Различение фронтов Ограничения, 64 Редактирование в режиме онлайн Ограничения, 67 Определения функциональных блоков, 145

## С

Свойства, 4

# Т

Таблица глобальных символов, 22 Типы данных, 24, 47 Определение, 69

## Φ

Файлы
Библиотека, 9
Определения функциональных блоков, 135
Текстовые файлы проекта, 9
Функции, 4
Ограничения, 6
Функциональные блоки, 7, 8
Функциональные блоки
Мониторинг, 136
Настройка параметров, 120
Общие сведения, 14
Ограничения, 63
Определение, 104
Отладка, 136
Ошибки, 67

Повторное использование, 29 Порядок работы, 61 Преимущества, 15 Создание, 28 Структура, 16 Указания по использованию, 69 Характеристики, 7, 8, 38 Элементы, 39

## X

Характеристики Работа функционального блока, 61 Экземпляры, 53 СХ-Programmer версии 5.0, 6

## Э

Экземпляры Количество, 18 Несколько, 58 Общие сведения, 17 Регистрация в таблице глобальных символов, 22 Создание, 28, 117 Характеристики, 53 Эксплуатация Меры предосторожности, xxiv

## Перечень версий

Версия руководства указывается в конце номера каталога на титульной странице руководства.

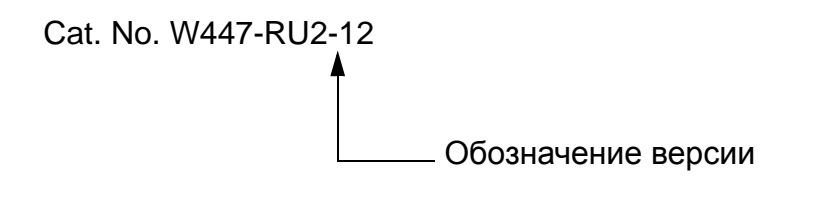

В таблице ниже показаны изменения, внесенные в настоящее руководство после выхода его оригинальной версии. Номера страниц соответствуют предыдущим версиям.

| Обо-<br>значе-<br>ние | Дата          | Изменения                                                                                                    |
|-----------------------|---------------|----------------------------------------------------------------------------------------------------|
| версии                | <b>*</b> 0005 |                                                                                                    |
| 01                    | Февраль 2005  | Оригинальная версия                                                                                                    |
| 02                    | Ноябрь 2005   | Добавлена информация в связи с выходом версии 6.1, в частности информация о<br>функциях имитации режима выполнения и мониторинга переменных программы на<br>языке ST. |
| 03                    | Июль 2006     | Добавлена информация в связи с выходом версии 7.0.                                                                                                    |
| 04                    | Январь 2007   | Стр. 17 и 18: слово «возможно» заменено словом «невозможно» в таблице (в двух местах), изменено примечание.                                                           |
|                       |               | Стр. 29: изменен текст в ячейке «входы», касающийся состояния значения при следующем выполнении.                                                                      |
|                       |               | Стр. 213: изменен рисунок.                                                                                                    |
|                       |               | Стр. 214, 216218 и 202: изменены рисунок и программа.                                                                                                    |
|                       |               | Стр. 215 и 219: изменен текст в правой нижней ячейке.                                                                                                    |
| 05                    | Июль 2007     | Добавлена информация об обновлении версии: 7.0 -> 7.2.                                                                                                    |
| 07                    | Июнь 2008     | Добавлена информация об обновлении версии: 7.2 -> 8.0.                                                                                                    |
| 08                    | Февраль 2009  | Добавлена информация об обновлении версии: 8.0 -> 8.1.                                                                                                    |
| 09                    | Декабрь 2009  | Добавлена информация об обновлении версии: 8.3 -> 9.0.                                                                                                    |
| 10                    | Февраль 2010  | Добавлена информация об обновлении версии: 9.0 -> 9.1.                                                                                                    |
| 11                    | Октябрь 2010  | Добавлена информация об обновлении версии: 9.1 -> 9.2.                                                                                                    |
| 12                    | Январь 2011   | Добавлена информация об обновлении версии: 9.2 -> 9.3.                                                                                                    |

## Перечень версий

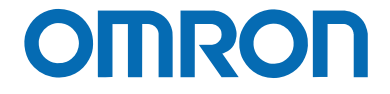

Официальный дистрибьютор:

Россия ООО «Омрон Электроникс» улица Правды, дом 26 Москва, Россия, 125040 Тел.: +7 495 648 94 50 Факс: +7 495 648 94 51 www.industrial.omron.ru

По мере внесения в изделие изменений и улучшений его технические характеристики могут быть изменены без предварительного уведомления. Cat. No. W447-RU2-12